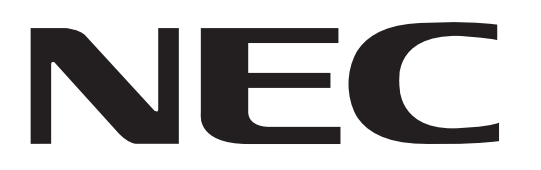

MODEL NP-NC900C-A NP-NC900C-A+

# DLP Cinema<sup>®</sup> Projector SERVICE MANUAL

PART No. 3N9911183 (3rd Edition)

**Better Service** 

**Better Reputation** 

**Better Profit** 

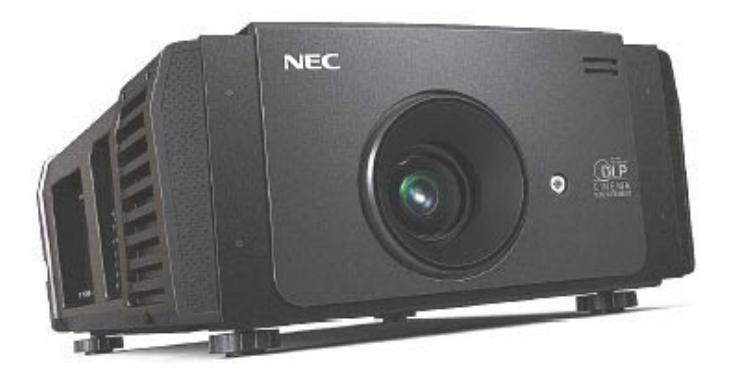

| Copyright                                                                | Contents                                                         | 1. Safety precautions                                 |
|--------------------------------------------------------------------------|------------------------------------------------------------------|-------------------------------------------------------|
| 2. Spacifications                                                        | 3. User's Manual                                                 | 4. Troubleshooting                                    |
| 5. Key part replacement<br>(Method of disassembly/Photo taken from life) | 6. Method of disassembly<br>(Illustration/Photo taken from life) | 7. Disassembly<br>(IllustrationPhoto taken from life) |
| 8. Adjustment matrix                                                     | 9. Program setting and software download                         | 10. Setting & adjustment                              |
| 11. Circuit description                                                  | 12. Part list                                                    | 13. Block diagram                                     |
| Back cover                                                               |                                                                  |                                                       |

#### SAFETY CAUTION:

Before servicing this chassis, it is important that the service technician read and follow the "Safety Precautions" and "Product Safety Notice" in this Service Manual.

WARNING: SHOCK HAZARD - Use an isolation transformer when servicing.

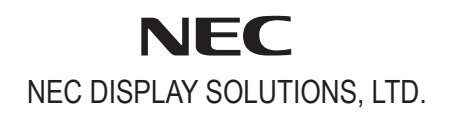

- Copyright (C) NEC Display Solutions, Ltd. All Rights Reserved. This document contains confidential information. Unauthorized copying, duplication, distribution, or republication is strictly prohibited.
   The contents of this manual are subject to change
- (2) The contents of this manual are subject to change without prior notice.

| SAFETY PRECAUTIONS                                                 | 1-1   |
|--------------------------------------------------------------------|-------|
| SPECIFICATIONS                                                     |       |
| Fan Location                                                       | 2-2   |
| User's Manual                                                      |       |
| TROUBLESHOOTING                                                    |       |
| RS-232 Protocol Command & System Flow                              |       |
| Troubleshooting & Error Code                                       | 4-7   |
| Connection Diagrams Troubleshooting                                | 4-15  |
| Troubleshooting when start-up failure occurred                     |       |
| I roubleshooting when output video is abnormal                     |       |
| FAN layout                                                         |       |
| ICP LEDs                                                           |       |
| KEY PART REPLACEMENT (Method of disassembly/Photo taken from life) |       |
| METHOD OF DISASSEMBLY (Illustration/Photo taken from life)         | 6-1   |
| DISASSEMBLY (Illustration/Photo taken from life)                   | 7-1   |
| ADJUSTMENT MATRIX                                                  |       |
| PROGRAM SETTING AND SOFTWARE DOWNLOAD                              |       |
| ICP Board Software Download                                        |       |
| Slave MCU Board Software Download                                  |       |
| Full Auto Software Download                                        |       |
| Motor Board Software Download                                      | 9-11  |
| SETTING & ADJUSTMENT                                               |       |
| Motor Board Setting and Adjust                                     | 10-1  |
| Color Band Adjust                                                  |       |
| Color Calibration Adjust                                           |       |
| Focus Adjust                                                       | 10-14 |
| CIRCUIT DESCRIPTION                                                | 11-1  |
| CPU PWB Circuit Operation                                          |       |
| MOTOR PWB Circuit Operation                                        | 11-5  |
| PART LIST                                                          | 12-1  |
| NP-NC900C-A                                                        | 12-1  |
| NP-NC900C-A+                                                       | 12-9  |
| BLOCK DIAGRAM                                                      |       |

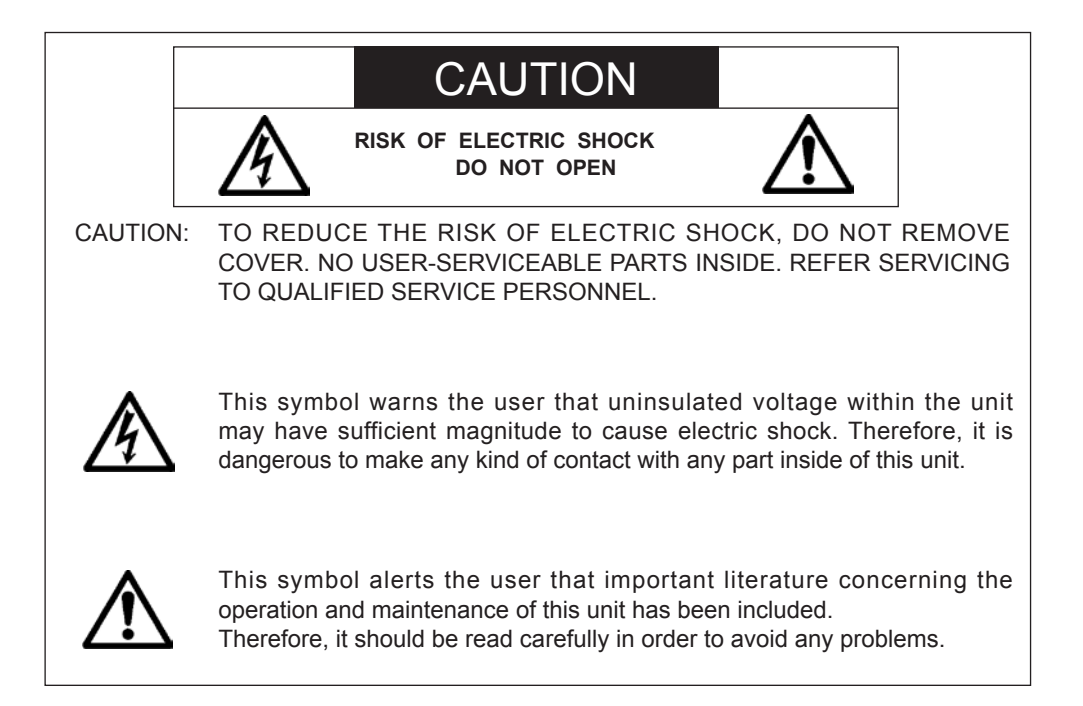

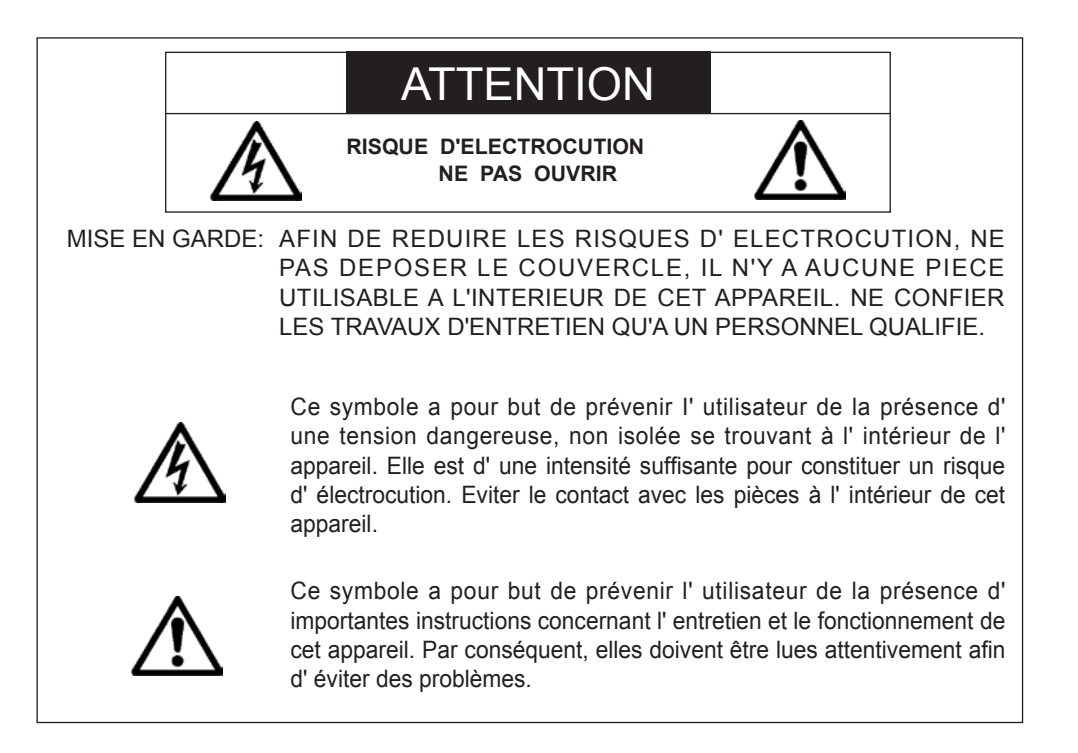

## WARNING

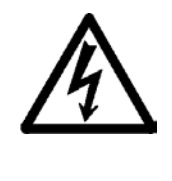

HEATSINK MAY BE ENERGIZED. TEST BEFORE TOUCHING. Heat sink located on the power board, is electrified. and mark is putted on the primary heat sink. Pay attention to this area. During servicing carefully observe the following.

## 1. OBSERVE ALL PRECAUTIONS

Items and locations that require special care during serv-icing, such as the cabinet, chassis, and parts are labelled with individual safety instructions. Carefully comply with these instructions and all precautions in the instruction manual.

## 2. BE CAREFUL OF ELECTRIC SHOCK

The chassis carries an AC voltage. If you touch the chassis while it is still alive, you will get a severe shock. If you think the chassis is alive, use an isolating transformer or gloves, or pull out the plug before replacing any parts.

## 3. USE SPECIFIED PARTS

The components have been chosen for minimum flammability and for specific levels of resistance value and withstand voltage. Replacement parts must match these original specifications. Parts whose specifications are particularly vital to safe use and maintenance of the set are marked  $\Lambda$  on the circuit diagrams and parts list.

Substitution of these parts can be dangerous for you and the customer, so use only specified parts.

# 4. REMOUNT ALL PARTS AND RECONNECT ALL WIRES AS ORIGINALLY INSTALLED

For safety, insulating tape and tubes are used throughout, but some lift-off parts on the printed wiring board require special attention.

All wires are positioned away from high-temperature and high-voltage parts, and, if removed for servicing, they must be retuned precisely to their original positions.

## 5. LAMP

Be very careful of the lamp because it generates high heat while it is used at high voltage. When replacing the bulb, make sure it is cool enough.

## 6. LENS

Do not look into the lens during projection. This important to avoid damage to the eyes.

## 7. SERVICING

At the time of repair or inspection services, use an earth band (wrist band), without fail.

# 8. RUN A COMPLETE SAFETY CHECK AT THE COMPLETION OF SERVICING

After completion of servicing, confirm that all screws, parts, and wiring, removed or disconnected for servicing, have been returned to their original positions. Also examine if the serviced sections and peripheral areas have suffered from any deterioration as a result of servicing. In addition, check insulation between external metallic parts and blades of walloutlet plugs. This examination is indispensable in confirming complete establishment of safety.

#### (Insulation check)

Pull out a plug from a wall outlet to disconnect the connection cable. Then turn on the POWER switch. Use a 500V megger (Note 2) and confirm that the insulation resistance is  $1M\Omega$  or more between each terminal of the plug and exposed external metal (Note 1). If the measured value is below the specified level, then it is necessary to inspect and fix the set.

#### (Note 1)

Exposed external metal....RGB input terminals, control terminals, etc.

(Note 2)

If a 500V megger is not available for an unavoidable reason, then use a circuit tester or the like for inspection.

# MAINTENANCE

## 1. Cleaning the projector

#### 1-1 Cleaning the Cabinet

Refer to the following guide to clean the projector cabinet.

- a. Wipe off dust with a clean dampened cloth.
- b. Moisten the cloth with warm water and mild detergent and wipe the cabinet.
- c. Rinse all detergent from the cloth and wipe the projector again.

#### CAUTION

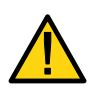

To prevent discoloration or fading of the case, do not use abrasive alcohol-based cleaners.

#### 1-2 Cleaning the Lens

Refer to the following guide to clean the projector lens.

- a. Apply a little optic lens cleaner to a clean, lint free cloth (do not apply the cleaner directly to the lens).
- b. Lightly wipe the lens in a circular motion.

#### CAUTION

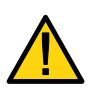

Do not use abrasive cleaners or solvents.

To prevent discoloration or fading, avoid getting cleaner on the projector case.

#### 1-3 Cleaning the Filters

The projector uses two filters to keep the fans free of dust and other particles, and should be cleaned every 500 hours of operation. In dustier environments, it is recommended to clean the filters more frequently. If the filter is dirty or clogged, your projector may overheat. When the message below is displayed the filters must be cleaned.

Please clean filter.

#### Note:

When the Please clean filter message is displayed, please clean or replace all two filters at the same time to synchronize the hours used display.

The Filter Message item should be enabled in the Options menu.

# **1. SPECIFICATIONS**

This section provides technical information about the projector's performance.

# 1-1 Specifications

| Model Name               | NP-NC900C-A                                                                                                    |
|--------------------------|----------------------------------------------------------------------------------------------------|
| Draigation method        | 3 chip DLP Cinema ® method                                                                                                    |
| Projection method        | 0.69-inch DC2K chip                                                                                                    |
| Panel resolution         | 2048 x 1080                                                                                                    |
| Lamp type                | 350W AC lamp                                                                                                    |
| Screen sizes             | 7m to 8.1 m @14ft-L/Screen Gain 1.3, Max. 9.5m @14ft-L/Screen Gain 1.8 (Depends on setup conditions)                                                                                                    |
| Contrast ratio           | 1600: 1 with DCI specified color representation                                                                                                    |
| Lens adjustment function | Motorized lens shift (vertical/horizontal), motorized zoom, motorized focus, douser                                                                                                    |
| Signal input ports       | When shipped from factory. Empty<br>(for mounting optional components) (Note 1)                                                                                                    |
| External Control         | RS-232C (D-sub 9pin) x1<br>GPIO port (D-sub 37 pin) x1<br>Service terminal (stereo mini jack) x1<br>3D CTL (D-sub 15 pin) x1<br>USB (Type A) x1<br>Interlock port x1<br>Ethernet port (G-bit RJ-45) x1                                                                                               |
| Power supply voltage     | AC 100 to 120V, 50/60Hz signal phase<br>AC 200 to 240V, 50/60Hz signal phase                                                                                                    |
| Input current            | 10.3 to 7.9 A (100 to 130 V)<br>5.1 to 4.3 A (200 to 240 V)                                                                                                    |
| Power consumption        | 1023 W (100 to 130 V)<br>985 W (200 to 240 V)                                                                                                    |
| Cooling method           | Cooling air system (Includes dust filter)                                                                                                    |
| Noise level              | Less than 52 dB                                                                                                    |
| Installation             | Orientation: Desktop/front, Desktop/rear, Ceiling/front, Ceiling/rear                                                                                                    |
| Net weight               | 44 kg (Excluding lens)                                                                                                    |
| Dimensions               | 621mm (W) x 798mm (D) x314mm (H) (Does not include protruding portions, Includes foot.)                                                                                                    |
| Environment              | Operating temperature: 10 to 35°C<br>Operating humidity: 10 to 85% (non-condensing)<br>Storage temperature: -10 to 50°C<br>Storage humidity: 10 to 85% (non-condensing)<br>Operating altitude: 0 to 3000m/9800 feet (1600m/5500 feet to 3000m/9800 feet:<br>Set "Fan Speed Mode" to "High Altitude") |

# 1-2 Fan Location

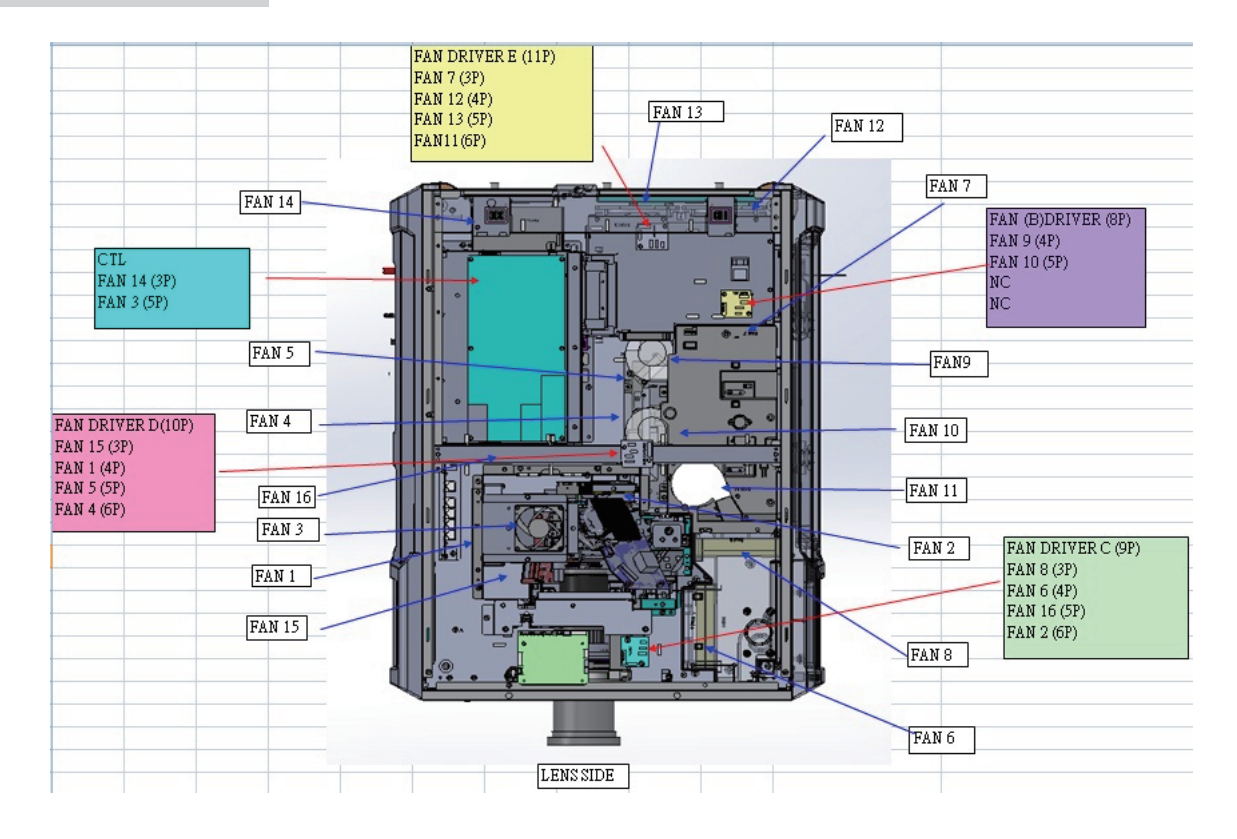

| FAN No. | FAN PART No. (TYPE)       | CONNECTOR | LOCATION          |
|---------|---------------------------|-----------|-------------------|
| FAN1    | 79TY1171(AFB1212H-SM09)   | FAN D-4P  | FIP inlet (DMD R) |
| FAN2    | 79TY1201(AFB-0612HC-F00)  | FAN C-6P  | DMD B             |
| FAN3    | 79TY1221(AFB0712VHE-F00)  | CTL 5P    | PRISM             |
| FAN5    | 79TY1121(AFB0512VHD-F00)  | FAN D-5P  | ROD-FRONT(LAMP 1) |
| FAN4    | 79TY1131(AFB0512VHD-F00)  | FAN D-6P  | ROD-REAR (LAMP 2) |
| FAN6    | 79GP1121(AFB1212H-SM09)   | FAN C-4P  | PRISM+SYSTEM-OUT  |
| FAN7    | 79TM1351(AFB1212H-SM09)   | FAN E-3P  | LAMP IN           |
| FAN8    | 79TM1351(AFB1212H-SM09)   | FAN C-3P  | LAMP-OUT          |
| FAN9    | 79TM1311(BFB0712HD-SP01)  | FAN B-4P  | LAMP 2-BURNER     |
| FAN10   | 79TM1321(BFB0712HD-SP01)  | FAN B-5P  | LAMP 1-BURNER     |
| FAN11   | 79TY1211(BFB0712LD-SE01)  | FAN P-6P  | FOR FAN 8         |
| FAN12   | 79GP1121(AFB1212H-SM09)   | FAN E-4P  | POWER IN          |
| FAN13   | 79TY1161(AFB1212H-SM09)   | FAN E-5P  | POWER IN          |
| FAN14   | 79TY1141(AFB1212HHE-CF00) | CTL 3P    | NEC MUDULE OUT    |
| FAN15   | 79TY1191(AFB-0612HC-F00)  | FAN D-3P  | DMD R             |
| FAN16   | 79TY1151(AFB1212H-SM09)   | FAN E-5P  | POWER IN          |
| ICP FAN | 79TY1181(EFB0512HA-F00)   |           | On CPU Board      |

"Confidential, Do Not Duplicate without written authorization from NEC."

#### Normal condition to turn on lamp.

Fan9/Fan10 operation.

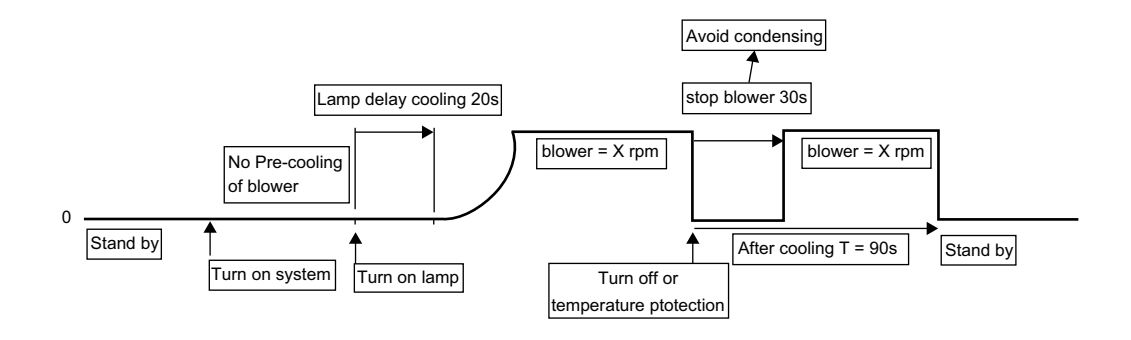

- 1. Delay Cooling for normal situation is 20s; for abnormal (AC off) is 20s; for lamp mode switch from single lamp to dual lamp is 20s
- 2. For system fan: After cooling is 90s for all sysytem fans except fan9 and Fan10 (Fan tables of After Cooling follow the last operating status.)
- 3. For lamp blower. After cooling blower stop 30s when the lamp be switched off. After 30s blower restart and continue cooling for 60s.
- 4. Lamp mode switch from Dual lamp to Lamp1 only, Fan10 stop running right away and follow lamp blower rule of after cooling. Then, stop the blower.
  from Dual lamp to Lamp2 only, Fan9 stop running right away and follow lamp blower rule of after cooling. Then, stop the blower.
  (please lock lamp mode switch function for 90s)

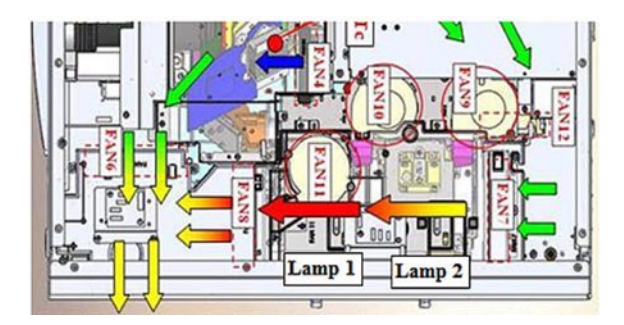

Two worse cases to turn on lamp. Fan9/Fan10 operation. Not lit in the end.

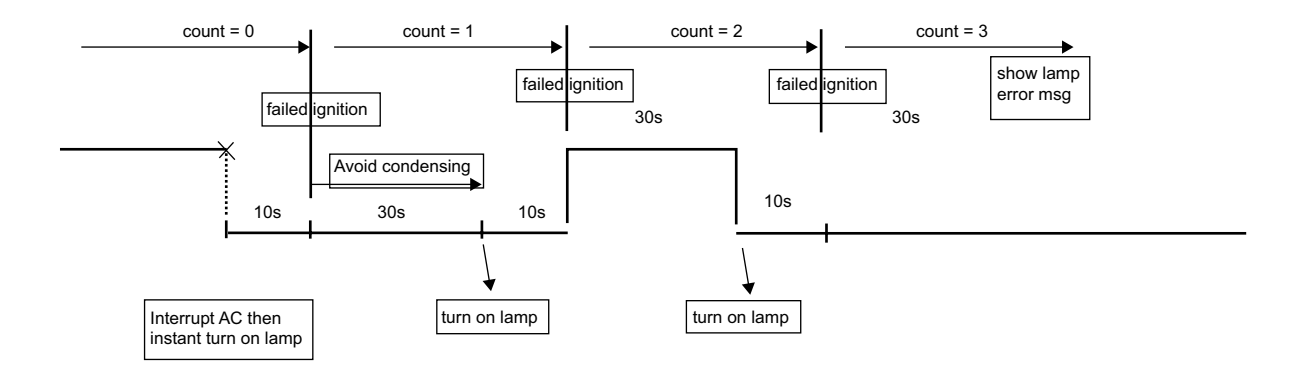

"Confidential, Do Not Duplicate without written authorization from NEC."

#### succeeded ignition at 4th time.

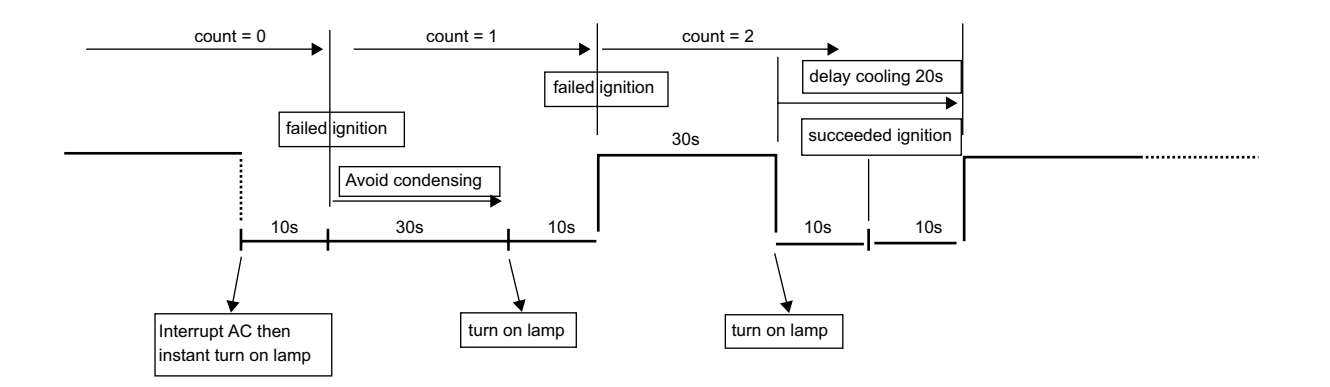

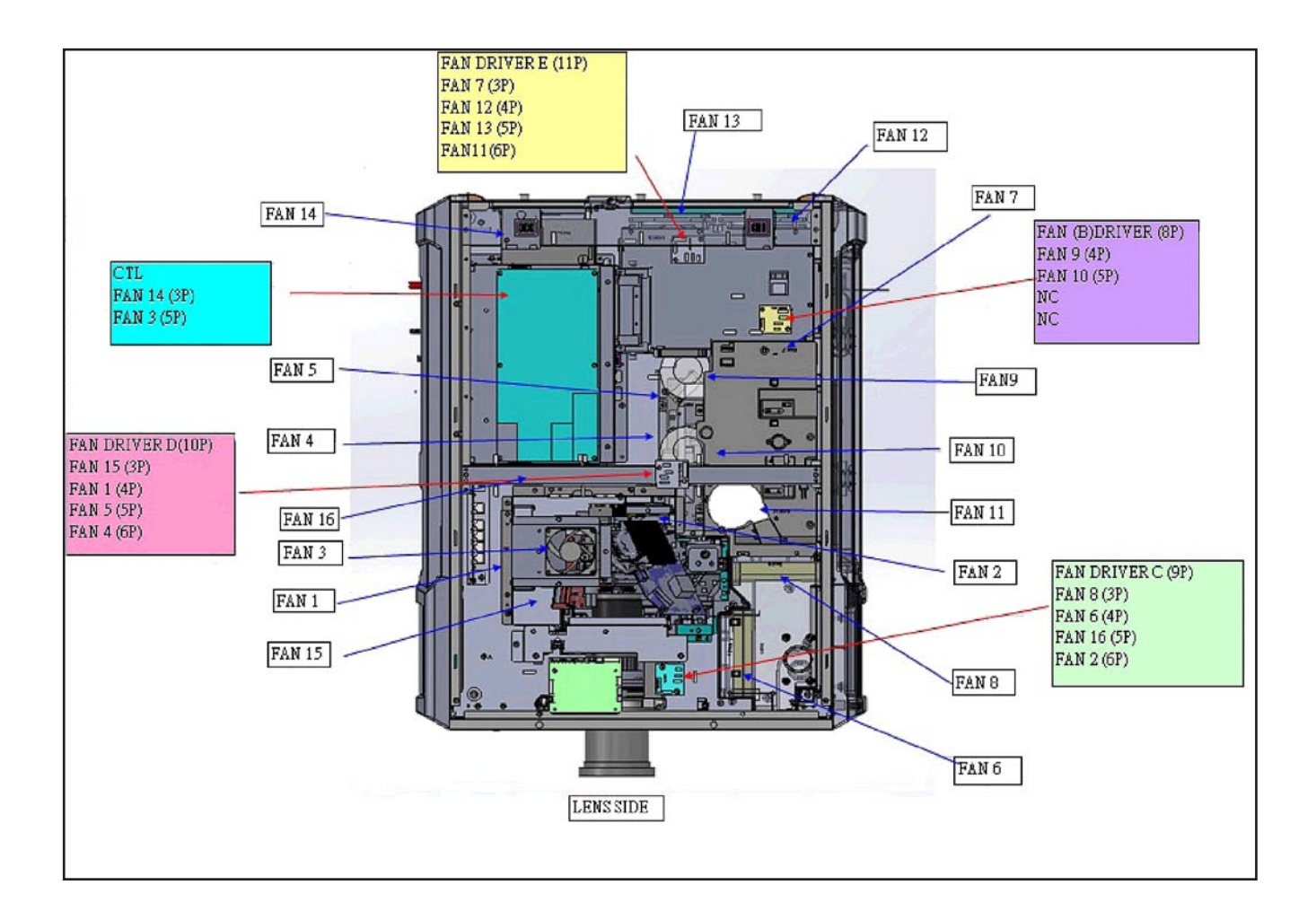

# **1. TROUBLESHOOTING**

# 1-1. RS-232 Protocol Command & System Flow

#### Use Tera Term as RS232 console

Set up the serial port of tera Term with the menu item "Setup/Serial Port..." as figure 1. Here, the Port field is, for example, COM4 which is the corresponding RS232 port connecting to the slave MCU.

| Tera Term: Serial port setup 🛛 🛛                            |                    |  |  |  |
|-------------------------------------------------------------|--------------------|--|--|--|
| <u>P</u> ort:                                               | СОМ4 🗸 ОК          |  |  |  |
| <u>B</u> aud rate:                                          | 38400 💌            |  |  |  |
| <u>D</u> ata:                                               | 8 bit 🔽 Cancel     |  |  |  |
| P <u>a</u> rity:                                            | none 💌             |  |  |  |
| <u>S</u> top:                                               | 1 bit <u>H</u> elp |  |  |  |
| <u>F</u> low control:                                       | none 💌             |  |  |  |
| Transmit delay<br>0 msec/ <u>c</u> har 0 msec/ <u>l</u> ine |                    |  |  |  |

Figure 1: Serial port setting of Tera Term

Setup the terminal of Tera Term with menu item "Setup/Terminal..." as figure 2.

| Tera Term: Termina      | l setup          |                    |                          |        | 8     |
|-------------------------|------------------|--------------------|--------------------------|--------|-------|
| Terminal size           |                  | New-lin<br>Receive | e<br>:: <b>I E E V</b> V |        | ок    |
| Term <u>s</u> ize = win | size             | Trans <u>m</u>     | it: CR 🗸                 | Ca     | incel |
| Terminal ID: VT10       | 0 🗸              |                    | cal echo                 | E      | lelp  |
| Answerback:             |                  | Aut                | o switch (VT<            | ->TEK] |       |
| Kanji (receive)         | Kanji (trai      | nsmit)             |                          |        |       |
| UTF-8 💌                 | UTF-8            | ~                  | Kanji-i <u>n</u> :       | ^[\$B  | ~     |
| Dit katakana            | 7 <u>b</u> it ka | atakana            | Kanji- <u>o</u> ut:      | ^[(B   | ~     |
| locale: chs             |                  | с                  | odePage: 936             | ;      |       |

Figure 2: Terminal setting of Tera Term

#### Use Tera Term to log message

Tera Term provides a way to log messages of RS232 console with time stamp included. Execute menu item "File/Log..." of Tera Term, check plain text and time stamp in the option box as figure 3.

| Тега Тегт                    | : Log     |                      | 28      |
|------------------------------|-----------|----------------------|---------|
| 儲存於①:                        | 🛅 Temp    | · 0 0                | t 🗈 🖂 🖌 |
| 05232-1                      | S_SHOW-FT |                      |         |
| 檔案名稱(N):                     | log232-1  |                      | 儲存③     |
| 存檔類型(工):                     | All(*.*)  | <b>V</b>             | 取消      |
| Option<br>Binary<br>Imestamp | Append    | <b>IV</b> ₽lain text | 說明阻)    |

Figure 3: Message log setting of Tera Term

#### \*\* RS-232 Retrieve Error Code Comment

- Step1. Connect RS-232, and enter RS-232 comment interface. Key in "op demsg = 1", then system will feedback "OP DEMSG = 1".
- Step2. Next, key in "op r\_err", and then it will show 3 error codes. And, the first error code will be the current root cause of defective symptom.

#### The Main Flow Chart of Slave MCU

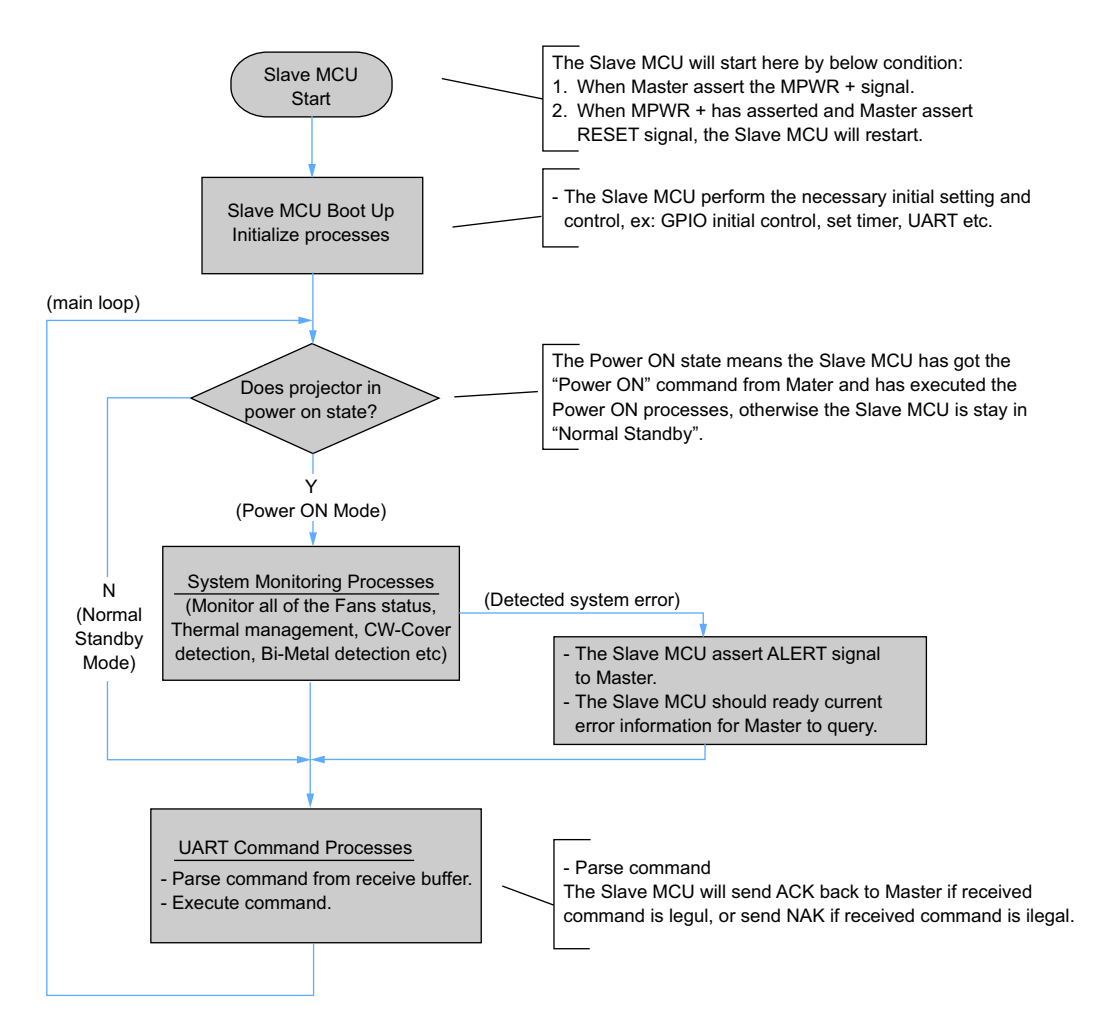

Notes:

- The Slave MCU will always running the main loop after the Master assert the MPWR+ signal, the Slave MCU should not stuck in any error state.
- If Slave MCU detected any system error,
  - The Slave MCU asserts the ALERT signal.
  - The Master should send query command to Slave to get error code back.
  - The Slave MCU waiting Master's instruction to execute following operation.

#### **System Monitoring Processes**

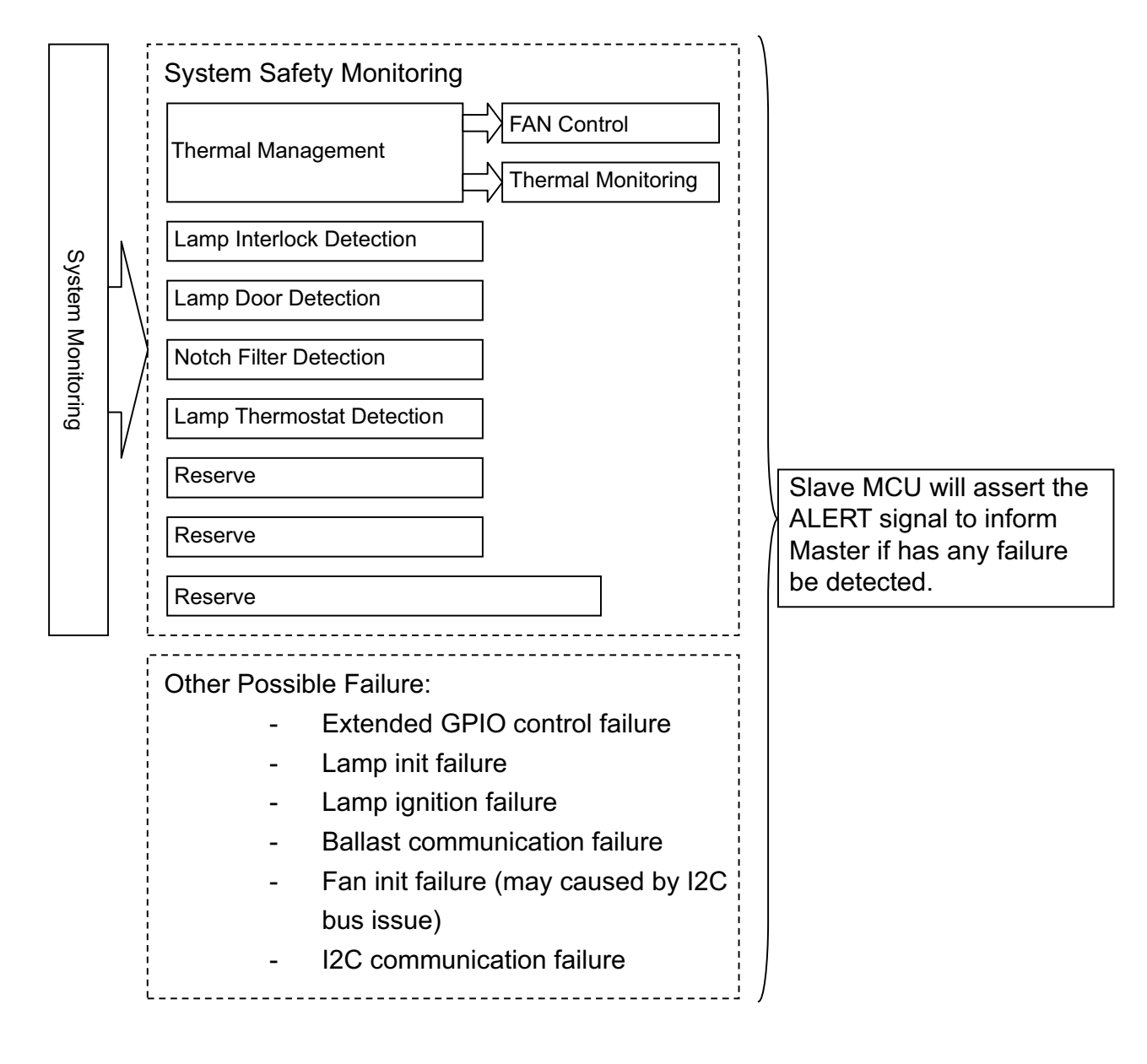

"Confidential, Do Not Duplicate without written authorization from NEC."

Process pre-caution and error sequence:

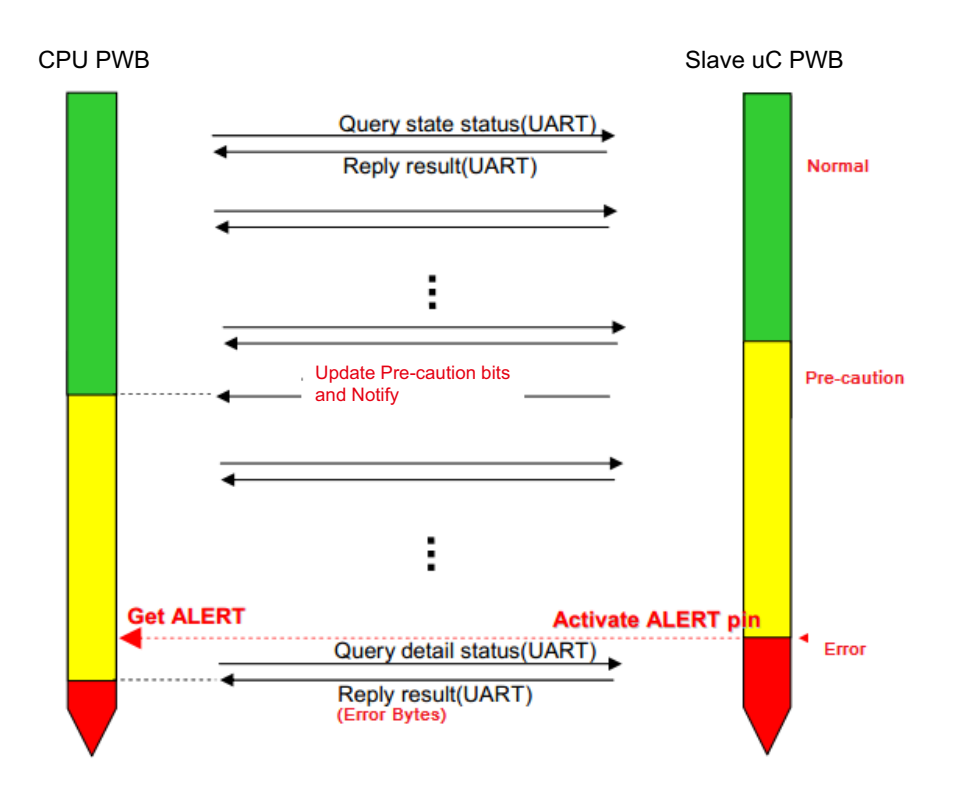

Process Power off and Lamp off only Sequence:

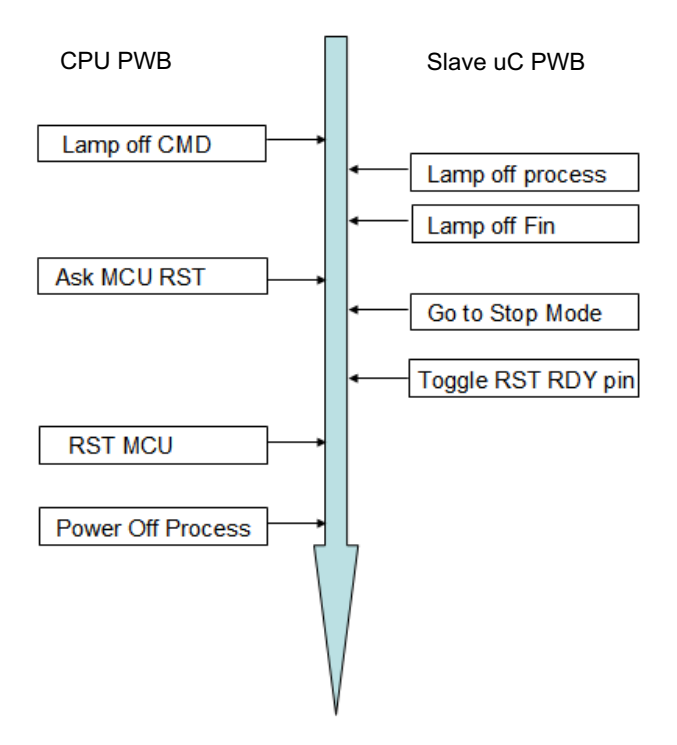

Process AC-ON, Lamp Control Sequence:

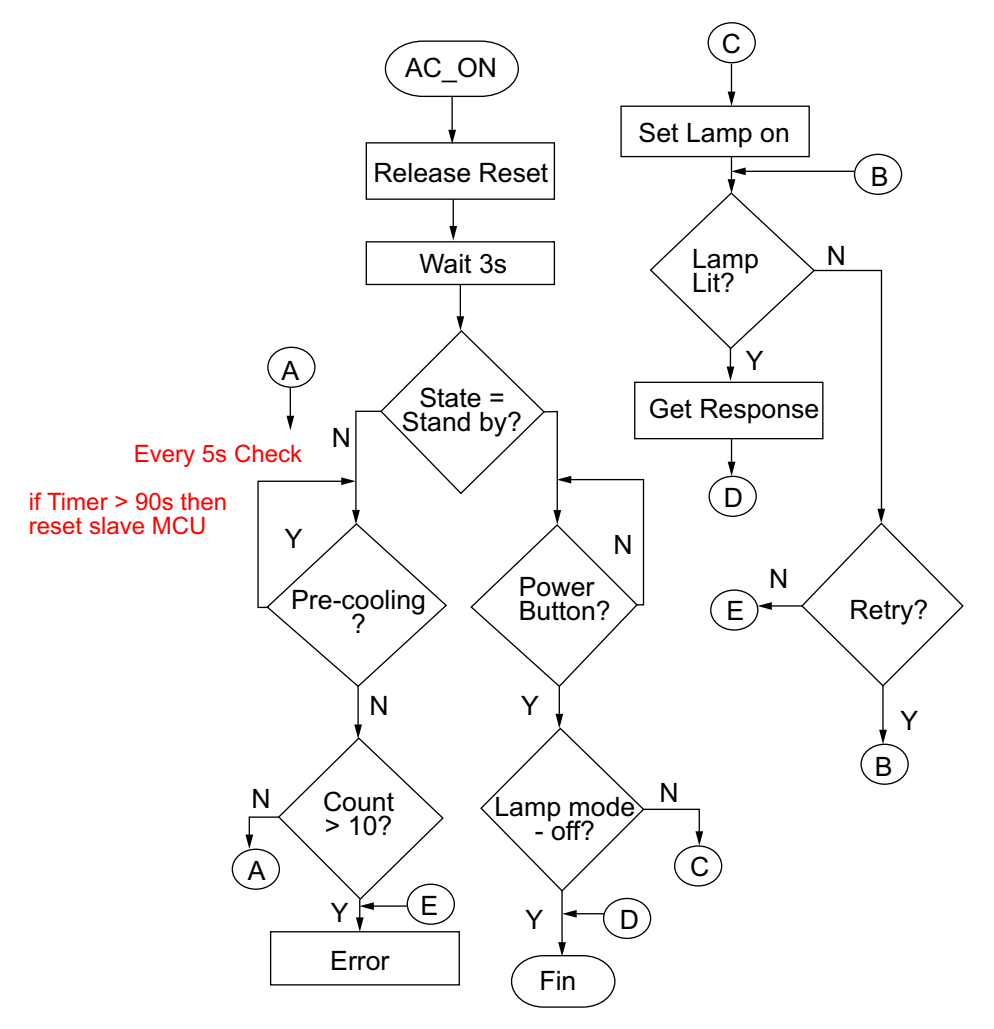

# 1-2. Troubleshooting & Error Code

#### **Error Code Definition**

In Delta RS232 debug mode, the slave MCU will response with error code in case of system error like lamp fail, or thermal situation failure, etc. They are defined as below table.

System error codes were defined as following tables

| Byte 0 | Definition                 | Byte 1                      | Definition            |
|--------|----------------------------|-----------------------------|-----------------------|
| Bit 0  | ErrMsgOverTempInlet        | Bit 0                       | ErrMsgFan1RotateError |
| Bit 1  | ErrMsgOverTempDMD          | Bit 1 ErrMsgFan2RotateError |                       |
| Bit 2  | ErrMsgOverTempLamp         | Bit 2                       | ErrMsgFan3RotateError |
| Bit 3  | Reserved                   | Bit 3                       | ErrMsgFan4RotateError |
| Bit 4  | ErrMsgOverTempBallast1     | Bit 4                       | ErrMsgFan5RotateError |
| Bit 5  | ErrMsgOverTempBallast2     | Bit 5                       | ErrMsgFan6RotateError |
| Bit 6  | ErrMsgInletSensorError [5] | Bit 6                       | ErrMsgFan7RotateError |
| Bit 7  | ErrMsgInDMDSensorError     | Bit 7                       | ErrMsgFan8RotateError |

| Byte 2 | Definition             | Byte 3 | Definition             |
|--------|------------------------|--------|------------------------|
| Bit 0  | ErrMsgFan9RotateError  | Bit 0  | ErrMsgInterLockOpen    |
| Bit 1  | ErrMsgFan10RotateError | Bit 1  | ErrMsgSysteml2cFail    |
| Bit 2  | ErrMsgFan11RotateError | Bit 2  | ErrMsgEepromFail       |
| Bit 3  | ErrMsgFan12RotateError | Bit 3  | Reserved               |
| Bit 4  | ErrMsgFan13RotateError | Bit 4  | Reserved               |
| Bit 5  | ErrMsgFan14RotateError | Bit 5  | ErrMsgLampDoorOpen [5] |
| Bit 6  | ErrMsgFan15RotateError | Bit 6  | Reserved               |
| Bit 7  | ErrMsgFan16RotateError | Bit 7  | ErrMsgSoftwareI2cFail  |

| Byte 4 | Definition              | Byte 5                      | Definition            |
|--------|-------------------------|-----------------------------|-----------------------|
| Bit 0  | ErrMsgPreCooling        | Bit 0                       | ErrMsgFan1DriverError |
| Bit 1  | ErrMsgLamp1DoorOpen [5] | Bit 1 ErrMsgFan2DriverError |                       |
| Bit 2  | ErrMsgLamp2DoorOpen [5] | Bit 2                       | ErrMsgFan3DriverError |
| Bit 3  | ErrMsg12VOverSpec[7]    | Bit 3                       | ErrMsgFan4DriverError |
| Bit 4  | ErrMsgBallast1UartError | Bit 4                       | ErrMsgFan5DriverError |
| Bit 5  | ErrMsgBallast2UartError | Bit 5                       | ErrMsgFan6DriverError |
| Bit 6  | ErrMsgFanInitError      | Bit 6                       | ErrMsgFan7DriverError |
| Bit 7  | ErrMsgExGpioFail        | Bit 7                       | ErrMsgFan8DriverError |

"Confidential, Do Not Duplicate without written authorization from NEC."

| Byte 6 | Definition             | Byte 7 | Definition                |
|--------|------------------------|--------|---------------------------|
| Bit 0  | ErrMsgFan9DriverError  | Bit 0  | ErrMsgNotchFilterOpen [5] |
| Bit 1  | ErrMsgFan10DriverError | Bit 1  | Reserved                  |
| Bit 2  | ErrMsgFan11DriverError | Bit 2  | Reserved                  |
| Bit 3  | ErrMsgFan12DriverError | Bit 3  | Reserved                  |
| Bit 4  | ErrMsgFan13DriverError | Bit 4  | Reserved                  |
| Bit 5  | ErrMsgFan14DriverError | Bit 5  | Reserved                  |
| Bit 6  | ErrMsgFan15DriverError | Bit 6  | Reserved                  |
| Bit 7  | ErrMsgFan16DriverError | Bit 7  | Reserved                  |

[1] Detect rule:

#### Error Code Message – Troubleshooting and what parts need to replace

- ErrMsgOverTempInlet
   When Inlet temp > 45 in stand by mode or
   Force ECO mode toggle and Inlet temp > 43 continue 5 mins
   Temp. is over spec. Check if there is anything blocks in inlet or replace Inlet thermal sensor.
- ErrMsgOverTempDMD
   When DMD temp > 70 in stand by mode or Force ECO mode toggle and DMD temp > 70 continue 5 mins Temp. is over spec. Check or replace DMD thermal sensor.
- ErrMsgOverTempLamp
   Thermal Break toggle and Polling time is 500ms.
   Check or replace Lamp thermal break.
- ErrMsgOverTempBallast1
   When Blaster temp > 90 in stand by mode or Force ECO mode toggle and Blaster temp > 90 continue 5 mins Check or replace Ballast1 thermal break.

ErrMsgOverTempBallast2 When Blaster temp > 90 in stand by mode or Force ECO mode toggle and Blaster temp > 90 continue 5 mins Check or replace Ballast2 thermal break. ErrMsqInletSensorError When Inlet Sensor read value = -20 or Inlet Sensor loss connect. Check or replace Inlet thermal sensor. ErrMsgInDMDSensorError When DMD Sensor read value = -20 or Inlet Sensor loss connect. Check or replace DMD thermal sensor. ErrMsgFan1RotateError - Fan1 gets error during projector working. Check and replace fan 1 ErrMsgFan2RotateError - Fan2 gets error during projector working. Check and replace fan 2 ErrMsgFan3RotateError - Fan3 gets error during projector working. Check and replace fan 3 ErrMsgFan4RotateError - Fan4 gets error during projector working. Check and replace fan 4 ErrMsgFan5RotateError - Fan5 gets error during projector working. Check and replace fan 5 ErrMsgFan6RotateError - Fan6 gets error during projector working. Check and replace fan 6 ErrMsgFan7RotateError - Fan7 gets error during projector working. Check and replace fan 7 ErrMsgFan8RotateError - Fan8 gets error during projector working. Check and replace fan 8 ErrMsgFan9RotateError - Fan9 gets error during projector working. Check and replace fan 9 ErrMsgFan10RotateError-Fan10 gets error during projector working. Check and replace fan 10 ErrMsgFan11RotateError-Fan11 gets error during projector working. Check and replace fan 11 ErrMsgFan12RotateError-Fan12 gets error during projector working. Check and replace fan 12 ErrMsgFan13RotateError-Fan13 gets error during projector working. Check and replace fan 13 ErrMsgFan14RotateError-Fan14 gets error during projector working. Check and replace fan 14 ErrMsgFan15RotateError-Fan15 gets error during projector working. Check and replace fan 15 ErrMsgFan16RotateError-Fan16 gets error during projector working. Check and replace fan 16

When FanX speed < Target speed 80% keep 15 seconds.

- ErrMsgInterLockOpen Inter Lock Open toggle and Polling time is 500ms. Check if connectors are unplugged from slave board to interlock board or replace slave board and interlock board.
- ErrMsgSysteml2cFail Read Exter IO fail and Polling time is 500ms. Check or replace slave board.
- ErrMsgEepromFail When read EEPROM fail in system initial. Check or replace slave board.
- ErrMsgLampDoorOpen Lamp Door (1 or 2) Open toggle and Polling time is 500ms. Check the lamp1 & Lamp2 door.
- ErrMsgSoftwareI2cFail It's blaster UART Fail Check or replace slave board.
- ErrMsgPreCooling When fan initial fail in pre-cooling mode. Check or replace all Fan Driver boards and Fans.
- ErrMsgLamp1DoorOpen
   When Lamp Door 1 Open toggle and Polling time is 500ms. Check the lamp1 door.
- ErrMsgLamp2DoorOpen
   When Lamp Door 2 Open toggle and Polling time is 500ms.
   Check the Lamp2 door.

- ErrMsg12VOverSpec
   When 12V voltage >12.6 or <11.4 and Polling time is 1s.</li>
   Check 12V input voltage on slave board or replace power board.
- ErrMsgBallast1UartError When ballast1 communication no response. Check or replace Ballast1 or slave board.
- ErrMsgBallast2UartError When ballast2 communication no response. Check or replace Ballast2 or slave board
- ErrMsgFanInitError
   When AC on make fan to high speed, if it is fail toggle.
   When Lamp on make fan to target speed, if it is fail toggle.
   Check or replace all Fan Driver boards and Fans.
- ErrMsgExGpioFail
   When Lamp on process get ExGpio fail.
   Check or replace slave board
- ErrMsgFan1DriverError Check or replace Fan Driver D board.
- ErrMsgFan2DriverError Check or replace Fan Driver C board.
- ErrMsgFan3DriverError Check or replace slave board.
- ErrMsgFan4DriverError- Check or replace Fan Driver D board.
- ErrMsgFan5DriverError- Check or replace Fan Driver D board.
- ErrMsgFan6DriverError- Check or replace Fan Driver C board.
- ErrMsgFan7DriverError- Check or replace Fan Driver E board
- ErrMsgFan8DriverError- Check or replace Fan Driver C board.
- ErrMsgFan9DriverError- Check or replace Fan Driver B board.
- ErrMsgFan10DriverError- Check or replace Fan Driver B board.
- ErrMsgFan11DriverError- Check or replace Fan Driver E board

- ErrMsgFan12DriverError- Check or replace Fan Driver E board
- ErrMsgFan13DriverError- Check or replace Fan Driver E board
- ErrMsgFan14DriverError- Check or replace slave board.
- ErrMsgFan15DriverError- Check or replace Fan Driver D board.
- ErrMsgFan16DriverError- Check or replace Fan Driver C board. When Fan Driver IC no response.
- ErrMsgNotchFilterOpen
   Notch Filter Open toggle and Polling time is 500ms.
   Check or replace Notch Filter
- [2] Detect rule: Polling time 100ms, if there have detect continue 10 times. It will issue the statue change.
- [3] Detect rule: When those 3 errors happen, the blaster error will filter. To avoid user misunderstand.
  - a. HW toggle to cut off lamp time:
    - During Lamp off: 4.89ms During Lamp on: 0.471ms
  - b. The error code show up in software.

| Lamp Door1 | Lamp Door1 | ErrMsgLampDoorOpen | ErrMsgLampDoor1Open | ErrMsgLampDoor2Open |
|------------|------------|--------------------|---------------------|---------------------|
| Close      | Close      | 0                  | 0                   | 0                   |
| Close      | Open       | 1                  | 0                   | 1                   |
| Open       | Close      | 1                  | 1                   | 0                   |
| Open       | Open       | 1                  | 1                   | 1                   |

## [4] Detect rule: Toggle Force ECO mode rule

(Temp. define is for Sensor read value.)

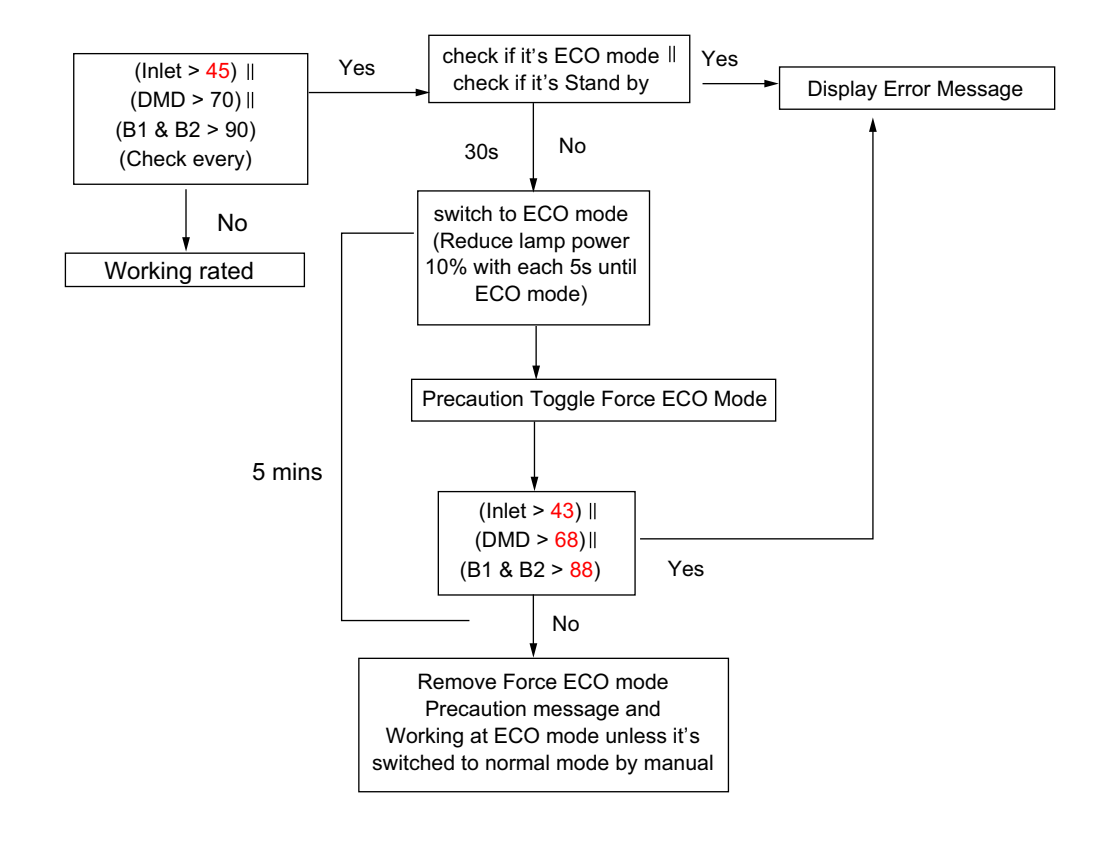

| Precaution        | Toggle Temp | Clear Temp |
|-------------------|-------------|------------|
| Inlet Sensor      | > 41        | < 39       |
| DMD Sensor        | > 68        | < 66       |
| Blaster1&2 Sensor | > 88        | < 86       |

| Error (Force ECO<br>Mode) | Toggle Temp | Clear Temp |
|---------------------------|-------------|------------|
| Inlet Sensor              | > 45        | < 43       |
| DMD Sensor                | > 70        | < 68       |
| Blaster1&2 Sensor         | > 90        | < 88       |

## [5] Detect rule:

## Hardware & Software Failure Detection

- By hardware, the hardware design will cut off the power of ballast to protect system immediately.
- By software, the Slave MCU should polling all the FAN status via the P00~P04 of PCA9555 (IC338), if detect any failure that come from FAN driver IC, the Slave MCU will assert the ALERT signal, then go back to the main loop processes of Slave MCU.

## Lamp Thermostat Detection

The Slave MCU polling the signal status from the P13 of PCA9555 (IC27), the status '1' indicates failure and '0' indicates normal.

## Lamp Interlock Detection

The Slave MCU polling the signal status from the P15 of PCA9555 (IC27), the status '1' indicates failure and '0' indicates normal.

## Lamp Door Detection

The Slave MCU polling the signal status from the P16 of PCA9555 (IC27), the status '1' indicates failure and '0' indicates normal.

## Notch Filter Detection

The Slave MCU polling the signal status from the P17 of PCA9555 (IC27), the status '1' indicates failure and '0' indicates normal.

## \* Software Design Notes \*

- The Slave MCU should polling these statuses of "Lamp Thermostat Detection", "Lamp Interlock Detection", "Lamp Door Detection" and "Notch Filter Detection" by order.
- When Slave MCU detected one of above mentioned failure, the Slave MCU will assert the ALERT signal.
- There is hardware protection design to cut off the power of ballast 1 and ballast 2 when system occur any one of above mentioned failure.

## 1-3. Connection Diagrams Troubleshooting

## 1-3-1. Slave uC Board

## SLAVE uC Board side

#### CN202 to SMPS BD

| VFB12+ - | 1 |               | 12.V +/- 5% |
|----------|---|---------------|-------------|
|          | 2 | $\rightarrow$ |             |
| VFB12-   | 3 |               | GND         |
|          | 4 | _             |             |

## J6 To Router BD Power

| 12V | 1 | $\rightarrow$ | 12.V +/- 5% |
|-----|---|---------------|-------------|
| GND | 2 | _             | GND         |

#### J3 To LED Status with Buzzer BD (CN1) Note: Pin to Pin

| 5V   | 1 | $\rightarrow$ | LED power source.                                                                |
|------|---|---------------|----------------------------------------------------------------------------------|
| STL2 | 2 | ←             | When low status, R LED will light (Open Drain) (Hi = 5V)                         |
| STL3 | 3 | ←             | When low status, G LED will light (Open Drain) (Hi = 5V)                         |
| 5V   | 4 | $\rightarrow$ | Buzzer power source.                                                             |
| BZ   | 5 | <del>~</del>  | Buzzer Control Signal When low status, Buzzer will alert. (Open Drain) (Hi = 5V) |

#### J100 To MOTOR BD (J100) Note: Pin to Pin

| GND      | 1 | -             | GND                                                                        |
|----------|---|---------------|----------------------------------------------------------------------------|
| GND      | 2 | -             | GND                                                                        |
| 12V      | 3 |               | 12V +/- 5% Power output to Motor BD                                        |
| 12V      | 4 |               |                                                                            |
| GND      | 5 | -             | GND                                                                        |
| ΜΟΤΟ ΤΧ2 | 6 | $\rightarrow$ | $  A  $ DT interface between SLAV/E $\psi$ C DD and Mater DD (Hi = 2.2)(). |
| MOTO RX2 | 7 | ←             |                                                                            |
| 3.3V     | 8 | $\rightarrow$ | 3.3V +/- 5% Power output to Motor BD                                       |

## J91 for Fan14

| FG1  | 1 | ←             | FAN Speed indication. (Pluse) (5V) |
|------|---|---------------|------------------------------------|
| Vout | 2 | $\rightarrow$ | Fan voltage out                    |
| GND  | 3 | _             | GND                                |

#### J92 for Fan3

| FG1  | 1 | ÷             | FAN Speed indication. (Pluse) (5V) |
|------|---|---------------|------------------------------------|
| Vout | 2 | $\rightarrow$ | Fan voltage out                    |
| GND  | 3 | -             | GND                                |
| -    | 4 | -             |                                    |
| -    | 5 | -             |                                    |
| -    | 6 | _             |                                    |

## J7 To PWM Fan Driver BD – B (J9850) Note: Pin to Pin

| 12V                | 1 | $\rightarrow$ | 10// 0taut                                                            |
|--------------------|---|---------------|-----------------------------------------------------------------------|
| 12V                | 2 |               |                                                                       |
| GND                | 3 | _             | GND                                                                   |
| 5V                 | 4 | $\rightarrow$ | 5V Output                                                             |
| GND                | 5 | -             | GND                                                                   |
| I2C_SCL            | 6 | $\rightarrow$ | 12C communication between uC PD and Ean Driver PD                     |
| I2C_SDA            | 7 | ↔             |                                                                       |
| FAN_Driver BD_Flag | 8 | ~             | If FAN actual RPM is out of the programmed value, ALERT pin goes low. |

## J8 To Fan Driver BD – C (J9810) Note: Pin to Pin

| 12V                | 1 | ``            | 10\/ Output                                                           |
|--------------------|---|---------------|-----------------------------------------------------------------------|
| 12V                | 2 |               |                                                                       |
| GND                | 3 | -             | GND                                                                   |
| 5V                 | 4 | $\rightarrow$ | 5V Output                                                             |
| GND                | 5 | -             | GND                                                                   |
| I2C_SCL            | 6 | $\rightarrow$ | 12C communication between uC PD and Ean Driver PD                     |
| I2C_SDA            | 7 | ↔             |                                                                       |
| FAN_Driver BD_Flag | 8 | <del>~</del>  | If FAN actual RPM is out of the programmed value, ALERT pin goes low. |
| -                  | 9 | -             | -                                                                     |

## J9 To Fan Driver BD – D (CN9817) Note: Pin to Pin

| 12V                | 1  |               | 10// 0taut                                                            |
|--------------------|----|---------------|-----------------------------------------------------------------------|
| 12V                | 2  |               |                                                                       |
| GND                | 3  | _             | GND                                                                   |
| 5V                 | 4  | $\rightarrow$ | 5V Output                                                             |
| GND                | 5  | -             | GND                                                                   |
| I2C_SCL            | 6  | $\rightarrow$ | 12C communication between uC PD and Ean Driver PD                     |
| I2C_SDA            | 7  | ↔             |                                                                       |
| FAN_Driver BD_Flag | 8  | ~             | If FAN actual RPM is out of the programmed value, ALERT pin goes low. |
| -                  | 9  | -             | -                                                                     |
| _                  | 10 | -             | -                                                                     |

#### J10 To Fan Driver BD – E (CN9820) Note: Pin to Pin

| 12V                | 1  |               | 10\/ Quiteut                                                          |
|--------------------|----|---------------|-----------------------------------------------------------------------|
| 12V                | 2  | $\rightarrow$ |                                                                       |
| GND                | 3  | _             | GND                                                                   |
| 5V                 | 4  | $\rightarrow$ | 5V Output                                                             |
| GND                | 5  | _             | GND                                                                   |
| I2C_SCL            | 6  | $\rightarrow$ | I2C communication between uC BD and Fan Driver BD                     |
| I2C_SDA            | 7  | ↔             |                                                                       |
| FAN_Driver BD_Flag | 8  | ~             | If FAN actual RPM is out of the programmed value, ALERT pin goes low. |
| -                  | 9  | -             | -                                                                     |
| -                  | 10 | _             | _                                                                     |
| -                  | 11 | _             | _                                                                     |

#### J17 To Ballast 1 Control Interface Note: Pin to Pin

| TXD          | 1 | ←             | Ballast UART Interface.                |
|--------------|---|---------------|----------------------------------------|
| GND          | 2 | _             | GND                                    |
| 3.3V         | 3 | $\rightarrow$ | Ballast Control Interface Power Source |
| SCI/Lampsync | 4 | $\rightarrow$ | Lamp Lit input/Lamp sync input         |
| RXD          | 5 | $\rightarrow$ | Ballast UART Interface.                |

#### J18 To Ballast 2 Control Interface Note: Pin to Pin

| TXD          | 1 | ←             | Ballast UART Interface.                |
|--------------|---|---------------|----------------------------------------|
| GND          | 2 | _             | GND                                    |
| 3.3V         | 3 | $\rightarrow$ | Ballast Control Interface Power Source |
| SCI/Lampsync | 4 | $\rightarrow$ | Lamp Lit input/Lamp sync input         |
| RXD          | 5 | $\rightarrow$ | Ballast UART Interface.                |
| -            | 6 | _             | _                                      |

## J11 NTC1

| DC Voltage | 1 | ÷            | Per the temperature.                                                    |
|------------|---|--------------|-------------------------------------------------------------------------|
| 3V3        | 2 | <del>~</del> | Normal: 3V3/Other voltage: SLAVE uC BD 3V3 suppling is something wrong. |

## J12 NTC2

| DC Voltage | 1 | $\rightarrow$ | Per the temperature.                                                    |
|------------|---|---------------|-------------------------------------------------------------------------|
| -          | 2 | -             | _                                                                       |
| 3∨3        | 3 | ~             | Normal: 3V3/Other voltage: SLAVE uC BD 3V3 suppling is something wrong. |

## J28 Tamper Switch

| TAMP0_1        | 1 | ÷             | When the Tamp. Switch is pressed, it is Lo status. (Normal, no issue) Unpressed, it is Hi status. (NG, 4.5V +/- 5%)  |
|----------------|---|---------------|----------------------------------------------------------------------------------------------------|
| GND            | 2 | -             | _                                                                                                    |
| SD_NO_TAMPER_O | 3 | $\rightarrow$ | Notice!! This pin is connected to a battery.<br>Don't measure this line by any equipment in board slot-in condition. |

"Confidential, Do Not Duplicate without written authorization from NEC."

## J29 Tamper Switch

| TAMP1_1        | 1 | ÷             | When the Tamp. Switch is pressed, it is low status. (Normal, no issue) Unpressed, it is Hi status. (NG, 4.5V +/- 5%) |
|----------------|---|---------------|----------------------------------------------------------------------------------------------------|
| GND            | 2 | _             | GND                                                                                                    |
| SD_NO_TAMPER_O | 3 | $\rightarrow$ | Notice!! This pin is connected to a battery.<br>Don't measure this line by any equipment in board slot-in condition. |

## J30 Tamper Switch

| TAMP2_1        | 1 | ÷             | When the Tamp. Switch is pressed, it is low status. (Normal, no issue) Unpressed, it is Hi status. (NG, 4.5V +/- 5%) |
|----------------|---|---------------|----------------------------------------------------------------------------------------------------|
| GND            | 2 | _             | GND                                                                                                    |
| SD_NO_TAMPER_O | 3 | $\rightarrow$ | Notice!! This pin is connected to a battery.<br>Don't measure this line by any equipment in board slot-in condition. |

## J24 for Notch Filter SW

| 3.3V | 1 | <del>~</del>  | Normal: 3V3/Other voltage: SLAVE uC BD 3V3 suppling is something wrong.                                      |
|------|---|---------------|----------------------------------------------------------------------------------------------------|
| -    | 2 | _             | -                                                                                                    |
| 3.3V | 3 | $\rightarrow$ | Normal: 3V3/Other voltage: (1) Notch filter is not at right position.<br>(2) Notch Filter Switch had broken. |

#### J25 for Lamp Door 1

| 3.3V | 1 | ← | Normal: 3V3/Other voltage: Check J24.                                                  |
|------|---|---|----------------------------------------------------------------------------------------|
| 3.3V | 2 | _ | Normal: 3V3/0V: (1) Lamp Door 1 had been opened.<br>(2) Lamp Door 1 switch had broken. |

#### J52 for Lamp Door 2

| 3.3V | 1 | ←             | Normal: 3V3/Other voltage: Check J24.                                                  |  |  |  |  |
|------|---|---------------|----------------------------------------------------------------------------------------|--|--|--|--|
| -    | 2 | -             | -                                                                                      |  |  |  |  |
| 3.3V | 3 | $\rightarrow$ | Normal: 3V3/0V: (1) Lamp Door 2 had been opened.<br>(2) Lamp Door 2 switch had broken. |  |  |  |  |

#### J26 for Lamp Thermostat

| 3V3 | 1 | ←             | Normal: 3V3/0V: To go back to check J25                                          |
|-----|---|---------------|----------------------------------------------------------------------------------|
| 3V3 | 2 | $\rightarrow$ | Normal: 3.3V/0V: Lamp Thermostat is detecting the lamp (s) is (are) temperature. |

|                               |                                  | LMP2_Dr_NG | Lamp2_OTP | Lamp1_OTP | Interlock_ExIO | LMP_Dr_NG | Notch_NG | LMP1_CONTn | LMP2_CONTn |
|-------------------------------|----------------------------------|------------|-----------|-----------|----------------|-----------|----------|------------|------------|
| J52 Open                      | Lamp2 Door open                  | 1          | Х         | Х         | X              | Х         | Х        | Х          | Х          |
| J27 Open                      | Lamp2 cover temp (Reserved)      | Х          | 1         | 0         | X              | 0         | 0        | Х          | Х          |
| J26 Open                      | Lamp1 cover temp                 | Х          | 1         | 1         | X              | 0         | 0        | Х          | Х          |
| J4 Open                       | Interlock SW NG                  | Х          | Х         | Х         | 1              | Х         | Х        | Х          | Х          |
| J25 Open                      | Lamp1 Door open                  | Х          | 1         | 1         | X              | 1         | 0        | Х          | Х          |
| J24 Open                      | Notch Filter Door Open           | Х          | 1         | 1         | X              | 1         | 1        | Х          | Х          |
| J33 between pin 1&3 Open      | Lamp2 Model Insert NG (Reserved) | Х          | Х         | Х         | X              | Х         | Х        | Х          | 1          |
| J33 between pin 4&6 Open      | Lamp1 Model Insert NG (Reserved) | X          | Х         | Х         | X              | Х         | Х        | 1          | Х          |
| Note: (1) X: Don't Core (2) 1 | : Hi Level 0: Lo Level           |            |           |           |                |           |          |            |            |

## J4 To Interlock BD

| 5V                             | 1 | $\rightarrow$ | Normal: 5V3/0V: Check PTC3 resistor value by Multimeter. (Normal value < 10ohm) |
|--------------------------------|---|---------------|---------------------------------------------------------------------------------|
| Photo Diode positive, (input)  | 2 | ÷             | Normal: 5V/0V: The circuit loop between pin1 & pin2 is opened.                  |
| Photo Diode positive, (output) | 3 | $\rightarrow$ | Normal: 0V/5V: The circuit loop between pin3 & pin4 is opened.                  |
| GND                            | 4 | _             | GND                                                                             |

"Confidential, Do Not Duplicate without written authorization from NEC."

#### J604 to Key BD & LCD Module

| SCL      | 1  | $\rightarrow$ | 12C communication between EEPOX and keyned                                                     |
|----------|----|---------------|------------------------------------------------------------------------------------------------|
| SDA      | 2  | ↔             |                                                                                                |
| GND      | 3  | _             | GND                                                                                            |
| GND      | 4  | -             | GND                                                                                            |
| 5V       | 5  | $\rightarrow$ | Keypad BID & LCD Module 5V Power Supply                                                        |
| 5V       | 6  | $\rightarrow$ | Keypad BID & LCD Module 5V Power Supply                                                        |
| _        | 7  | _             | -                                                                                              |
| -        | 8  | _             | _                                                                                              |
| GND      | 9  | _             | GND                                                                                            |
| GND      | 10 | _             | GND                                                                                            |
| KEYIN_3  | 11 | ÷             | Key detection, Matrix in _3                                                                    |
| KEYIN_4  | 12 | ÷             | Key detection, Matrix in _4                                                                    |
| KEYIN_2  | 13 | $\leftarrow$  | Key detection, Matrix in _2                                                                    |
| KEYOUT_0 | 14 | $\rightarrow$ | Key detection, Matrix out _0                                                                   |
| KEYIN_1  | 15 | $\leftarrow$  | Key detection, Matrix in _1                                                                    |
| KEYOUT_1 | 16 | $\rightarrow$ | Key detection, Matrix out _1                                                                   |
| KEYIN_0  | 17 | ÷             | Key detection, Matrix in _0                                                                    |
| KEYOUT_2 | 18 | $\rightarrow$ | Key detection, Matrix out _2                                                                   |
| LED_ST1  | 19 | $\rightarrow$ | Key Lock Indicator LED Control_Green; Hi: LED off. Lo: on                                      |
| KEYOUT_3 | 20 | $\rightarrow$ | Key detection, Matrix out _3                                                                   |
| LED_ST0  | 21 | $\rightarrow$ | Key Lock Indicator LED Control_White; Hi: LED off. Lo: on                                      |
| KEYOUT_4 | 22 | $\rightarrow$ | Key detection, Matrix out _4                                                                   |
| LED_PW1  | 23 | $\rightarrow$ | No connection at Keypad BD                                                                     |
| LCD_R_Wn | 24 | $\rightarrow$ | LCD Module,; H: Read Mode, L: Write Mode                                                       |
| GND      | 25 | —             | GND                                                                                            |
| GND      | 26 | _             | GND                                                                                            |
| 5V       | 27 | $\rightarrow$ | Keypad BD & LCD Module 5V Power Supply                                                         |
| 5V       | 28 | $\rightarrow$ | Keypad BD & LCD Module 5V Power Supply                                                         |
| LCD_PW0  | 29 | $\rightarrow$ | LCD Module Back Light & LED illumination BD Power Control signal: Hi: Light off, Lo: Light On. |
| LCD_RS   | 30 | $\rightarrow$ | LCD Module; H Data signal, L: Instruction signal                                               |
| LCD_B7   | 31 | $\rightarrow$ | LCD Module Data stream 7                                                                       |
| LCD_E    | 32 | $\rightarrow$ | LCD Module; Read/Write enable signal                                                           |
| GND      | 33 | _             | GND                                                                                            |
| LCD_B4   | 34 | $\rightarrow$ | LCD Module Data stream 4                                                                       |
| LCD_B6   | 35 | $\rightarrow$ | LCD Module Data stream 6                                                                       |
| LCD_B5   | 36 | $\rightarrow$ | LCD Module Data stream 5                                                                       |
| GND      | 37 |               | GND                                                                                            |
| GND      | 38 | _             | GND                                                                                            |
| GND      | 39 | _             | GND                                                                                            |
| -        | 40 | _             | -                                                                                              |

#### 1-3-2. Status LED with Buzzer Board

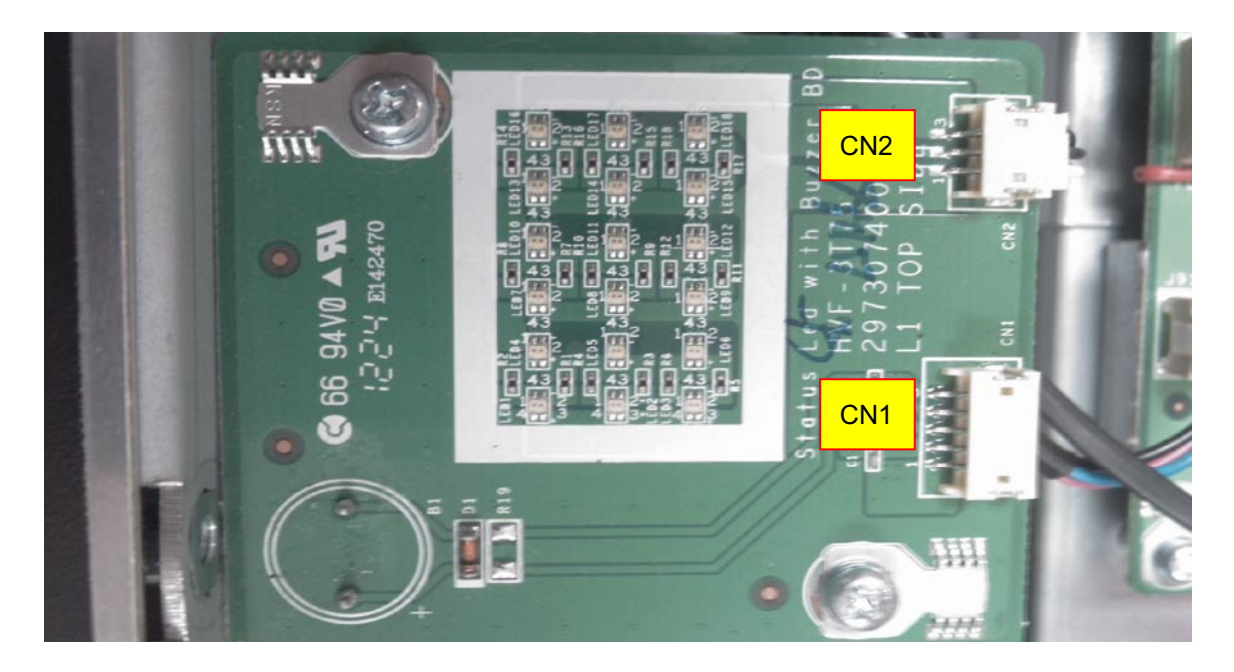

#### Status LED with Buzzer BD

CN1 From SLAVE uC BD (J3) Note: Pin to Pin

| 5V   | 1 | ÷             | LED power source.                   |
|------|---|---------------|-------------------------------------|
| STL2 | 2 | $\rightarrow$ | When low status, R LED will light   |
| STL3 | 3 | $\rightarrow$ | When low status, G LED will light   |
| 5V   | 4 | ÷             | Buzzer power source.                |
| BZ   | 5 | $\rightarrow$ | When low status, Buzzer will alert. |

#### CN2 To Status LED BD (J3) Note: Pin to Pin

| 5V   | 1 | $\rightarrow$ | LED power source.                 |
|------|---|---------------|-----------------------------------|
| STL2 | 2 | ←             | When low status, R LED will light |
| STL3 | 3 | ←             | When low status, G LED will light |

#### 1-3-3. PWM Fan Driver Board – B side

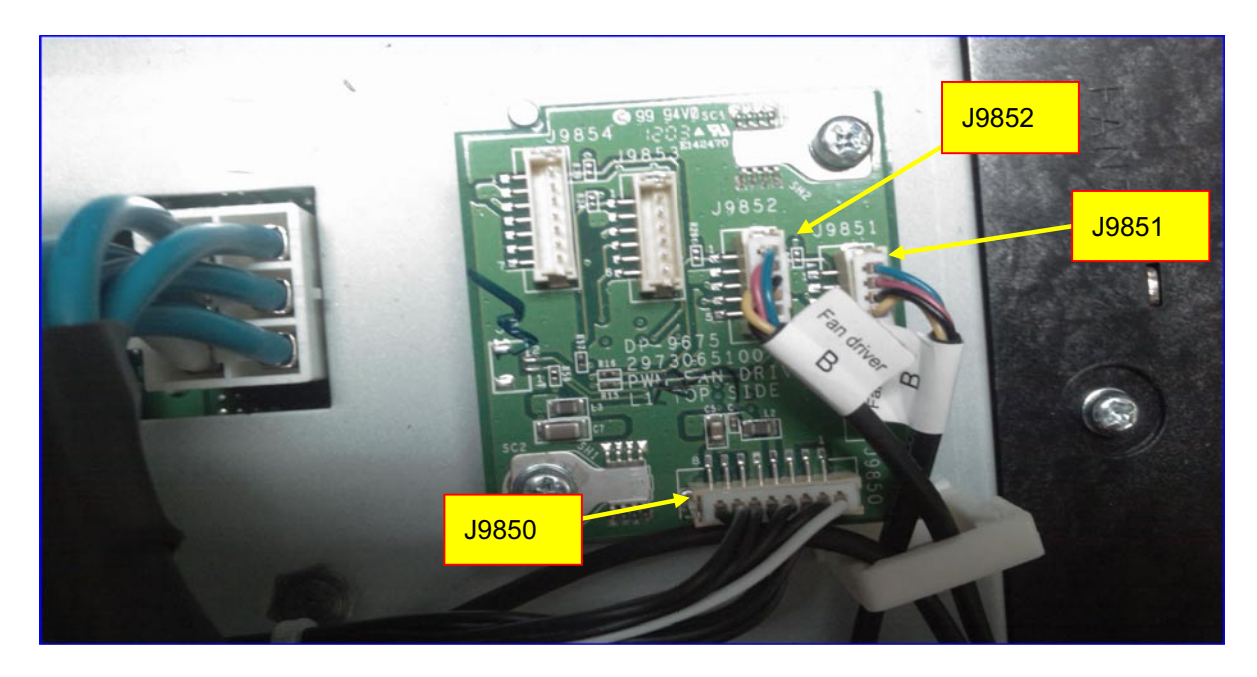

#### PWM Fan Driver BD -B side

J9850 From SLAVE uC BD (J7) Note: Pin to Pin

| 12V                | 1 |   | 40)/ Janut                                                            |
|--------------------|---|---|-----------------------------------------------------------------------|
| 12V                | 2 |   |                                                                       |
| GND                | 3 | _ | GND                                                                   |
| 5V                 | 4 | ÷ | 5V Input                                                              |
| GND                | 5 | _ | GND                                                                   |
| I2C_SCL            | 6 | ÷ | 12C communication between uC PD and Ean Driver PD                     |
| I2C_SDA            | 7 | ↔ |                                                                       |
| FAN_Driver BD_Flag | 8 | → | If Fan actual RPM is out of the programmed value, ALERT pin goes low. |

# TROUBLESHOOTING

#### J9851 for Fan9

| TACH1 | 1 | ←             | FAN Speed indication. (Pluse)(5V) |
|-------|---|---------------|-----------------------------------|
| 12V   | 2 | $\rightarrow$ | The PWM Fan Voltage input         |
| GND   | 3 | _             | GND                               |
| PWM1  | 4 | $\rightarrow$ | FAN Speed control Output(PWM)     |

#### J9852 for Fan10

| TACH2 | 1 | ÷             | FAN Speed indication. (Pluse)(5V) |
|-------|---|---------------|-----------------------------------|
| 12V   | 2 | $\rightarrow$ | The PWM Fan Voltage input         |
| GND   | 3 | _             | GND                               |
| PWM2  | 4 | $\rightarrow$ | FAN Speed control Output(PWM)     |
| -     | 5 | _             | -                                 |

#### J9853 –

| ТАСН3 | 1 | ←             | FAN Speed indication. (Pluse)(5V) |
|-------|---|---------------|-----------------------------------|
| 12.5V | 2 | $\rightarrow$ | The PWM Fan Voltage input         |
| GND   | 3 | -             | GND                               |
| PWM3  | 4 | $\rightarrow$ | FAN Speed control Output(PWM)     |
| -     | 5 | _             | -                                 |
| -     | 6 | -             | -                                 |

#### J9854 –

| TACH4 | 1 | ←             | FAN Speed indication. (Pluse)(5V) |
|-------|---|---------------|-----------------------------------|
| 12.5V | 2 | $\rightarrow$ | The PWM Fan Voltage input         |
| GND   | 3 | _             | GND                               |
| PWM4  | 4 | $\rightarrow$ | FAN Speed control Output(PWM)     |
| -     | 5 | _             | _                                 |
| -     | 6 | _             | -                                 |
| _     | 7 | _             | _                                 |

#### 1-3-4. Fan Driver Board – C side

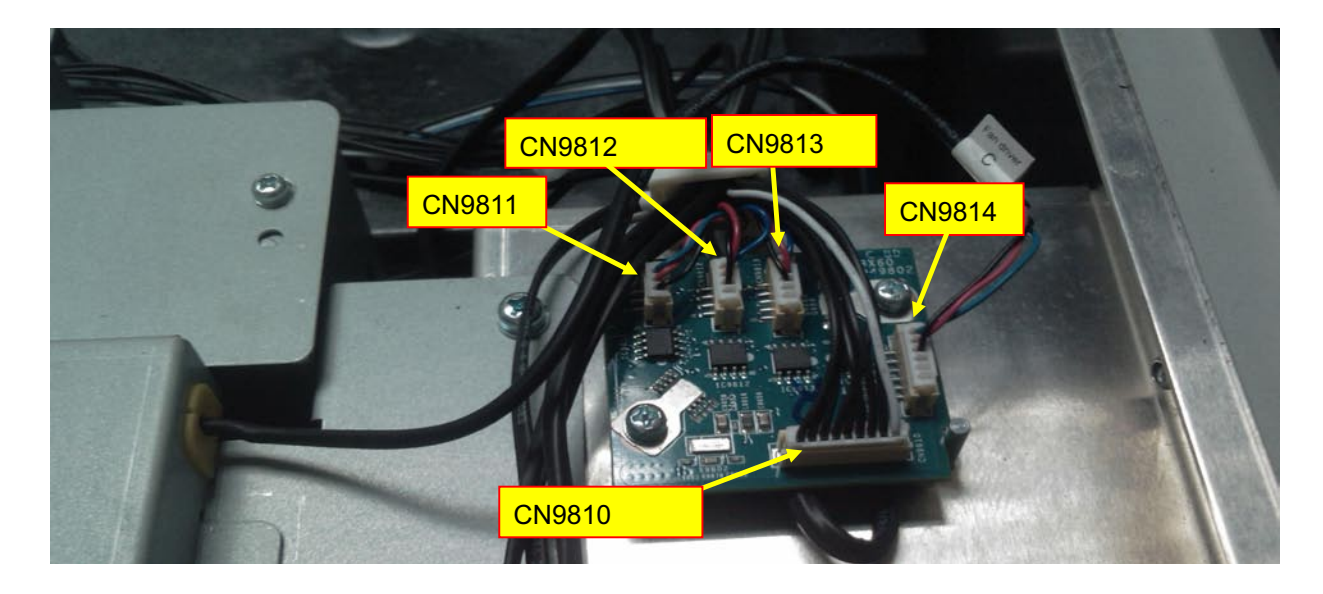

#### Fan Driver BD – C side

J9810 From SLAVE uC BD (J8) Note: Pin to Pin

| 12V                | 1 |               | 40\/ leg.ut                                                           |
|--------------------|---|---------------|-----------------------------------------------------------------------|
| 12V                | 2 |               |                                                                       |
| GND                | 3 | _             | GND                                                                   |
| 5V                 | 4 | ÷             | 5V Input                                                              |
| GND                | 5 | _             | GND                                                                   |
| I2C_SCL            | 6 | ÷             | 12C communication between uC PD and Ean Driver PD                     |
| I2C_SDA            | 7 | ↔             |                                                                       |
| FAN_Driver BD_Flag | 8 | $\rightarrow$ | If FAN actual RPM is out of the programmed value, ALERT pin goes low. |
| -                  | 9 | _             | -                                                                     |

#### J9811 for Fan8

| FG1  | 1 | ←             | FAN Speed indication. (Pluse)(5V) |
|------|---|---------------|-----------------------------------|
| Vout | 2 | $\rightarrow$ | Fan voltage out                   |
| GND  | 3 | _             | GND                               |

#### J9812 for Fan6

| FG1  | 1 | ←             | FAN Speed indication. (Pluse)(5V) |
|------|---|---------------|-----------------------------------|
| Vout | 2 | $\rightarrow$ | Fan voltage out                   |
| GND  | 3 | _             | GND                               |
| -    | 4 | _             | -                                 |

#### CN9813 for Fan16

| FG1  | 1 | ÷             | FAN Speed indication. (Pluse)(5V) |
|------|---|---------------|-----------------------------------|
| Vout | 2 | $\rightarrow$ | Fan voltage out                   |
| GND  | 3 | _             | GND                               |
| -    | 4 | _             | -                                 |
| -    | 5 | _             | -                                 |

#### CN9814 for Fan2

| FG1  | 1 | ←             | FAN Speed indication. (Pluse)(5V) |
|------|---|---------------|-----------------------------------|
| Vout | 2 | $\rightarrow$ | Fan voltage out                   |
| GND  | 3 | _             | GND                               |
| -    | 4 | _             | -                                 |
| -    | 5 | -             | _                                 |
| -    | 6 | —             | _                                 |

#### 1-3-5. Fan Driver Board – D side

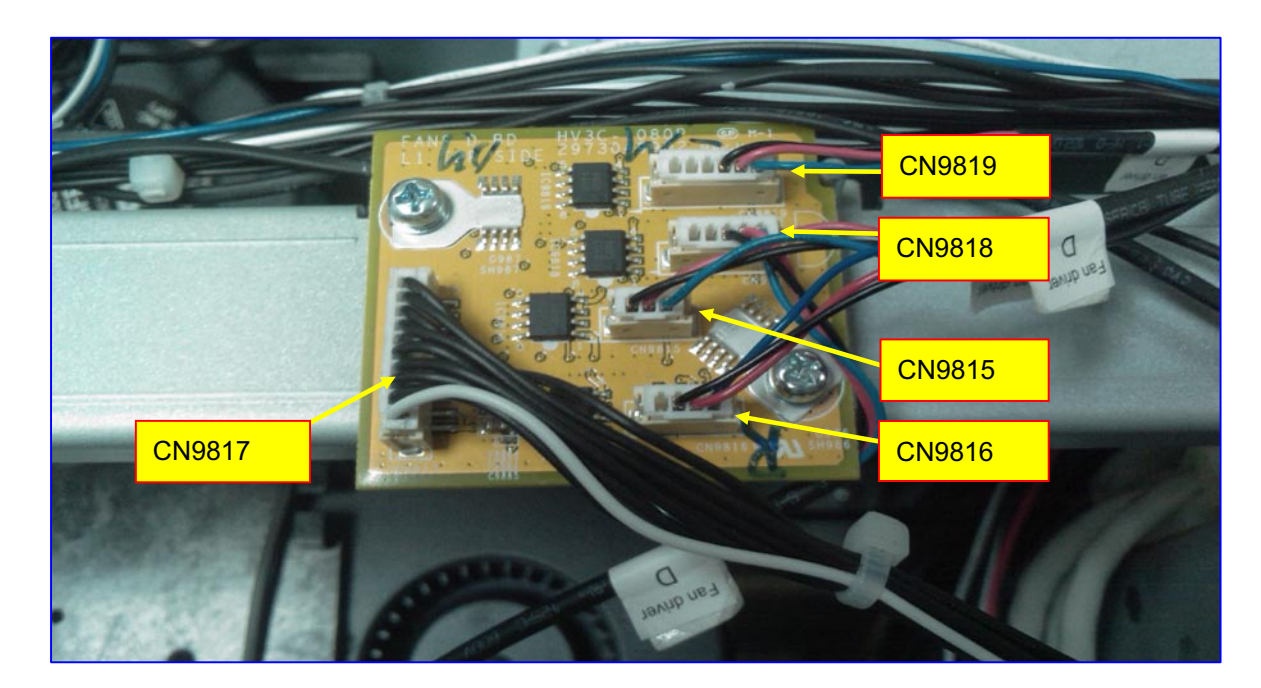

## Fan Driver BD – D side

CN9817 From SLAVE uC BD (J9) Note: Pin to Pin

| 12V                | 1  |               | 12V Input                                                             |
|--------------------|----|---------------|-----------------------------------------------------------------------|
| 12V                | 2  |               |                                                                       |
| GND                | 3  | -             | GND                                                                   |
| 5V                 | 4  | ÷             | 5V Input                                                              |
| GND                | 5  | _             | GND                                                                   |
| I2C_SCL            | 6  | $\leftarrow$  | 12C communication between VC PD and For Driver PD                     |
| I2C_SDA            | 7  | ⇔             |                                                                       |
| FAN_Driver BD_Flag | 8  | $\rightarrow$ | If FAN actual RPM is out of the programmed value, ALERT pin goes low. |
| _                  | 9  | _             | _                                                                     |
| -                  | 10 | _             | -                                                                     |

## CN9815 for Fan8

| FG1  | 1 | ←             | FAN Speed indication. (Pluse)(5V) |
|------|---|---------------|-----------------------------------|
| Vout | 2 | $\rightarrow$ | Fan voltage out                   |
| GND  | 3 | _             | GND                               |

## CN9816 for Fan6

| FG1  | 1 | ←             | FAN Speed indication. (Pluse)(5V) |
|------|---|---------------|-----------------------------------|
| Vout | 2 | $\rightarrow$ | Fan voltage out                   |
| GND  | 3 | -             | GND                               |
| -    | 4 | -             | -                                 |

#### CN9818 for Fan16

| FG1  | 1 | ÷             | FAN Speed indication. (Pluse)(5V) |
|------|---|---------------|-----------------------------------|
| Vout | 2 | $\rightarrow$ | Fan voltage out                   |
| GND  | 3 | _             | GND                               |
| -    | 4 | -             | -                                 |
| -    | 5 | —             | -                                 |

#### CN9819 for Fan2

| FG1  | 1 | ÷             | FAN Speed indication. (Pluse)(5V) |
|------|---|---------------|-----------------------------------|
| Vout | 2 | $\rightarrow$ | Fan voltage out                   |
| GND  | 3 | _             | GND                               |
| -    | 4 | -             | _                                 |
| -    | 5 | _             | -                                 |
| -    | 6 | -             | -                                 |
#### 1-3-6. Fan Driver Board – E side

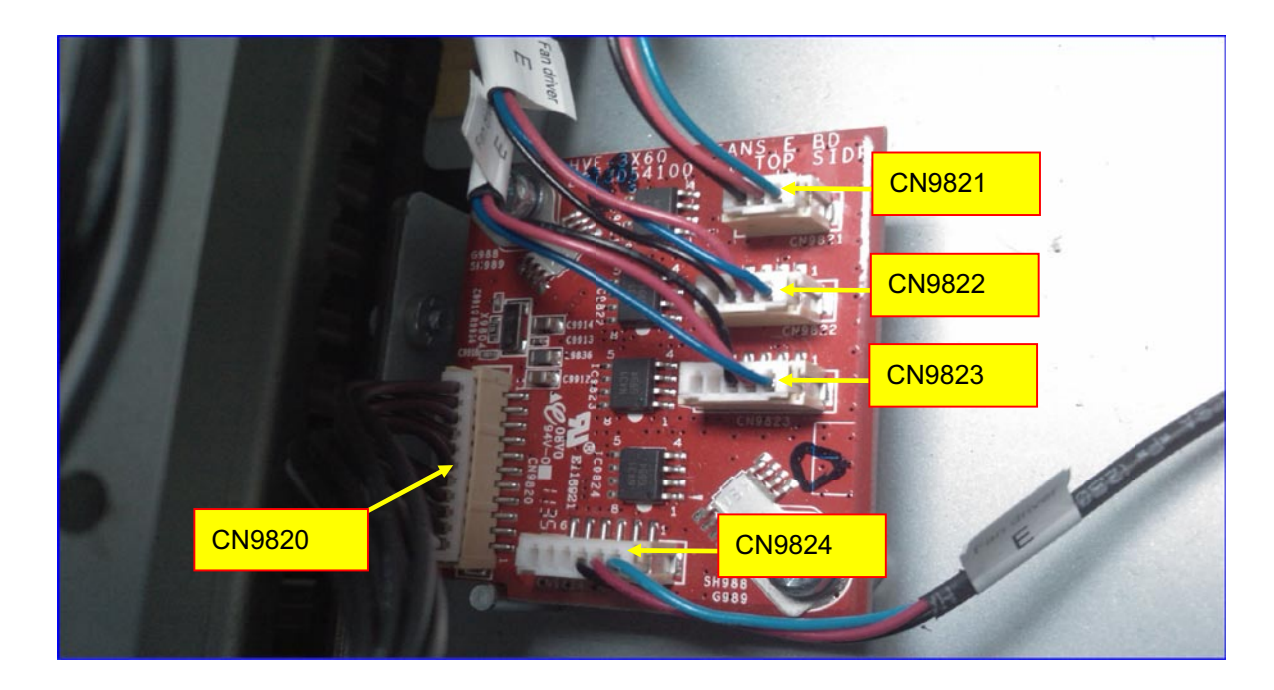

### Fan Driver BD – E side

CN9820 From SLAVE uC BD (J10) Note: Pin to Pin

| 12V                | 1  |               | 12\/ loout                                                            |
|--------------------|----|---------------|-----------------------------------------------------------------------|
| 12V                | 2  |               |                                                                       |
| GND                | 3  | —             | GND                                                                   |
| 5V                 | 4  | ÷             | 5V Input                                                              |
| GND                | 5  | _             | GND                                                                   |
| I2C_SCL            | 6  | $\leftarrow$  | 12C communication between uC RD and Ean Driver RD                     |
| I2C_SDA            | 7  | ↔             |                                                                       |
| FAN_Driver BD_Flag | 8  | $\rightarrow$ | If FAN actual RPM is out of the programmed value, ALERT pin goes low. |
| -                  | 9  | _             | _                                                                     |
| -                  | 10 | _             | _                                                                     |
| -                  | 11 | _             | -                                                                     |

### CN9821 for Fan7

| FG1  | 1 | ←             | FAN Speed indication. (Pluse)(5V) |
|------|---|---------------|-----------------------------------|
| Vout | 2 | $\rightarrow$ | Fan voltage out                   |
| GND  | 3 | _             | GND                               |

### CN9822 for Fan12

| FG1  | 1 | ÷             | FAN Speed indication. (Pluse)(5V) |
|------|---|---------------|-----------------------------------|
| Vout | 2 | $\rightarrow$ | Fan voltage out                   |
| GND  | 3 | _             | GND                               |
| -    | 4 | _             | -                                 |

### CN9823 for Fan13

| FG1  | 1 | ←             | FAN Speed indication. (Pluse)(5V) |
|------|---|---------------|-----------------------------------|
| Vout | 2 | $\rightarrow$ | Fan voltage out                   |
| GND  | 3 | _             | GND                               |
| -    | 4 | -             | -                                 |
| -    | 5 | -             | -                                 |

## CN9824 for Fan11

| FG1  | 1 | ÷             | FAN Speed indication. (Pluse)(5V) |
|------|---|---------------|-----------------------------------|
| Vout | 2 | $\rightarrow$ | Fan voltage out                   |
| GND  | 3 | -             | GND                               |
| -    | 4 | -             | -                                 |
| -    | 5 | -             | -                                 |
| _    | 6 | -             | -                                 |

#### 1-3-7. Motor Board side

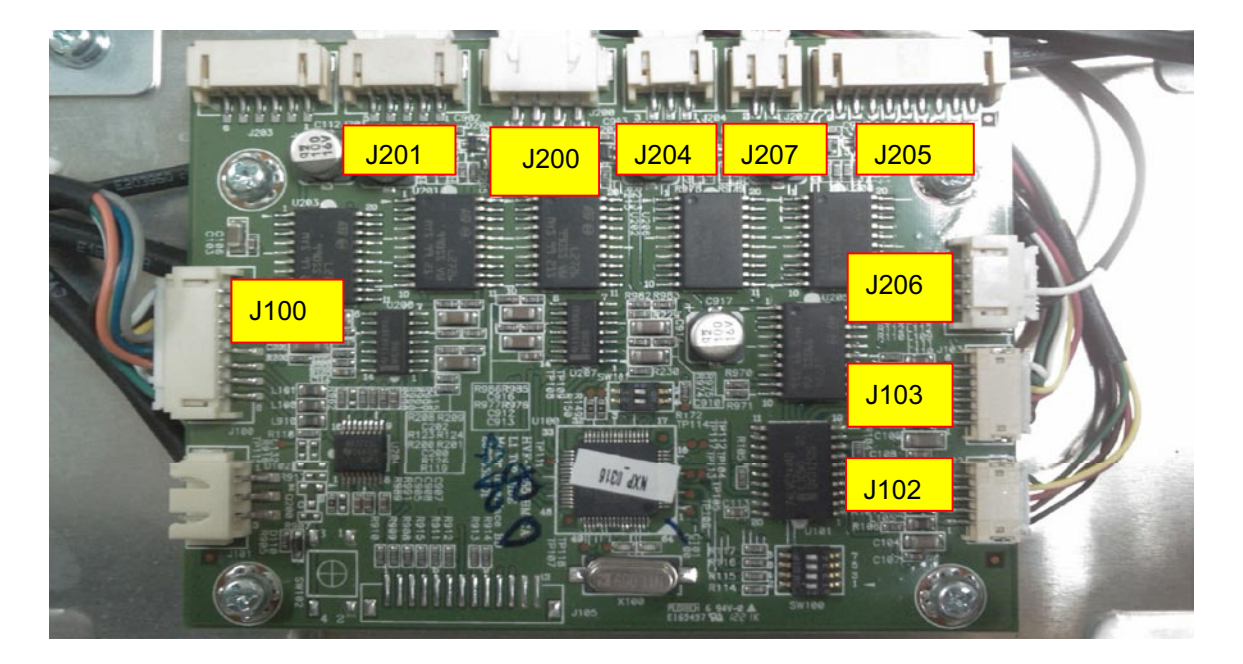

#### Motor BD side

J100 From SLAVE uC BD (J100) Note: Pin to Pin

| GND      | 1 | _             | GND                                              |
|----------|---|---------------|--------------------------------------------------|
| GND      | 2 | _             | GND                                              |
| 12.5V    | 3 |               | 12.5V Dower output to Motor PD                   |
| 12.5V    | 4 | <del>,</del>  |                                                  |
| GND      | 5 | -             | GND                                              |
| MOTO_TX2 | 6 | $\rightarrow$ | LIAPT Interface between SLAVE UC PD and Mater PD |
| MOTO_RX2 | 7 | $\leftarrow$  | OART Intenace between SLAVE UC BD and Motor BD.  |
| 3.3V     | 8 | ÷             | 3.3V Power output to Motor BD                    |

### J102 to Horizontal Sensor (on Lens Holder)

| SDOUT_H1 | 1 | ←             | Serial data output. Data Out is clocked on the falling edge of    |
|----------|---|---------------|-------------------------------------------------------------------|
| SDIN H1  | 2 | $\rightarrow$ | Serial data input. Data In is clocked on the rising edge of SCLK. |
| 3.3V     | 3 | $\rightarrow$ | The voltage is sent to HORI. SENSOR BD                            |
| SCLK_H1  | 4 | $\rightarrow$ | System clock input for serial I/O and all internal logic          |
| GND      | 5 | _             | GND                                                               |

### J103 to Vertical Sensor (on Lens holder)

| SDOUT_H1 | 1 | ÷             | Serial data output. Data Out is clocked on the falling edge of SCLK. |
|----------|---|---------------|----------------------------------------------------------------------|
| SDIN_H1  | 2 | $\rightarrow$ | Serial data input. Data In is clocked on the rising edge of SCLK.    |
| 3.3V     | 3 | $\rightarrow$ | The voltage is sent to HORI. SENSOR BD                               |
| SCLK_H1  | 4 | $\rightarrow$ | System clock input for serial I/O and all internal logic             |
| GND      | 5 | -             | GND                                                                  |
| EE_SDA   | 6 | ↔             | EEPROM I2C interface (EE_SDA / SCLK_H1).                             |

#### J200 to Lens Up/Down Motor

| Down signal return path | 1 | ←             | Down signal return path                                |
|-------------------------|---|---------------|--------------------------------------------------------|
| Down                    | 2 | $\rightarrow$ | Motor Control signal for Lens position down (12V / 0V) |
| Up                      | 3 | $\rightarrow$ | Motor Control signal for Lens position up (12V / 0V)   |
| Up signal rerurn path   | 4 | ÷             | Up signal return path                                  |

### J201 to Lens Left/Right Motor

| Left signal return path  | 1 | ←             | Left signal return path                                  |
|--------------------------|---|---------------|----------------------------------------------------------|
| Left                     | 2 | $\rightarrow$ | Motor Control signal for Lens position left. (12V / 0V)  |
| Floating                 | 3 | _             | Floating                                                 |
| Right                    | 4 | $\rightarrow$ | Motor Control signal for Lens position Right. (12V / 0V) |
| Right signal return path | 5 | ←             | Right signal return path                                 |

### J204 ZOOM IN/OUT

| ZOOM In  | 1 | ←             | ZOOM IN control signal (12V / 0V)  |
|----------|---|---------------|------------------------------------|
| -        | 2 | $\leftarrow$  | -                                  |
| ZOOM Out | 3 | $\rightarrow$ | ZOOM OUT control signal (12V / 0V) |

### J207 FOCUS NEAR/FAR

| Focus Near | 1 | ← | FOCUS NEAR control signal (12V / 0V) |
|------------|---|---|--------------------------------------|
| Focus Far  | 2 | ← | FOCUS FAR control signal (12V / 0V)  |

#### J206 SHUTTER OPEN/CLOSE

| OSP_OUT  | 1 | $\rightarrow$ | Shutter out off the optical path. |
|----------|---|---------------|-----------------------------------|
| OSP_IN   | 2 | $\rightarrow$ | Shutter out off the optical path. |
| SHTR_O_C | 3 | ÷             | No used                           |
| GND      | 4 | _             | GND                               |

### J205 Encoder ZOOM In/Out ; Encoder Focus Near/Far

| E_Q_ZOOM | 1 | $\rightarrow$ | Zoom Encoder Signal A  |
|----------|---|---------------|------------------------|
| F_I_ZOOM | 2 | $\rightarrow$ | Zoom Encoder Signal B  |
| GND      | 3 | _             | GND                    |
| Vin      | 4 | $\rightarrow$ | 12V                    |
| F_Q_FCS  | 5 | $\rightarrow$ | Focus Encoder Signal A |
| F_I_FCS  | 6 | $\rightarrow$ | Focus Encoder Signal B |
| GND      | 7 | _             | GND                    |
| Vin      | 8 | $\rightarrow$ | 12V                    |
| -        | 9 | -             | -                      |

### 1-3-8. Keypad Board side

## Keypad Board side

J602 LCD Module

| GND       | 1  | _             | GND                                                 |
|-----------|----|---------------|-----------------------------------------------------|
| 5V        | 2  | $\rightarrow$ | LCD Module Power Source                             |
| V0        | 3  | ÷             | Input Voltage for LCD                               |
| LCD_RS    | 4  | $\rightarrow$ | LCD Module; H : Data signal, L : Instruction signal |
| LCD_R_Win | 5  | $\rightarrow$ | LCD Module; H : Read Mode, L : Write Mode           |
| LCD_E     | 6  | $\rightarrow$ | LCD Module; Read/Write enable signal                |
| -         | 7  | _             | _                                                   |
| -         | 8  | _             | _                                                   |
| -         | 9  | _             | _                                                   |
| -         | 10 | _             | _                                                   |
| LCD_B4    | 11 |               | LCD Module Data stream 4                            |
| LCD_B5    | 12 |               | LCD Module Data stream 5                            |
| LCD_B6    | 13 |               | LCD Module Data stream 6                            |
| LCD_B7    | 14 |               | LCD Module Data stream 7                            |
| VLED      | 15 |               | LED Module Backlight Power source                   |
| GND       | 16 | -             | GND                                                 |
| -         | 17 | _             | -                                                   |
| -         | 18 | _             | _                                                   |
| -         | 19 | _             | -                                                   |
| -         | 20 | _             | -                                                   |

### J604 to Key BD & LCD Module

| SCL      | 1  | $\rightarrow$ | - I2C communication between EEBOX and Keypad                                        |  |
|----------|----|---------------|-------------------------------------------------------------------------------------|--|
| SDA      | 2  | ↔             |                                                                                     |  |
| GND      | 3  | _             | GND                                                                                 |  |
| GND      | 4  | —             | GND                                                                                 |  |
| 5V       | 5  | $\rightarrow$ | Keypad BD & LCD Module 5V Power Supply                                              |  |
| 5V       | 6  | $\rightarrow$ | Keypad BD & LCD Module 5V Power Supply                                              |  |
| _        | 7  | _             | -                                                                                   |  |
| -        | 8  | _             | -                                                                                   |  |
| GND      | 9  | —             | GND                                                                                 |  |
| GND      | 10 | —             | GND                                                                                 |  |
| KEYIN_3  | 11 | ÷             | Key detection, Matrix in_3                                                          |  |
| KEYIN_4  | 12 | ←             | Key detection, Matrix in_4                                                          |  |
| KEYIN_2  | 13 | ←             | Key detection, Matrix in_2                                                          |  |
| KEYOUT_0 | 14 | $\rightarrow$ | Key detection, Matrix out_0                                                         |  |
| KEYIN_1  | 15 | ←             | Key detection, Matrix in_1                                                          |  |
| KEYOUT_1 | 16 | $\rightarrow$ | Key detection, Matrix out_1                                                         |  |
| KEYIN_0  | 17 | ←             | Key detection, Matrix in_0                                                          |  |
| KEYOUT_2 | 18 | $\rightarrow$ | Key detection, Matrix out_2                                                         |  |
| LED_ST1  | 19 | $\rightarrow$ | Key Lock Indicator LED Control _ Green; Hi : LED off, Lo : LED on                   |  |
| KEYOUT_3 | 20 | $\rightarrow$ | Key detection, Matrix out_3                                                         |  |
| LED_ST0  | 21 | $\rightarrow$ | Key Lock Indicator LED Control _ White; Hi : LED off, Lo : LED on                   |  |
| KEYOUT_4 | 22 | $\rightarrow$ | Key detection, Matrix out_4                                                         |  |
| LCD_PW1  | 23 | $\rightarrow$ | No connection at Keypad BD                                                          |  |
| LCD_R_Wn | 24 | $\rightarrow$ | LCD Module; H : Read Mode, L : Write Mode                                           |  |
| GND      | 25 | _             | GND                                                                                 |  |
| GND      | 26 | _             | GND                                                                                 |  |
| 5V       | 27 | $\rightarrow$ | Keypad BD & LCD Model 5V Power Supply                                               |  |
| 5V       | 28 | $\rightarrow$ | Keypad BD & LCD Model 5V Power Supply                                               |  |
| LED_PW0  | 29 | $\rightarrow$ | LCD Module Back Light & LED illumination BD Power Control signal; Hi : off, Lo :off |  |
| LCD_RS   | 30 | $\rightarrow$ | LCD Module; H : Data signal, L : Instruction signal                                 |  |
| LCD_B7   | 31 | $\rightarrow$ | LCD Module Data stream7                                                             |  |
| LCD_E    | 32 | $\rightarrow$ | LCD Module; Read/Write enable signal                                                |  |
| GND      | 33 | _             | GND                                                                                 |  |
| LCD_B4   | 34 | $\rightarrow$ | LCD Module Data stream 4                                                            |  |
| LCD_B6   | 35 | $\rightarrow$ | LCD Module Data stream 6                                                            |  |
| LCD_B5   | 36 | $\rightarrow$ | LCD Module Data stream 5                                                            |  |
| GND      | 37 | _             | GND                                                                                 |  |
| GND      | 38 | _             | GND                                                                                 |  |
| GND      | 39 | -             | GND                                                                                 |  |
| -        | 40 | _             |                                                                                     |  |

#### Troubleshooting when start-up failure occurred

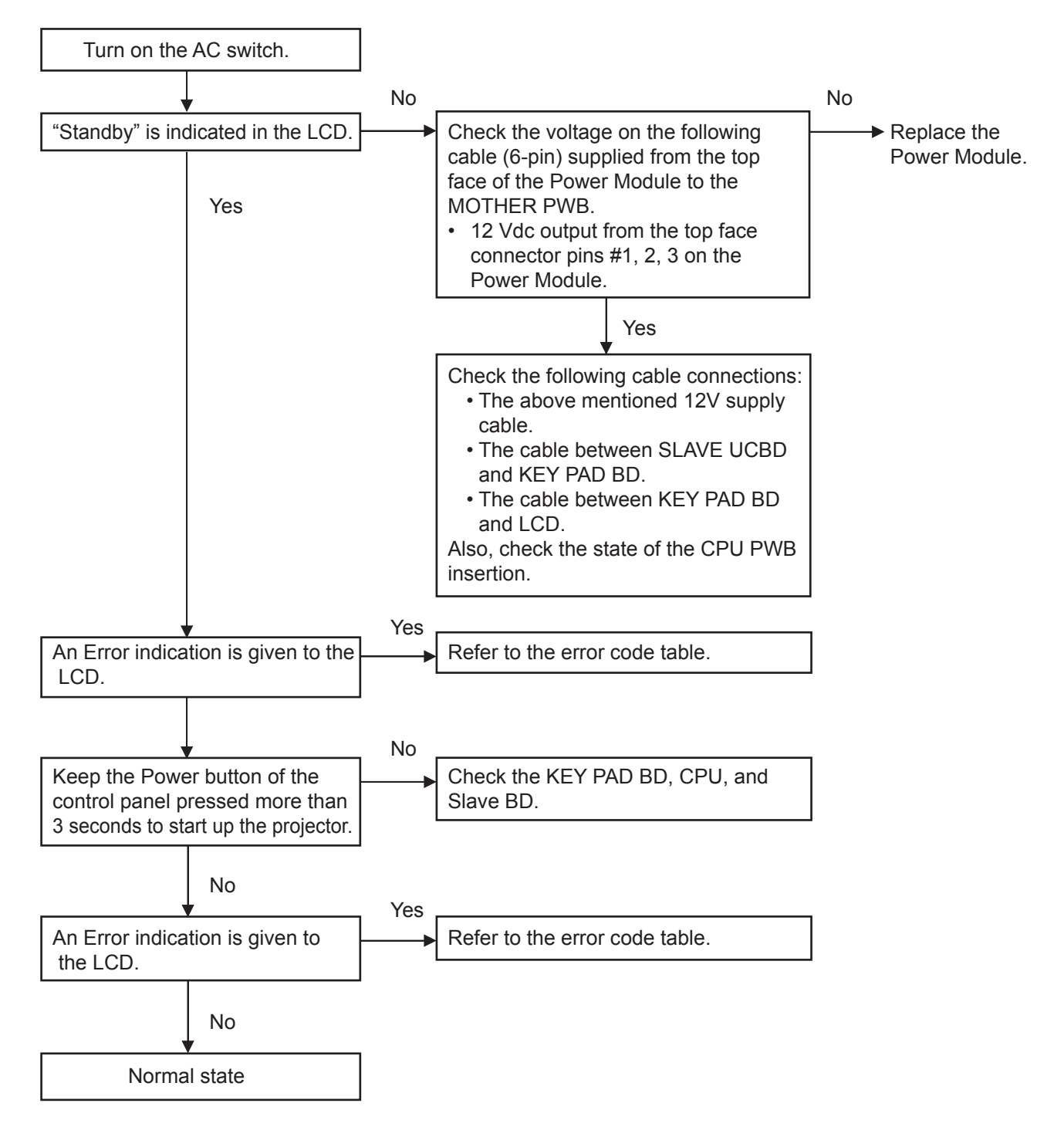

#### Troubleshooting when output video is abnormal

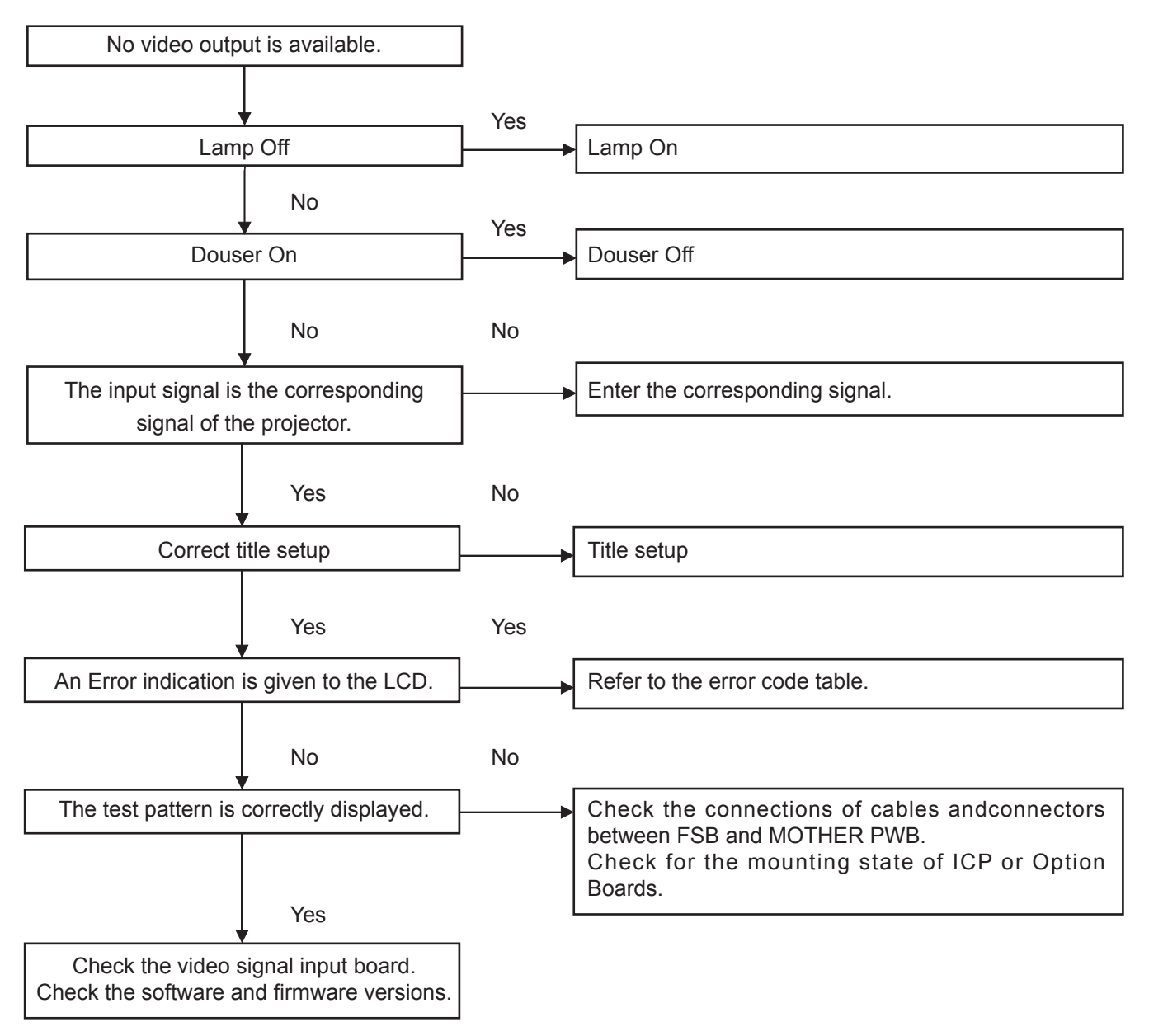

### **FAN** layout

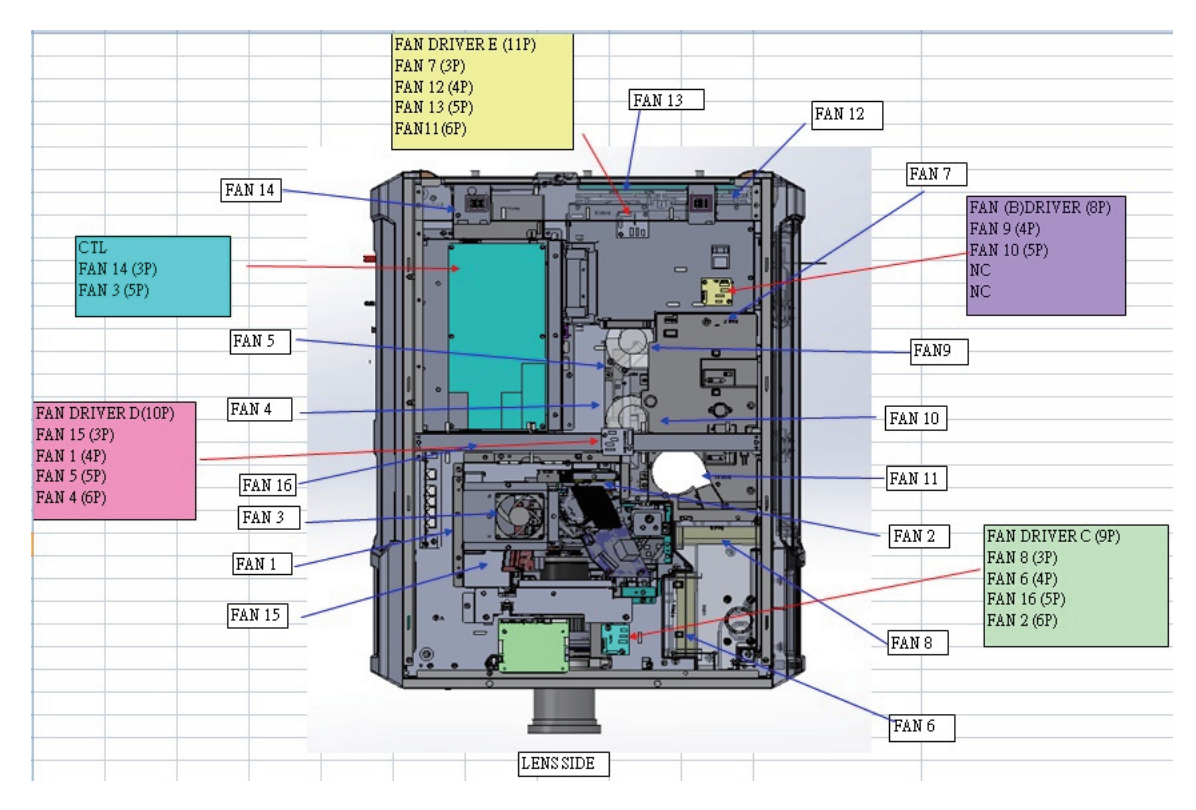

| FAN No. | FAN PART No. (TYPE)       | CONNECTOR | LOCATION          |
|---------|---------------------------|-----------|-------------------|
| FAN1    | 79TY1171(AFB1212H-SM09)   | FAN D-4P  | FIP inlet (DMD R) |
| FAN2    | 79TY1201(AFB-0612HC-F00)  | FAN C-6P  | DMD B             |
| FAN3    | 79TY1221(AFB0712VHE-F00)  | CTL 5P    | PRISM             |
| FAN5    | 79TY1121(AFB0512VHD-F00)  | FAN D-5P  | ROD-FRONT(LAMP 1) |
| FAN4    | 79TY1131(AFB0512VHD-F00)  | FAN D-6P  | ROD-REAR (LAMP 2) |
| FAN6    | 79GP1121(AFB1212H-SM09)   | FAN C-4P  | PRISM+SYSTEM-OUT  |
| FAN7    | 79TM1351(AFB1212H-SM09)   | FAN E-3P  | LAMP IN           |
| FAN8    | 79TM1351(AFB1212H-SM09)   | FAN C-3P  | LAMP-OUT          |
| FAN9    | 79TM1311(BFB0712HD-SP01)  | FAN B-4P  | LAMP 2-BURNER     |
| FAN10   | 79TM1321(BFB0712HD-SP01)  | FAN B-5P  | LAMP 1-BURNER     |
| FAN11   | 79TY1211(BFB0712LD-SE01)  | FAN P-6P  | FOR FAN 8         |
| FAN12   | 79GP1121(AFB1212H-SM09)   | FAN E-4P  | POWER IN          |
| FAN13   | 79TY1161(AFB1212H-SM09)   | FAN E-5P  | POWER IN          |
| FAN14   | 79TY1141(AFB1212HHE-CF00) | CTL 3P    | NEC MUDULE OUT    |
| FAN15   | 79TY1191(AFB-0612HC-F00)  | FAN D-3P  | DMD R             |
| FAN16   | 79TY1151(AFB1212H-SM09)   | FAN E-5P  | POWER IN          |
| ICP FAN | 79TY1181(EFB0512HA-F00)   |           | On CPU Board      |

### Error Code List

| Error code | Error message                  | Description                                                    | Solution                                                |
|------------|--------------------------------|----------------------------------------------------------------|---------------------------------------------------------|
| 4          | GPSU(12V) Fail                 | Power supply is abnormal.                                      | Confirm that 12 Vdc is output from #1, 2, 3 pins of     |
|            |                                |                                                                | the Power Supply cable (6-pin) supplied from the top    |
|            |                                |                                                                | face of the Power Module to the MOTHER PWB. If          |
|            |                                |                                                                | not confirmed, replace the Power Module. (Refer to      |
|            |                                |                                                                | the Start-up failure page.)                             |
| 5          | Lamp Unlit                     | Lamp doesn't light up.                                         | Check the J17 and J18 cable of the Slave uC PWB.        |
| 12         | E2PROM R Fail                  | E2PROM data read error is detected.                            | Check the respective boards (cables) of the CPU         |
|            |                                |                                                                | and KEYPAD.                                             |
| 15         | EZPROW W Fail                  | E2PROM data write error is detected.                           | and KEYPAD                                              |
| 120        | DI B Ack Fail                  | ICP failed operation. It could be caused by configuration      |                                                         |
| 120        |                                | files lost, disk space issue, or DISKCHIP corruption issue.    | ICF, CFO, NOOTEN, LAN Cable                             |
|            |                                | ······································                         | Check the following and correct them ifany error is     |
|            |                                |                                                                | discovered.                                             |
|            |                                |                                                                | ① Check version info to examine whether the             |
|            |                                |                                                                | firmware and data of the CPU PWB has been               |
|            |                                |                                                                | written correctly.                                      |
|            |                                |                                                                | Check version info to examine whether the               |
|            |                                |                                                                | firmware and data of the ICP board has been             |
|            |                                |                                                                | written correctly.                                      |
|            |                                |                                                                | Rewrite it if it is written wrong.                      |
|            |                                |                                                                | ③ Confirmation of PWB mounting conditions               |
|            |                                |                                                                | 1) Is the CPU PWB correctly mounted on the              |
|            |                                |                                                                | MOTHER PWB?                                             |
|            |                                |                                                                | 2) Is the ICP PWB correctly mounted on                  |
|            |                                |                                                                | After confirming the above mentioned conditions         |
|            |                                |                                                                | turn the nower supply ON. If there is still an error    |
|            |                                |                                                                | replace the ICP and CPU PWBs in this order. If the      |
|            |                                |                                                                | error disappears, then thereplaced PWB is found to      |
|            |                                |                                                                | be faulty.                                              |
| 121        | Lens Fail                      | Lens unit control error                                        | Check the MOTHER PWB.                                   |
| 140        | DLP CommR Fail                 | No communication with the ICP board.                           | Confirm that the RS-232 I/F between CPU and ICP         |
|            |                                | (Communication I/F is RS-232C)                                 | is normally started (The status of front LED).          |
| 141        | DLP CommE Fail                 | No communication with the ICP board and DCC.                   | Confirm that the Ethernet I/F between CPU and ICP       |
|            |                                | (Communication I/F is Ethernet)                                | is normally started (The status of front LED).          |
| 151        | Fan1 Stop                      | Fan1 has stopped.                                              | Check the corresponding FAN (referring to the           |
| 152        | Fan2 Stop                      | Fan2 has stopped.                                              | layout), cable, and r an Drive board.                   |
| 153        | Fan3 Stop                      | Fan3 has stopped.                                              |                                                         |
| 154        | Fan4 Stop                      | Fan4 has stopped.                                              |                                                         |
| 155        | Fans Stop                      | Fans has stopped.                                              |                                                         |
| 156        | Fan6 Stop                      | Fand has stopped.                                              |                                                         |
| 157        | Fan/ Stop                      | Fan7 has stopped.                                              |                                                         |
| 156        |                                | Fano has stopped.                                              |                                                         |
| 159        |                                | Fally has stopped.                                             | Check the CDU beard and the fan of the compleand        |
| 165        | CPL MACRO(n) Selection Invalid | Selection of propert button (n) through CPL is involid because | Indicates control prohibitions status (command)         |
| 105        |                                | metadata is enabled.                                           | indicates control prohibitions status (command).        |
| 166        | GPI Control Invalid            | Projector control through GPI is invalid because projector is  | Indicates control prohibitions status (command).        |
|            |                                | busy.                                                          |                                                         |
| 177        | Tamper Fail                    | Service door tamper switch of projector is open.               | Examine the fixing method for the relatedinstallations. |
|            |                                |                                                                | Check the J28, J29, J30 cables of the Slave uC PWB      |
| 178        | Marriage Tamper Fail           | Marriage tamper switch of projector is open.                   | Check the fitting conditions of the ICP/NC-80LB with    |
|            |                                |                                                                | the MOTHER board, and ENIGMA boards provided            |
|            |                                |                                                                | ON THE INC-SULB.                                        |
|            |                                |                                                                | PWB, TAMPER board, Tamper Switches, and cables          |
| 180        | CPU Fail(Mem)                  | System Test Failed during lamp on. (Memory)                    | Check the CPU board.                                    |
| 201        | Error Log Write Fail           | Failed to write error log.                                     | Check the CPU board.                                    |
| 215        | Filter Time Over               | The time to exchange filters.                                  | Filter cumulative time exceeded.                        |
| 220        | Fan Exchange Time              | The time to exchange fans                                      | Fan cumulative time exceeded.                           |
| 230        | Router Fail                    | Failed to control router.                                      | Check the router (including power supply), LANcables.   |
|            |                                |                                                                | and the CPU.                                            |
| 232        | MAC Write Fail                 | Failed to setup MAC address of CPU board.                      | Check the CPU board.                                    |
| 235        | Router Self Check Fail         | Router health-check error.                                     | Confirm to the separate sheet of troubleshooting.       |
|            |                                |                                                                | (Router Trouble Shooting LDD0017 rev*.*.pdf)            |
| 240        | SIB Comm Fail                  | Failed to communicate with SIB.                                | Check the LAN cable.                                    |
|            |                                |                                                                | Check the fitting conditions of the NC-80LB/DS          |
|            |                                |                                                                | After confirming the above mentioned conditions         |
|            |                                |                                                                | turn the power supply ON and examine the error-         |
|            |                                |                                                                | related status.                                         |
|            |                                |                                                                | If there is still an error, replace the NC-80LB/DS and  |
|            |                                |                                                                | check the error-related status.                         |
| 241        | SIB Error                      | SIB internal error.                                            | Check the NC-80LB/DS                                    |
| 242        | SIB FPGA Reboot                | Executed to re-boot SIB FPGA for recovery.                     | Indicates SIB FPGA Status.                              |
| 245        | Fan10 Stop                     | Fan10 has stopped.                                             | Check the corresponding FAN (referring to the           |
| 246        | Fan 11 Stop                    | Fan11 has stopped.                                             | layout), cable, and Fan Drive board.                    |
| 247        | Fan 12 Stop                    | Fan12 has stopped.                                             |                                                         |
| 248        | Fan 13 Stop                    | Fan13 has stopped.                                             |                                                         |
| 249        | Fan 14 Stop                    | Fan14 has stopped.                                             |                                                         |

| Error code | Error message                              | Description                                                                                               | Solution                                                                                                    |
|------------|--------------------------------------------|----------------------------------------------------------------------------------------------------|----------------------------------------------------------------------------------------------------|
| 251        | Fan1 Stop Precaution                       | Fan1 Stop Precaution.                                                                                     | Prepare for a corresponding FAN for replacement.                                                                                                    |
| 252        | Fan2 Stop Precaution                       | Fan2 Stop Precaution.                                                                                     |                                                                                                    |
| 253        | Fan3 Stop Precaution                       | Fan3 Stop Precaution.                                                                                     |                                                                                                    |
| 254        | Fan4 Stop Precaution                       | Fan4 Stop Precaution.                                                                                     |                                                                                                    |
| 255        | Fan5 Stop Precaution                       | Fan5 Stop Precaution.                                                                                     |                                                                                                    |
| 256        | Fan6 Stop Precaution                       | Fan6 Stop Precaution.                                                                                     |                                                                                                    |
| 257        | Fan7 Stop Precaution                       | Fan7 Stop Precaution.                                                                                     |                                                                                                    |
| 258        | Fan8 Stop Precaution                       | Fan8 Stop Precaution.                                                                                     |                                                                                                    |
| 259        | Fan9 Stop Precaution                       | Fan9 Stop Precaution.                                                                                     |                                                                                                    |
| 263        | ICP Fan Stop Precaution                    | ICP Fan Stop Precaution.                                                                                  |                                                                                                    |
| 264        | Fan10 Stop Precaution                      | [Fan10 Stop Precaution.                                                                                   |                                                                                                    |
| 265        | Fan11 Stop Precaution                      | Fan11 Stop Precaution.                                                                                    |                                                                                                    |
| 266        | Fan12 Stop Precaution                      | Fan12 Stop Precaution.                                                                                    |                                                                                                    |
| 267        | Fan13 Stop Precaution                      | Fan13 Stop Precaution.                                                                                    |                                                                                                    |
| 208        | Fan 14 Stop Precaution                     | Fan14 Stop Precaution.                                                                                    | No actions peoded                                                                                                    |
| 270        |                                            | board.                                                                                                    | (This is a message to indicate that theEnigma SDT event has been cleared. This isnot a specific problem.)                                                                                                    |
| 271        | IMB:SD Tamper Terminate                    | Terminated service door tamper event latched by IMB.<br>* This message would be shown on Log, not on LCD. | No actions needed.<br>(This is a message to indicate that theIMB/IMS SDT<br>event has been cleared. This isnot a specific problem.)                                                                                                    |
| 301        | System Error                               | ICP system status error                                                                                   | Check the ICP PWB and FSB PWB connection.                                                                                                    |
| 302        | Self Test Error                            | ICP system status error<br>To recover the issue, update ICP to higher than Prod3.0 or                     | Check the ICP (including the S/W, F/Wversions).                                                                                                    |
| 303        | Install Release Parkane Error              | ICPE system status error                                                                                  | <ul> <li>Check the following and correct them ifany error is discovered.</li> <li>① Check the connecting conditions around theconnectors on the FSB PWB in the following points: I nsufficient connection, S lantwise insertion, W rong insertion.</li> <li>② Check connections at the relay PWB.FSB side1) Are all connectors mounted correctly?Search for slantwise insertion, insufficientinsertion, and/ or wrong insertion.MOTHER PWB side1) Is the relay PWB correctly mounted on the MOTHER PWB?2) Pull to ut of the MOTHER PWB?2) Pull to ut of the MOTHER PWB?</li> <li>③ Is the ICP PWB correctly mounted on the MOTHER PWB?</li> <li>Is the ICP PWB inserted completely?Pull out the ICP PWB and insert it again.</li> <li>④ Is there any fault in the connector cable? Is there any broken connector cable?</li> <li>After confirming the above mentioned conditions, turn the power supply ON againand check the error-related status.</li> <li>I) Replace the ICP PWB and check theerror-related status.</li> <li>I) Replace the FSB PWB and check theerror-related status.</li> <li>If there is still an error rafter installing the ICP SW.</li> </ul> |
| 303        | Install Release Package Error              | It could be caused by disk space issue or DISKCHIP<br>corruption issue.                                   | replace the ICP PWB.                                                                                                    |
|            |                                            | It could be caused by disk space issue or DISKCHIP<br>corruption issue.                                   |                                                                                                    |
| 305        | Key Error                                  | IICP system status error                                                                                  | It this error still stays even after the projector power<br>supply turned OFF and ON, this is due to a fault (data<br>disappearance) in the ICP PWB. Replace the PWB.                                                                                                    |
| 306        | Certificate Error                          | ICP system status error                                                                                   | If this error still stays even after the projector power<br>supply turned OFF and ON, replace the PWB.                                                                                                    |
| 317        |                                            | ICP system status error                                                                                   | Check the ICP PWB and FSB PWB connection.                                                                                                    |
| 318        |                                            |                                                                                                    | 4                                                                                                    |
| 319        |                                            |                                                                                                    | 4                                                                                                    |
| 320        |                                            |                                                                                                    | 4                                                                                                    |
| 321        | 1 201/ Supply out of range                 |                                                                                                    | 4                                                                                                    |
| 322        | 1.20V Supply out of range                  | ICP system status error                                                                                   | 4                                                                                                    |
| 323        | 2.50V Supply out of range                  | ICP system status error                                                                                   | 4                                                                                                    |
| 324        | 2.30V Supply out of range                  | ICP system status error                                                                                   |                                                                                                    |
| 325        | 3.30V Regulator out of range               | ICP system status error                                                                                   | 4                                                                                                    |
| 326        | ICP FPGA Temperature out of range          | ICP system status error                                                                                   | 4                                                                                                    |
| 327        | IFMI FPGA lemperature out of range         | ICP system status error                                                                                   |                                                                                                    |
| 328        | ICP Flash Update Error                     | ICP system status error                                                                                   | 4                                                                                                    |
| 329        | FMT Sequence Data File Mismatch            | ICP system status error                                                                                   | 4                                                                                                    |
| 330        | FMT DMD Data File Mismatch                 | ICP system status error                                                                                   | 4                                                                                                    |
| 331        | FINT Flash Checksum Error - Sequence Data  | ICP system status error                                                                                   | 4                                                                                                    |
| 332        | FMT Flash Checksum Error - DMD Data        | ICP system status error                                                                                   |                                                                                                    |
| 333        | Satellite Hardware Mismatch                | ICP system status error                                                                                   |                                                                                                    |
| 334        | FMT Flash Update Error                     | ICP system status error                                                                                   | 4                                                                                                    |
| 335        | Red Satellite Reports Reset                | ICP system status error                                                                                   | 4                                                                                                    |
| 336        | Red Satellite Serial Link Error            | ICP system status error                                                                                   | 4                                                                                                    |
| 337        | Red Satellite Firmware Configuration Error | ICP system status error                                                                                   |                                                                                                    |

| Error code | Error message                                         | Description                                                                                                    | Solution                                                                                                    |
|------------|-------------------------------------------------------|----------------------------------------------------------------------------------------------------|----------------------------------------------------------------------------------------------------|
| 338        | Red DAD1000 Bias Under Voltage Error                  | ICP system status error                                                                                                    | Check the cable between FSB and MOTHER PWB.                                                                                                    |
| 339        | Red DAD1000 Reset Under Voltage Error                 | ICP system status error                                                                                                    | and ICP.                                                                                                    |
| 340        | Red DAD1000 Offset Under Voltage Error                | ICP system status error                                                                                                    |                                                                                                    |
| 341        | Red DAD1000 Thermal Shutdown Error                    | ICP system status error                                                                                                    |                                                                                                    |
| 342        | Green Satellite Reports Reset                         | ICP system status error                                                                                                    |                                                                                                    |
| 343        | Green Satellite Serial Link Error                     | ICP system status error                                                                                                    |                                                                                                    |
| 344        | Green Satellite Firmware Configuration Error          | ICP system status error                                                                                                    |                                                                                                    |
| 345        | Green DAD1000 Riss Linder Voltage Error               | ICP system status error                                                                                                    |                                                                                                    |
| 346        | Green DAD1000 Blas Older Voltage Error                | ICP system status error                                                                                                    |                                                                                                    |
| 247        | Green DAD 1000 Reset Under Voltage Error              | ICP system status error                                                                                                    |                                                                                                    |
| 347        | Green DAD1000 Oliset Older Voltage Erfor              |                                                                                                    |                                                                                                    |
| 240        | Blue Setellite Benerte Beset                          |                                                                                                    |                                                                                                    |
| 349        | Blue Satellite Reports Reset                          |                                                                                                    |                                                                                                    |
| 350        | Blue Satellite Serial LINK EITOI                      |                                                                                                    |                                                                                                    |
| 351        | Blue Satellite Firmware Configuration Error           |                                                                                                    |                                                                                                    |
| 352        | Blue DAD1000 Blas Under Voltage Error                 | ICP system status error                                                                                                    |                                                                                                    |
| 353        | Blue DAD1000 Reset Under Voltage Error                | ICP system status error                                                                                                    |                                                                                                    |
| 354        | Blue DAD 1000 Offset Under Voltage Error              | ICP system status error                                                                                                    |                                                                                                    |
| 355        | Blue DAD 1000 Thermal Shutdown Error                  | ICP system status error                                                                                                    | M/han IMD/IMAO/Enimena in manunkarla akarala if DTO af                                                                                                    |
| 350        | RTC Ello                                              | 2009, and is likely invalid. If the year value is less than 2009, then the time is considered to be "invalid".                                                                   | each board is incorrect (before 01.01.2009).                                                                                                    |
| 370        | ICP Frame Memory Test Result Fail                     | ICP self test error due to "Frame memory error"                                                                                                    | Check the ICP PWB and FSB PWB connection.                                                                                                    |
| 372        | ICP Data Path Signature Test Result Fail              | ICP self test error due to "Data Path Signature Test Result                                                                                                    | Check the ICP PWB and FSB PWB connection.                                                                                                    |
| 400        | Enigma Comm Fail                                      | No communication with the Enigma board.                                                                                                    | <ul> <li>Check the connection with NC-80LB, LAN I/F, and firmware version.</li> <li>Check points: <ol> <li>Check volume</li> <li>Check whether the power and LAN cablesare correctly connected.</li> <li>Confirm that the CPU PWB is firmly inserted in the MOTHER PWB.</li> <li>Confirm that the NC-80LB is firmly inserted in the MOTHER PWB.</li> <li>Confirm that the Enigma board is correctlymounted on the NC-80LB</li> <li>After conforming the above mentioned conditions, turn the power supply ON and examine the error-related status. If there is still an error, replace the Enigma and NC-80LB PWBs in this order. Turn the powersupply ON each time a PWB is replaced. Thefaulty PWB can be identified according to theerror status.</li> </ol> </li> </ul> |
| 410        | System Error                                          | Enigma Status error                                                                                                    | Check connections between the Enigma board and                                                                                                    |
| 411        | Self Test Error                                       | Enigma Status error                                                                                                    | NC-80LB/DS, and also the versions of LAN I/F and                                                                                                    |
| 412        | Install Release Package Error                         | Enigma Status error                                                                                                    | F/W.                                                                                                    |
| 413        | Load Release Package Error                            | Enigma Status error                                                                                                    |                                                                                                    |
| 414        | TI Login List Package Error                           | Enigma Status error                                                                                                    |                                                                                                    |
| 415        | Security Officer Login List Package Error             | Enigma Status error                                                                                                    |                                                                                                    |
| 419        | Certificate or Key Error                              | Enigma Status error                                                                                                    |                                                                                                    |
| 420        | ICP Communications Status                             | Enigma fails to do logical marriage to ICP when Enigma<br>powers up. Because of no communications with ICP during<br>logical marriage.                                           | Confirm that the ICP PWB is normally started.<br>Check LAN I/F.                                                                                                    |
| 426        | User Loader Integrity Error                           | Enigma is in FIPS error state.(Integrity check error)                                                                                                    | Check connections between the Enigma board and                                                                                                    |
| 427        | Main Application Integrity Error                      | Enigma is in FIPS error state.(Integrity check error)                                                                                                    | NC-80LB, LAN I/F, and the firmware version.                                                                                                    |
| 428        | RNG Hardware Integrity Error                          | Enigma is in FIPS error state.(Integrity check error)                                                                                                    |                                                                                                    |
| 429        | DRNG Algorithm Integrity Error                        | Enigma is in FIPS error state.(Integrity check error)                                                                                                    |                                                                                                    |
| 430        | RSA Algorithm Integrity Error                         | Enigma is in FIPS error state.(Integrity check error)                                                                                                    |                                                                                                    |
| 431        | AES Algorithm Integrity Error                         | Enigma is in FIPS error state.(Integrity check error)                                                                                                    |                                                                                                    |
| 432        | HMAC Algorithm Integrity Error                        | Enigma is in FIPS error state.(Integrity check error)                                                                                                    |                                                                                                    |
| 433        | SHA Algorithm Integrity Error                         | Enigma is in FIPS error state.(Integrity check error)                                                                                                    |                                                                                                    |
| 434        | TLS Integrity Error                                   | Enigma is in FIPS error state.(Integrity check error)                                                                                                    |                                                                                                    |
| 435        | FPGA Configuration Integrity Error                    | Enigma is in FIPS error state.(Integrity check error)                                                                                                    |                                                                                                    |
| 436        | FPGA CineLink 2 Decryption Integrity Error            | Enigma is in FIPS error state.(Integrity check error)                                                                                                    |                                                                                                    |
| 437        | RTC Error                                             | Indicates that Enigma RTC is set to a date before January<br>1, 2009, and is likely invalid. If the year value is less than<br>2009, then the time is considered to be "invalid" |                                                                                                    |
| 442        | FPGA Configuration Error                              | Enigma Status error                                                                                                    |                                                                                                    |
| 443        | FPGA Temperature out of range                         | Enigma Status error                                                                                                    |                                                                                                    |
| 446        | RNG Hardware Duplicate Output Error                   | Enigma is in FIPS error state.(Integrity check error)                                                                                                    |                                                                                                    |
| 447        | DRNG Algorithm Duplicate Output Error                 | Enigma is in FIPS error state.(Integrity check error)                                                                                                    |                                                                                                    |
| 450        | 1.20V Supply out of range                             | Enigma Status error                                                                                                    | Check connections between the Enigma board and                                                                                                    |
| 451        | 1.80V Supply out of range                             | Enigma Status error                                                                                                    | NC-80LB, LAN I/F, and the firmware version.                                                                                                    |
| 452        | 2.50V Supply out of range                             | Enigma Status error                                                                                                    |                                                                                                    |
| 453        | 3.30V Regulator out of range                          | Enigma Status error                                                                                                    |                                                                                                    |
| 458        | SelfTest User Loader Integrity Error                  | Enigma is in FIPS error state.(Self test result)                                                                                                    | Check connections between the Enigma board and                                                                                                    |
| 459        | SelfTest Main Application Integrity Error             | Enigma is in FIPS error state.(Self test result)                                                                                                    | NC-80LB, LAN I/F, and the firmware version.                                                                                                    |
| 460        | SelfTest RNG Hardware Integrity Error                 | Enigma is in FIPS error state.(Self test result)                                                                                                    |                                                                                                    |
| 461        | SelfTest DRNG Algorithm Integrity Error               | Enigma is in FIPS error state.(Self test result)                                                                                                    |                                                                                                    |
| 462        | SelfTest RSA Algorithm Integrity Error                | Enigma is in FIPS error state.(Self test result)                                                                                                    |                                                                                                    |
| 463        | SelfTest AES Algorithm Integrity Error                | Enigma is in FIPS error state.(Self test result)                                                                                                    |                                                                                                    |
| 464        | SelfTest HMAC Algorithm Integrity Error               | Enigma is in FIPS error state.(Self test result)                                                                                                    |                                                                                                    |
| 465        | SelfTest SHA Algorithm Integrity Error                | Enigma is in FIPS error state.(Self test result)                                                                                                    |                                                                                                    |
| 466        | Self lest TLS Integrity Error                         | Enigma is in FIPS error state. (Self test result)                                                                                                    |                                                                                                    |
| 467        | Self lest FPGA Configuration Integrity Error          | Enigma is in FIPS error state. (Self test result)                                                                                                    |                                                                                                    |
| 468        | ISEN JEST FPGA CIRELINK. 2 DECRYPTION Integrity Error | Enigria is in FIPS error state. (Self test result)                                                                                                    |                                                                                                    |

| Error code | Error message                                        | Description                                                                                                    | Solution                                                                                                    |
|------------|------------------------------------------------------|----------------------------------------------------------------------------------------------------|----------------------------------------------------------------------------------------------------|
| 458        | SelfTest User Loader Integrity Error                 | Enigma is in FIPS error state.(Self test result)                                                                             | Check connections between the Enigma board and                                                                                                    |
| 459        | SelfTest Main Application Integrity Error            | Enigma is in FIPS error state.(Self test result)                                                                             | NC-80LB, LAN I/F, and the firmware version.                                                                                                    |
| 460        | SelfTest RNG Hardware Integrity Error                | Enigma is in FIPS error state.(Self test result)                                                                             |                                                                                                    |
| 461        | SelfTest DRNG Algorithm Integrity Error              | Enigma is in FIPS error state (Self test result)                                                                             |                                                                                                    |
| 462        | SelfTest BSA Algorithm Integrity Error               | Enigma is in FIPS error state (Self test result)                                                                             |                                                                                                    |
| 463        | SelfTest AES Algorithm Integrity Error               | Enigma is in FIPS error state (Self test result)                                                                             |                                                                                                    |
| 464        | SelfTest HMAC Algorithm Integrity Error              | Enigma is in FIPS error state (Self test result)                                                                             |                                                                                                    |
| 465        | SelfTest SHA Algorithm Integrity Error               | Enigma is in FIPS error state (Self test result)                                                                             |                                                                                                    |
| 466        | SelfTest TLS Integrity Error                         | Enigma is in FIPS error state (Self test result)                                                                             |                                                                                                    |
| 467        | SelfTest EPGA Configuration Integrity Error          | Enigma is in FIPS error state (Self test result)                                                                             |                                                                                                    |
| 469        | SelfTest EPGA Cinel ink 2 Decryption Integrity Error | Enigma is in FIPS error state (Self test result)                                                                             |                                                                                                    |
| 400        | Security Tamper                                      | Security tamper condition exists in Enigma                                                                                   | Indicates Finiama security tamper is detected                                                                                                    |
| 474        |                                                      | Security tamper condition exists in Enigma.                                                                                  | Indicates Lingina security tamper is detected.                                                                                                    |
| 475        | Pottom Side Security Enclosure Open                  | Security tamper condition exists in Enigma.                                                                                  | information                                                                                                    |
| 470        | Security Bottony Event                               | Battony tamper condition exists in Enigma.                                                                                   | (Replace Enigma board.)                                                                                                    |
| 477        | Security Ballery Event                               | Battery tamper condition exists in Enigma.                                                                                   | Ponloso Enigmo board                                                                                                    |
| 470        | Soliware Commanded Zeroization                       | Destroyed Enigma key by software command.                                                                                    | Replace Enigma board.                                                                                                    |
| 401        | Security Enclosure Not Armed                         | Enigina security not anneu.                                                                                                  | the SETUP-Installation menu of the DCC to set the<br>Enigma Tamper function effective.                                                                                                    |
| 482        | Physical Marriage Tamper                             | Latched physical marriage tamper condition on Enigma<br>board.                                                               | Press the [Re-Marriage] button that is available in the<br>SETUP-Installation menu of the DCC to clear the<br>Enigma Physical Marriage event.<br>At the time of clearing, confirm that there areno<br>errors of Nos. 270 and 271.         |
| 483        | Logical Marriage Tamper                              | Logical marriage tamper condition exists in Enigma.                                                                          | Press the [Re-Marriage] button that is available in the<br>SETUP-Installation menu of the DCC to establish<br>Logical Marriage between Enigmaand ICP.<br>At the time of Marriage, confirm that there areno<br>errors of Nos. 270 and 271. |
| 484        | Marriage NOT Active                                  | Marriage between ICP and Enigma has NOT been established (active).                                                           | Press the [Re-Marriage] button that is available in the<br>SETUP-Installation menu of the DCC to establish<br>Logical Marriage between Enigmaand ICP.<br>At the time of Marriage, confirm that there areno<br>errors of Nos. 270 and 271. |
| 486        | Service Door Tamper                                  | Latched service door tamper condition on Enigma board.                                                                       | Close all the SDT switches. After that, use a main<br>unit key and make a login (anyone of the Advanced<br>User, Installation, and Service) into the projector<br>main unit and clear the SDT event.                                      |
| 487        | Security Log Error                                   | Security log is full and no more log entries can be created in Enigma. It is the server's responsibility to avoid the issue. | Replace Enigma board.                                                                                                    |
| 488        | Security Battery Low Warning                         | Close to "(477) Security Battery Event".                                                                                     | Charge up the battery cells for the EnigmaPWB.                                                                                                    |
| 489        | Security Log Warning                                 | Security log is almost full in Enigma.<br>Close to "(487) Security Log Error".                                               | Since the Security Log is almost full, log drainis<br>required on server side.<br>(This treatment is a server's role.)                                                                                                    |
| 500        | IMB Comm Fail                                        | No communication with the IMB.                                                                                               | Check the connection with IMB/IMS board, and LAN I/F, firmware versions.                                                                                                    |
| 510        | IMB:System Error                                     | IMB Status error                                                                                                    | Check the IMB/IM PWB.                                                                                                    |
| 511        | IMB:Self Test Error                                  | IMB Status error                                                                                                    |                                                                                                    |
| 519        | IMB:Certificate or Key Error                         | IMB Status error                                                                                                    | Replace the IMB/IM PWB.                                                                                                    |
| 520        | IMB:ICP Communications Status                        | IMB fails to do logical marriage to ICP when IMB powers up.<br>Because of no communications with ICP during logical          | Check the connection of IMB/IMS PWBs, LAN I/F,<br>and firmware version.<br>Confirm that the ICP PWB is normally started                                                                                                    |
| 537        | IMB:RTC Error                                        | IMB RTC is "invalid".                                                                                                    | Replace the IMB/IM PWB.                                                                                                    |
| 543        | IMB:FPGA Temperature out of range                    | IMB Status error                                                                                                    | Check the IMB/IM PWB.                                                                                                    |
| 550        | IMB:Supply voltage out of range                      | IMB Status error                                                                                                    |                                                                                                    |
| 574        | IMB:Security Tamper                                  | Security tamper condition exists in IMB.                                                                                     | Replace the IMB/IM PWB.                                                                                                    |
| 577        | IMB:Security Battery Event                           | Battery tamper condition exists in IMB.                                                                                      |                                                                                                    |
| 581        | IMB:Security Enclosure Not Armed                     | IMB security not armed.                                                                                                    | Press the [Arm Tamper] button that is availablein the<br>SETUP-Installation menu of the DCC to set the IMB<br>Tamper function effective.                                                                                                  |
| 582        | IMB:Physical Marriage Tamper                         | Latched physical marriage tamper condition on IMB.                                                                           | Press the [Re-Marriage] button that is available in the<br>SETUP-Installation menu of the DCC to clear the<br>IMB Physical Marriage event.<br>At the time of clearing, confirm that there areno<br>errors of Nos. 270 and 271.            |
| 583        | IMB:Logical Marriage Tamper                          | Logical marriage tamper condition exists in IMB.                                                                             | Press the [Re-Marriage] button that is available in the<br>SETUP-Installation menu of the DCC to establish<br>Logical Marriage between IMBand ICP.<br>At the time of Marriage, confirm that there areno<br>errors of Nos. 270 and 271.    |
| 584        | IMB:Marriage NOT Active                              | Marriage between ICP and IMB has NOT been established (active).                                                              | Press the [Re-Marriage] button that is availablein<br>the SETUP-Installation menu of the DCCto establish<br>Logical Marriage that has beencanceled between<br>IMB and ICP.                                                                |
| 586        | IMB:Service Door Tamper                              | Latched service door tamper condition on IMB.                                                                                | Close all the SDT switches. After that, use a main<br>unit key and make a login (anyone of the Advanced<br>User, Installation, and Service) into the projector<br>main unit and clear the SDT event.                                      |
| 588        | IMB:Security Battery Low Warning                     | Close to "(577) IMB: Security Battery Event".                                                                                | Charge up the battery cells for the IMB/IMS PWBs.                                                                                                    |
| 700        | Slave Comm Fail                                      | Failed to communicate with slave MCU.                                                                                        | Communication with Slave uC PWB failed.<br>Check the Slave uC PWB                                                                                                    |
| 701        | Slave Status Fail                                    | Slave MCU is in unexpected status.                                                                                           | The status of the Slave uC PWB is out of expectation.<br>Check the Slave uC PWB                                                                                                    |
| 702        | Lamp Lit Change                                      | Lamp lit status becomes with unexpected state.<br>(It could appear while dual lamp mode.)                                    | Started in 2 lamps light-up mode, and succeeded in one lamp activation.                                                                                                    |
|            |                                                      |                                                                                                    | In 2 lamps light-up status, only one lamp turned off.                                                                                                    |

| Error code | Error message                | Description                                                                                                    | Solution                                                                                                    |
|------------|------------------------------|----------------------------------------------------------------------------------------------------|----------------------------------------------------------------------------------------------------|
| 703        | Slave Comm Ack Fail          | Slave fauls to execut the command.                                                                                                    | <ol> <li>Check version info to examine whether the<br/>firmware of the Slave uC PWB has been written<br/>correctly. Rewrite it if it is written wrong.</li> <li>Check version info to examine whether the<br/>firmware and data of the CPU board has been<br/>written correctly. Rewrite it if it is written wrong.</li> <li>Confirmation of Slave uC PWB mounting<br/>conditions</li> <li>After confirming the above conditions, turn the power<br/>supply ON. If there is still an error, replace the Slave<br/>uC and CPU PWBsin this order. If the error disappears</li> </ol> |
| 740        | Lever 1 Occur Trees          |                                                                                                    | then thereplaced PWB is found to be faulty .                                                                                                    |
| 710        | Lamp1 OverTime               | Lamp1 cumulative time is over.                                                                                                    | Lamp 1 Cumulative time is exceeded.                                                                                                    |
| 740        | SensorFail Inlet             | Failed to read inlet sensor                                                                                                    | Check the 14 cable of the Slave UC PWB                                                                                                    |
| 741        | SensorFail DMD               | Failed to read DMD sensor.                                                                                                    | Check the J11 cable of the Slave uC PWB.                                                                                                    |
| 750        | OverTemp.DMD Precaution      | Set inside temperature (DMD) is close to over temperature.                                                                                             | Check ambient temperature, suction air andexhaust.<br>Check the J11 cable of the Slave uC PWB                                                                                                    |
| 751        | OverTemp.Inlet Precaution    | Set inside temperature (Inlet) is close to over temperature.                                                                                           | Check ambient temperature, suction air andexhaust.<br>Check the J12 cable of the Slave uC PWB                                                                                                    |
| 752        | Down Lamp Power Activated    | Down lamp power to decrease set inside temperature.                                                                                                    | The Power is lowered to Min level, because of the<br>temperature error in the Set.<br>Check ambient temperature, suction air and exhaust.                                                                                                    |
| 753        | OverTemp.Ballast1 Precaution | Set inside temperature (Ballast1) is close to over temperature.                                                                                        | Check ambient temperature, suction air and exhaust.<br>Check the Ballast2.                                                                                                    |
| 754        | OverTemp.Ballast2 Precaution | Set inside temperature (Ballast2) is close to over temperature.                                                                                        | Check ambient temperature, suction air and exhaust.<br>Check the Ballast2.                                                                                                    |
| 760        | OverTemp.DMD                 | Set inside temperature (DMD) is abnormal.                                                                                                    | Check ambient temperature, suction air and exhaust.<br>Check the J11 cable of the Slave uC PWB.                                                                                                    |
| 761        | OverTemp.Inlet               | Set inside temperature (Inlet) is abnormal.                                                                                                    | Check ambient temperature, suction air and exhaust.<br>Check the J4 cable of the Slave uC PWB.                                                                                                    |
| 762        | OverTemp.Lamp                | Set inside temperature (Lamp) is abnormal.                                                                                                    | Check ambient temperature, suction air and exhaust.<br>Check the J26 cable of the Slave uC PWB.<br>* Supplementary explanation is in the margin.                                                                                                    |
| 764        | OverTemp.Ballast1            | Set inside temperature (Ballast1) is abnormal.                                                                                                    | Check ambient temperature, suction air and exhaust.<br>Check the Ballast1.                                                                                                    |
| 765        | OverTemp.Ballast2            | Set inside temperature (Ballast2) is abnormal.                                                                                                    | Check ambient temperature, suction air and exhaust.<br>Check the Ballast2.                                                                                                    |
| 781        | Interlock Open               | Interlock is open.                                                                                                    | Short-circuit between each 1-2 pins,3-4 pins on the<br>Interlock BD (on lens' left).<br>Check the Slave uC PWB, J4 cable.                                                                                                    |
| 782        | SystemI2cFail                | Failed to control sensors connecting to GPIO chip.<br>(Slave board internal abnormality)                                                               | Replace the Slave uC PWB.                                                                                                    |
| 783        | EepromFail                   | Slave MCU failed to read back all of data from EEPROM on<br>slave MCU board due to unexpected data or something.<br>(Slave board internal abnormality) |                                                                                                    |
| 785        | Softwarel2cFail              | I2C/UART conversion chip control failed on slave board.<br>(Slave board internal abnormality)                                                          |                                                                                                    |
| 786        | PreCooling                   | Failed to precool.                                                                                                    | If there's no other error than this Pre-Cooling failure<br>and in the case the error stays after turning AC-ON,<br>replace the Slave uC PWB.                                                                                                    |
| 787        | Lamp1 Door Open              | Lamp1 door (cover) is open                                                                                                    | Check the Lamp 1 door.<br>Check the J25 cable of the Slave uC board.<br>Check the Lamp 1 door switch.<br>* Supplementary explanation is in the margin.                                                                                                    |
| 788        | Lamp2 Door Open              | Lamp2 door (cover) is open                                                                                                    | Check the Lamp 2 door.<br>Check the J52 cable of the Slave uC PWB.<br>Check the Lamp 2 door switch.<br>* Supplementary explanation is in the margin.                                                                                                    |
| 789        | Ballast1UartError            | Communication error between slave MCU and ballast1.                                                                                                    | Check the J17 cable of the Slave uC PWB.<br>Check the Ballast1.                                                                                                    |
| 790        | Ballast2UartError            | Communication error between slave MCU and ballast2.                                                                                                    | Check the J18 cable of the Slave uC PWB.<br>Check the Ballast2.                                                                                                    |
| 791        | FanInitError                 | Failed to initialize fans.                                                                                                    | Check the FanDrive board B/C/D/E (including cable<br>connections).<br>* For FanDrive board, refer to the FAN layout.                                                                                                    |
| 792        | ExGpioFail                   | Failed to control the signal connecting to Ballast.<br>(Slave board internal abnormality)                                                              | Replace the Slave uC PWB.                                                                                                    |
| 793        | Notch Filter Open            | Notch Filter Cover is open.                                                                                                    | Check the Notch Filter Cover.<br>Check the Slave uC PWB, J24cable.<br>* Supplementary explanation is in the margin                                                                                                    |
| 800        | Fan15 Stop                   | Fan15 has stopped.                                                                                                    | Check the corresponding FAN (referring to the                                                                                                    |
| 801        | Fan16 Stop                   | Fan16 has stopped.                                                                                                    | layout), cable, and Fan Drive board.                                                                                                    |
| 810        | Fan15 Stop Precaution        | Fan15 Stop Precaution                                                                                                    | Prepare for a corresponding FAN for replacement.                                                                                                    |
| 811        | Fan16 Stop Precaution        | Fan16 Stop Precaution                                                                                                    |                                                                                                    |

[Supplementary explanation] The following 4 errors will be output according to the priority order. If multiple errors occurred at same time, the error of the higher priority will be output and others will not be displayed. • Error output priority order (from the top) 793 Notch Filter Open (J24 = Open) ↓

 $\downarrow$ ↓ 762 OverTemp.Lamp (J26 = Open) ↓

787 Lamp1 Door Open (J25 = Open) Ť

788 Lamp2 Door Open (J52 = Open)

## ICP\_LEDs

| LED<br>Identifier | Short Description      | Full Description                                                |
|-------------------|------------------------|-----------------------------------------------------------------|
|                   |                        | Indicates the presence of the internal regulator enable signal. |
|                   |                        | This signal enables the following regulators:                   |
|                   |                        | ICP                                                             |
|                   |                        | 3.3VDC, 2.5VDC, 1.8VDC, and 1.2VDC                              |
|                   |                        | Satellites                                                      |
| PVK               |                        | 3.3VDC and 2.5VDC                                               |
|                   |                        | <u>USB</u>                                                      |
|                   |                        | 5.0VDC                                                          |
|                   |                        | Off = Internal regulators not enabled                           |
|                   |                        | Blue = Internal regulators enabled                              |
|                   |                        | Indicates the state of the software application.                |
|                   |                        | Off = FAIL (State 0)                                            |
| SOFT              | Software State         | Red = FAIL (State 1)                                            |
|                   |                        | Yellow = FAIL (State 2)                                         |
|                   |                        | Green = OK                                                      |
|                   |                        | Indicates the state of the Operating System.                    |
|                   |                        | Off = FAIL (State 0)                                            |
| os                | Operating System State | Red = FAIL (State 1)                                            |
|                   |                        | Yellow = FAIL (State 2)                                         |
|                   |                        | Green = OK                                                      |
|                   |                        | Indicates the configured state of the FMT FPGA.                 |
|                   |                        | Off = N/A                                                       |
| EN 4T             |                        | Red = Unable to configure FPGA with Main                        |
| FMI               | FMT FPGA State         | or Boot application                                             |
|                   |                        | Yellow = Boot Application                                       |
|                   |                        | Green = Main Application                                        |
|                   |                        | Indicates the configured state of the ICP FPGA.                 |
|                   |                        | Off = N/A                                                       |
|                   |                        | Red = Unable to configure FPGA with Main                        |
| ICPS              | ICP FPGA State         | or Boot application                                             |
|                   |                        | Yellow = Boot Application                                       |
|                   |                        | Green = Main Application                                        |
|                   |                        | Indicates the status of ICP input port A.                       |
|                   |                        | Off = No Source Present                                         |
| PORTA             | Status of Port A       | Red = TBD                                                       |
|                   |                        | Yellow = TBD                                                    |
|                   |                        | Green = Active Source Present                                   |
|                   |                        | Indicates the status of ICP input port B.                       |
|                   |                        | Off = No Source Present                                         |
| PORT B            | Status of Port B       | Red = TBD                                                       |
|                   |                        | Yellow = TBD                                                    |
|                   |                        | Green = Active Source Present                                   |

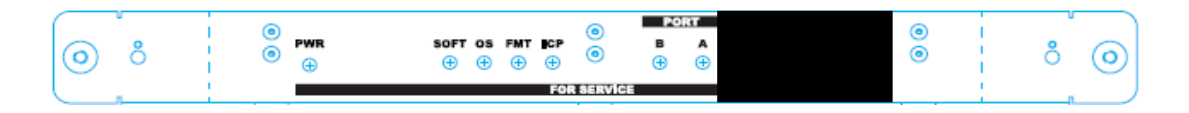

# 1. KEY PART REPLACEMENT (Method of disassembly/Photo taken from life)

## 1-1 Top/Left Outside Cover & Fan Driver D Board & Slave UC Board

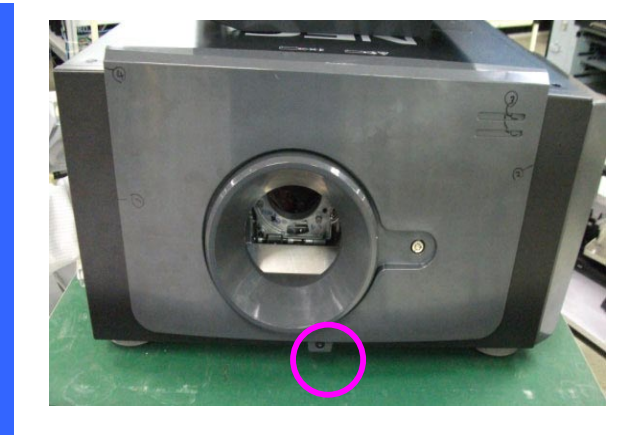

Use key to unlock the screw and open the front cover. Torque: 7~8 kgf-cm.

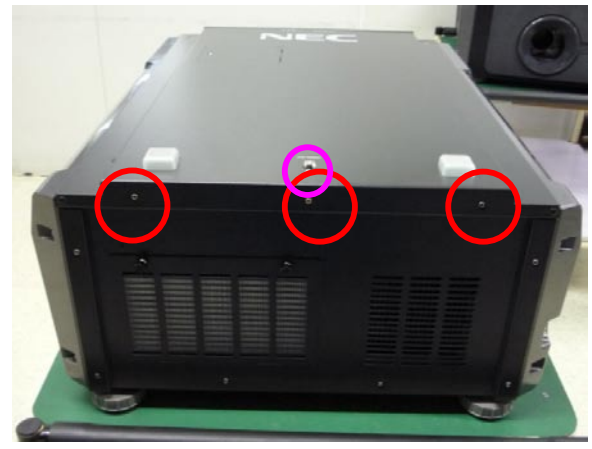

Use key to unlock the screw and open the top cover. Then, loosen 3 screws on the top cover. Torque: 7~8 kgf-cm.

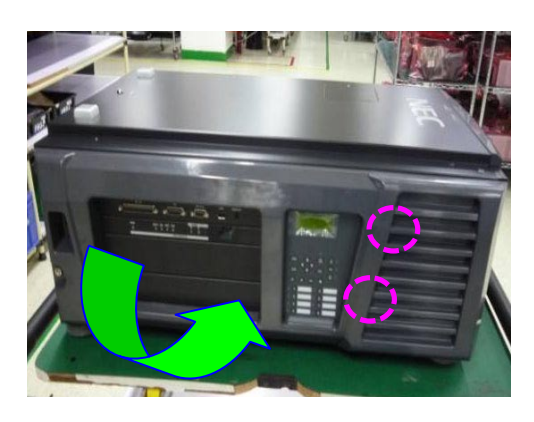

Loosen 2 screws and open and take out 2 pcs left outside cover.

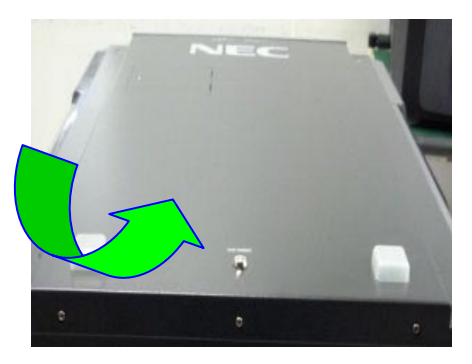

Open and take out the top cover.

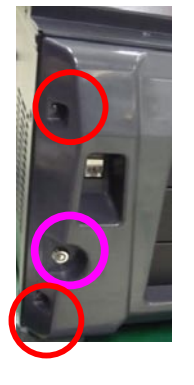

Use key to unlock the screw and open the left outside cover. Torque: 7~8 kgf-cm.

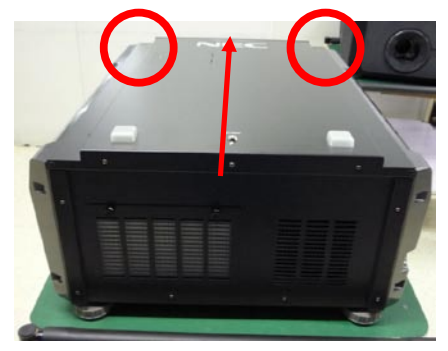

Loosen 2 screws on the top cover. Torque: 7~8 kgf-cm.

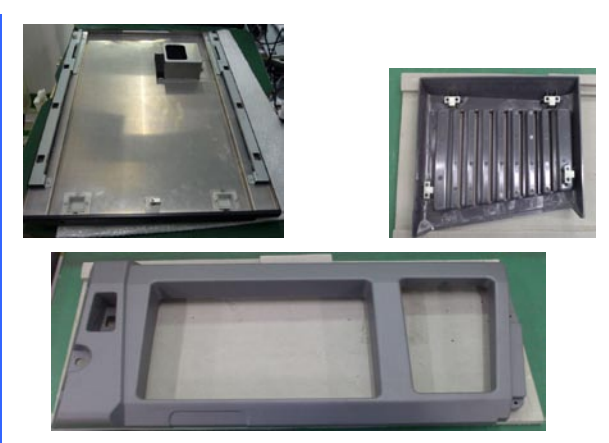

Take the top cover and 2 pcs left outside cover on the desk.

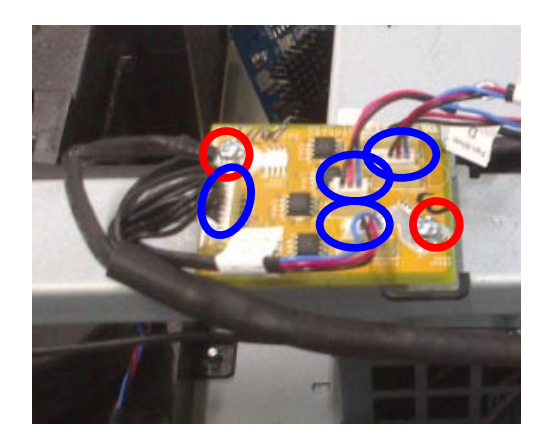

Loosen 2 screws on the FAN DRIVER D board and unplug 4 connectors.Torque: 5~6 kgf-cm

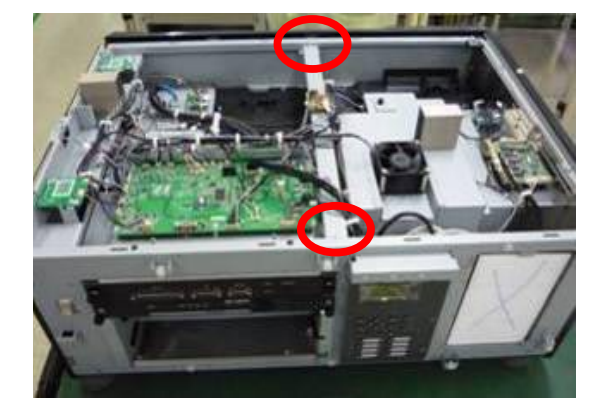

Loosen 2 screws on the bracket. Torque: 5~6 kgf-cm. Then, take the bracket off.

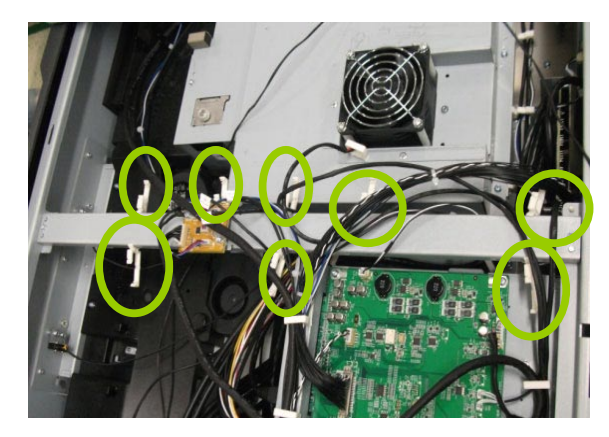

Open the 8 pcs fasteners to loosen all cables.

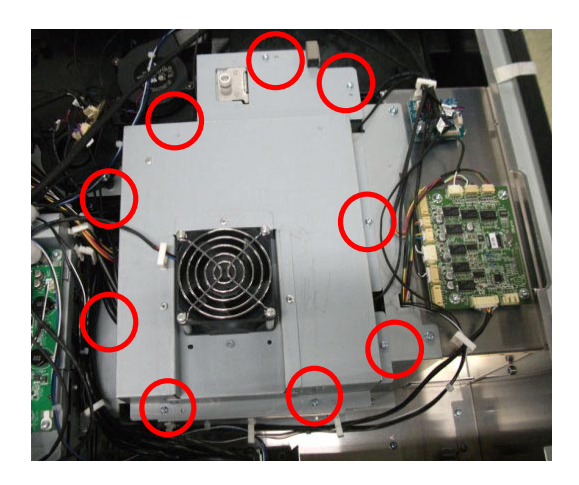

Loosen 9 screws on the FIP shield cover and take it off. Torque: 5~6 kgf-cm

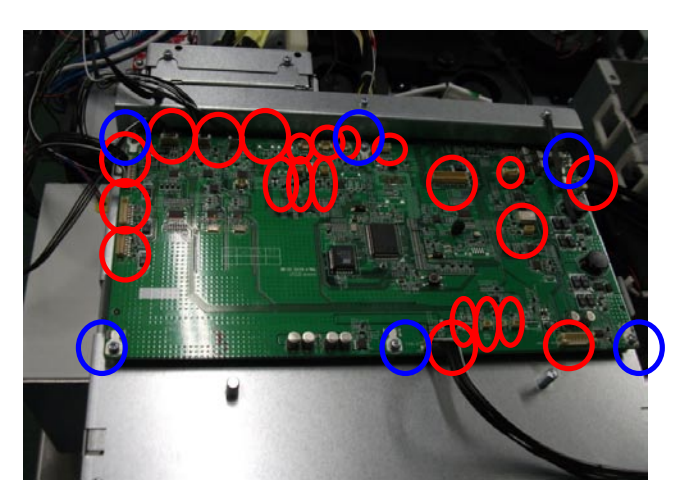

Loosen 6 screws on the Slave UC BD and unplug 22 pcs connectors. Then, take it off. Torque: 5~6 kgf-cm

### 1-2 Rear Outside Cover & Fan B Board & Fan E Board

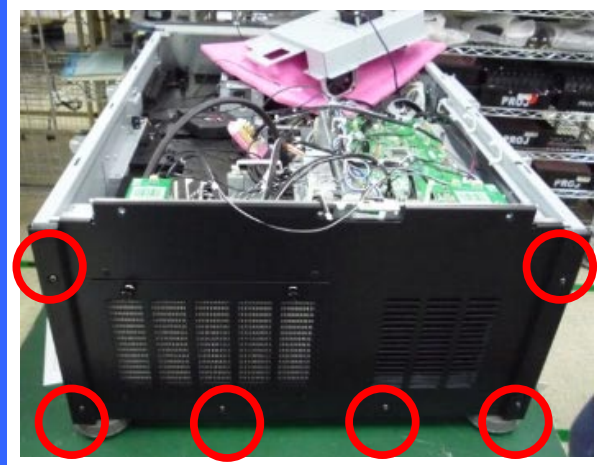

Loosen 6 screws on the rear cover. Then, take out the rear cover. Torque: 7~8 kgf-cm

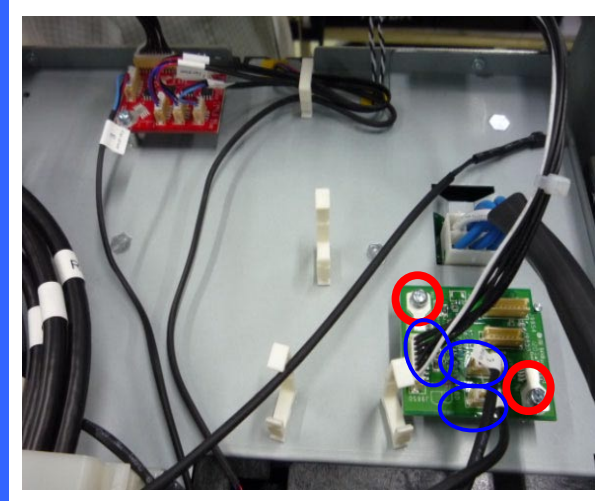

Loosen 2 screws on the Fan B board and unplug 3 connectors. Then, take it off. Torque: 5~6 kgf-cm

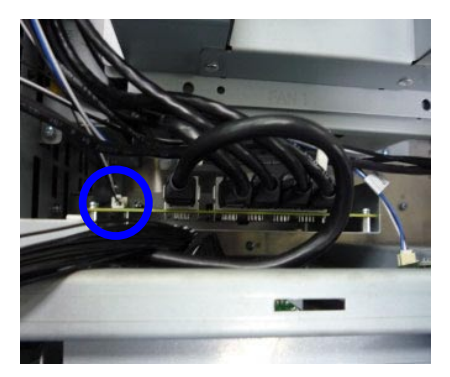

Unplug 1 connector on the Router board.

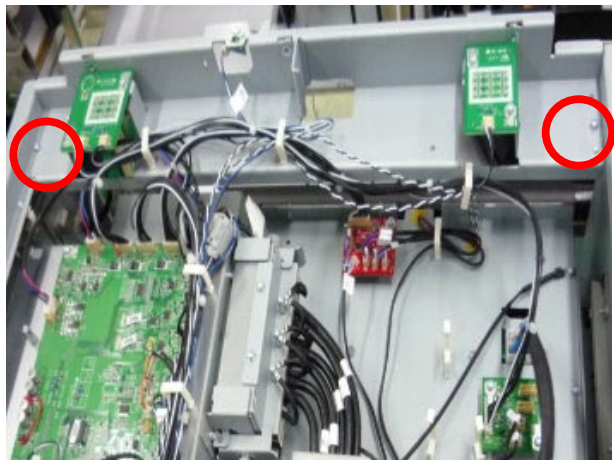

Loosen 2 screws on the rear LED bracket. Torque: 5~6 kgf-cm. Then, take it off.

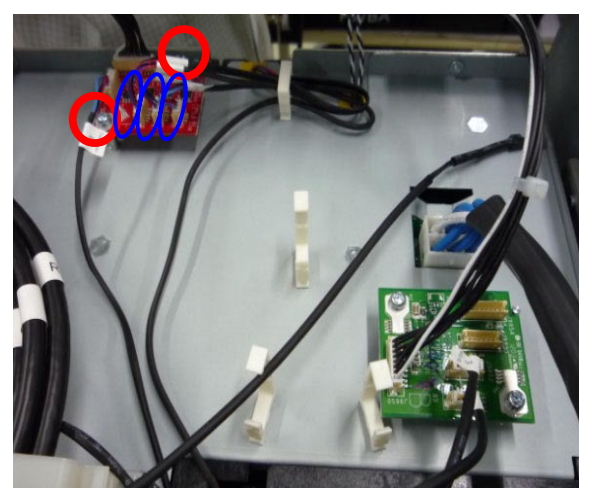

Loosen 2 screws on the Fan E board and unplug 3 connectors. Then, take it off. Torque: 5~6 kgf-cm

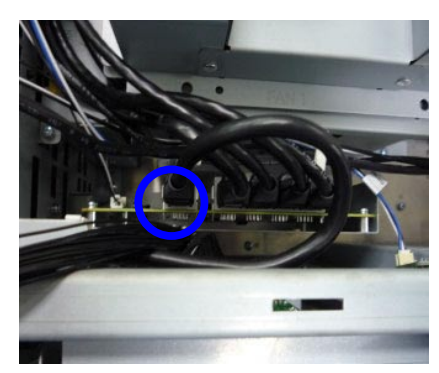

Unplug 1 Internet cable on the Router board.

## 1-3 LED Status Board & LED Buzzer Board & Security Board

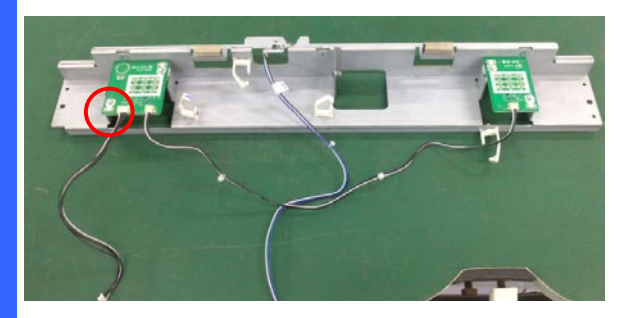

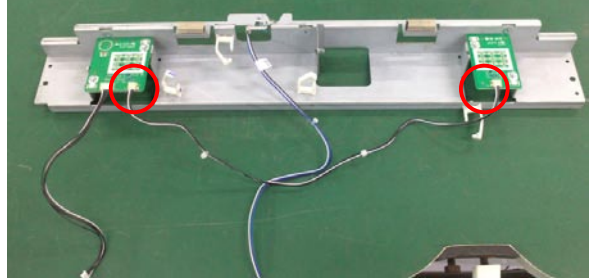

Unplug 1 connector from the LED Buzzer Board.

Unplug 2 connectors from the LED Status Board & LED Buzzer Board.

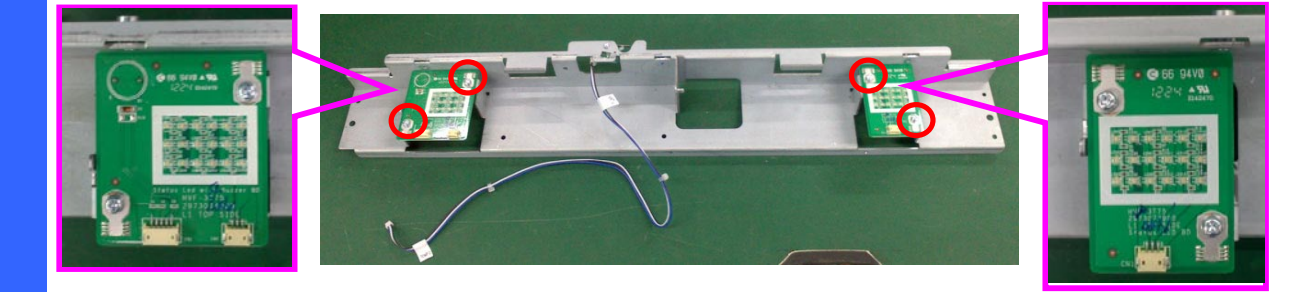

Loosen 4 screws on LED Status Board & LED Buzzer BD. Torque: 5~6 kgf-cm.

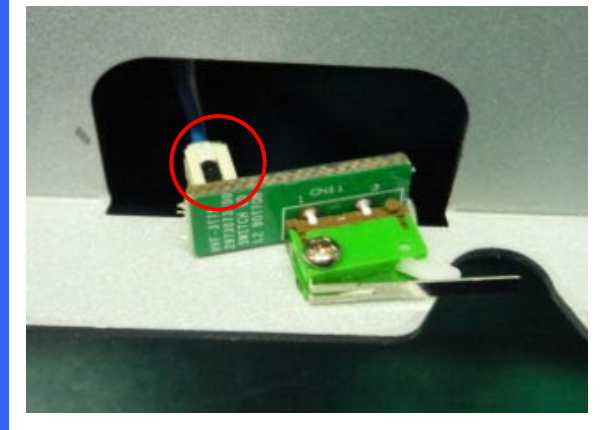

Unplug 1 connector from security switch board. Then, take it off.

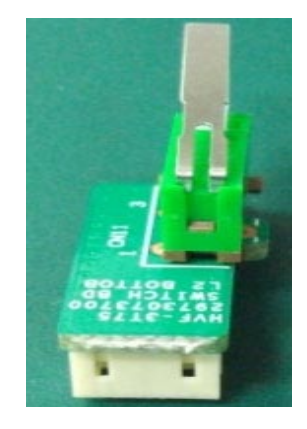

Put security switch board on the desk.

## 1-4 Left Inside / Lamp Door / Right Outside / Right Inside Cover & Lamp Door Switch

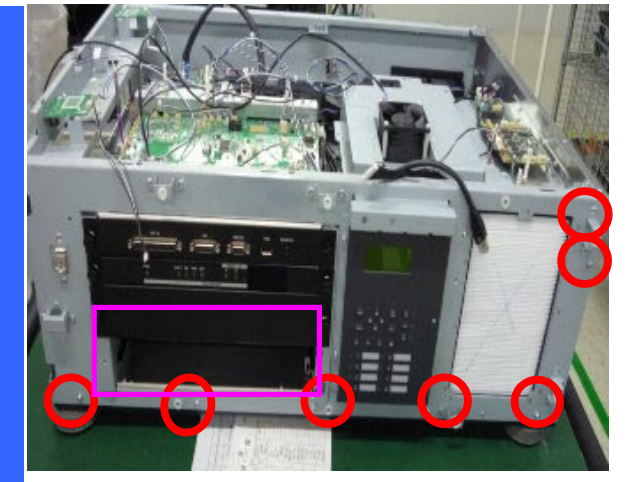

Loosen 7 screws and take the right outside cover off. Torque: 7~8 kgf.cm. Take off the Bracket. Torque: 1.25~1.75 kgf-cm.

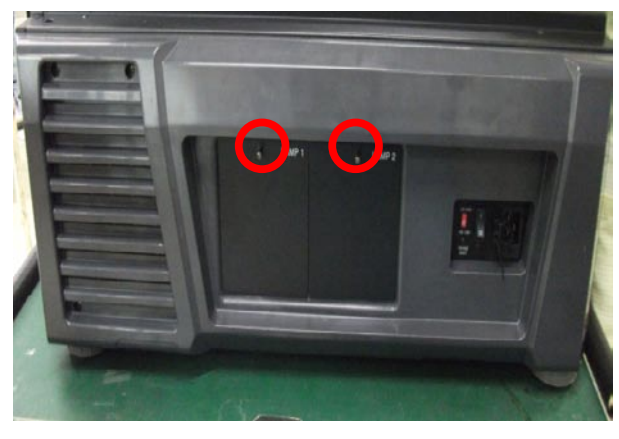

Loosen 2 screws and take the Lamp door cover off. Torque: 7~8 kgf-cm

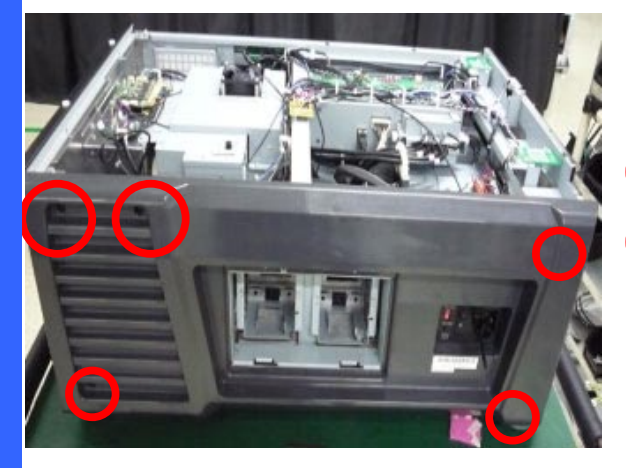

Loosen 3 screws on right outside cover and take the right outside cover off. Torque: 7~8 kgf-cm

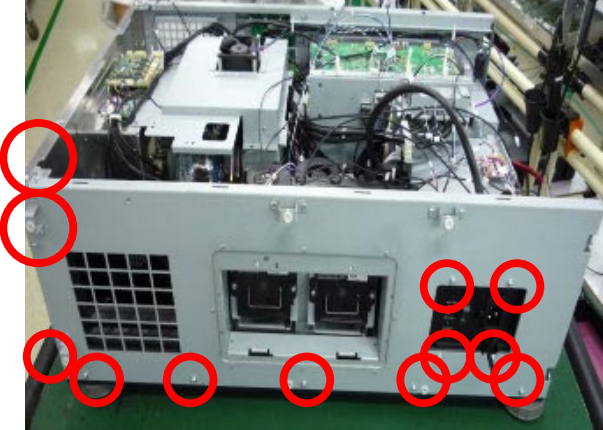

Loosen 12 screws on right inside cover and take the right outside cover off. Torque: 7~8 kgf-cm.

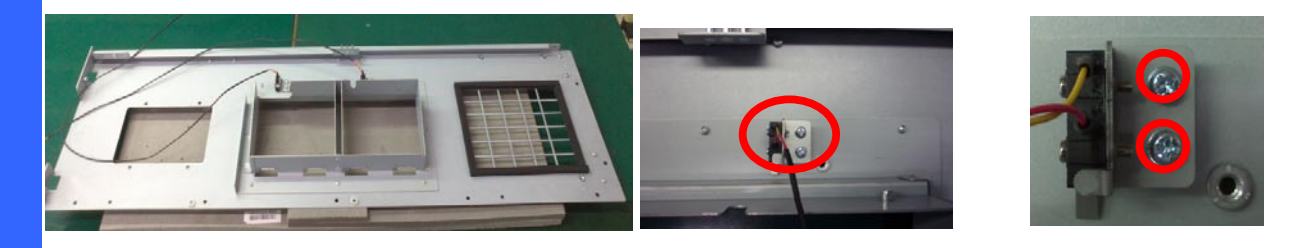

Put right inside cover on the desk.

Loosen 2 screws on right inside cover and take the Lamp door switch off. Torque: 1.5~2 kgf-cm.

### 1-5 Lamp Door / Right Outside / Right Filter

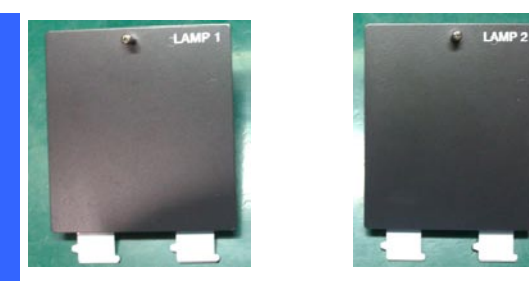

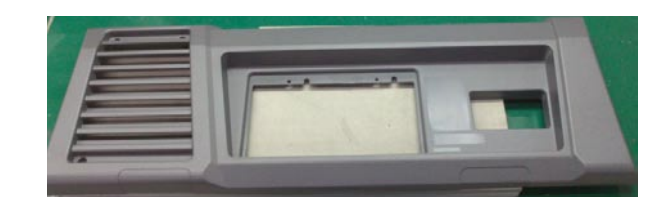

Put Lamp1 & Lamp 2 cover on the desk.

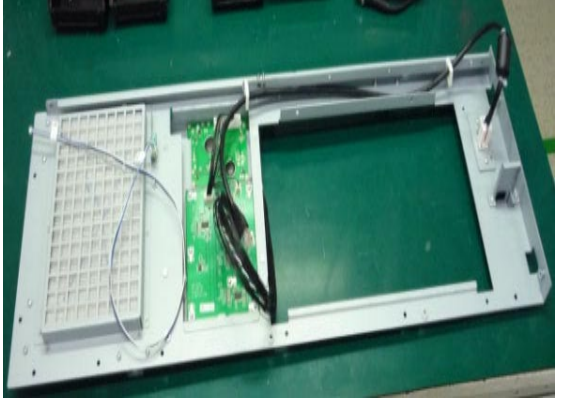

Loosen 3 screws on right inside cover and take the right outside cover off. Torque: 7~8 kgf-cm

Put right outside cover on the desk.

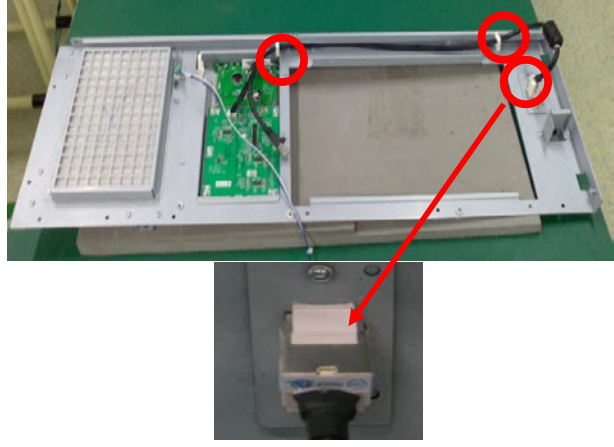

Unplug the 2 pcs fastener and one cable connector.

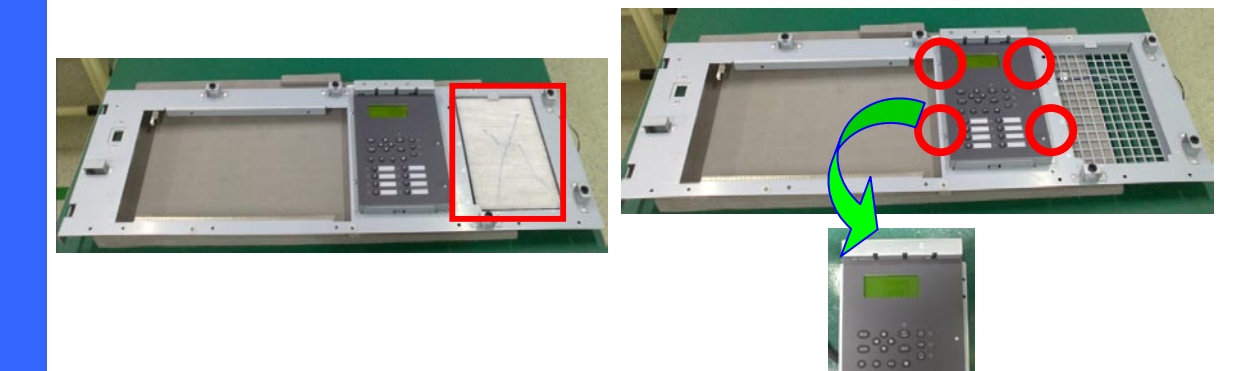

Take the right filter off from the right inside cover.

Loosen 4 screws on right inside cover and take the LCD/Keypad/Backlight module off. Torque: 1.5~2 kgf-cm.

1-6 LCD/Keypad/Backlight Board

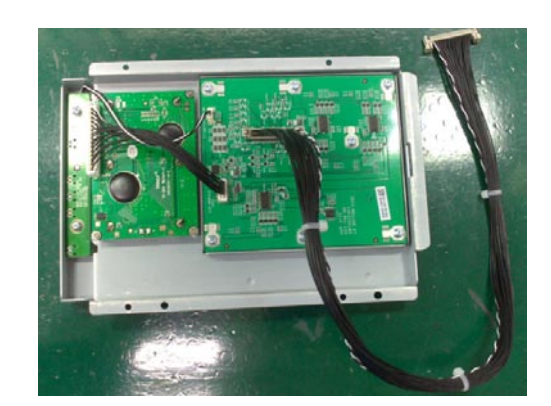

Put LCD/Keypad/Backlight module on the desk.

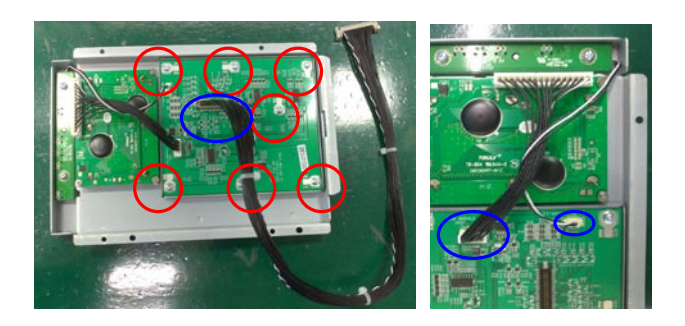

Loosen 7 screws and unplug the 3 pcs connectors from the keypad board. Torque: 5~6 kgf-cm. Then, take it off.

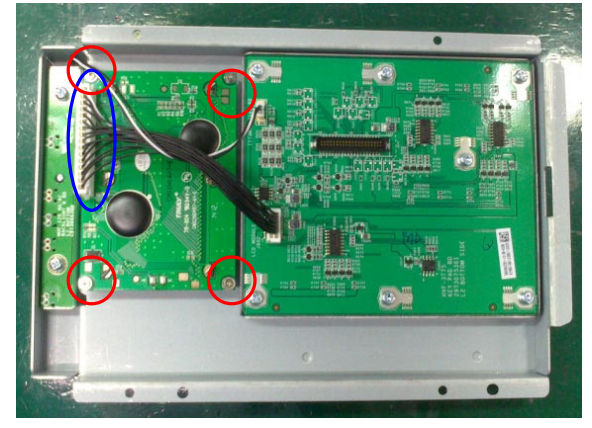

Loosen 4 screws and unplug the 3 pcs connectors on the LCD board. Torque: 1.5~2 kgf-cm.

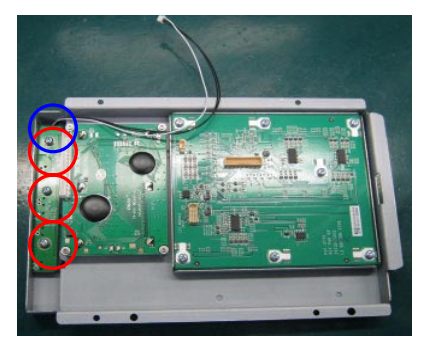

Loosen 3 screws and unplug the 1 pc connector from the Backlight board. Torque: 5~6 kgf-cm. Then, take it off.

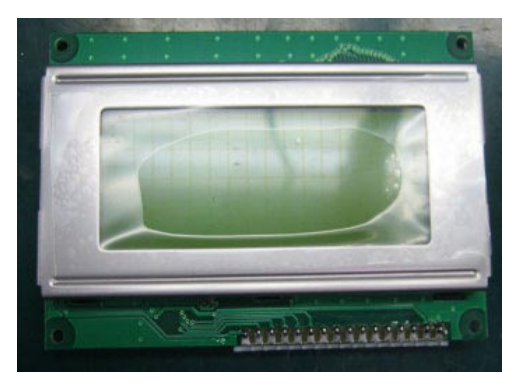

Put LCD board on the desk.

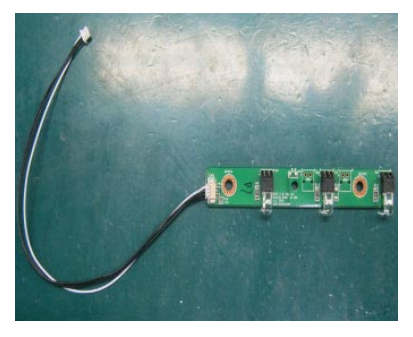

Put Backlight board on the desk.

### 1-7 Rear Outside Cover & Rear Filter & Fan C board & Motor Driver Board

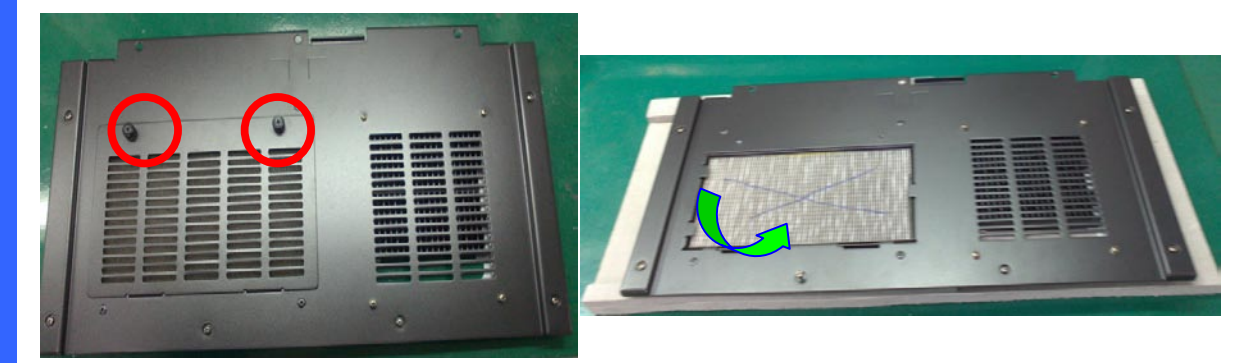

Loosen 2 screws on the rear outside cover.

Take the rear filter off.

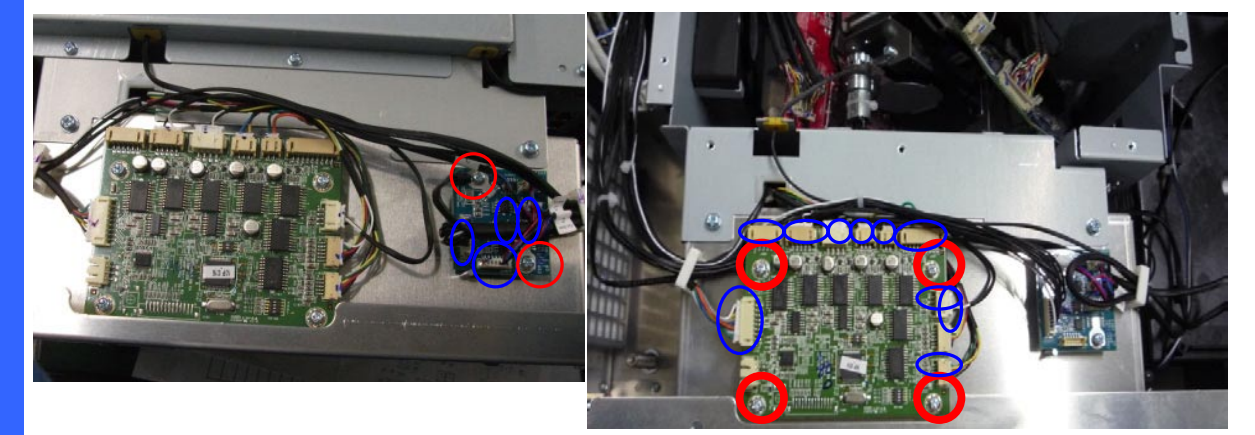

Loosen 2 screws and unplug 4 connectors on the Fan C board. Then, take off it.

Unplug 10 connectors on the Motor driver board, and loosen 4 screws. Finally, take out it.

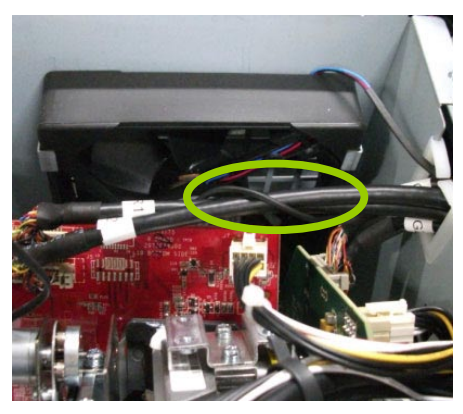

Loosen Fan 15 wire from R formatter board signal cable.

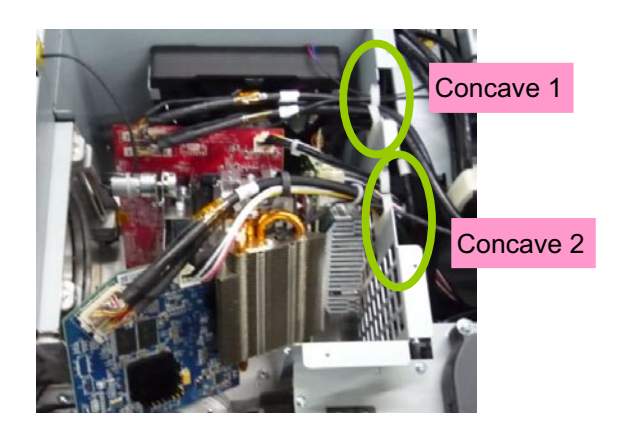

Pull the R/G/B power cable, B signal cable, heat-sink cable from concave 2. And, pull R/G signal cable, Fan 1 and Fan 15 wire from concave 2.

### 1-8 FIP Bracket Shield & Lamp Shield

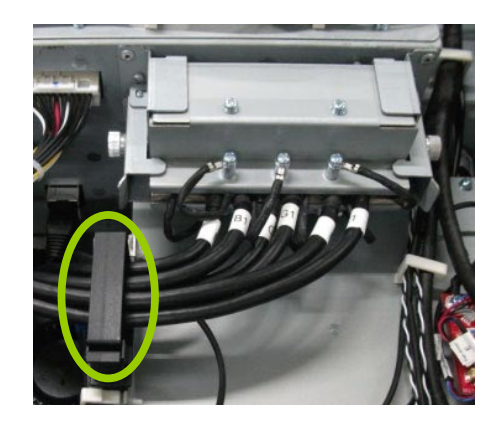

Open the big fastener to pull the FIP signal cables and Fan 9 & F10 wires.

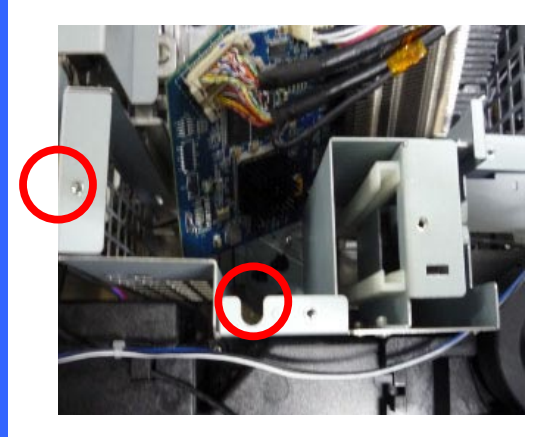

Loosen 1 left screw (Torque: 7~8 kgf-cm) and 1 middle screw (Torque: 5~6 kgf-cm) on the FIP bracket shield.

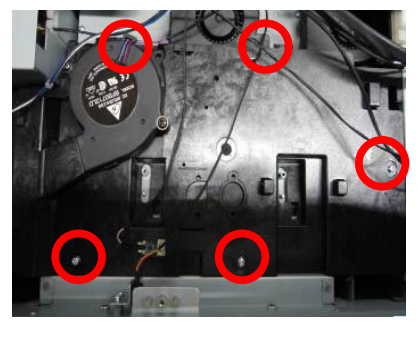

Loosen 5 pcs screws on the lamp shield. Torque: 5~6 kgf-cm

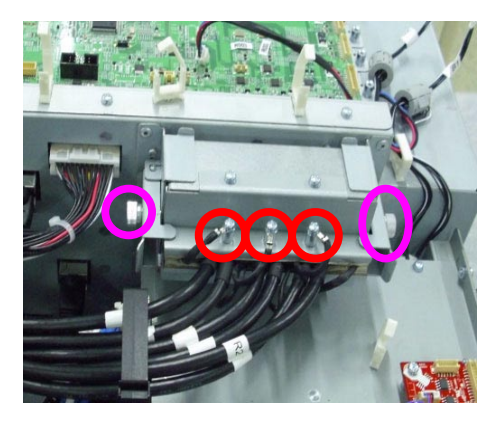

Loosen these 3 pcs screws and 2 pcs fixed screws on two sides. Torque: 1.25~1.75 kgf-cm

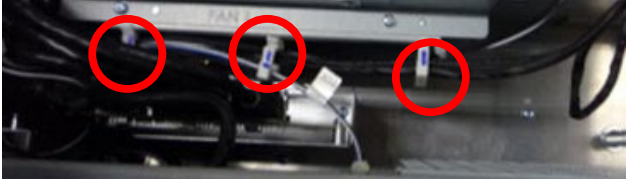

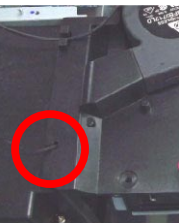

Loosen 3 fasteners from FIP bracket shield. And, then pull Fan 11 wire from lamp shield.

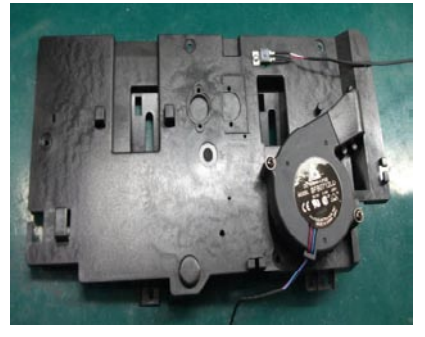

Take lamp shield off on the desk.

### 1-9 Fan 14 Module & Power Module & Control Module

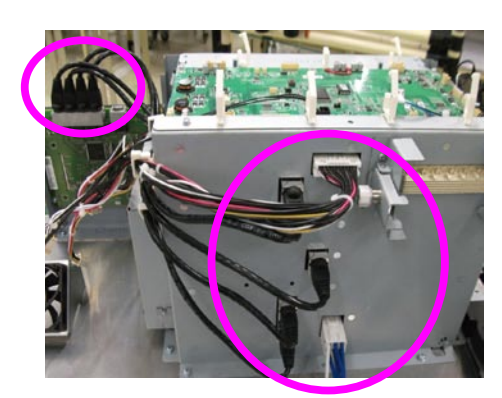

Unplug 3 connectors from control module.

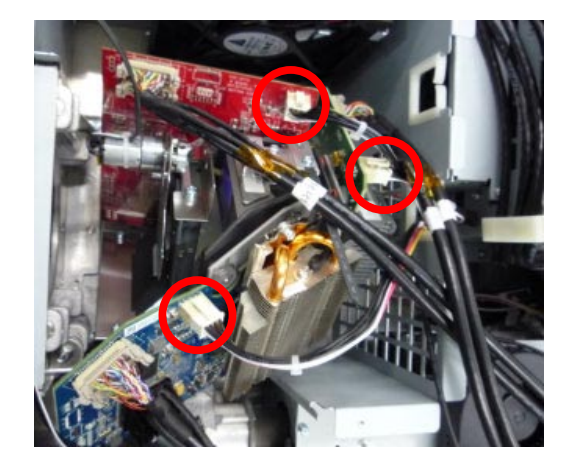

Unplug 3 connectors from R/G/B formatter board.

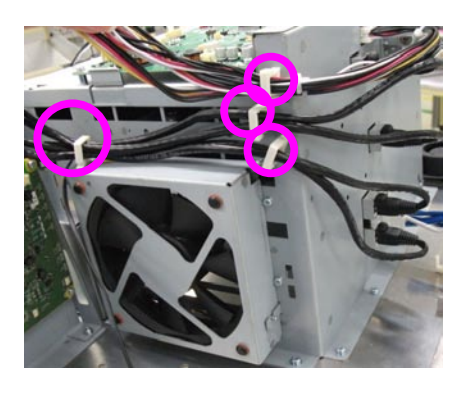

Loosen 4 fasteners to release all cables from control module.

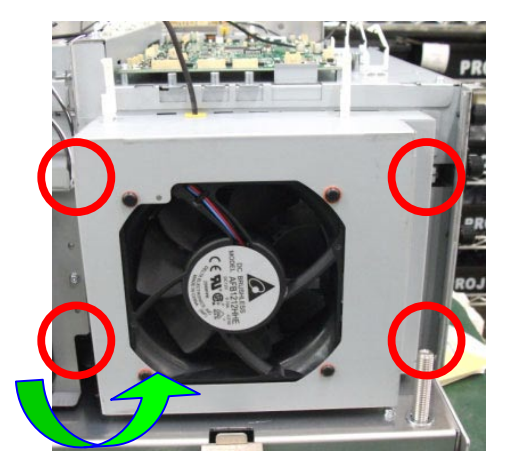

Loosen 4 screws and then take out Fan 14 module. Torque: 5~6 kgf-cm.

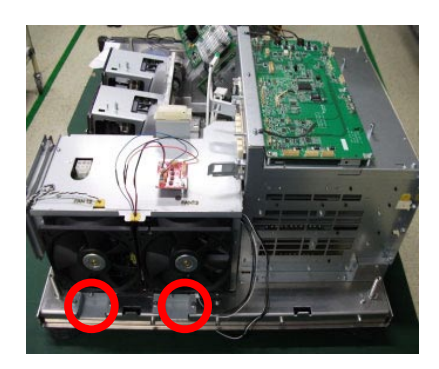

Loosen 2 screws on the power module. Torque: 7~8 kgf-cm

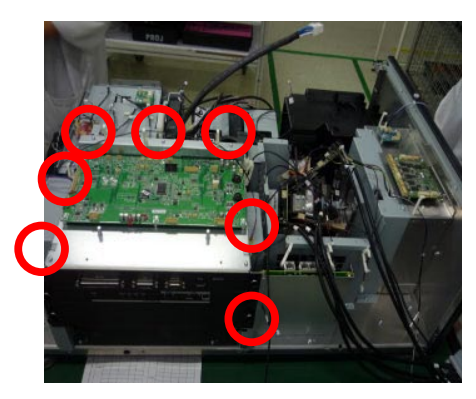

Loosen 7 screws on the control module. Then, take it off. Torque: 7~8 kgf-cm

## 1-10 Power Module & Control Module & Fan 7 Module & Air Flow Guide Cover

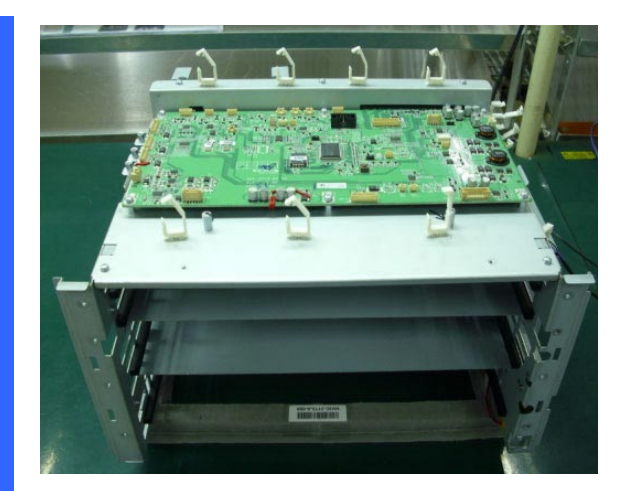

Take control module off on the desk.

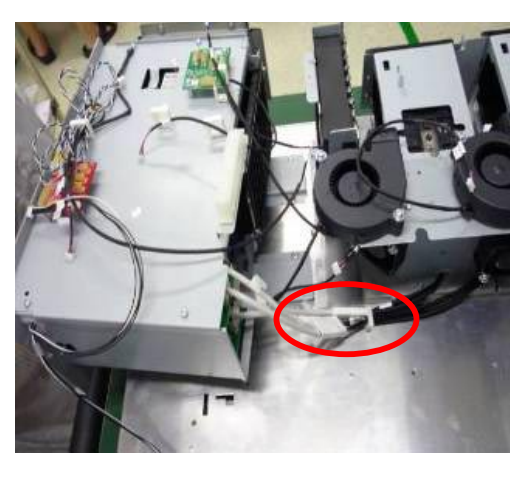

Unplug the 2 pcs lamps and ballasts cables to take power module off.

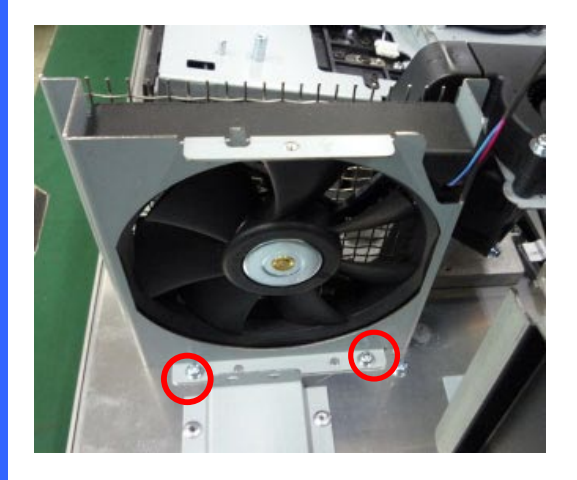

Loosen 2 screws on the Fan 7 module to take it off. Torque: 7~8 kgf-cm.

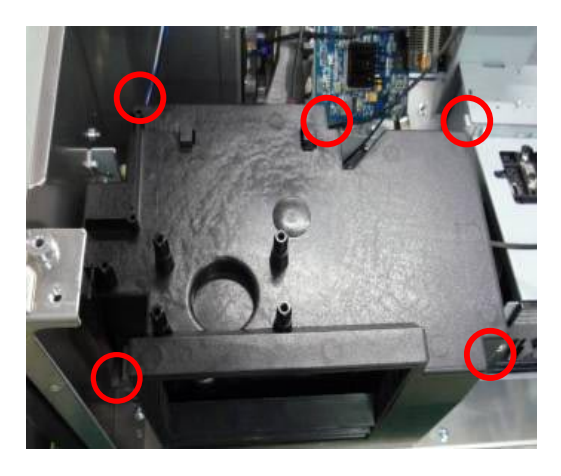

Loosen 5 screws on the air flow guide cover and then take it off. Torque: 7~8 kgf-cm.

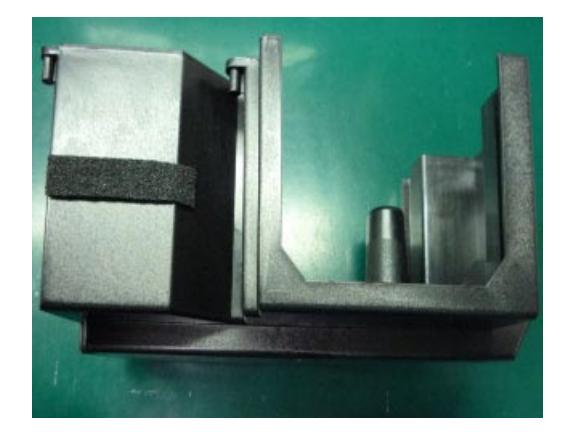

Take air flow guide cover off.

## 1-11 L Type Bracket & Front Outside Cover & Security Switch Module

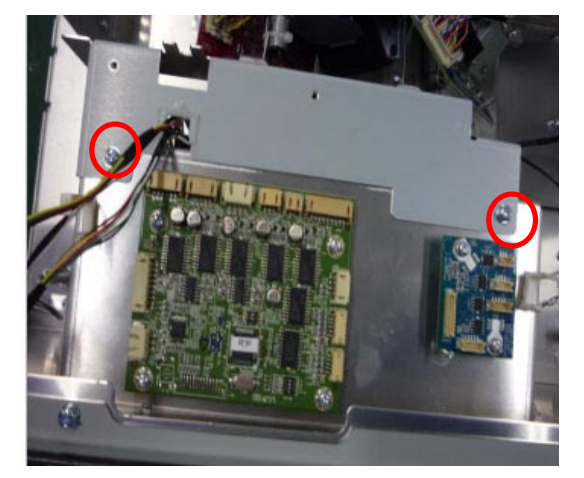

Loosen 2 screws on the L type bracket of Lens Mount. Torque: 7~8 kgf-cm.

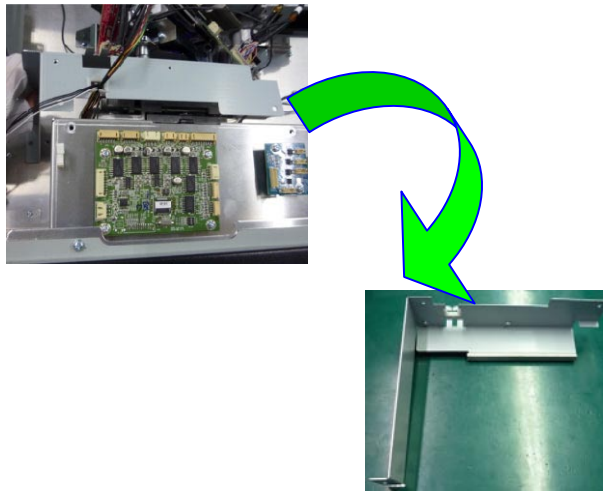

Take the L type bracket off.

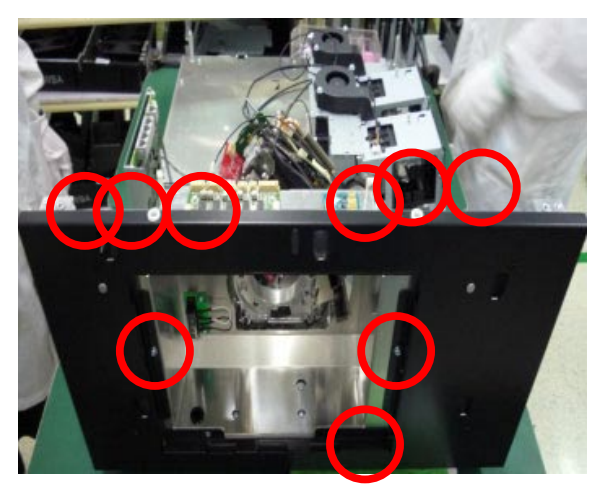

Loosen 9 screws on the front outside cover. Torque: 7~8 kgf-cm.

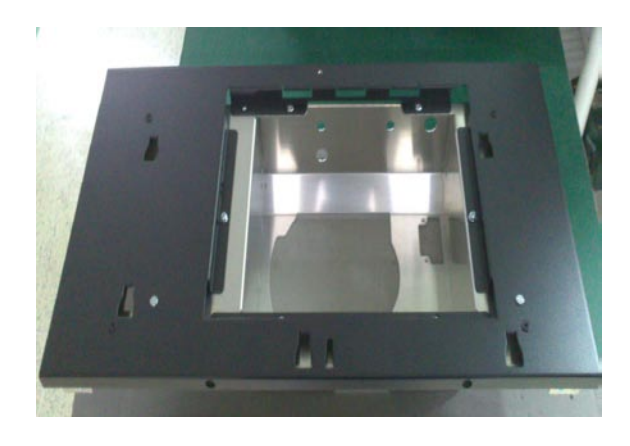

Take the front outside cover off and put it on the desk.

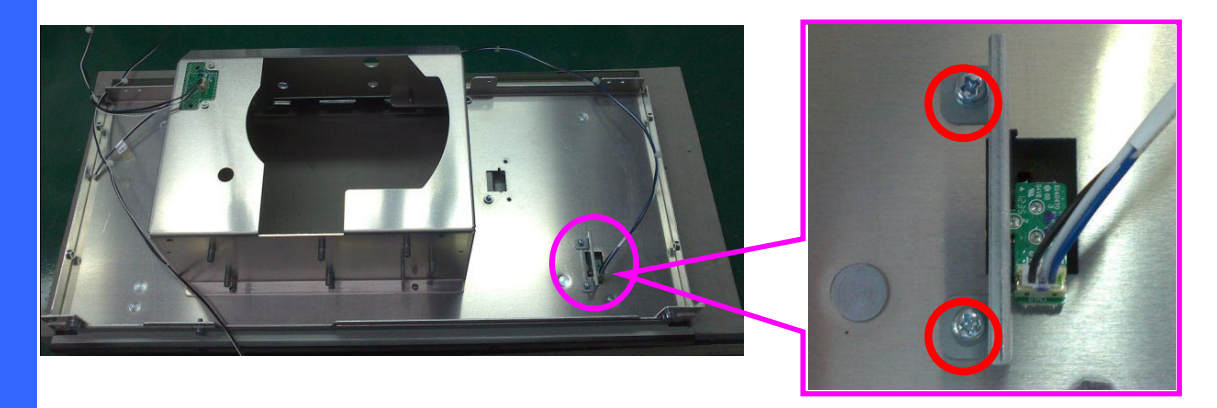

Loosen 2 screws on the front outside cover to take security switch module off. Torque:  $5\sim 6$  kgf-cm.

### 1-12 Security Switch & Interlock Board

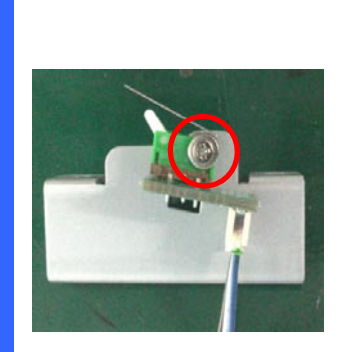

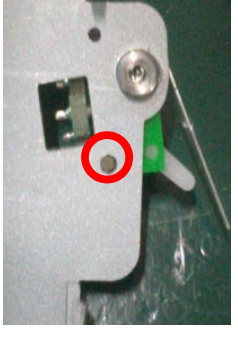

Loosen 1 screw on the security switch module to take it off. Torque: 1.5~2 kgf-cm.

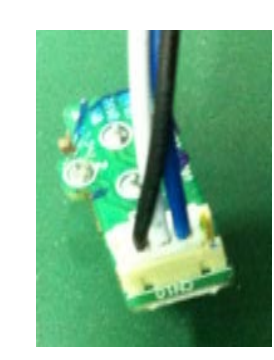

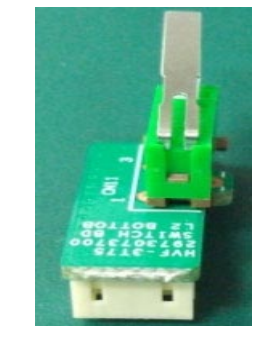

Take security switch off to put on the desk.

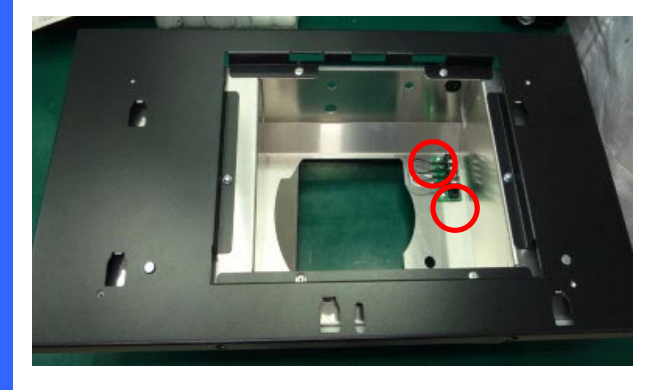

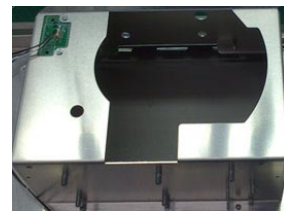

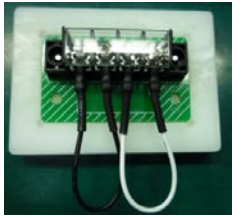

Loosen 2 screws on the front outside cover to take interlock board off. Torque: 1.5~2 kgf-cm.

Take interlock board off to put on the desk.

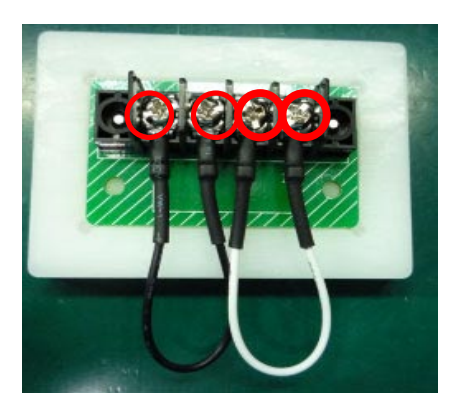

Loosen 4 screws on the interlock board to take it off. Torque: 5~6 kgf-cm.

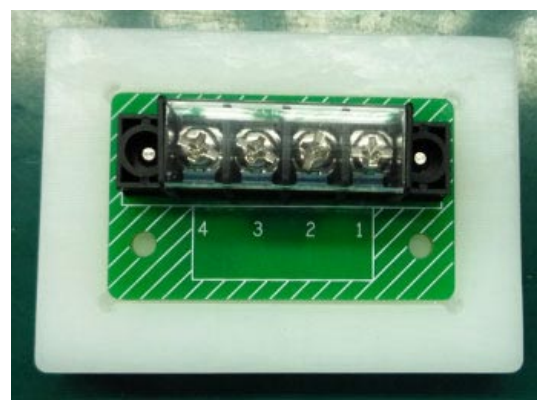

Put the interlock board on the desk.

### 1-13 Fan 6 & Fan 8 & Air Window & Air Flow Guide

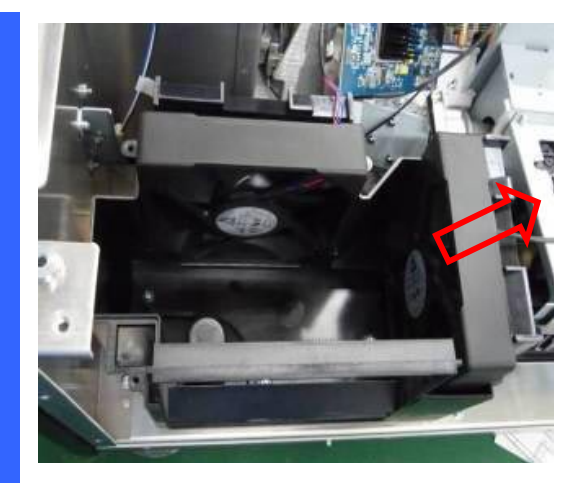

Pull the Fan 8 from air flow guide.

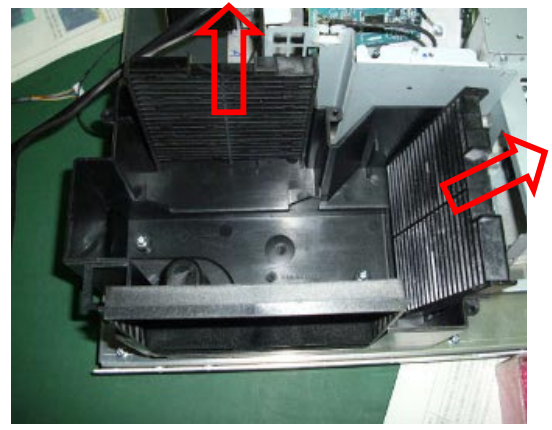

Pull the Fan 8 and Fan 6 air window from air flow guide.

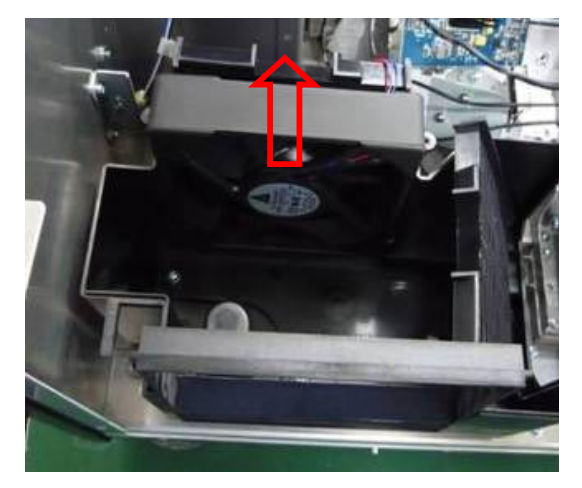

Pull the Fan 6 from air flow guide.

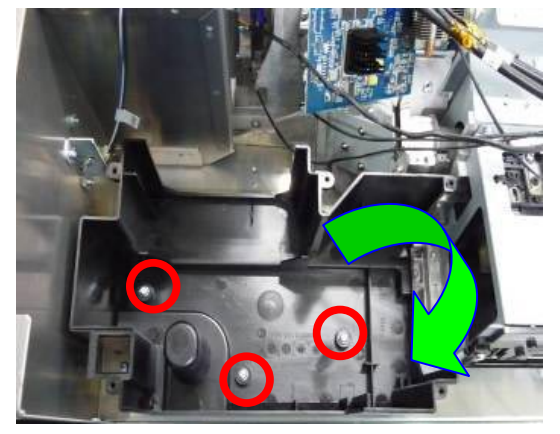

Loosen 3 screws on the air flow guide to take it off. Torque: 7~8 kgf-cm.

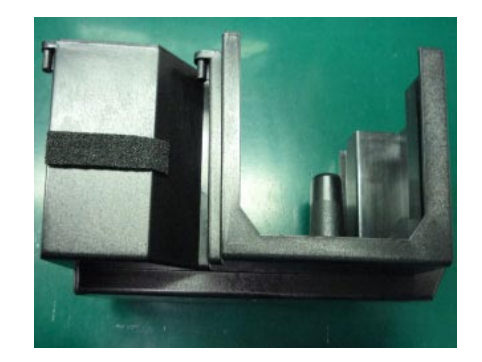

Put the air flow guide on the desk.

# 1-14 FIP Bracket Shield & R/G/B Signal Connector Module

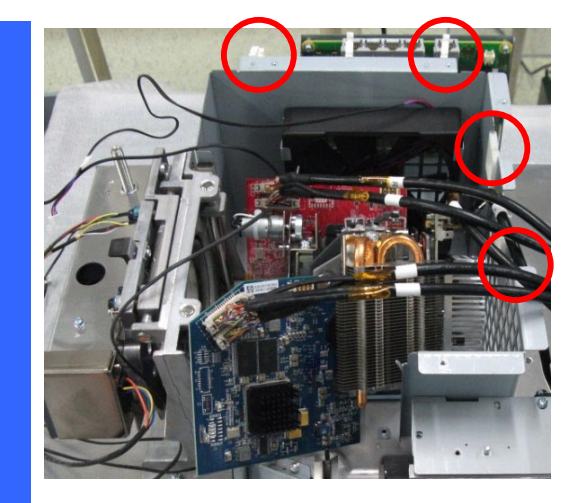

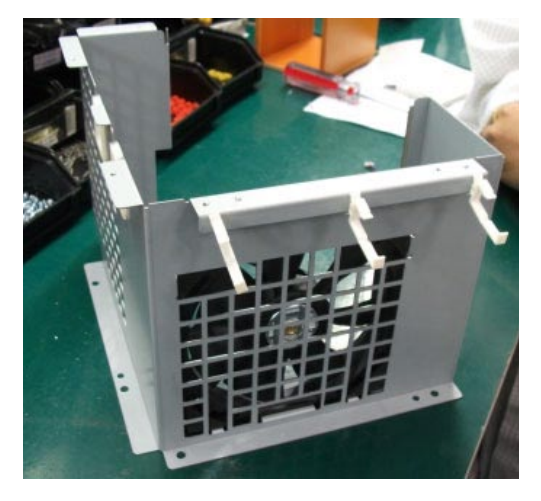

Loosen 4 screws on FIP bracket shield to take it off. Torque: 7~8 kgf-cm

Put FIP bracket shield on the desk.

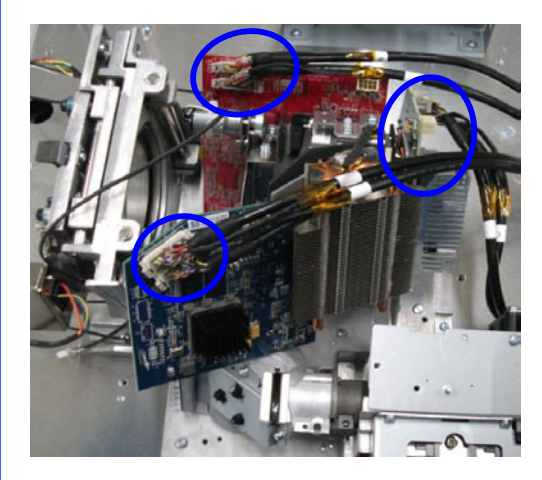

Unplug R/G/B signal cables from R/G/B formatter board.

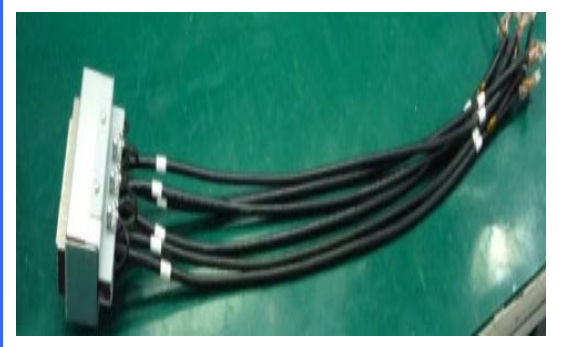

Put R/G/B signal connector module on the desk.

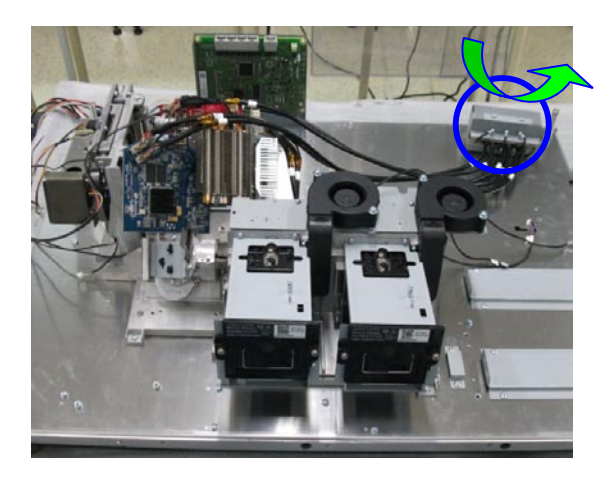

Take the R/G/B signal connector module off.

## 1-15 Light Engine & Shutter & Fan 9 / Fan 10 Module & Lamp Module & Lens Mount

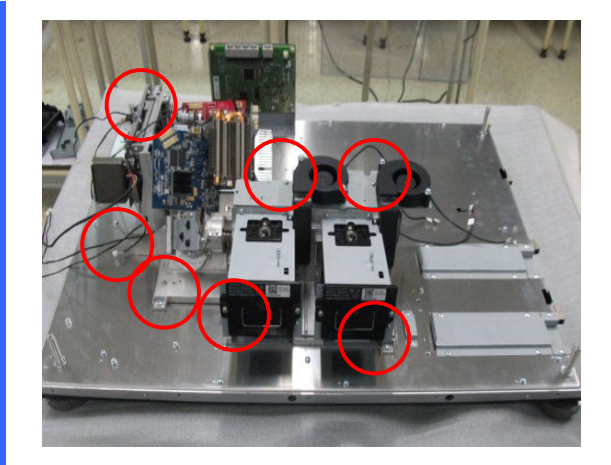

Loosen 7 screws on the bottom of light engine module. Torque: 7~8 kgf-cm

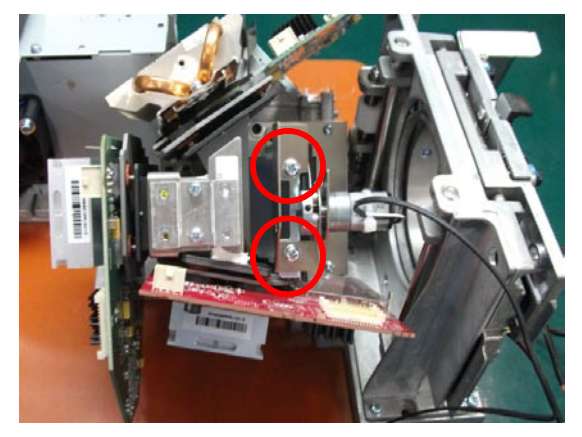

Loosen 2 screws on the FIP to take off the shutter. Torque: 6~7 kgf-cm

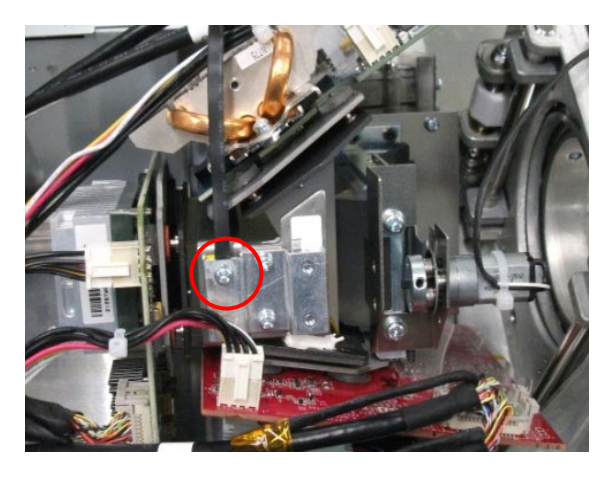

Loosen 1 screw on the FIP to take off the buckle. Torque: 5~6 kgf-cm

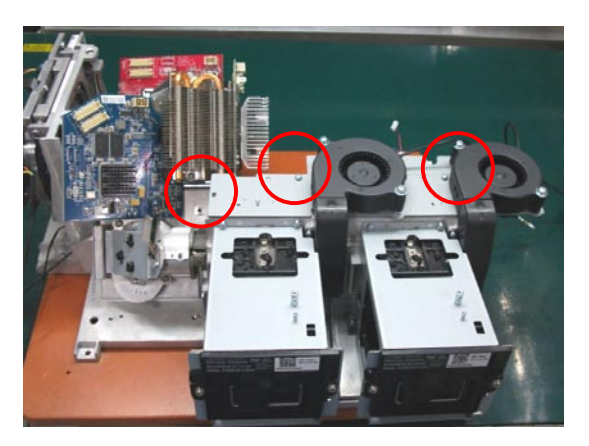

Loosen 3 screws on the Lamp shield to take off the Fan 9 &10 module. Torque: 5~6 kgf-cm

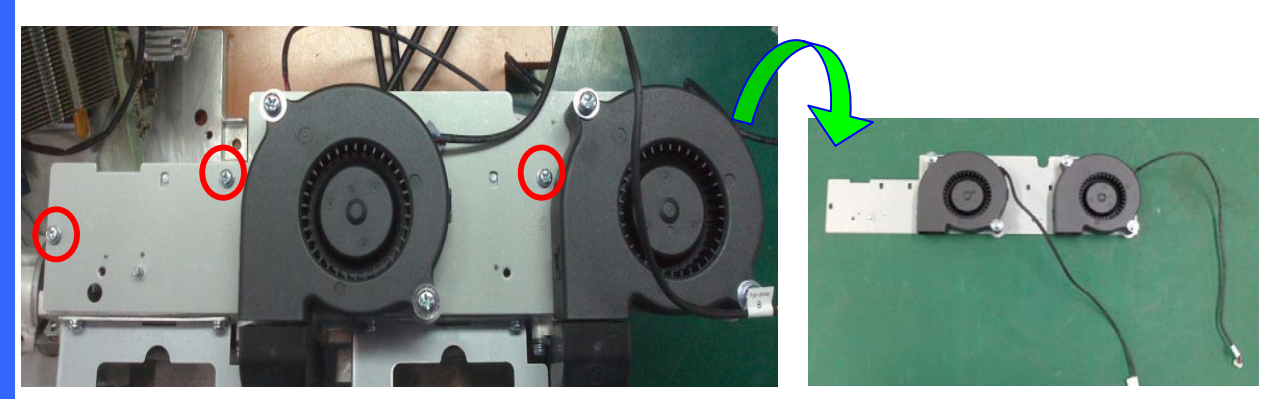

Loosen 3 screws on the Lamp shield to take off the Fan 9 &10 module. Torque: 5~6 kgf-cm

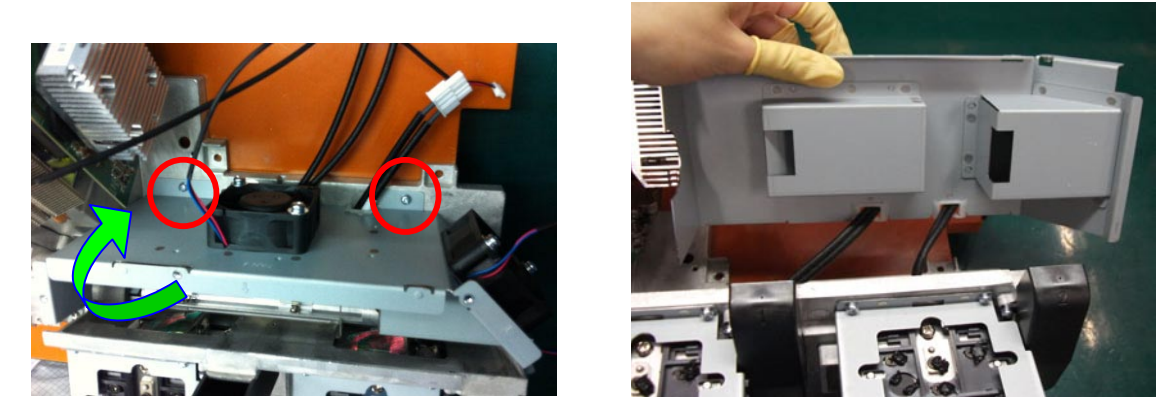

Loosen 2 screws on the Fan 4 & 5 module. And, then take off the Fan 4 & 5 module. Torque: 5~6 kgf-cm

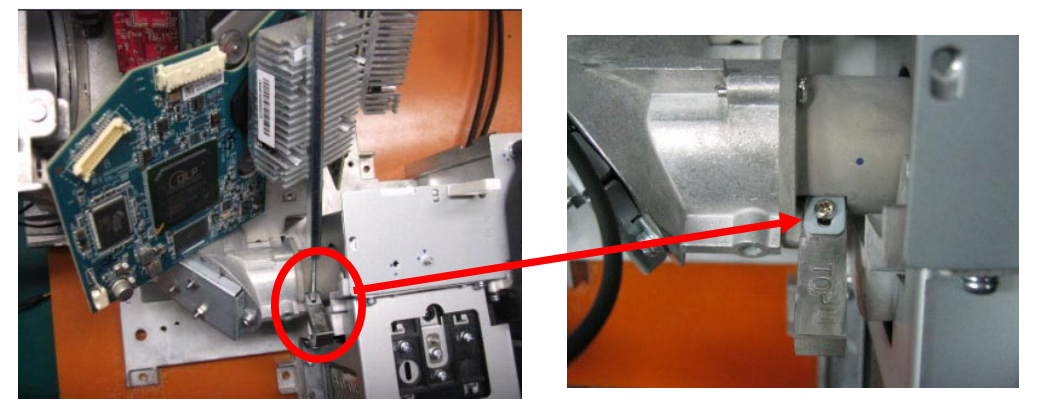

Loosen 1 screw on the FIP lightpipe. Torque: 2~3 kgf-cm.

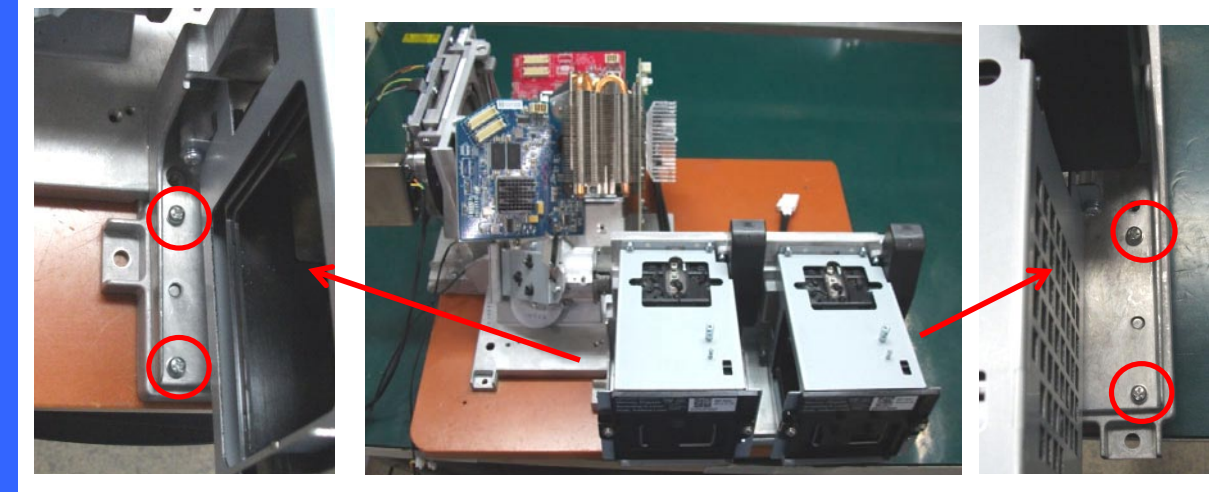

Loosen 4 screws on the Lamp module. Torque: 5~6 kgf-cm

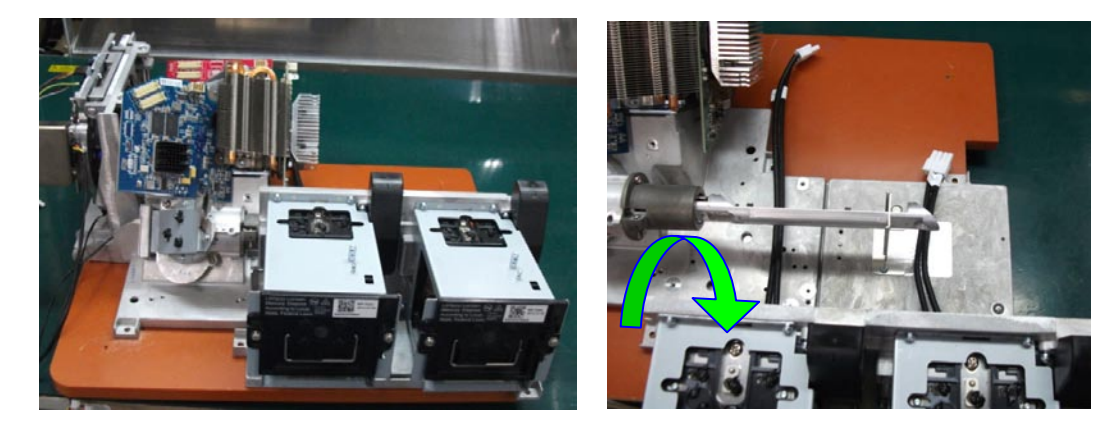

Take off the Lamp module.

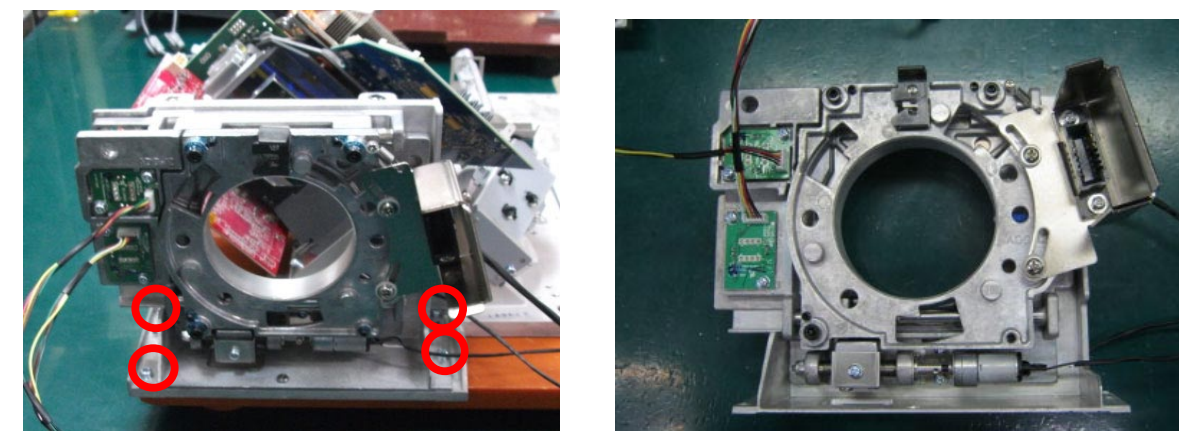

Loosen 4 screws on the Lens Mount to take it off. Torque: 7~8 kgf-cm.

### 1-16 R/G/B Signal Connector Module & FMT Adapter Board

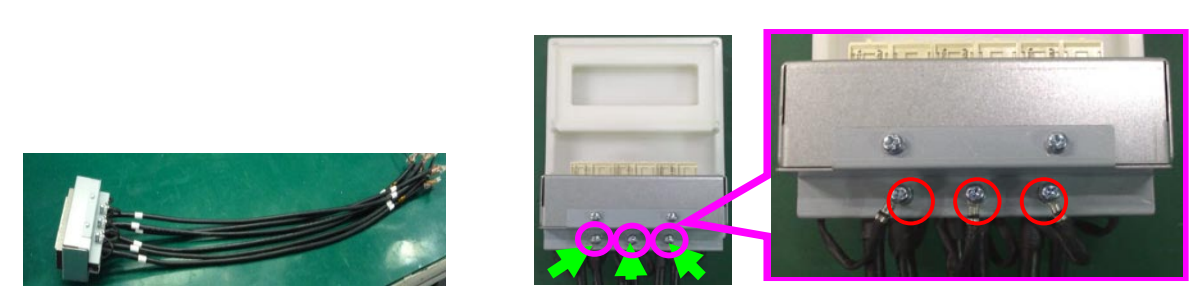

Put R/G/B signal connector module on the desk. Loosen 3 grounding screws on signal connector module, and then release R2/G2/B2 cable. Torque: 5~6 kgf-cm

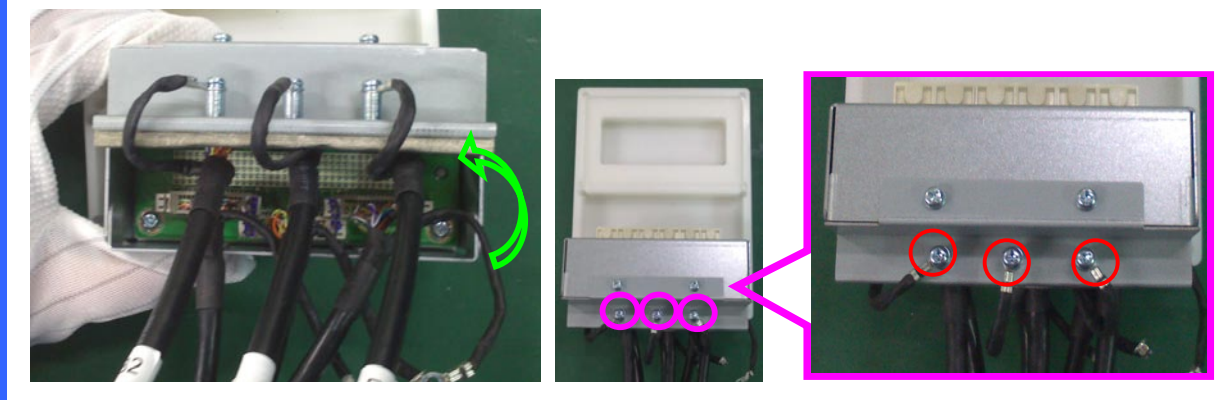

Reverse the R/G/B signal connector module on the desk. Loosen 3 grounding screws on signal connector module, and then release R1/G1/B1 cable. Torque: 5~6 kgf-cm

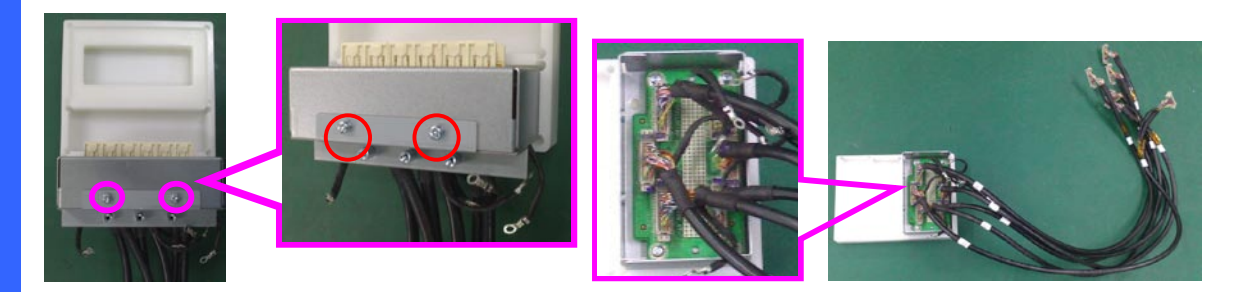

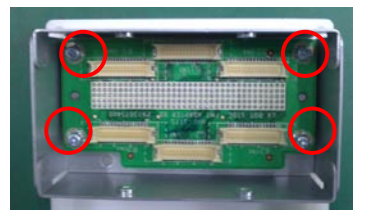

Loosen 2 screws on signal connector module, and then take the shield off. And, unplug 6 pcs signal cables from FMT adapter board. Loosen 4 screws on FMT adapter board and take it off. Torque: 5~6 kgf-cm.

### 1-17 ICP Board

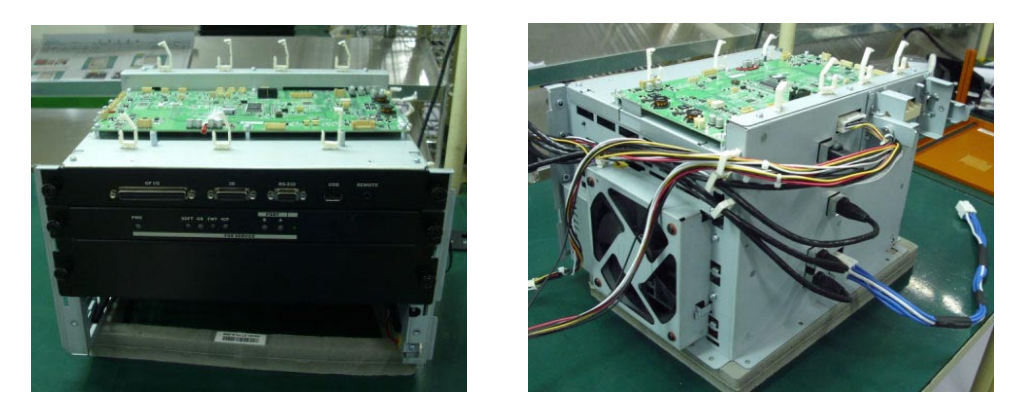

Put control module on the desk to strip down.

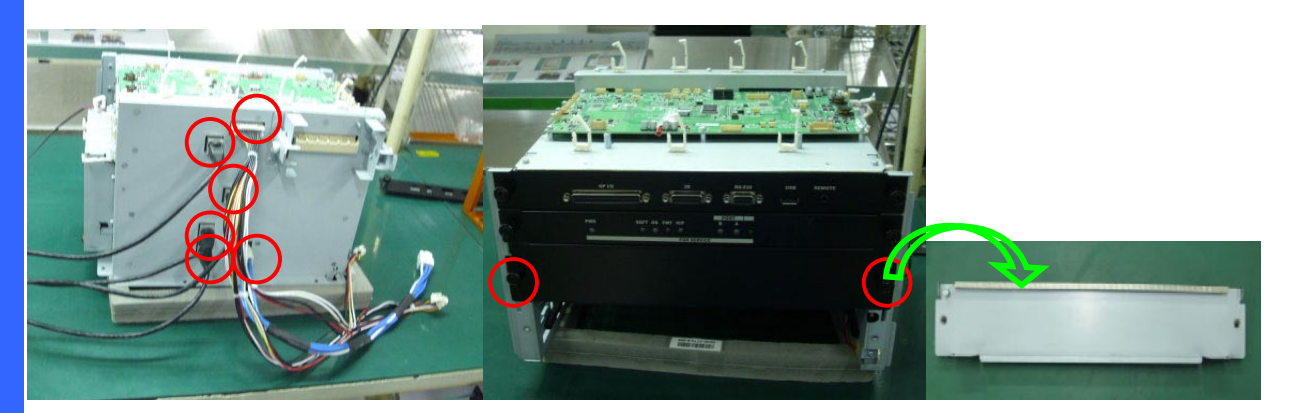

Unplug 6 pcs cables from control module. Loosen 2 screws on third level of control module and take it off. Torque: 1.25~1.75 kgf-cm.

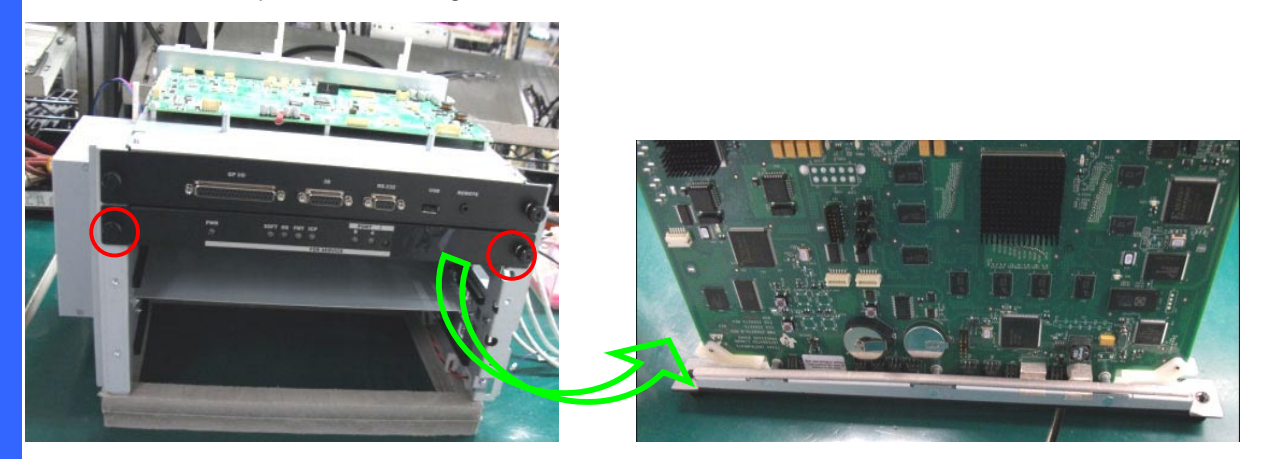

Loosen 2 screws on second level of control module and take it off. Torque: 1.25~1.75 kgf-cm.

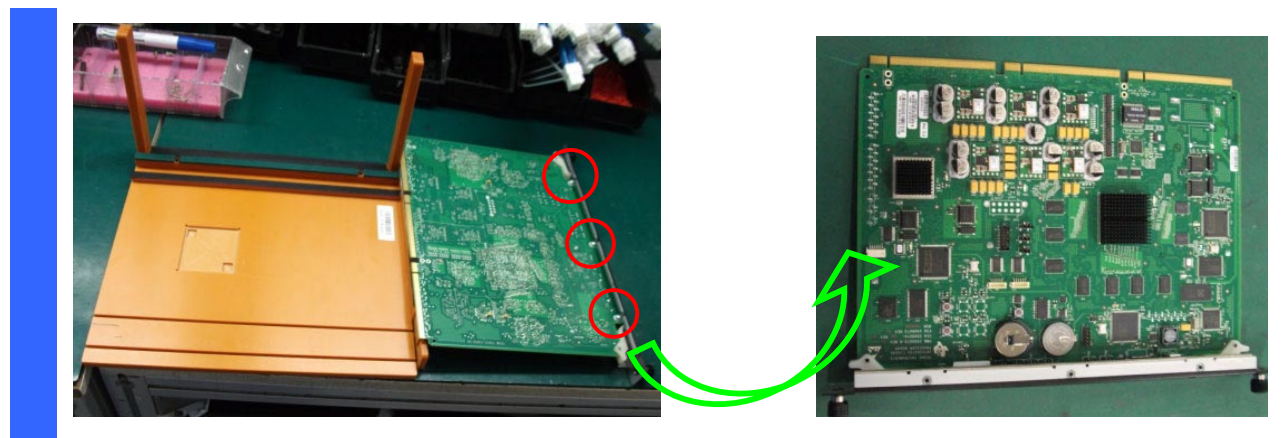

Loosen 3 screws on the ICP board and take it off. Torque: 5~6 kgf-cm.
#### 1-18 CPU Module

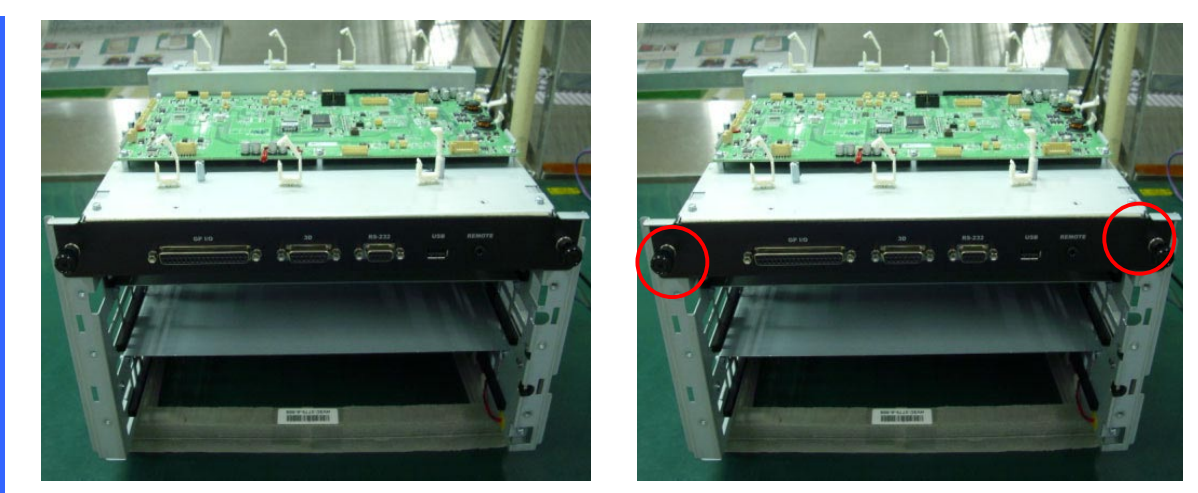

Loosen 2 screws on first level of control module and take it off. Torque: 1.25~1.75 kgf-cm.

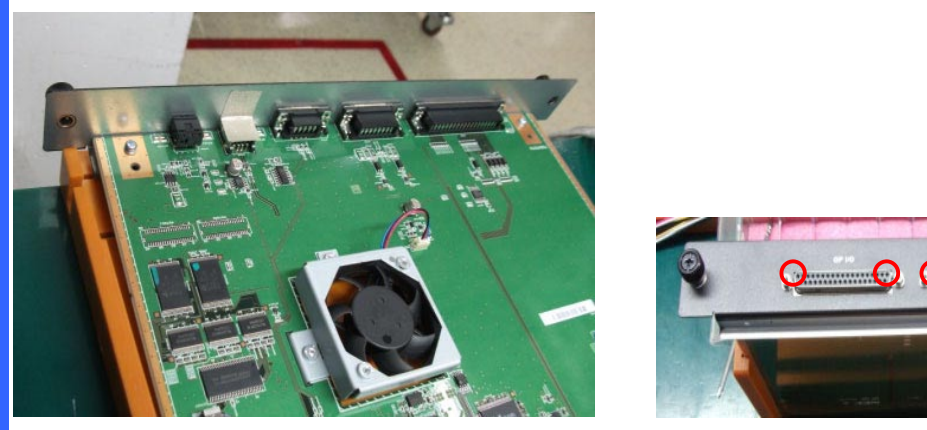

Loosen 6 inner hexagonal screws on the CPU module to take off shield cover. Torque: 5~6 kgf-cm.

WS & ZAN

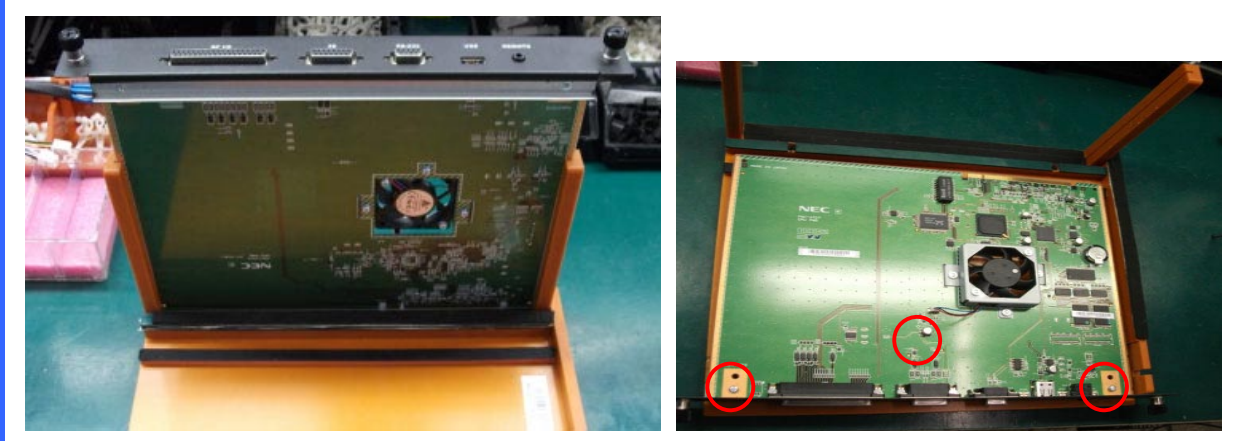

Loosen 3 screws on the CPU board. And, then reverse the CPU board. Torque: 5~6 kgf-cm.

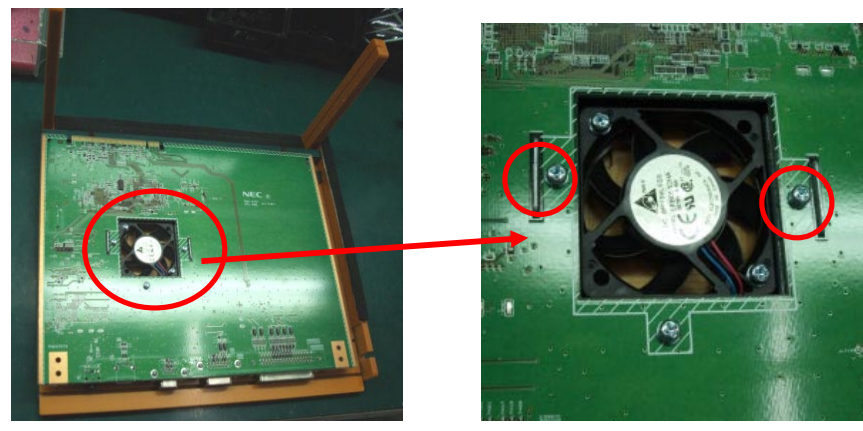

### 1-19 CPU Board & Fan 17 Module

Loosen 3 screws on the CPU board. And, then take the Fan 17 off. Torque: 5~6 kgf-cm.

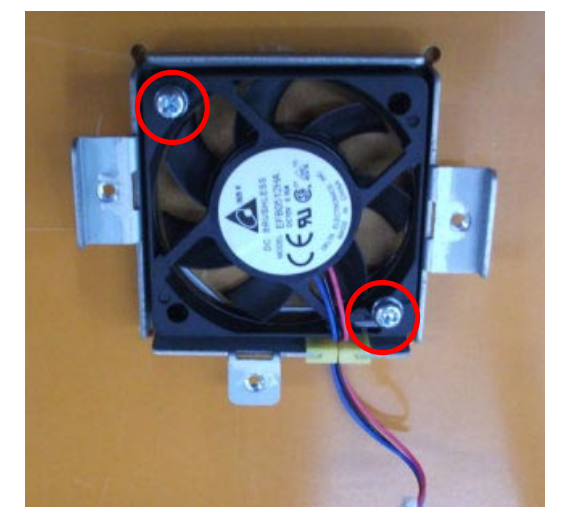

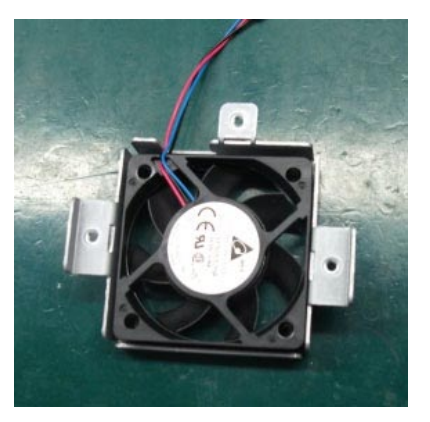

Loosen 2 screws on the Fan 17 module to take Fan 17 off. Torque: 5~6 kgf-cm.

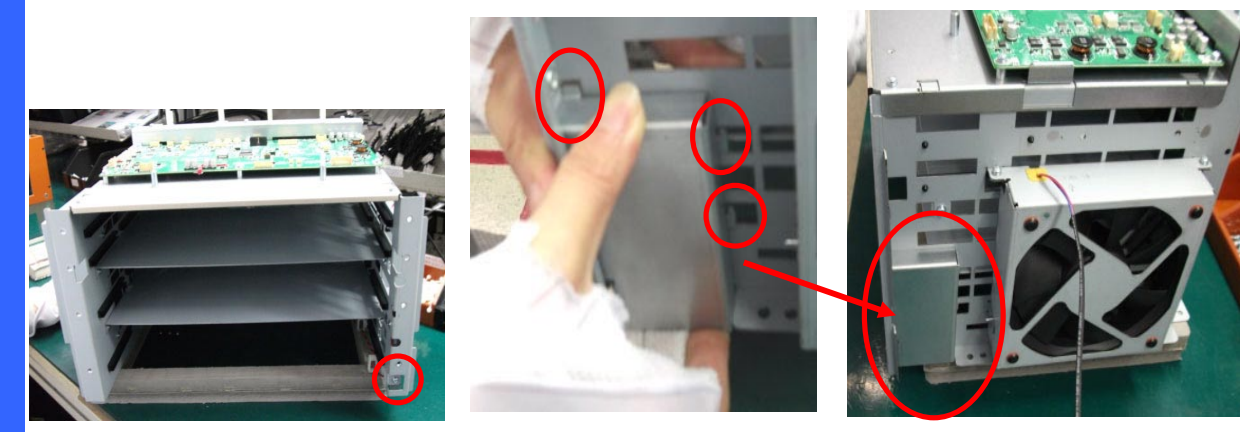

Loosen 1 screw on the control module. And, then release 3 pin hooks to take shield cover off. Torque: 5~6 kgf-cm.

1-20 Fan 16 Module & Slave UC Board

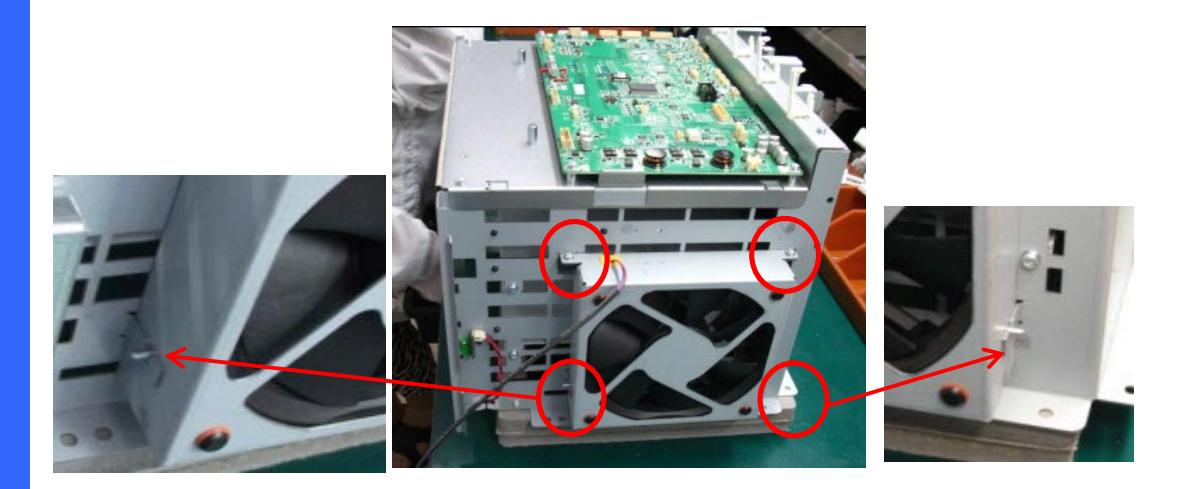

Loosen 2 screws on the Fan 16 module and release 2 pin hooks to take off the Fan 16 module. Torque:  $5\sim$ 6 kgf-cm.

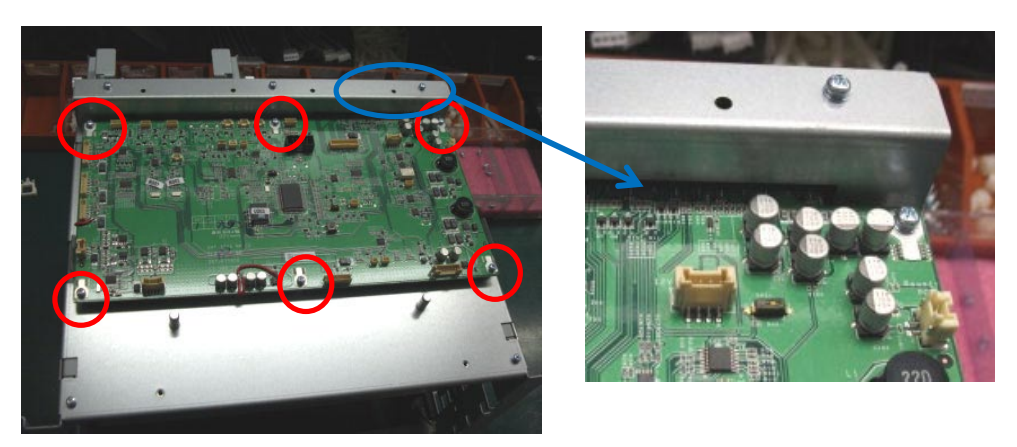

Loosen 6 screws on Slave UC Board. Then, take it off from mother board (Board To Board). Torque: 5~6 kgf-cm

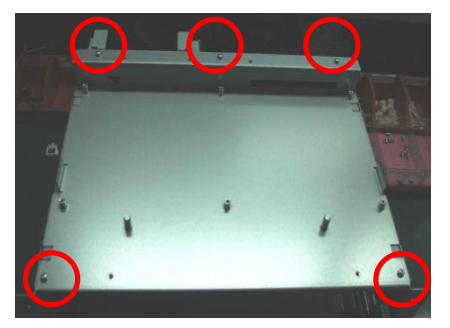

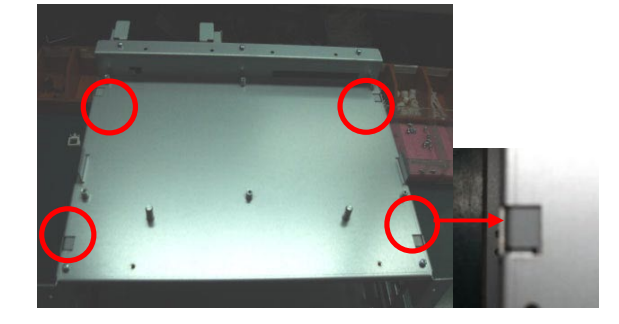

Loosen 5 screws on the top cover of control module and release 4 pin hooks to take it off. Torque: 5~6 kgf-cm

### 1-21 Control Module Plate & Security Switch

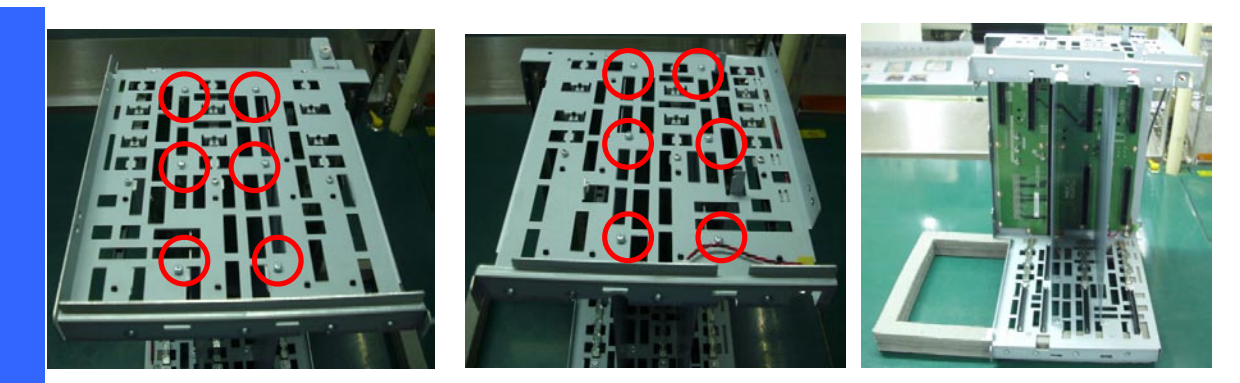

Loosen 12 screws on two sides of control module. Then, take off 12 screws from control module. Torque: 5~6 kgf-cm

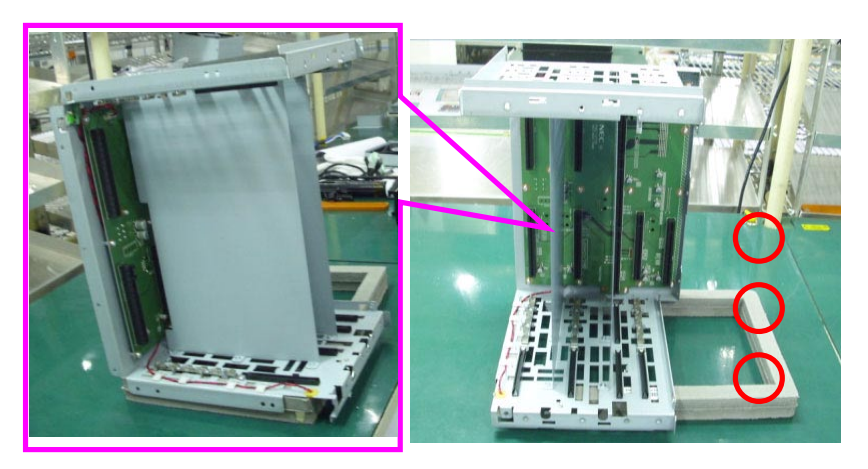

Take off two plates from control module.

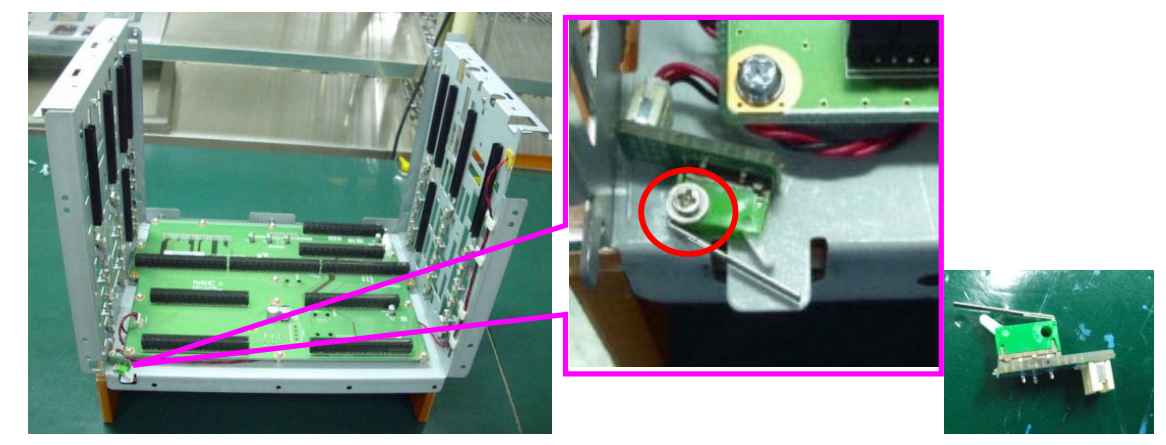

Loosen 1 screw on control module. Then, take off the security switch from control module. Torque:  $1.5 \sim 2 \text{ kgf-cm}$ 

# 1-22 Security Switch & Mother Board

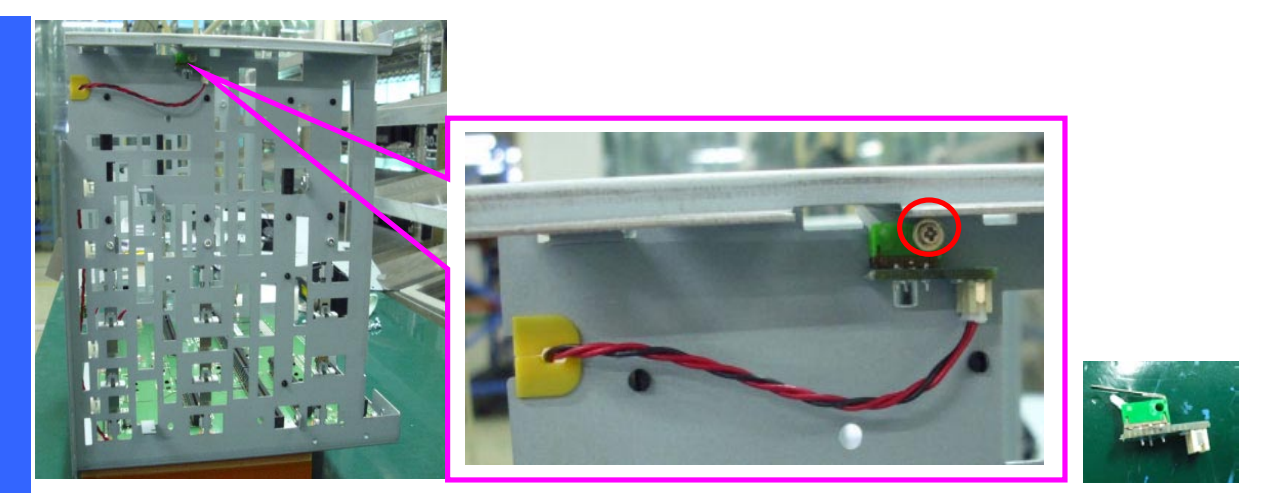

Loosen 1 screw on control module. Then, take off the security switch from control module. Torque:  $1.5 \sim 2 \text{ kgf-cm}$ 

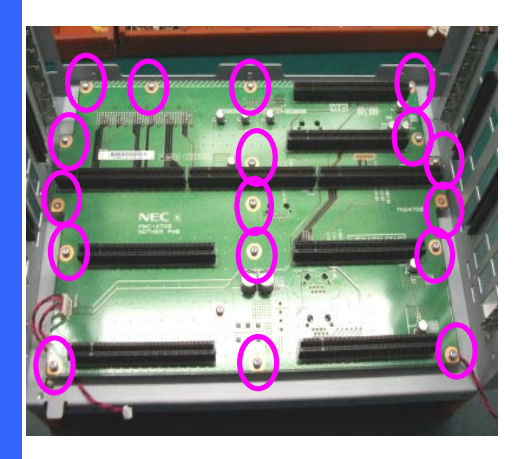

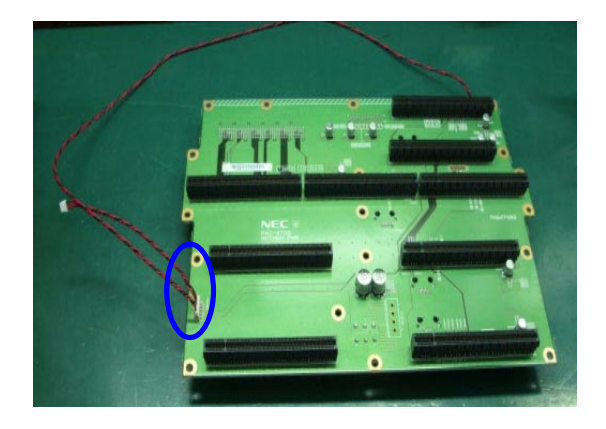

Loosen 16 screws on mother board. Then, take off the mother board from control module. And, then unplug 1 pc connector from mother board. Torque:  $5\sim 6$  kgf-cm

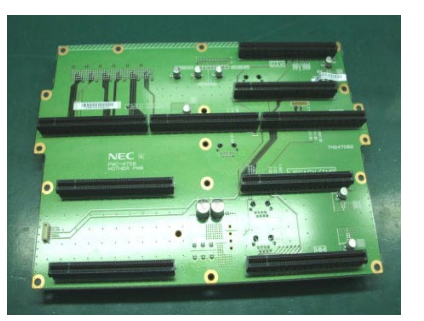

Then, take off mother board.

#### 1-23 Main Power Board & Air Window

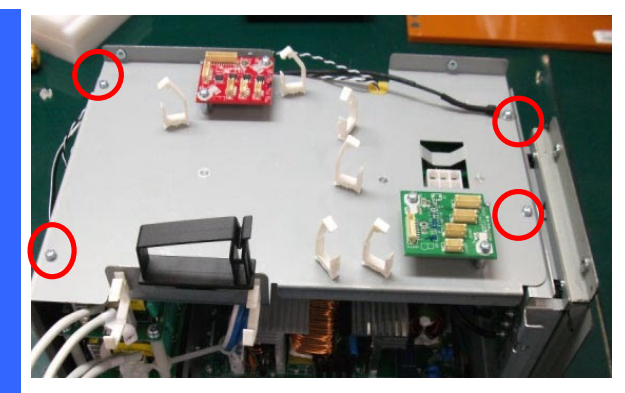

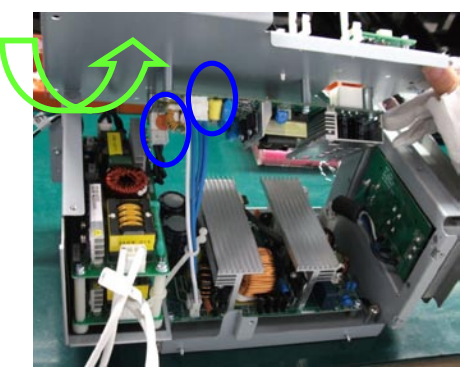

Loosen 4 screws on power module. Then, unplug 2 pcs connectors from main power board to take off the top cover of power module. Torque: 5~6 kgf-cm

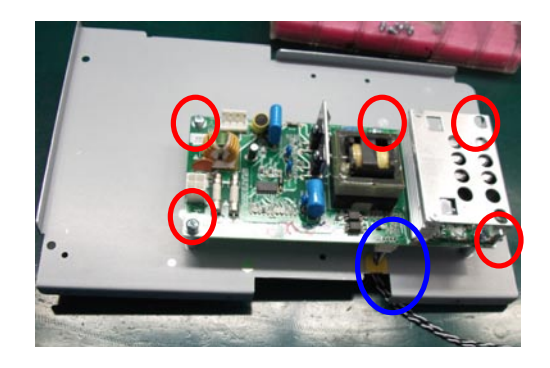

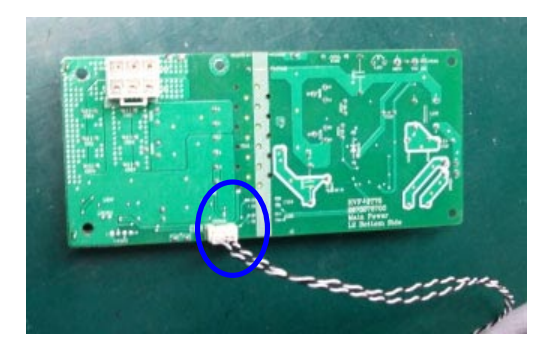

Loosen 5 screws on main power board. Then, take off the main power board. And, then unplug 1 pc connector from main powe board. Torque: 5~6 kgf-cm.

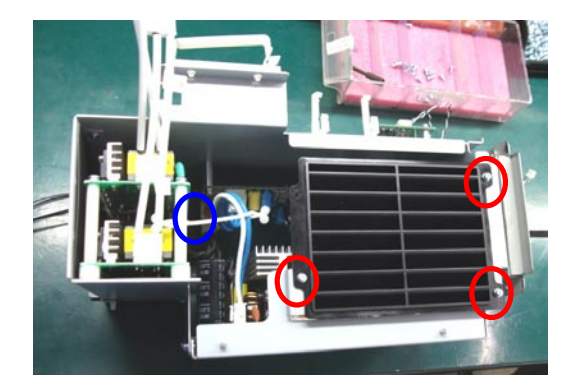

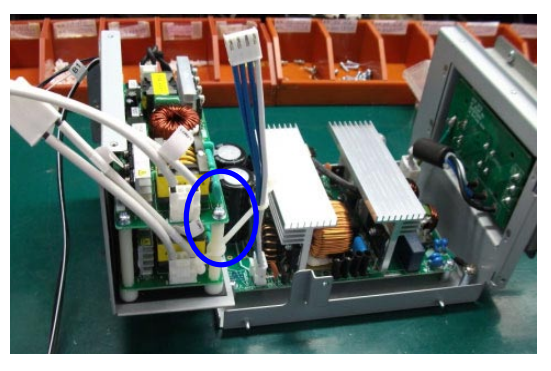

Loosen 3 screws on air window. And, open the 1 buckle. Then, take off air window. Torque: 5~6 kgf-cm.

### 1-24 Ballast

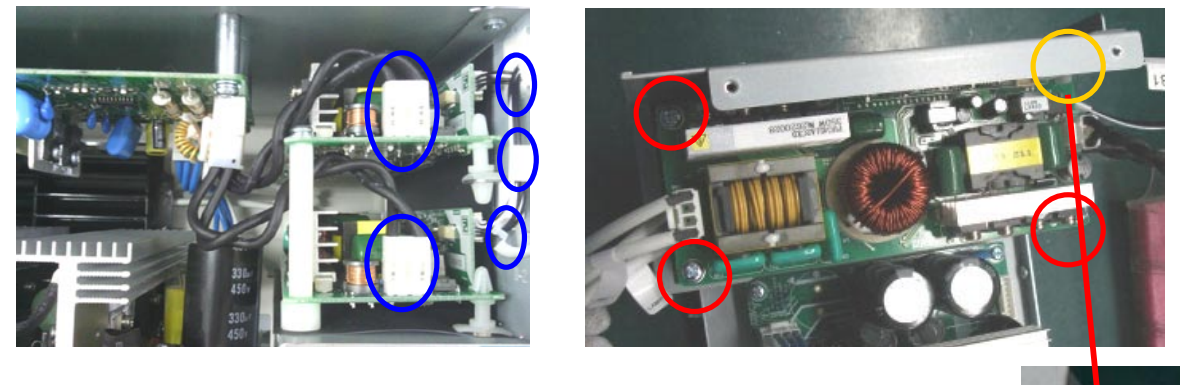

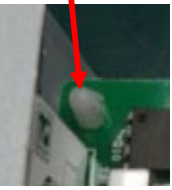

Unplug 2 connectors and 3 fasteners from two ballasts. Then, Loosen 3 screws and 1 short pin on top ballast to take off it. Torque: 7~8 kgf-cm.

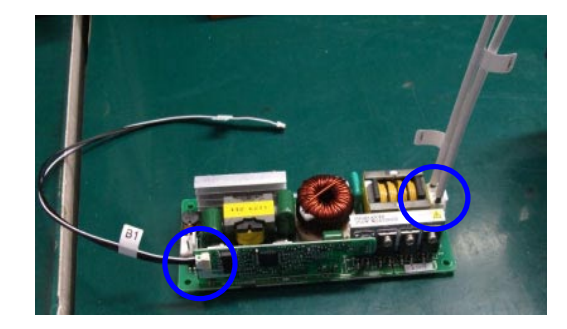

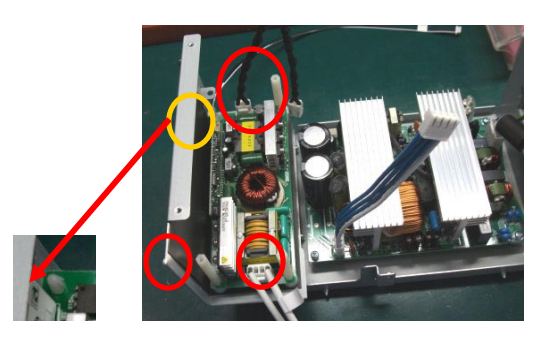

Unplug 2 pcs connectors from top ballast. And, loosen 3 tall plastic pins and 1 short plastic pin bottom ballast. Then, take off it. Torque: 3~4 kgf-cm.

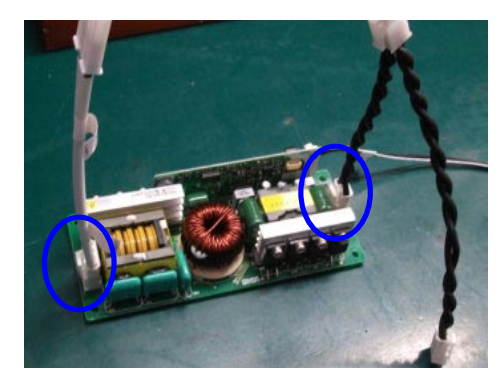

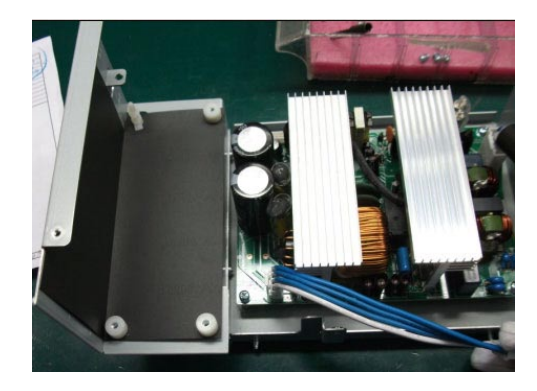

Unplug 2 pcs connectors from bottom ballast.

#### 1-25 AC Inlet Board & Power Board

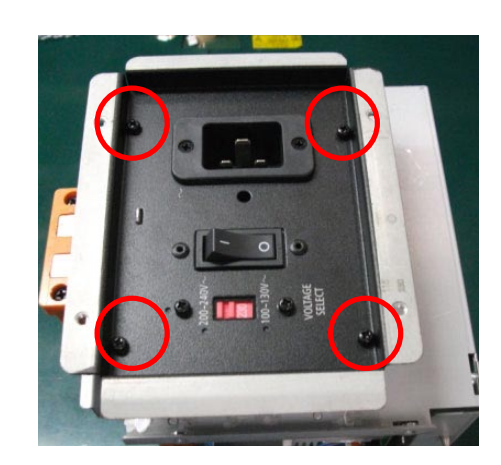

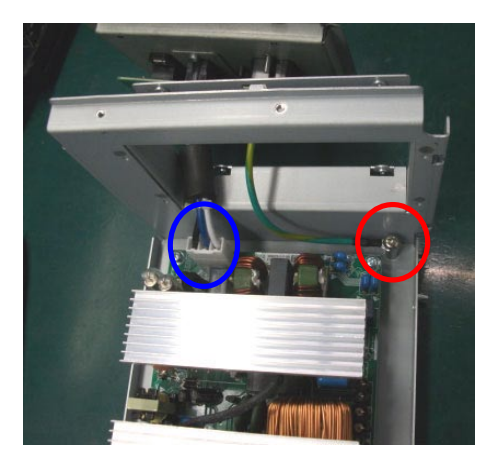

Loosen 4 screws on AC inlet board (Torque: 5~6 kgf-cm.). And, unplug 1 pc connector and loosen 1 screw from AC inlet board (Torque: 9~10 kgf-cm.). Then, take off the AC inlet board.

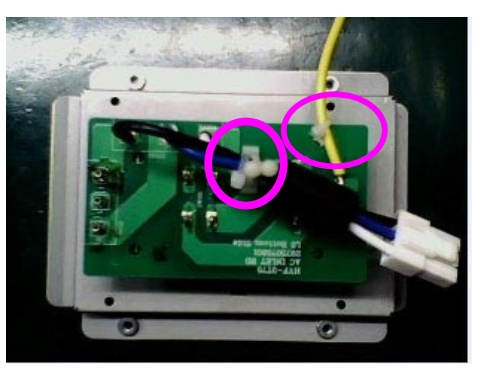

Take off the AC inlet board. Unplug 2 pcs fasteners from AC inlet board.

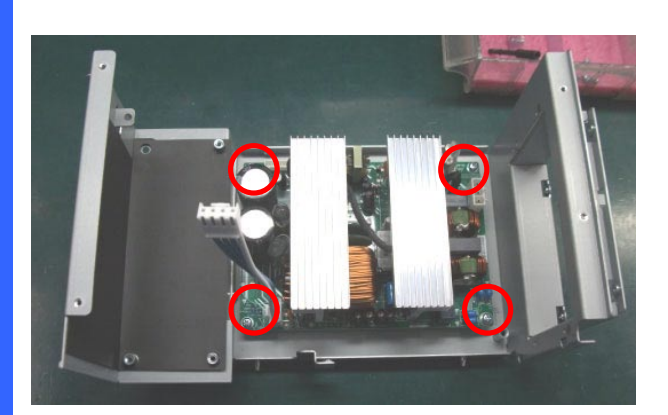

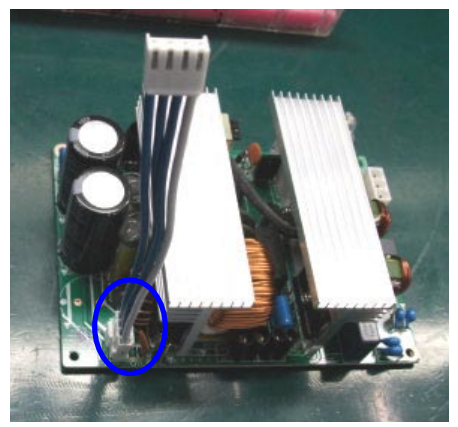

Loosen 4 screws on power board and unplug the connector. And, take power board off on the desk. Torque: 5~6 kgf-cm.

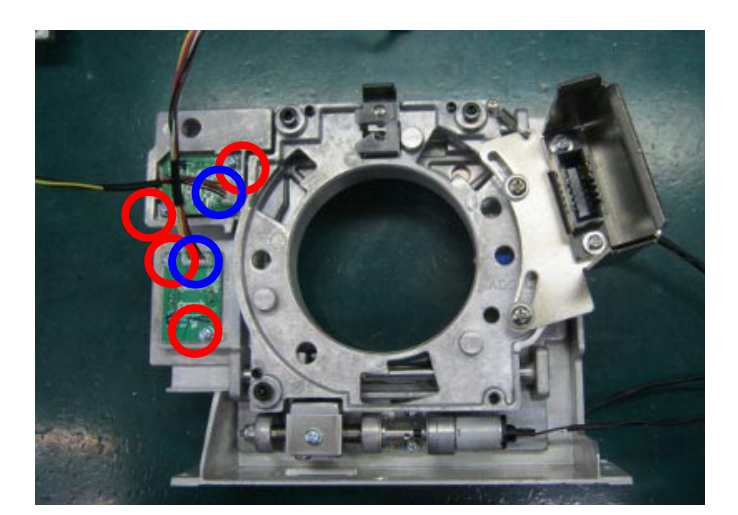

# 1-26 Horizonal & Vertical Sensor Board & Lightpipe

Loosen 4 screws on Horizonal & Vertical sens or board and unplug the 2 pcs connectors. And, take them off. Torque: 5~6 kgf-cm.

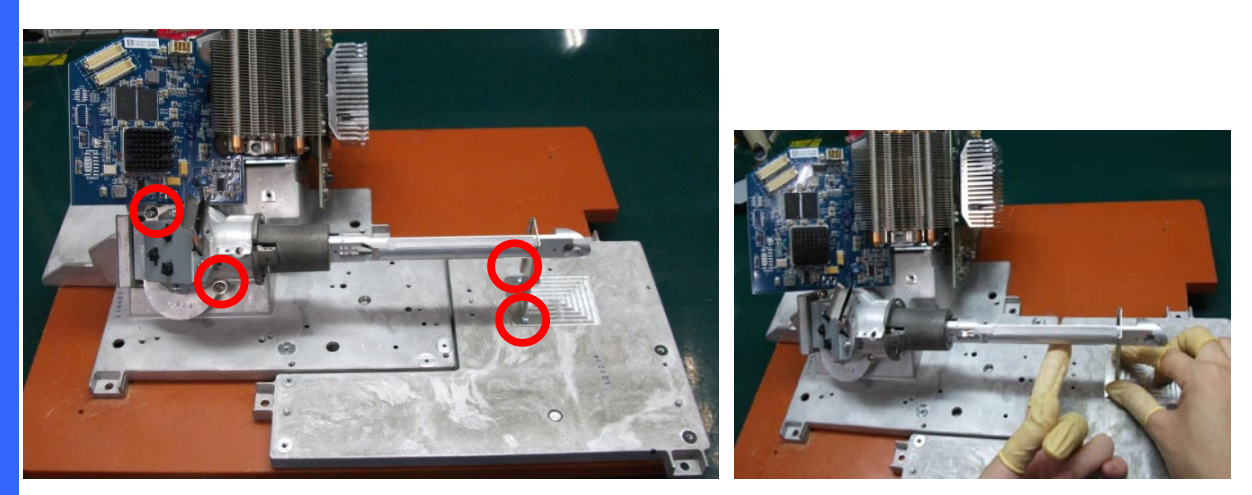

Loosen 2 screws on lightpipe (Torque: 7~8 kgf-cm.). And, loosen 2 screws on lightpipe bracket (Torque: 5~6 kgf-cm.).

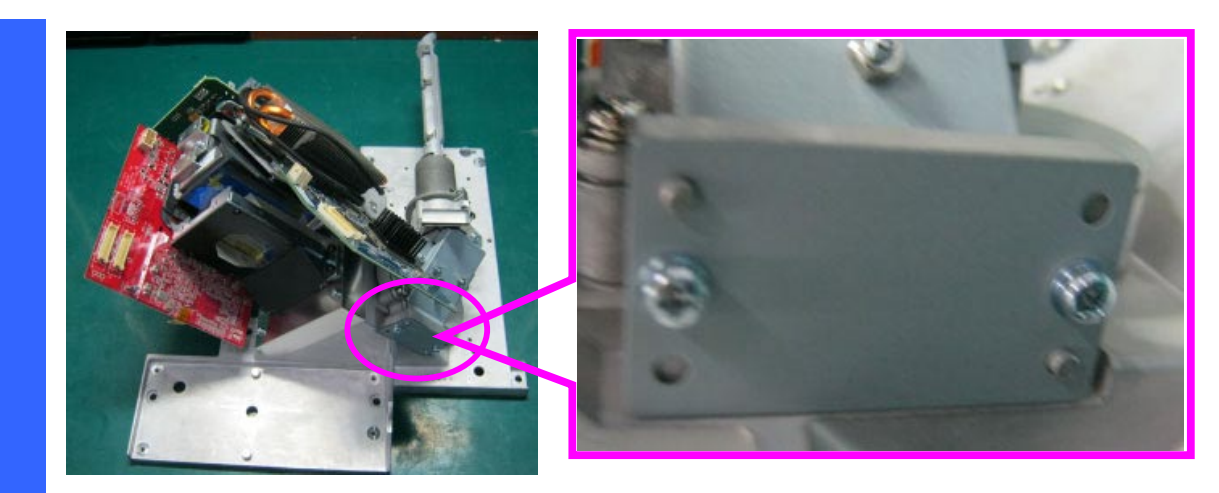

Loosen 2 screws on lightpipe (Torque: 5~6 kgf-cm.).

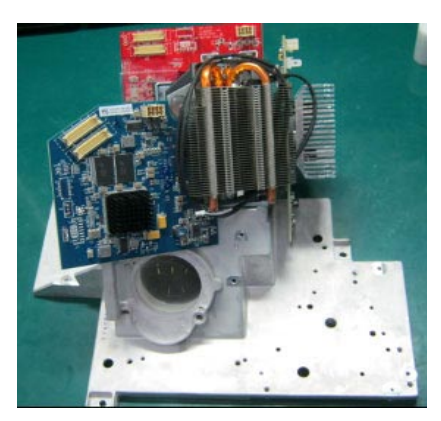

Take lightpipe off.

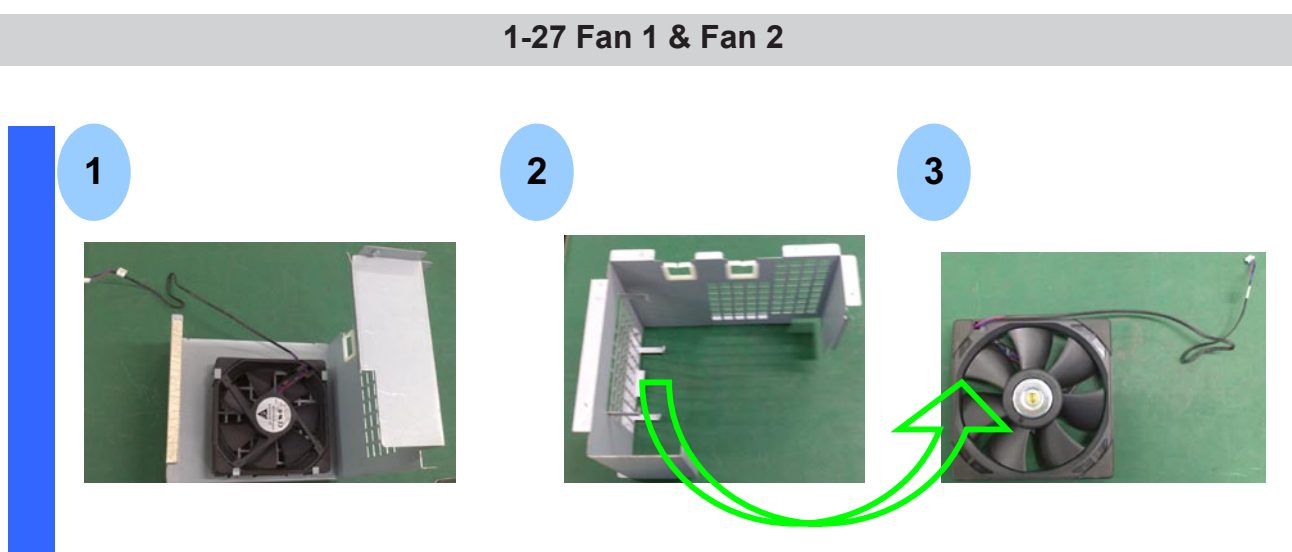

Release Fan1 module from FIP shield fence. Finally, take off the Fan1 from fence.

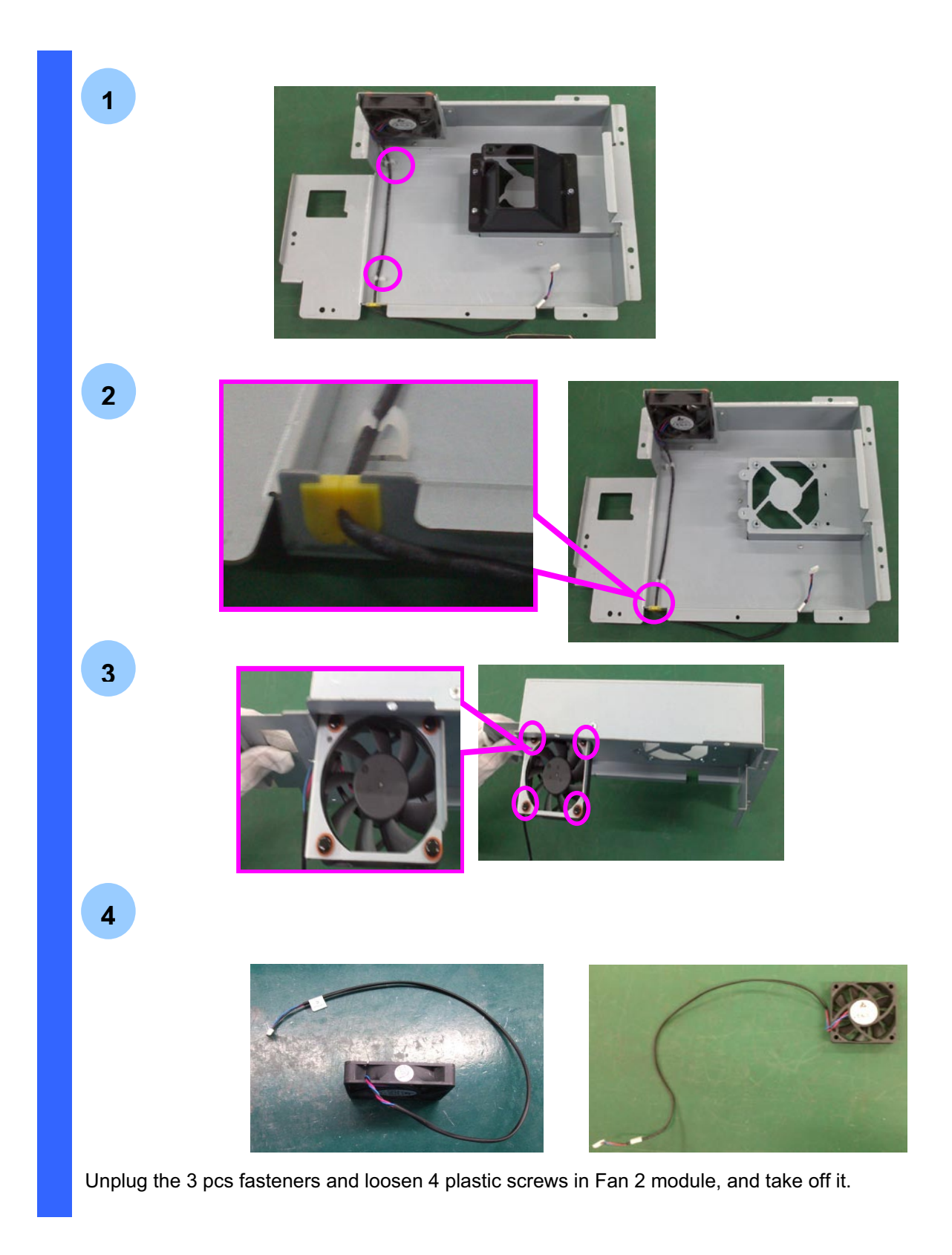

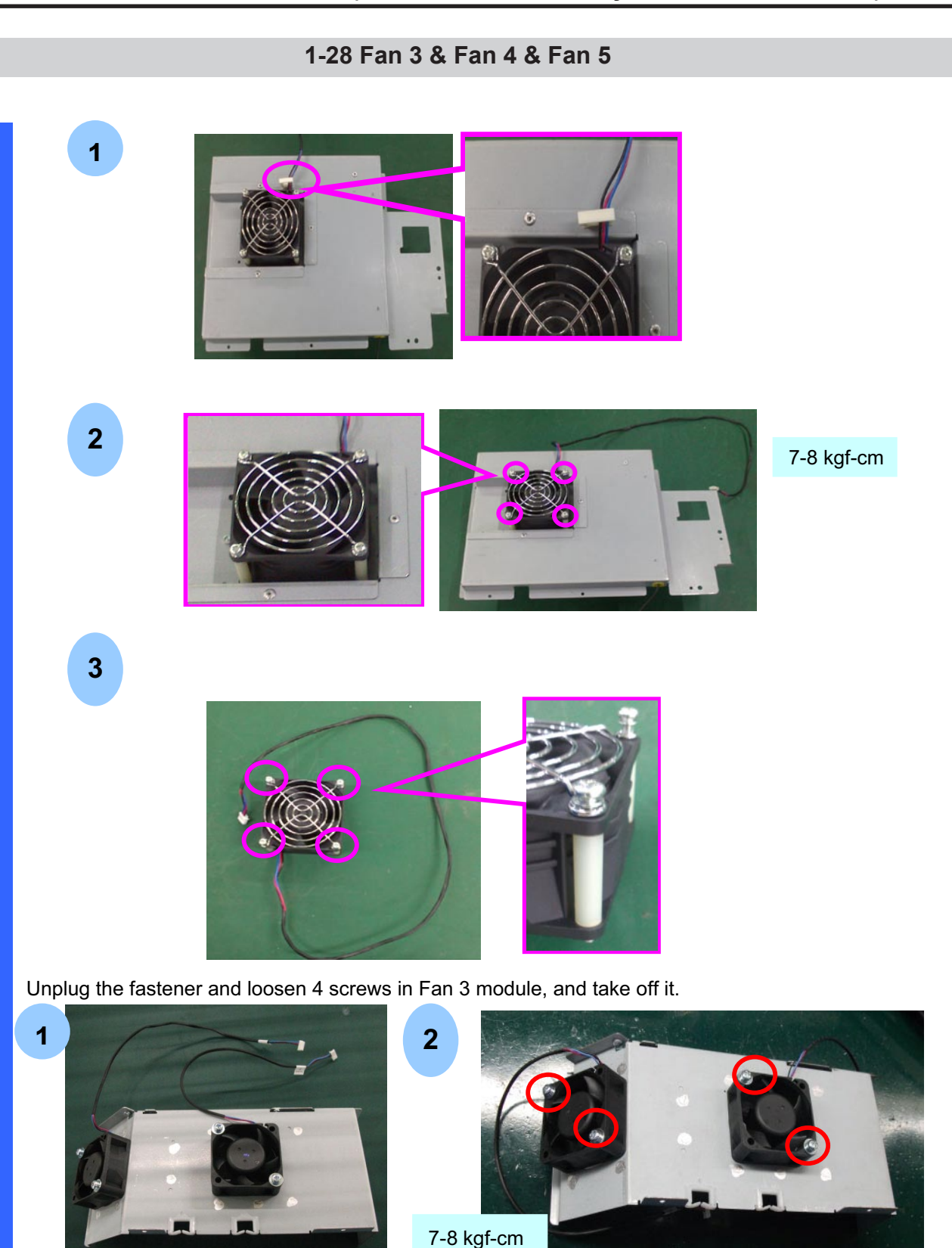

Loosen the 4 pcs screws on the Fan 4 & 5 module, and then take Fan 4 & Fan 5 off.

"Confidential, Do Not Duplicate without written authorization from NEC."

1-29 Fan 6 & Fan 7 & Fan 8

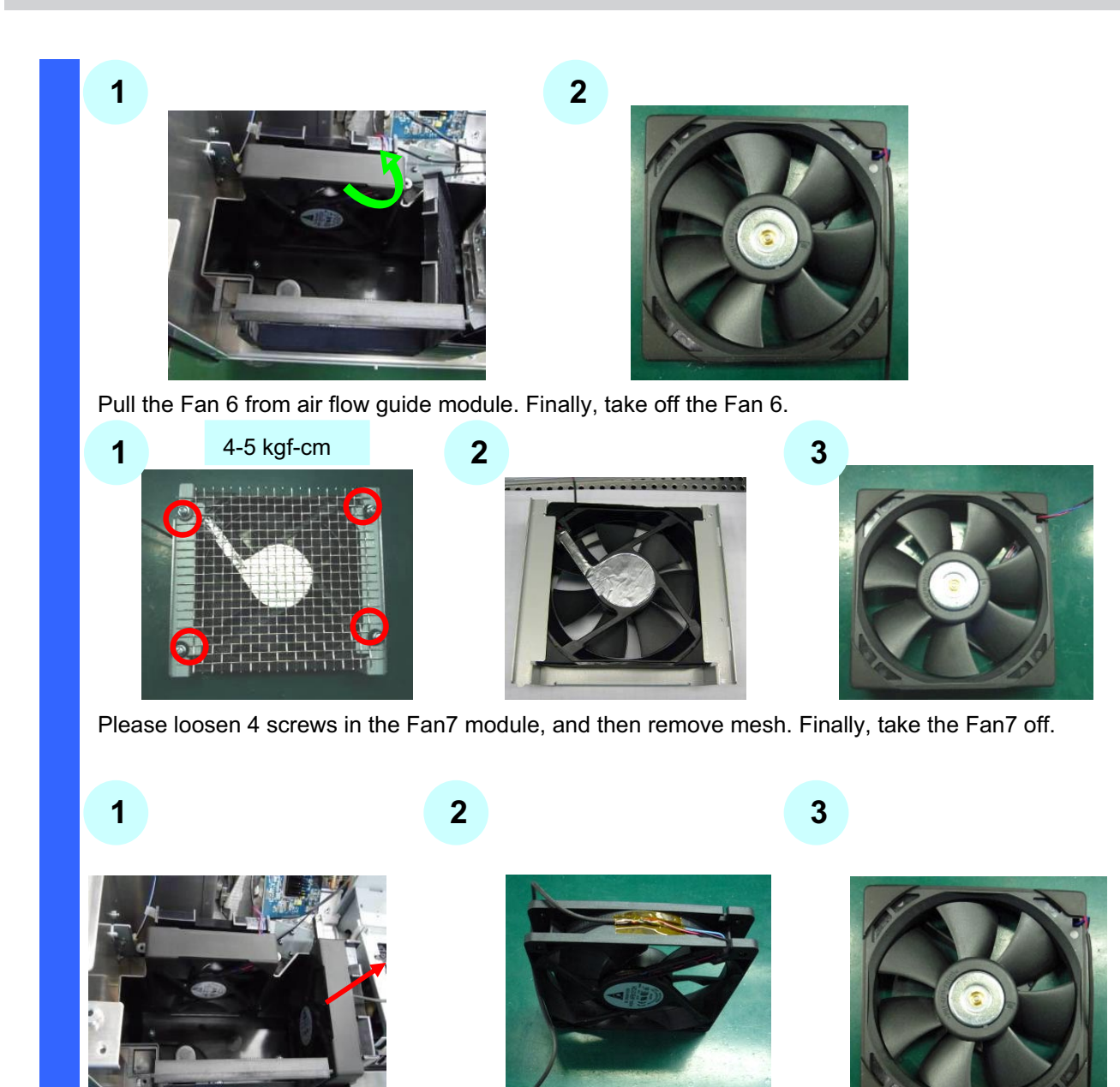

Pull the Fan 8 from air flow guide module. Finally, take off the Fan 8.

# 1-30 Fan9 & Fan 10 & Fan 11 & Fan 12 & Fan 13 & Fan 14 & Fan 15 & Fan 17

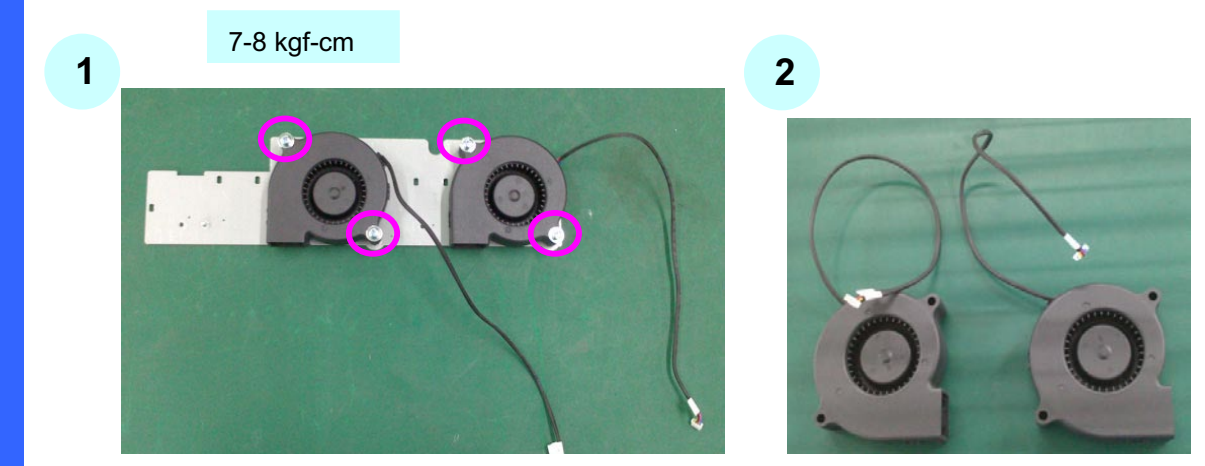

Please loosen 4 screws on the Fan 9 &10 module to remove Fan 9 &10.

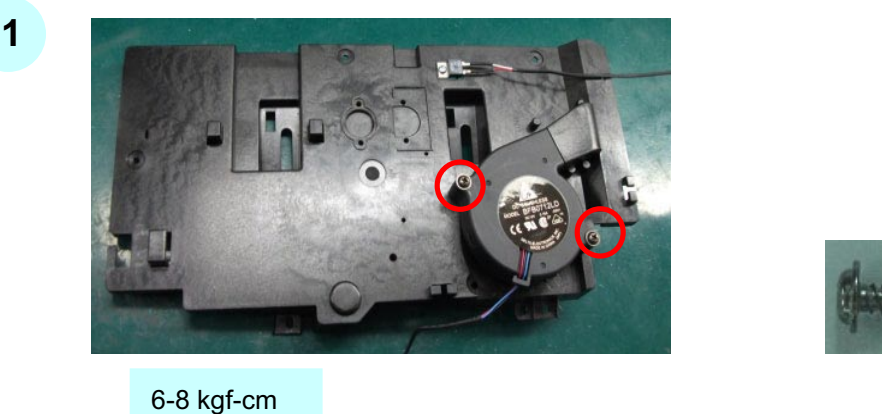

Please loosen 2 screws on the Fan11 module to remove Fan11.

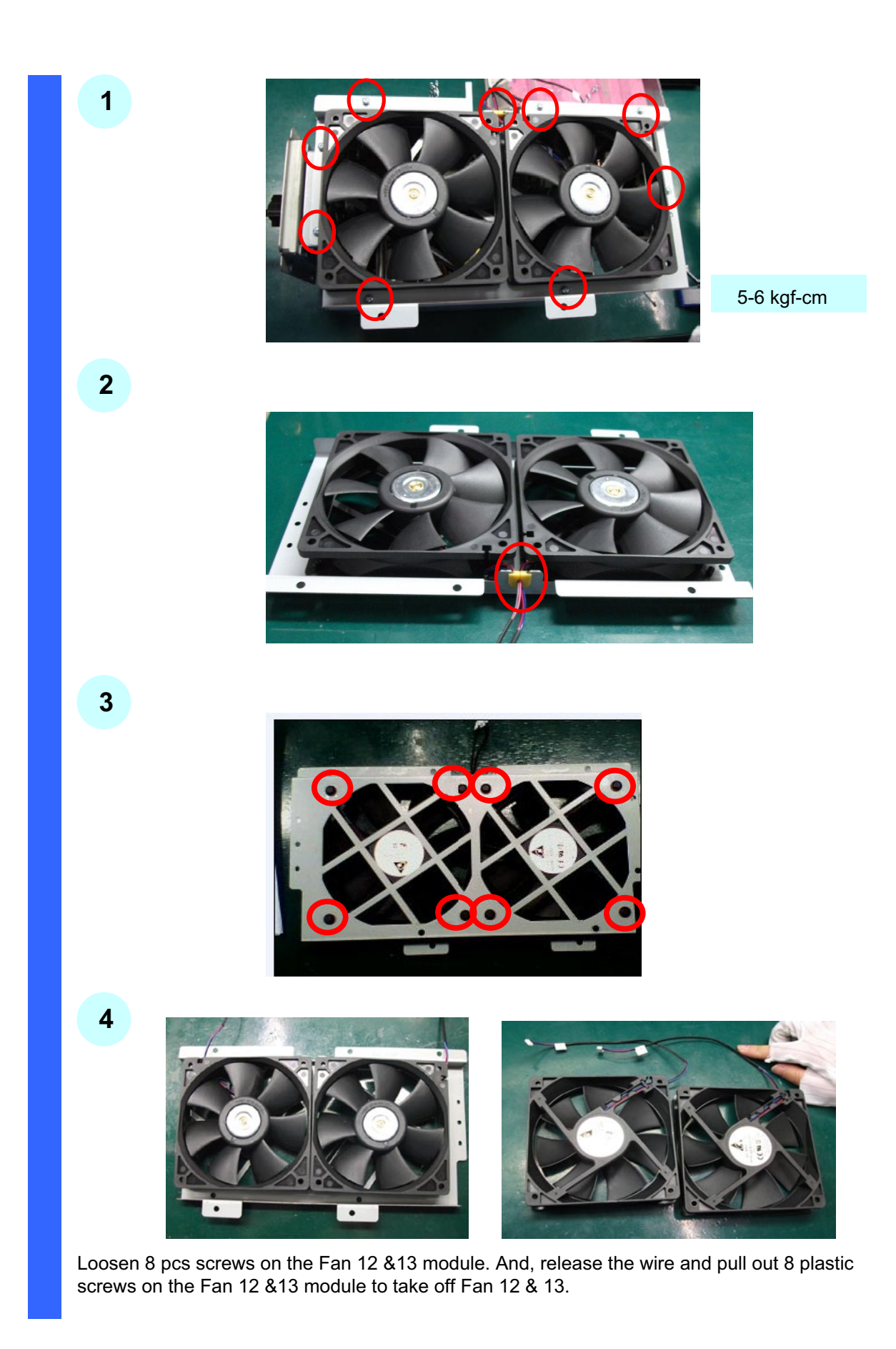

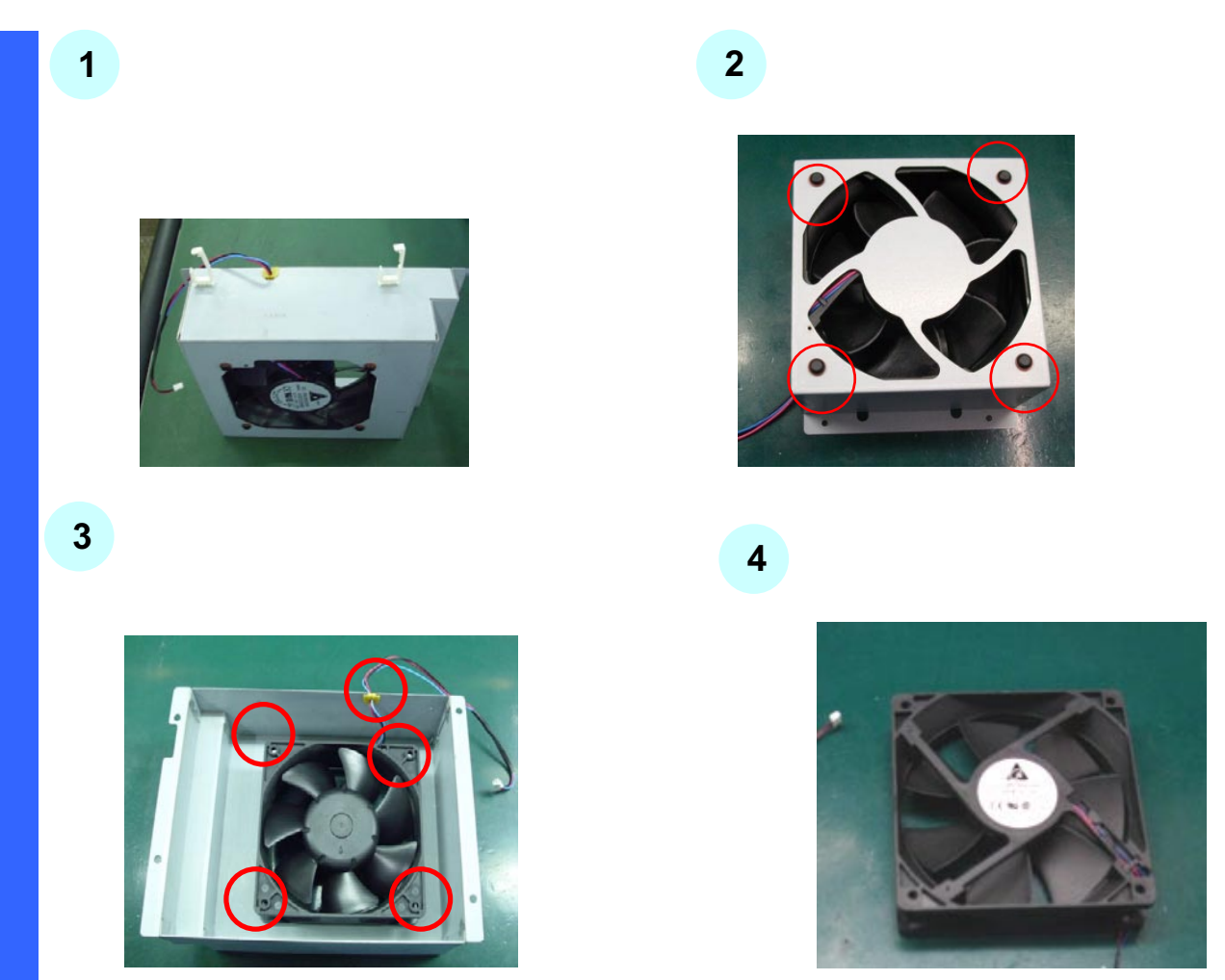

Please put Fan 14 module on the desk. And, loosen 4 plastic screws on the Fan14 module. Then, pull out 4 plastic screws and 1 pc wire to take off the Fan 14.

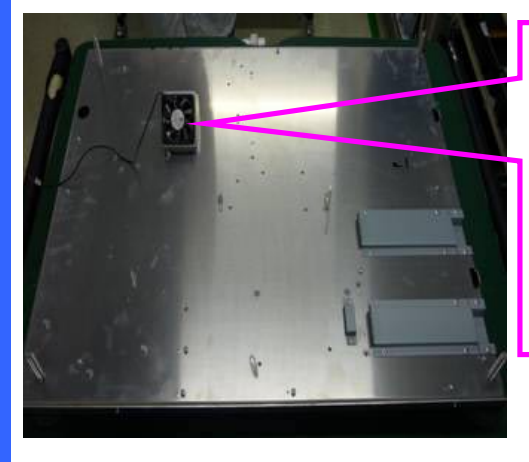

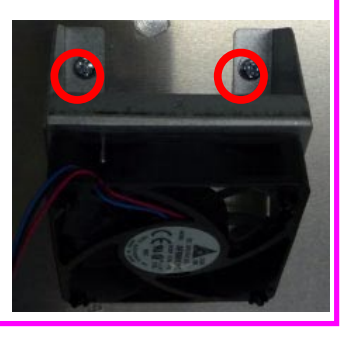

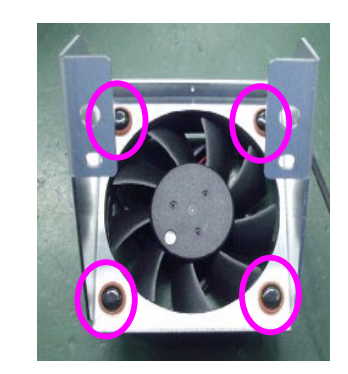

Loosen 2 screws on the Fan15 module. Then, take off the Fan 15 module. Loosen 4 plastic screws on Fan 15 module to take out the Fan 15.

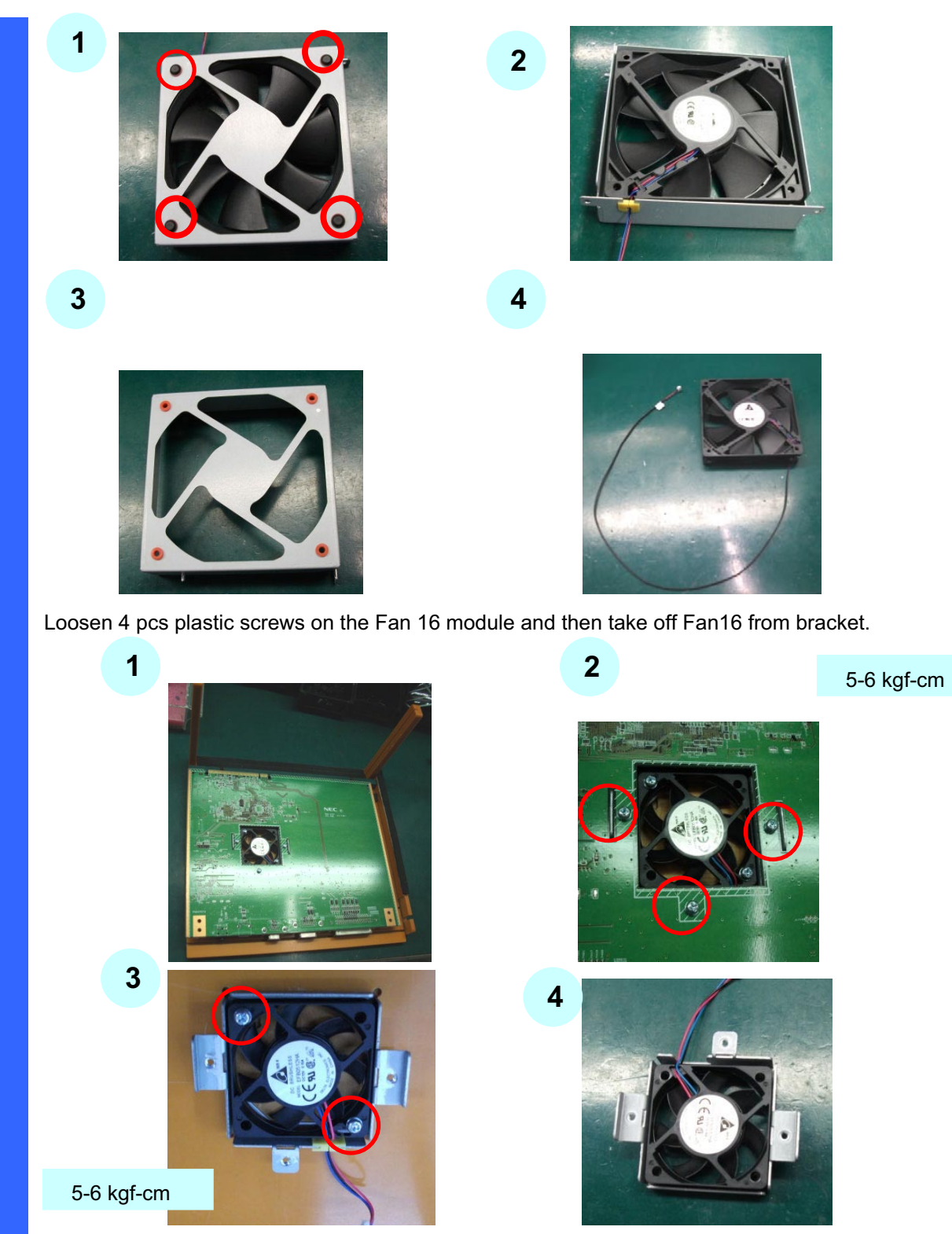

Please loosen 3 screws from CPU board to take off Fan17 module. Then, loosen 2 screws from Fan17 module to take off the Fan17.

# 1. Diagonal view of the main unit front

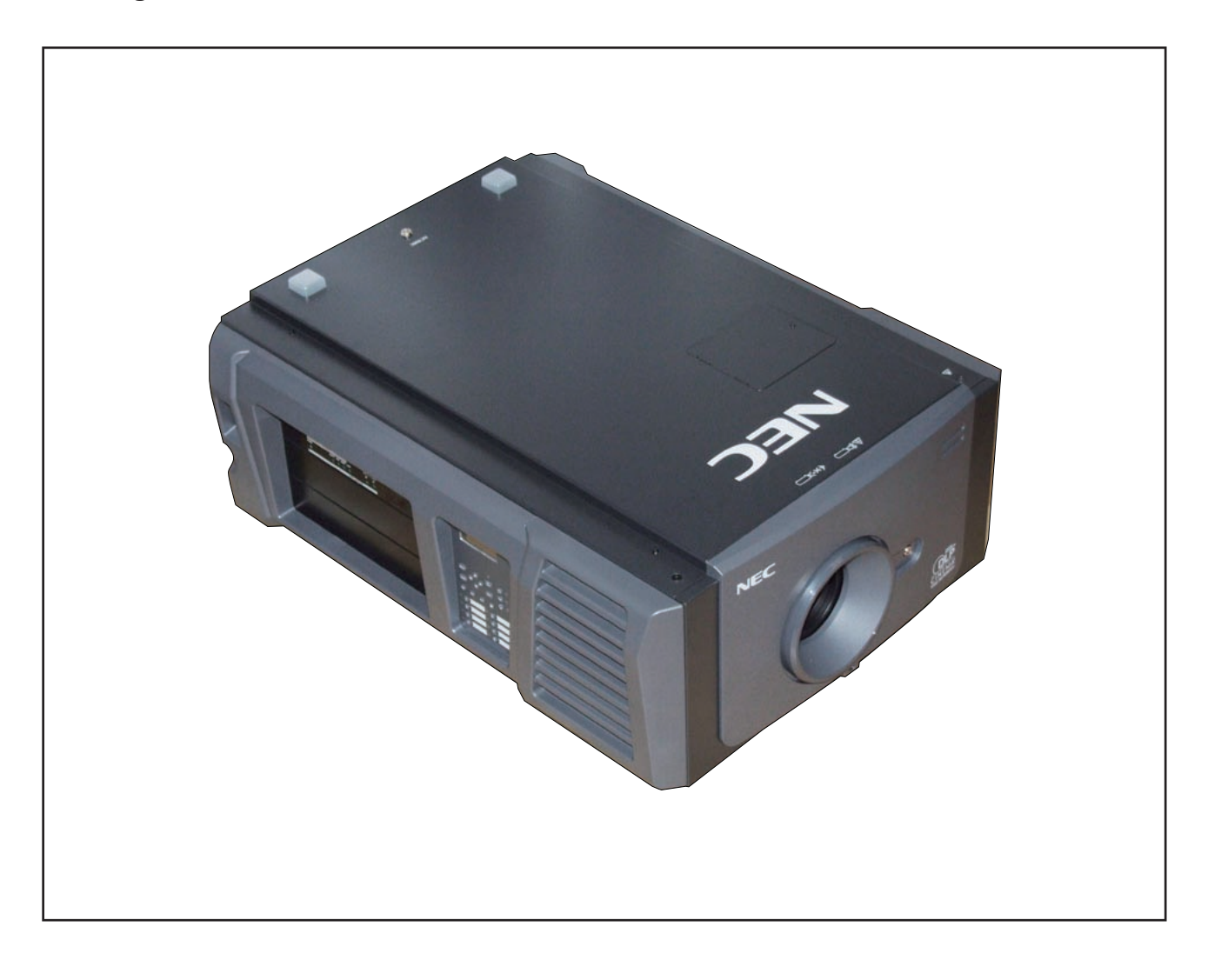

### 2. FRONT COVER ASSY/HOOD LENS COVER ASSY

- (1) Remove the FRONT COVER ASSY after releasing the key lock.
- (2) Rotate and remove the HOOD LENS COVER ASSY.

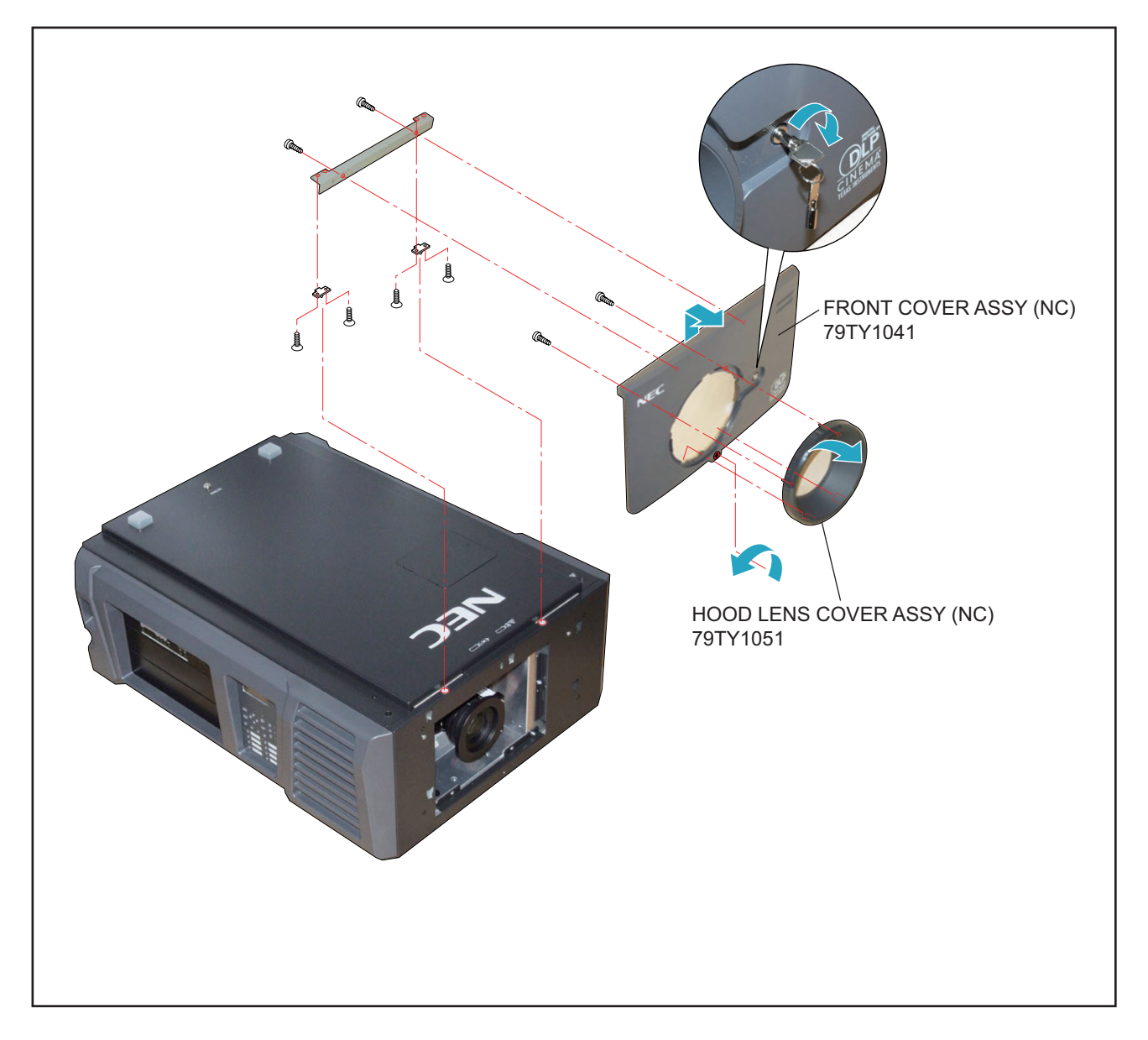

### 3. ZOOM LENS

(1) Press the button and remove the ZOON LENS.

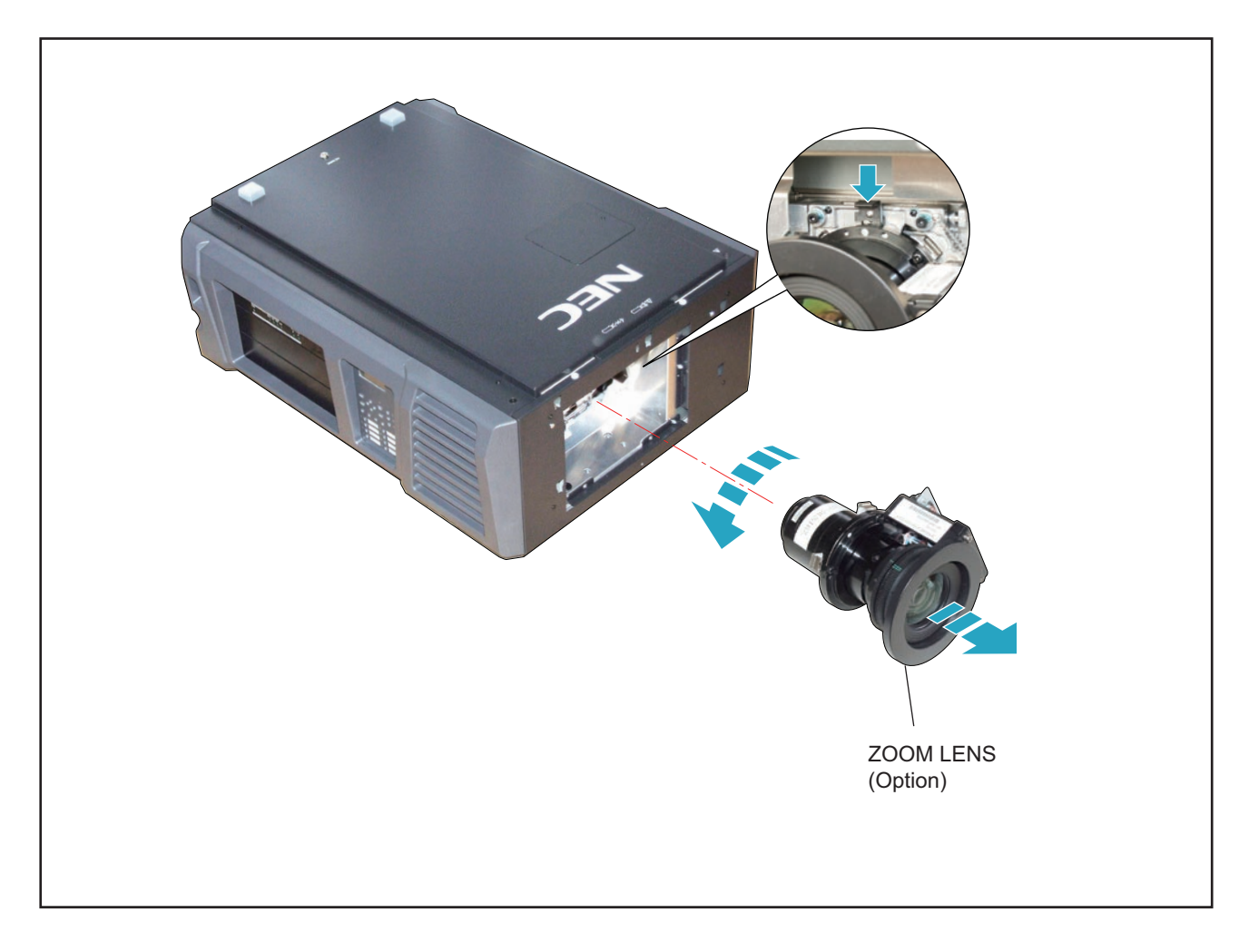

# 4. LAMP COVER/LAMP SASSY (OPTION)

- (1) Loosen 2 pcs. of screw 1 of the LAMP COVER to take it out.
- (2) Loosen 4 pcs. of screw 2 of the LAMP SASSY to take it out.

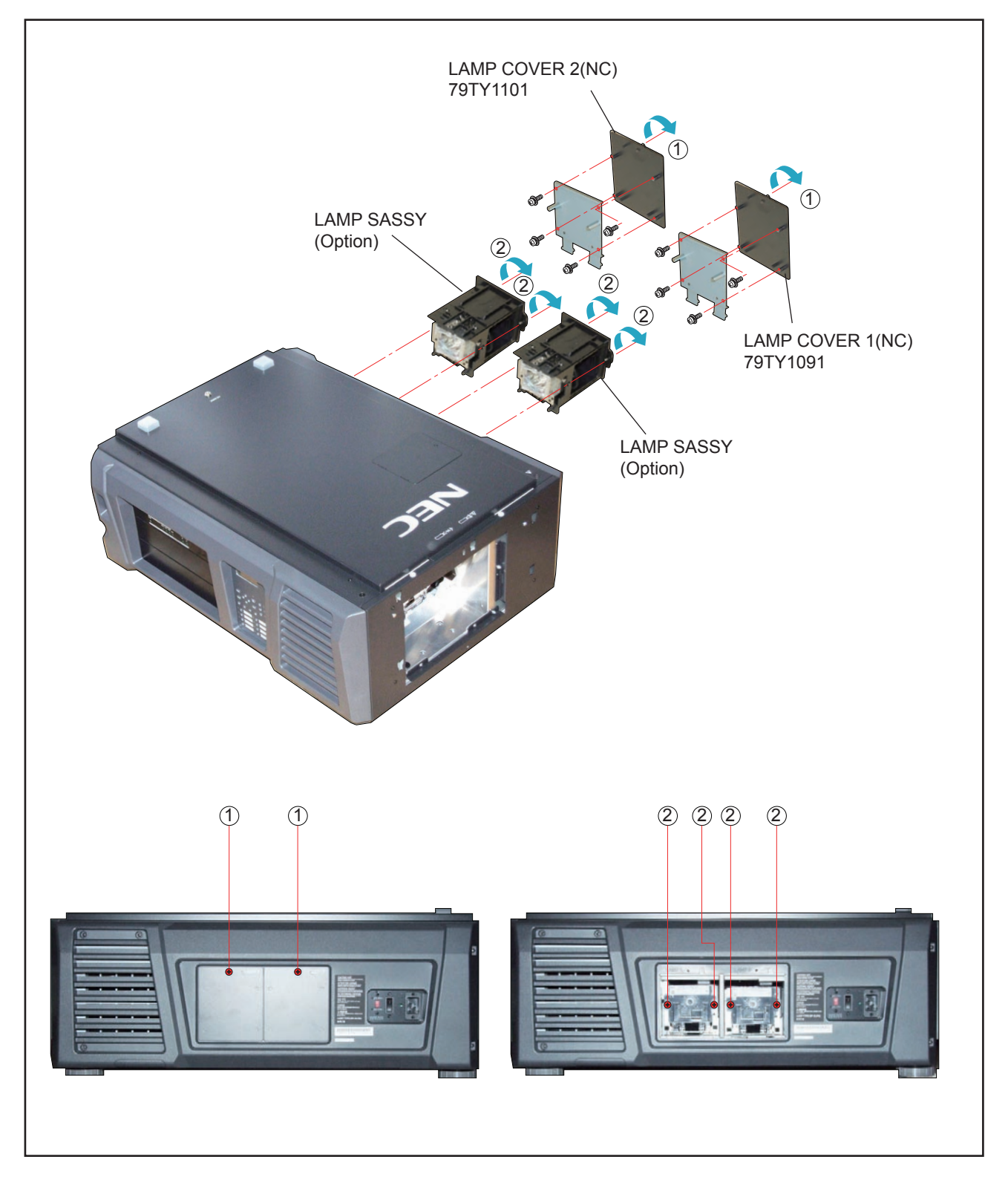

"Confidential, Do Not Duplicate without written authorization from NEC."

### 5. TOP COVER ASSY

(1) Remove 3 pcs. of screw 1 and take out the TOP COVER ASSY.

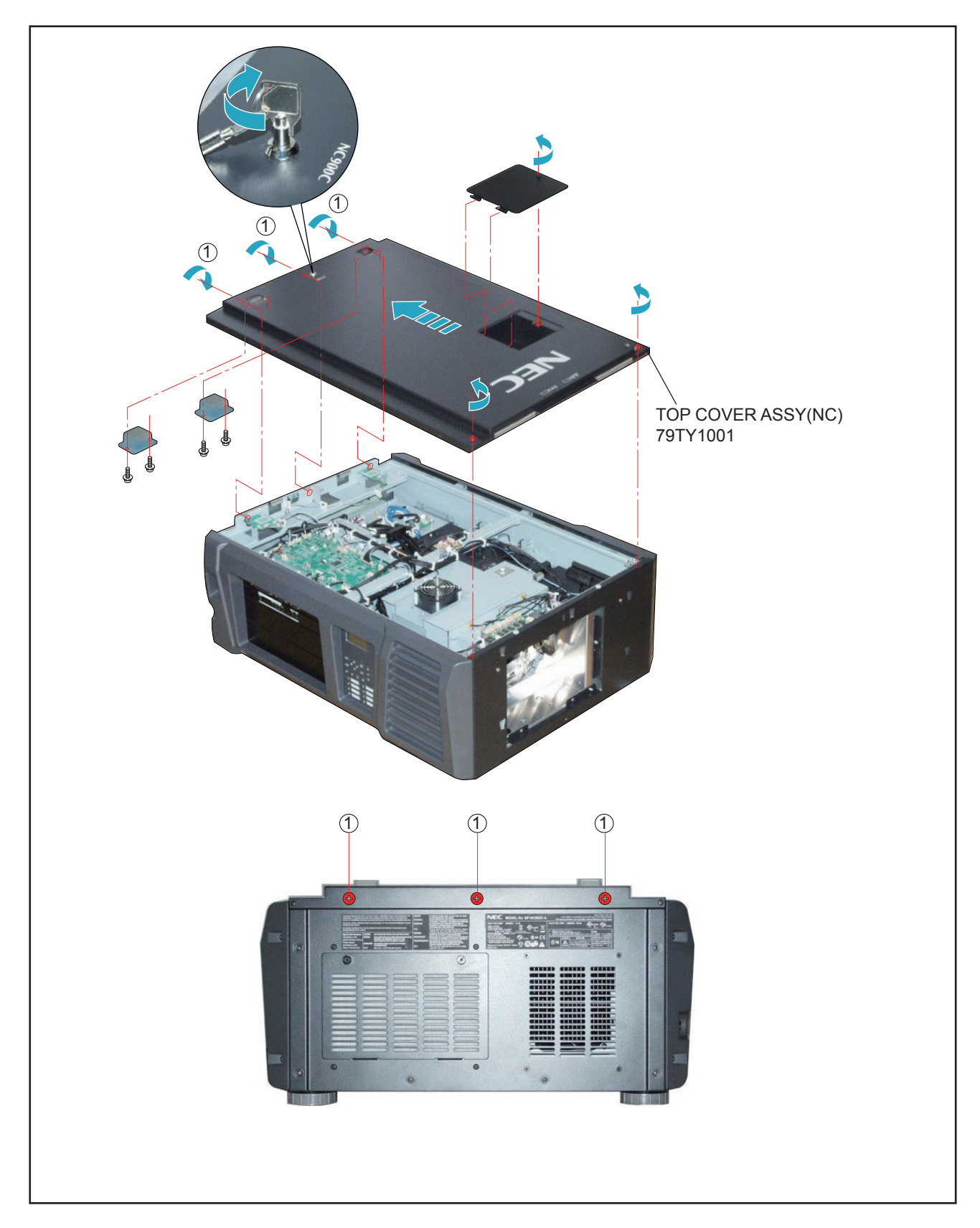

# 6. RIGHT SIDE COVER ASSY/LEFT SIDE COVER ASSY/FILTER COVER ASSY

- (1) Remove 5 pcs. of screw 1 to take out the RIGHT SIDE COVER ASSY.
- (2) Remove the FILTER COVER ASSY.
- (3) Remove the LEFT SIDE COVER ASSY after releasing the key lock and removing 4 pcs. of screw 2.

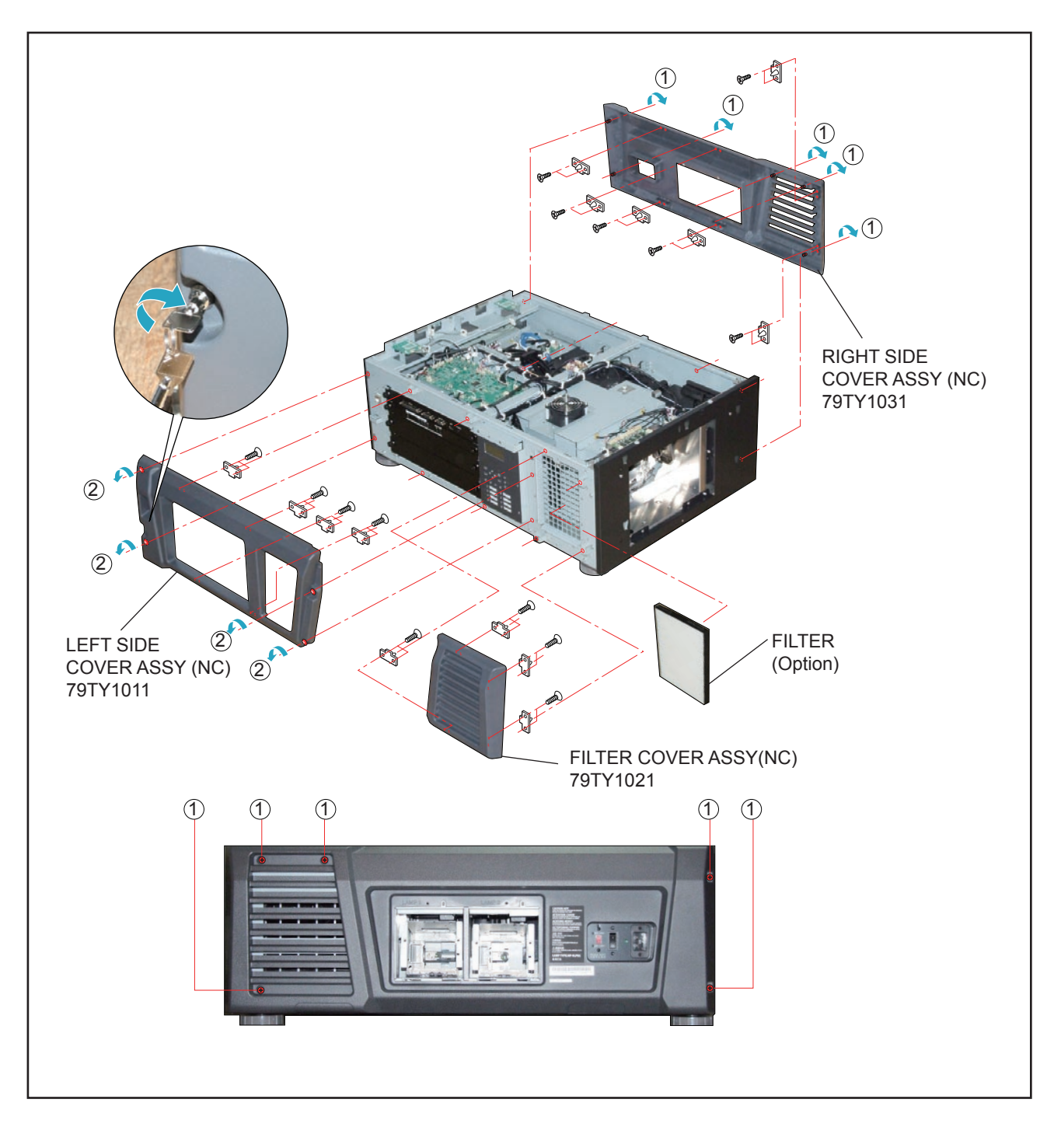

"Confidential, Do Not Duplicate without written authorization from NEC."

# 7. FRONT COVER

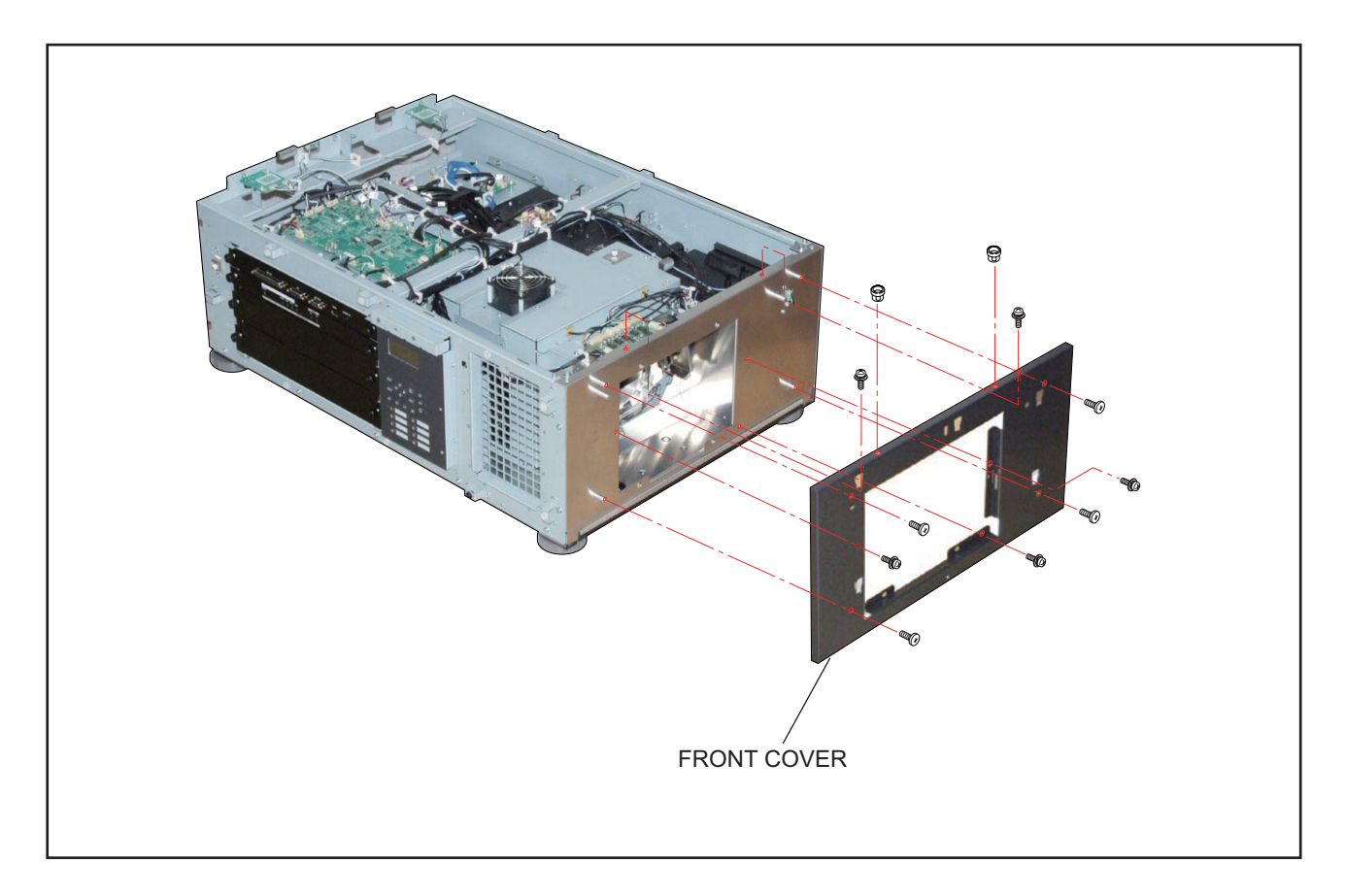

# 8. REAR COVER ASSY/REAR FILTER COVER ASSY

- (1) Remove 6 pcs. of screw 1 and take out the REAR COVER ASSY.
- (2) Remove 2 pcs. of screw 2 and take out the REAR COVER ASSY.

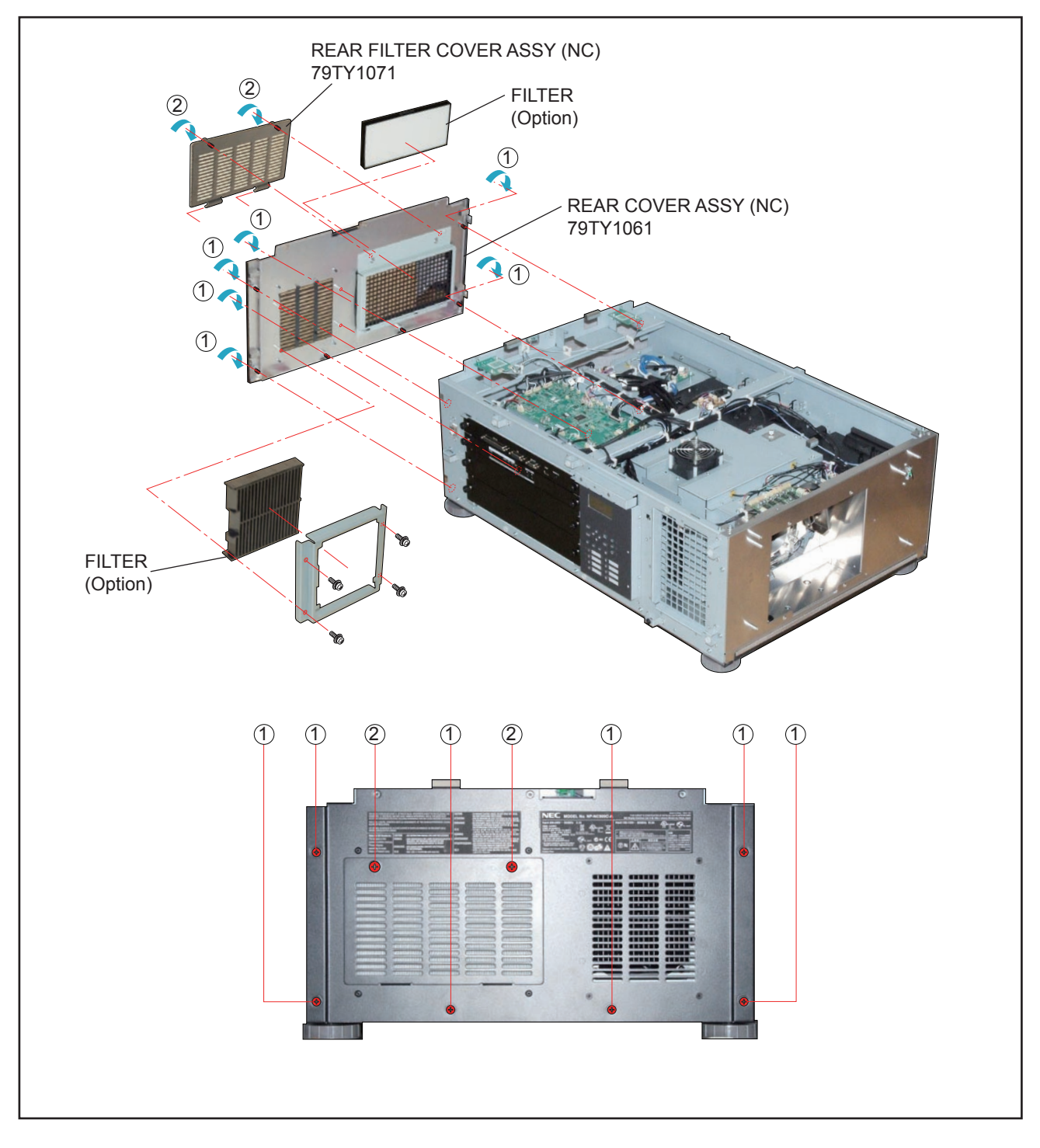

# 9. LED PWB ASSY 1/LED PWB ASSY 2/SW PWB ASSY

- (1) Remove 2 pcs. of screw 1 and take out the assemblies.
- (2) Remove 4 pcs. of screw (2) and take out the LED PWB ASSY 1/LED PWB ASSY 2.
- (3) Remove 1 pc. of screw (3) and take out the SW PWB ASSY.

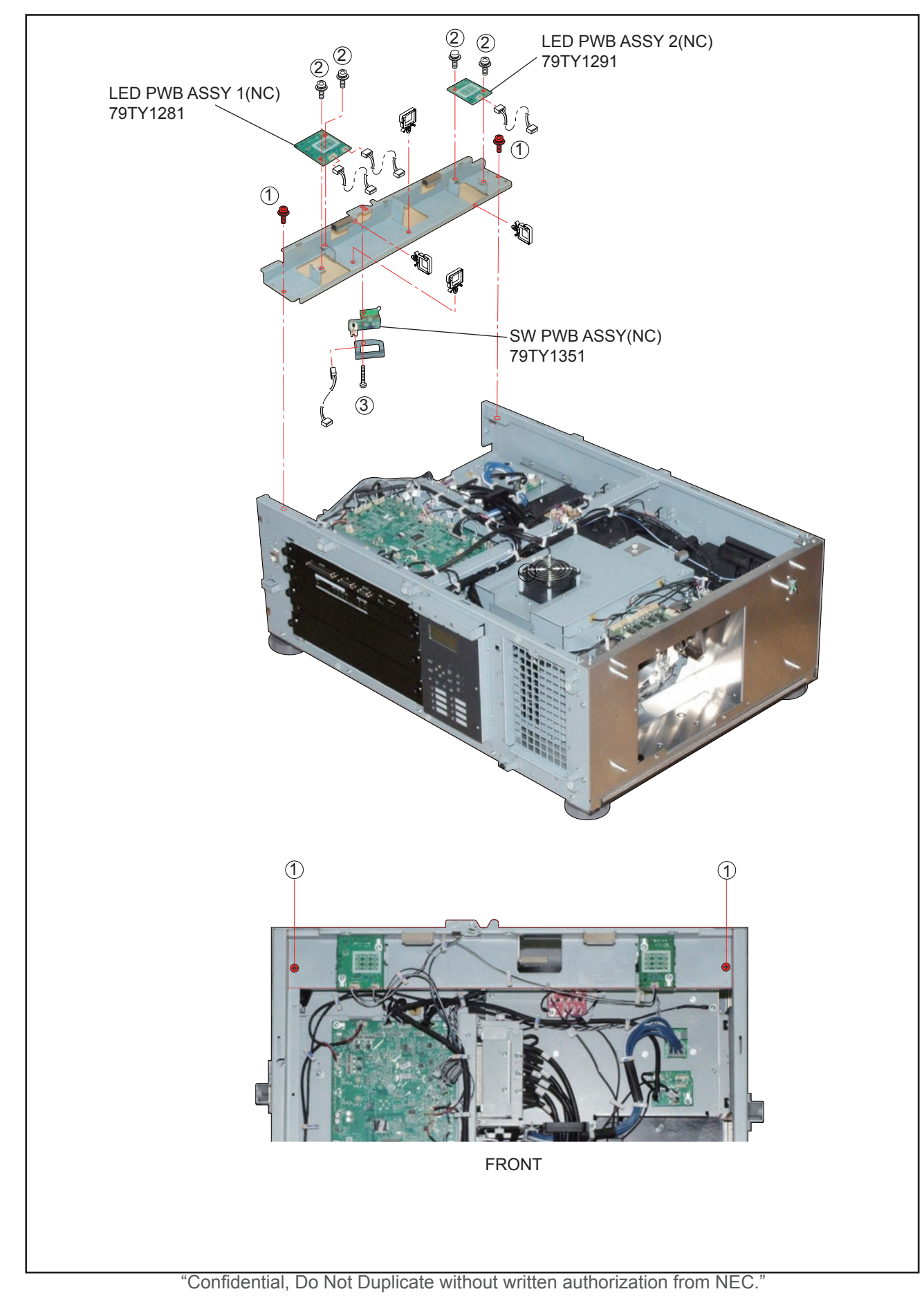

#### 10. FAN-D PWB ASSY

(1) Remove 2 pcs. of screw (2) and take out the FAN-D PWB ASSY.

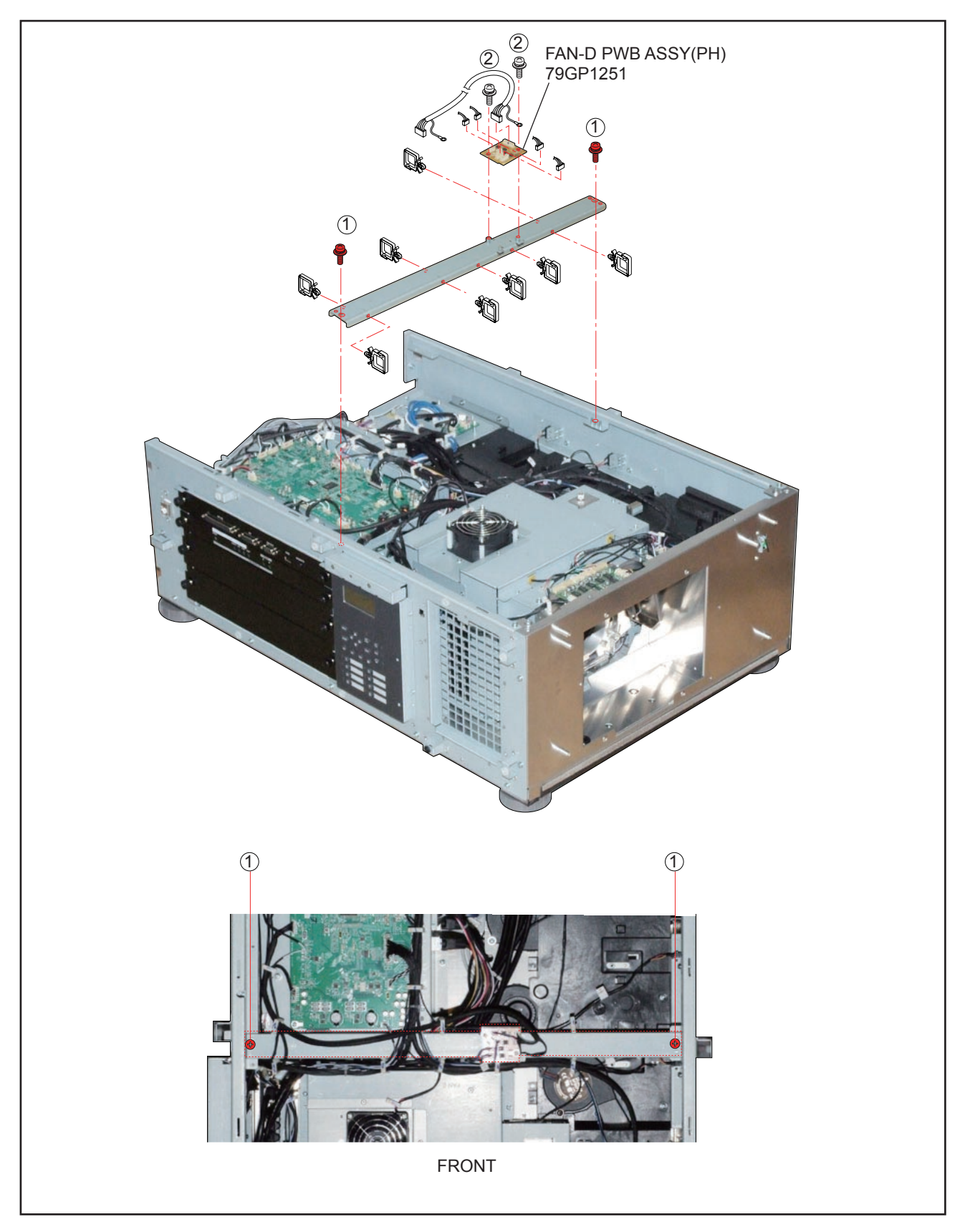

# 11. CPU PWB SASSY/ICP BOARD SASSY

(1) Remove 4 pcs. of screw (1) and take out the CPU PWB SASSY/ICP BOARD SASSY.

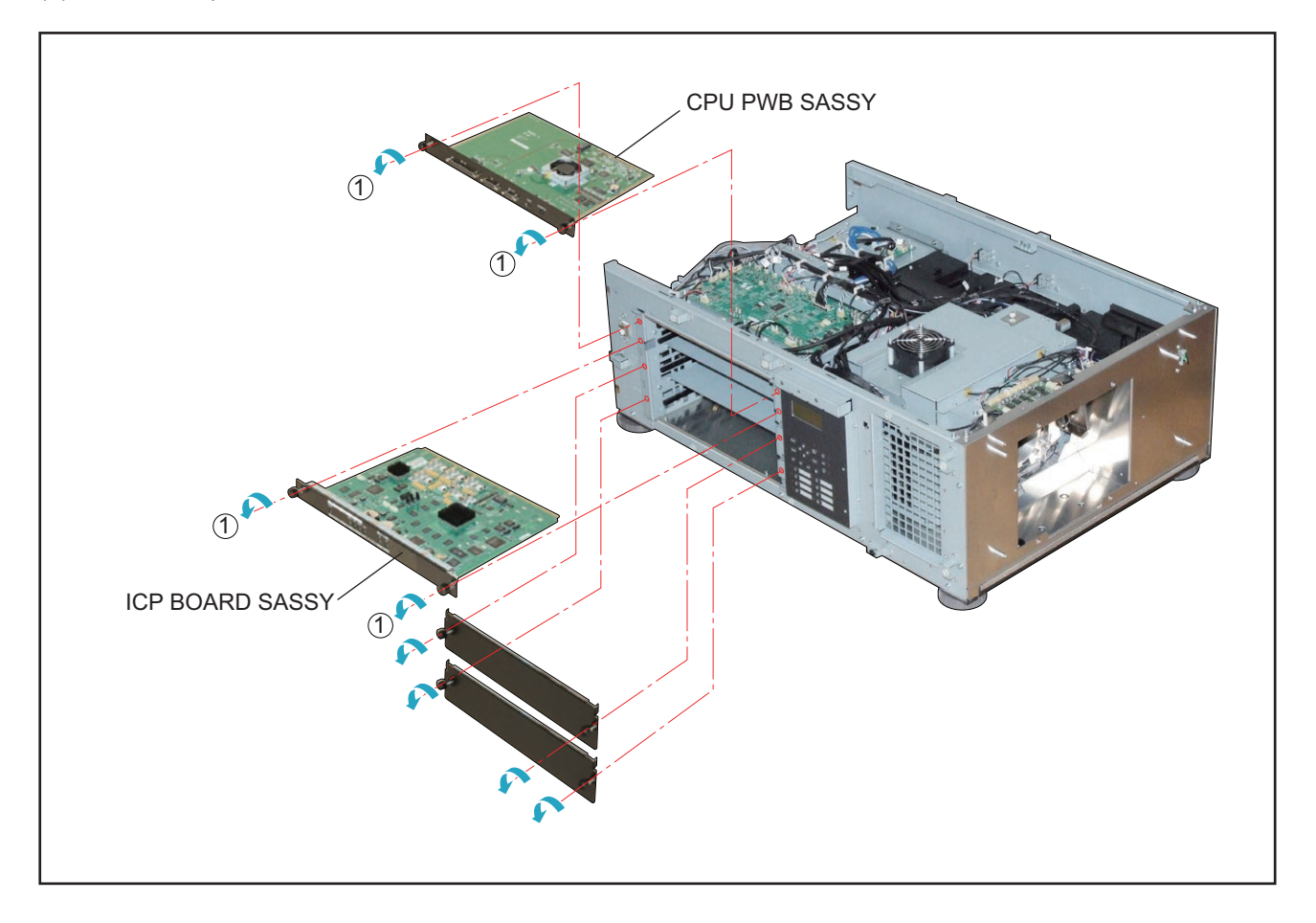

#### 12. ICP BOARD/CPU PWB ASSY/DC FAN

- (1) Remove 6 pcs. of screw (1) and take out the CPU PWB ASSY.
- (2) Remove 3 pcs. of screw 2 and take out the ICP BOARD.
- (3) Remove 2 pcs. of screw 3 and take out the DC FAN.

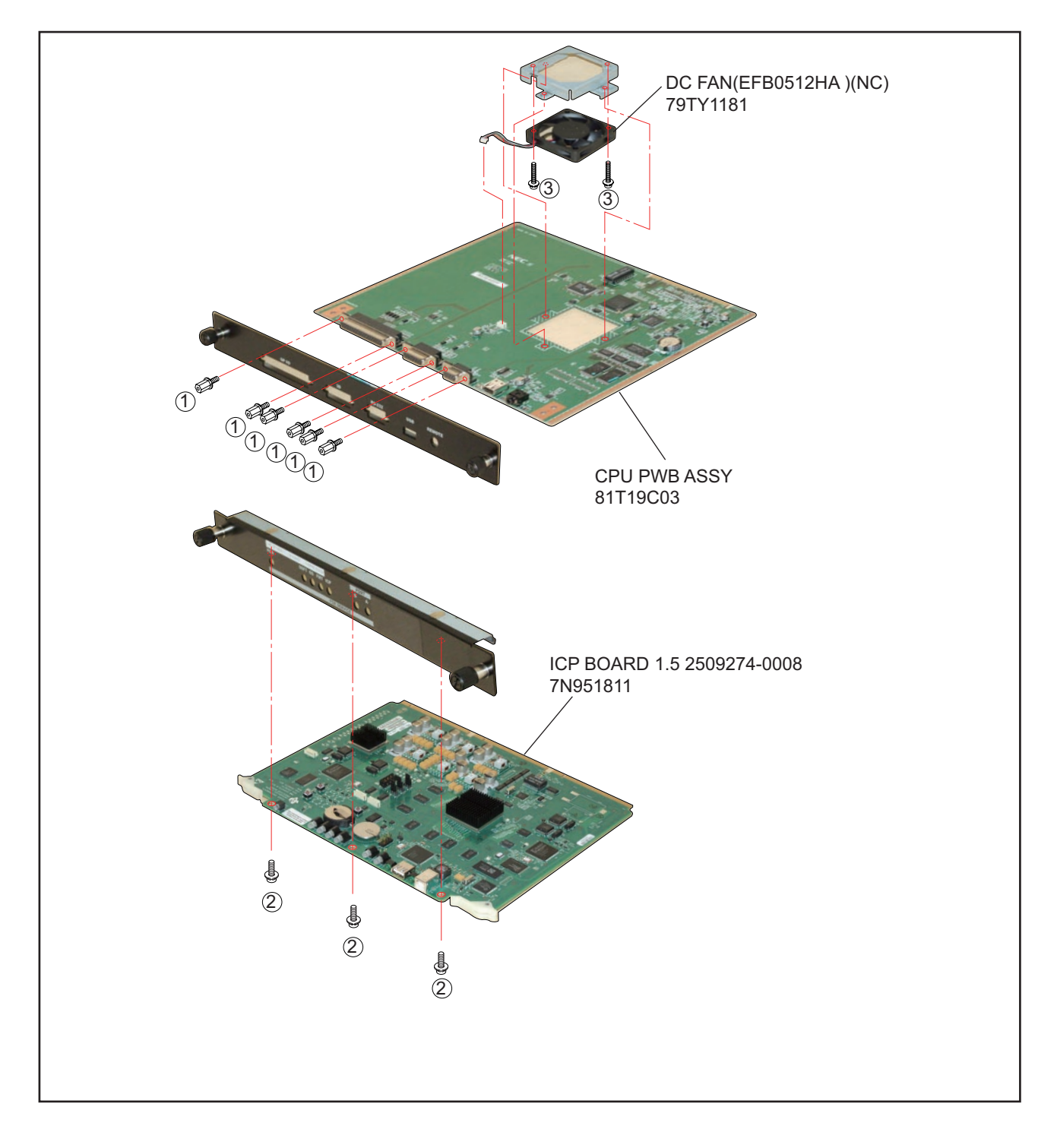

### 13. KEY PWB SASSY

(1) Remove 4 pcs. of screw 1 and take out the KEY PWB SASSY.

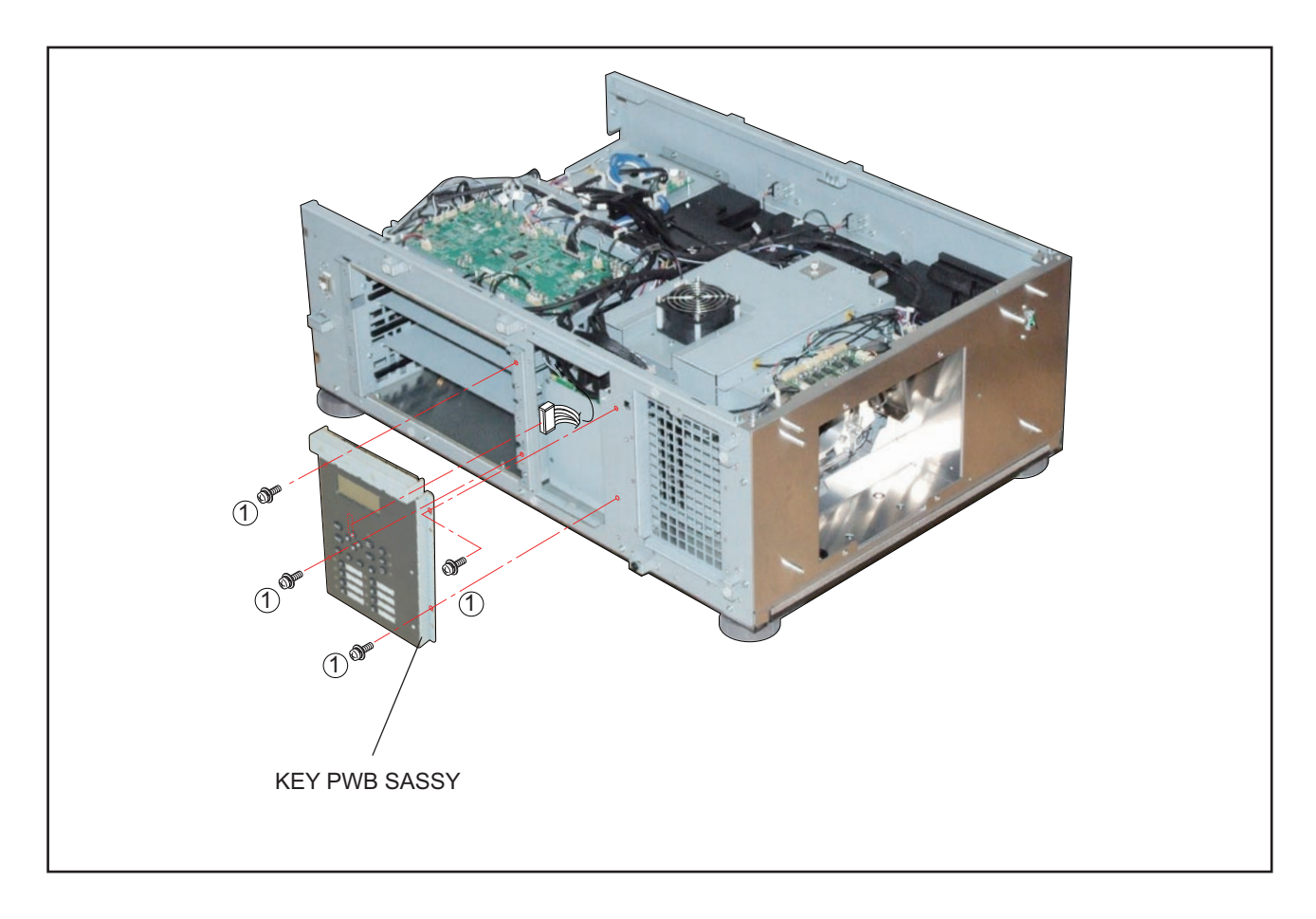

#### 14. KEY PWB ASSY/KEY PAD BUBBER/LCD PWB ASSY/BACKLIGHT-B PWB ASSY

- (1) Remove 7 pcs. of screw ① and take out the KEY PWB ASSY/KEY PAD BUBBER.
- (2) Remove 4 pcs. of screw 2 and take out the LCD PWB ASSY.
- (3) Remove 2 pcs. of screw 3 and take out the BACKLIGHT-B PWB ASSY.

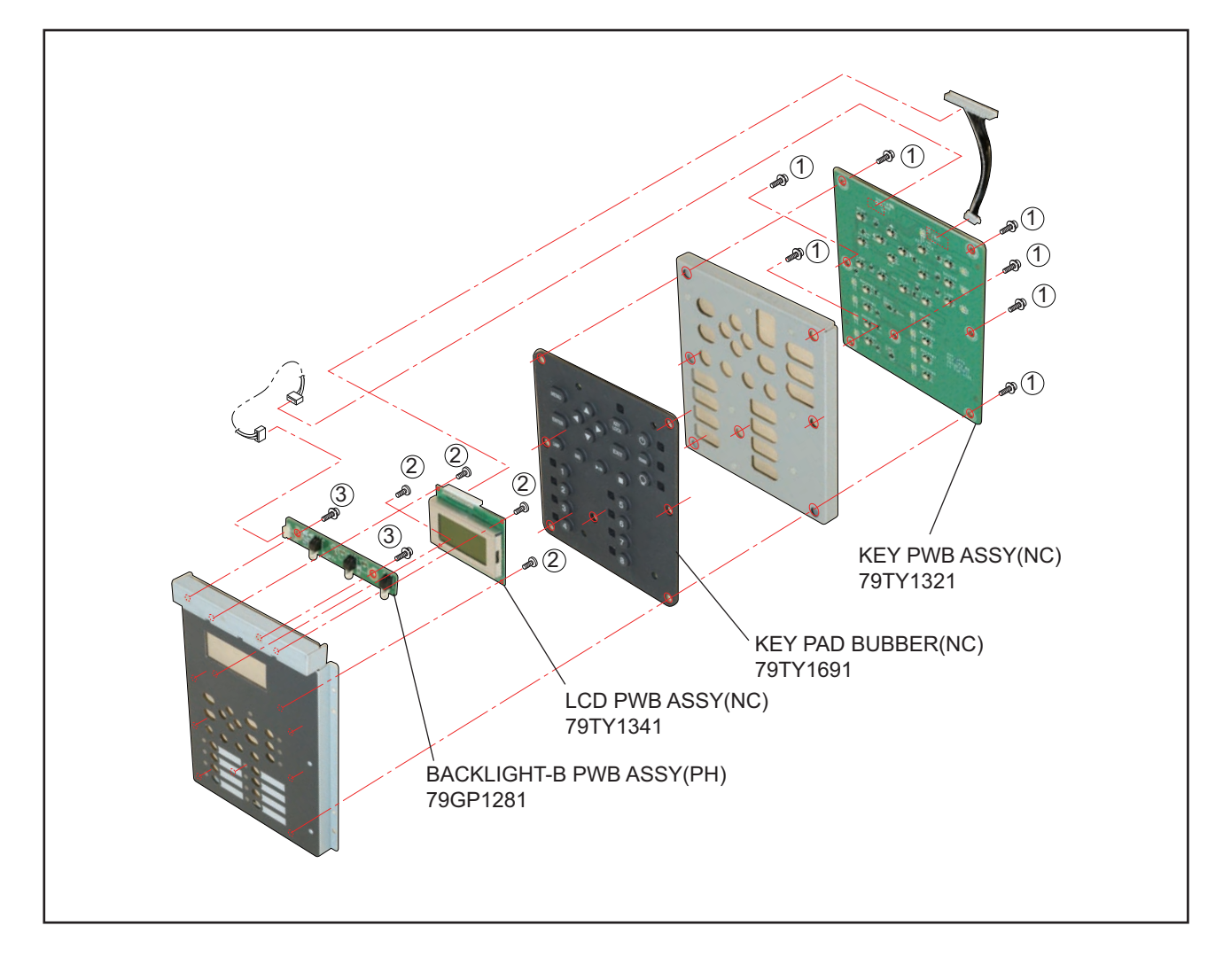

15.

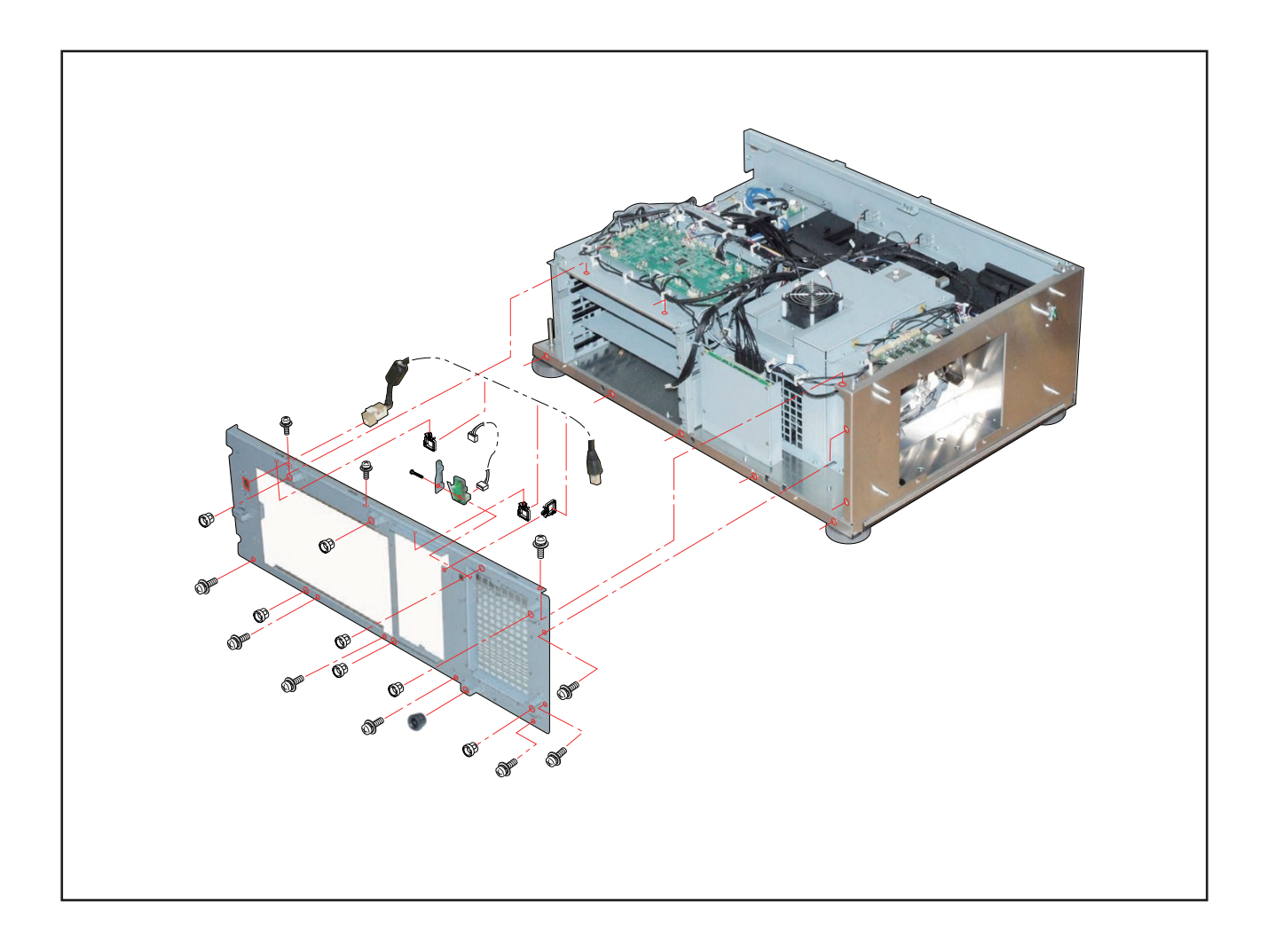

#### 16. SW ASSY 1/SW ASSY 2

- (1) Remove 8 pcs. of screw ①, 4 pcs. of screw ②, and 6 pcs. of screw ③ to take out the assemblies.
- (2) Remove 4 pcs. of screw (4) and take out the SW ASSY 1/SW ASSY 2.

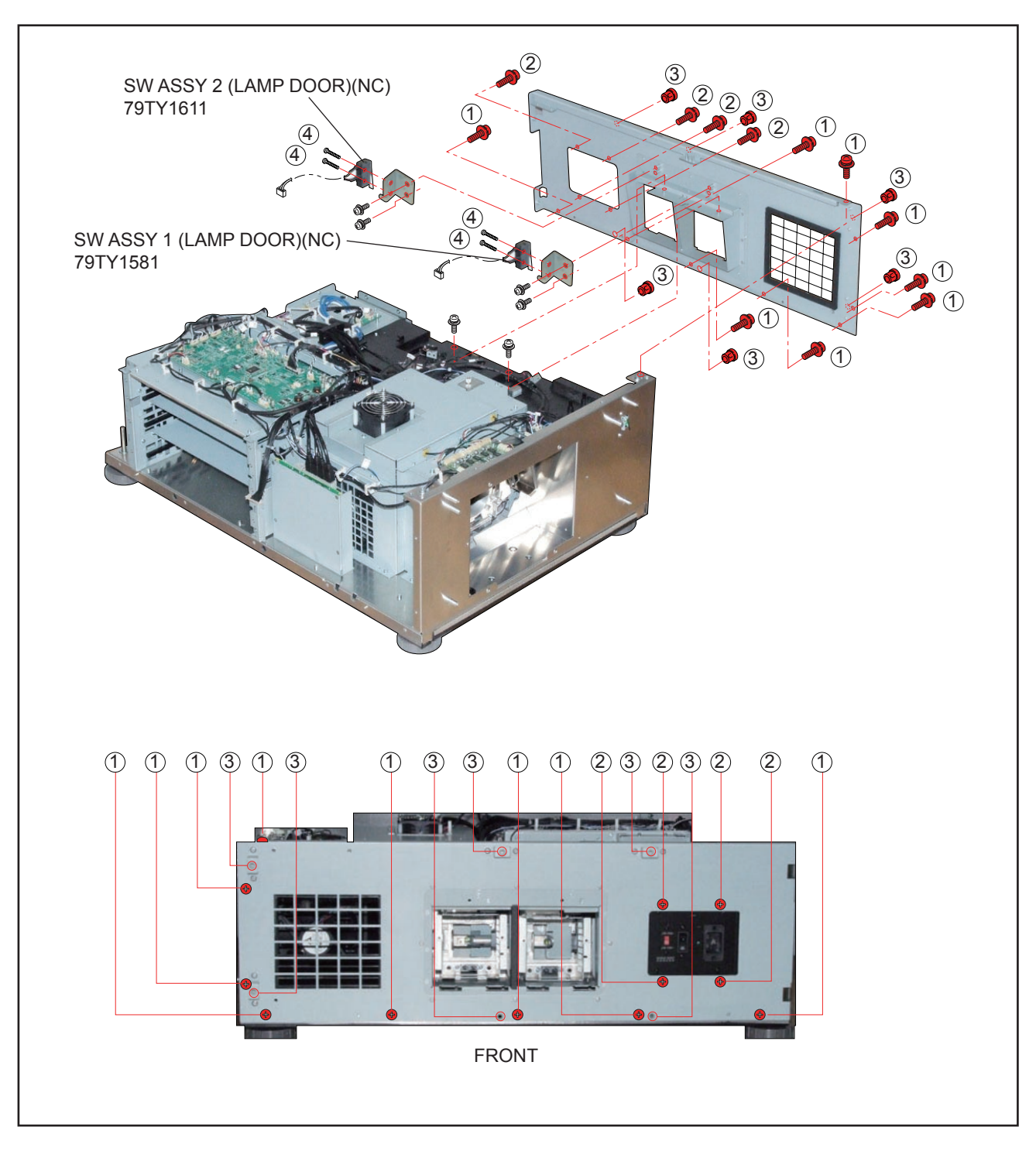

#### 17. MOTOR PWB ASSY/FAN-C PWB ASSY

- (1) Remove 4 pcs. of screw 1 and take out the MOTOR PWB ASSY.
- (2) Remove 2 pcs. of screw 2 and take out the FAN-C PWB ASSY.

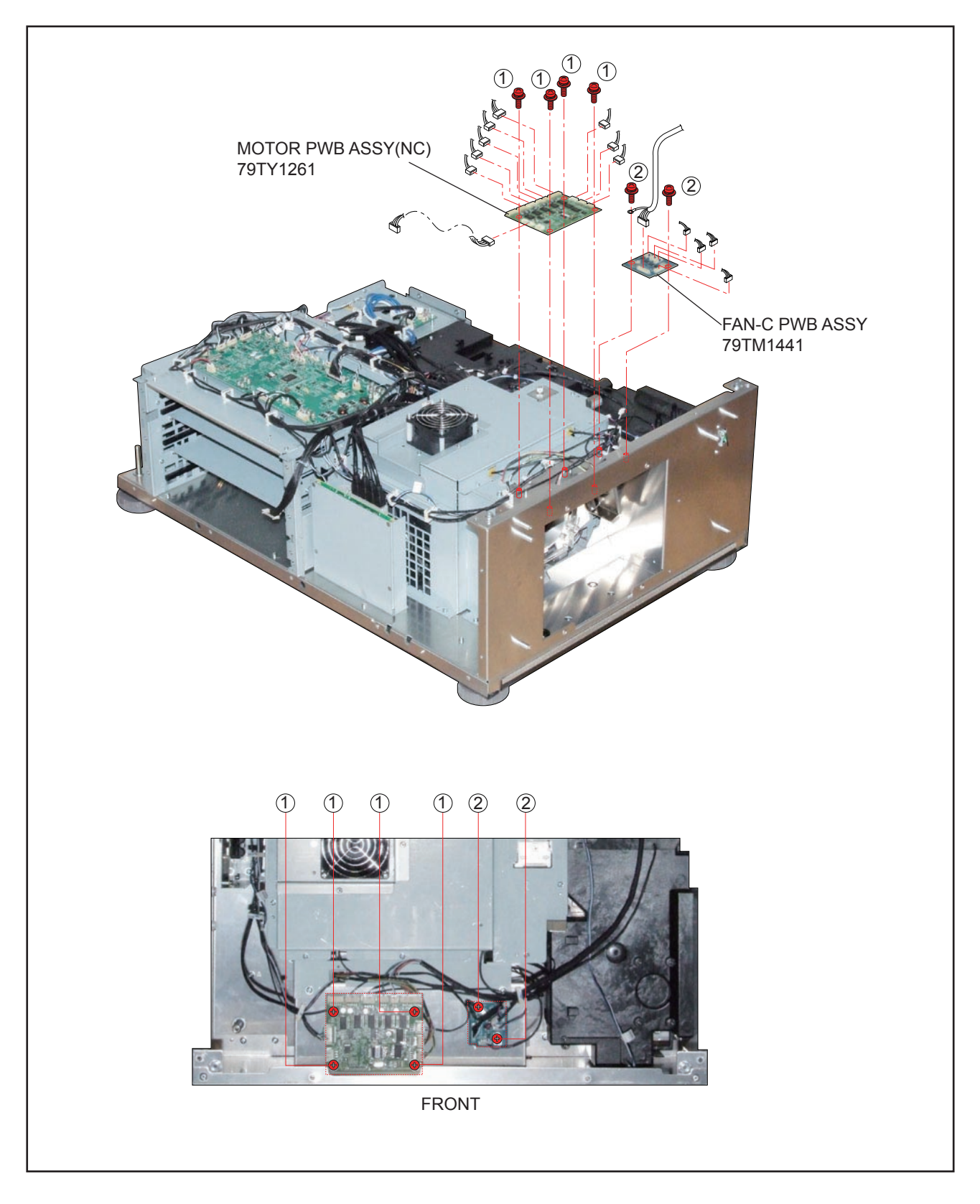

### 18. SLAVE UC PWB ASSY

(1) Remove 6 pcs. of screw (1) and take out the SLAVE UC PWB ASSY.

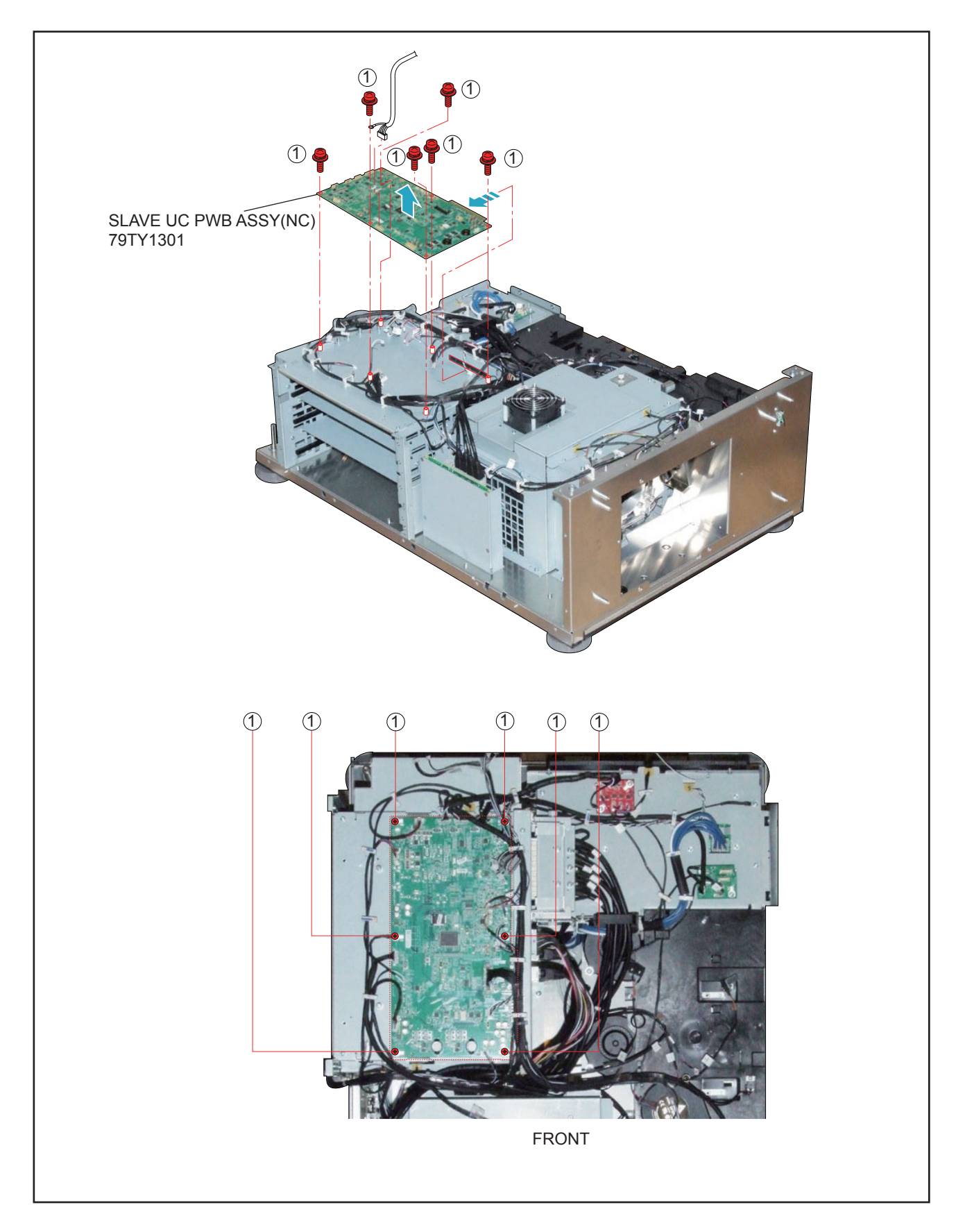
#### 19. ROUTER BR-CP1400N

- (1) Remove 2 pcs. of screw 1 and take out the assemblies.
- (2) Remove 4 pcs. of screw (2) and take out the ROUTER BR-CP1400N.

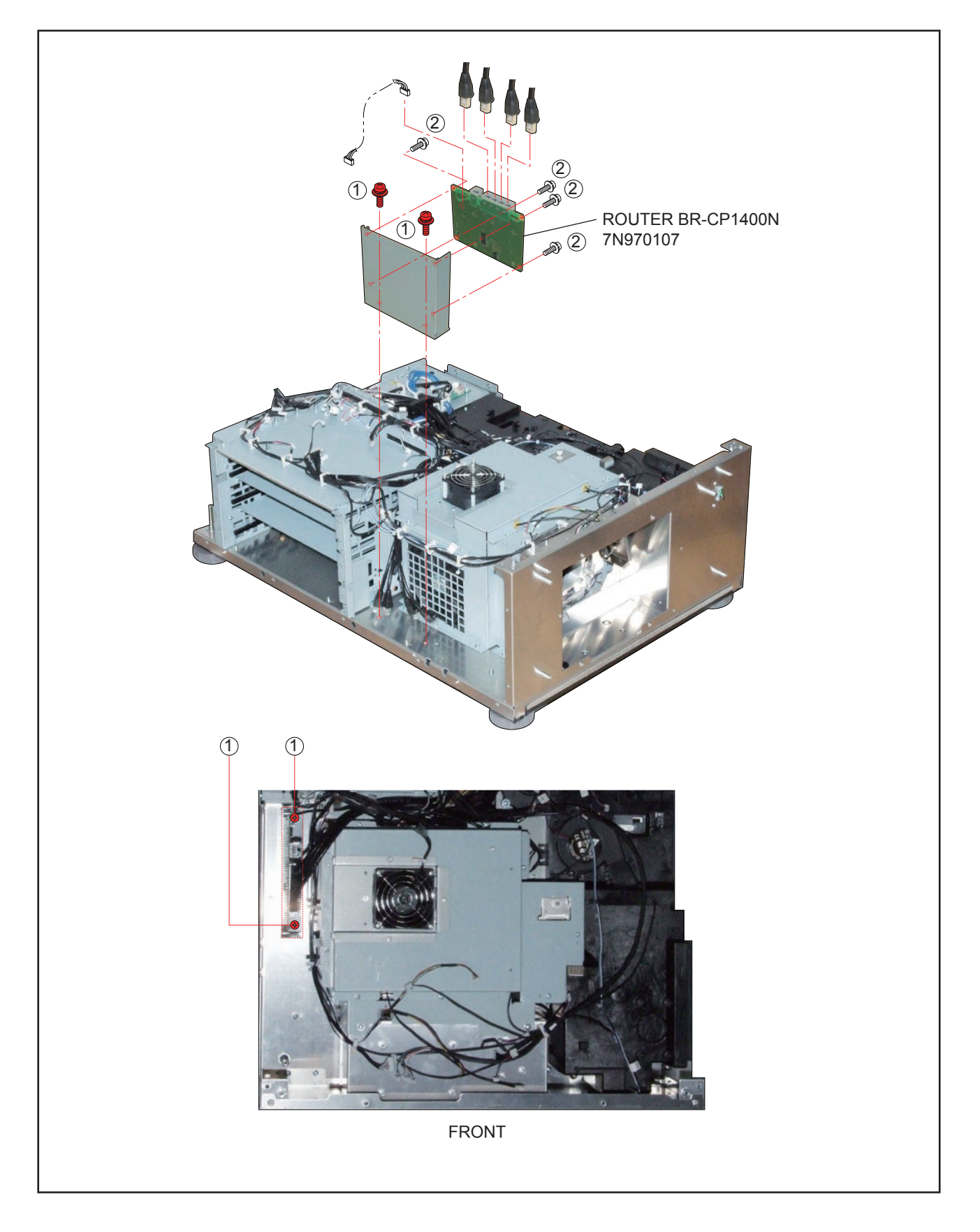

# 20. FAN SASSY

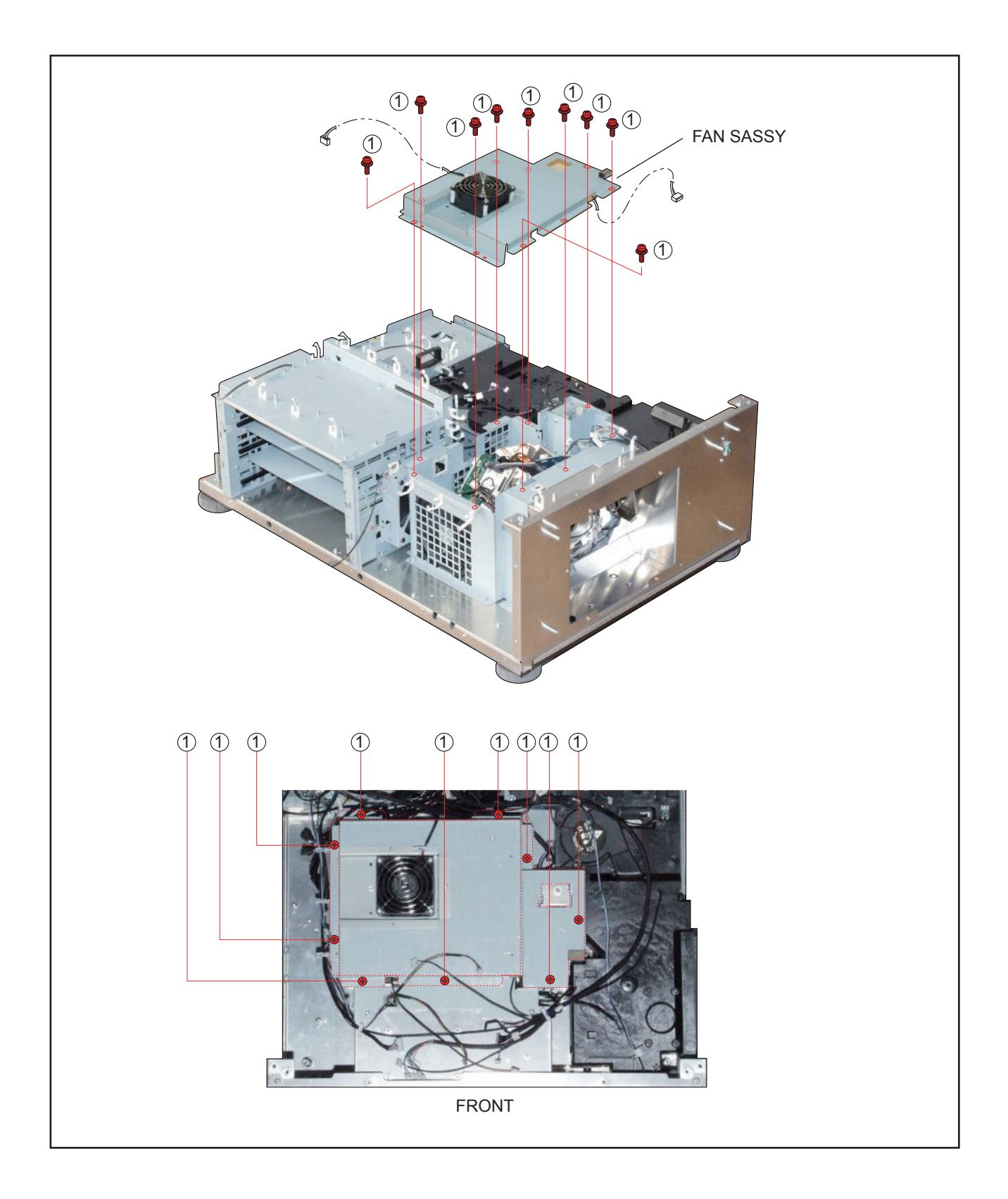

# 21. DC FAN(AFB0712VHE 3)/DC FAN(AFB0612HC 2)

- (1) Remove 4 pcs. of screw (1) and take out the DC FAN(AFB0712VHE 3).
- (2) Remove 4 pcs. of Rivet and take out the DC FAN(AFB0612HC 2).

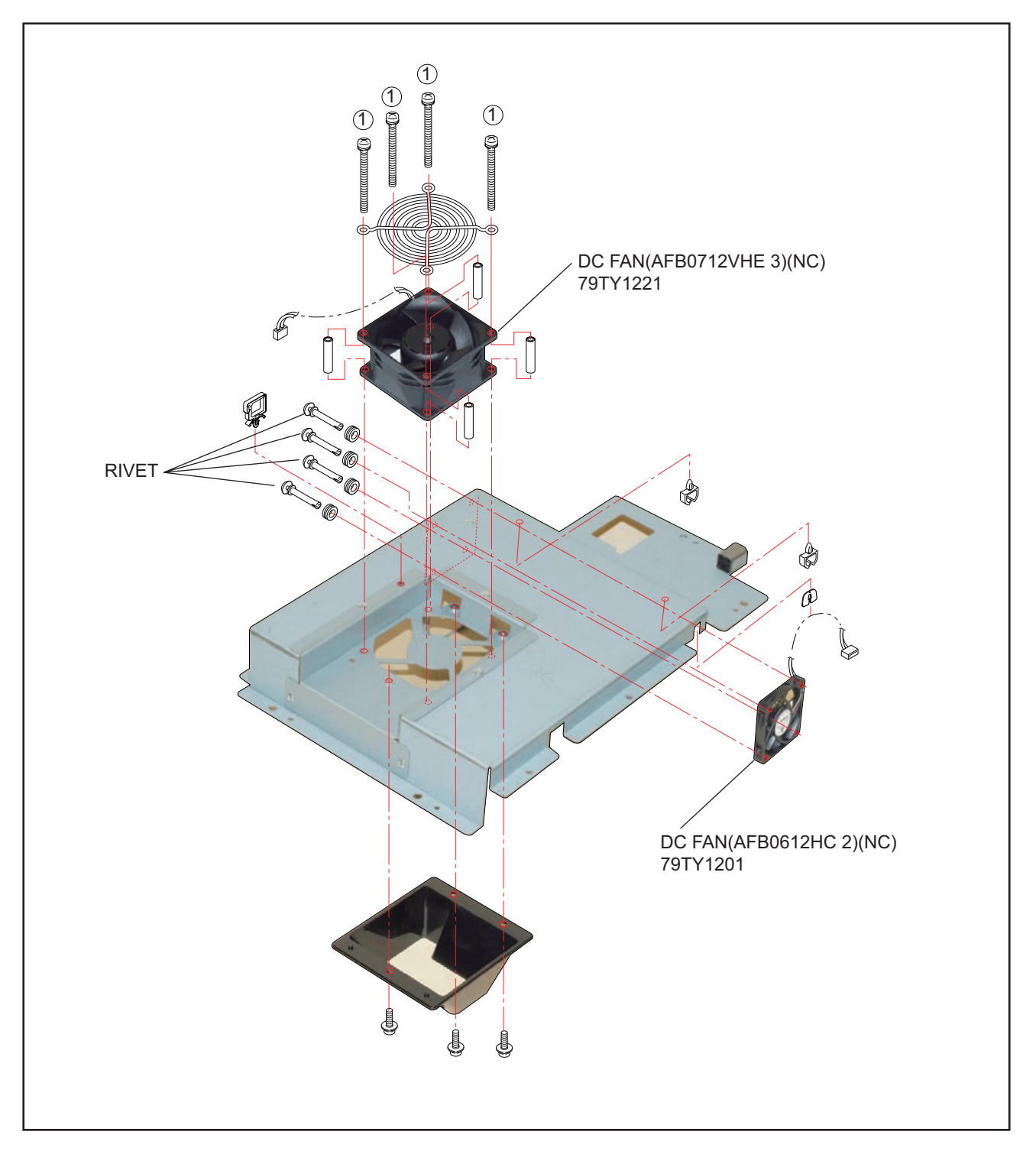

## 22. INTERLOCK PWB ASSY/CN WIRE L60 WHITE/CN WIRE L60 BLACK

- (1) Remove 3 pcs. of screw (1) and 3 pcs. of screw (2) to take out the assemblies.
- (2) Remove 2 pcs. of screw 3 and take out the INTERLOCK PWB ASSY.

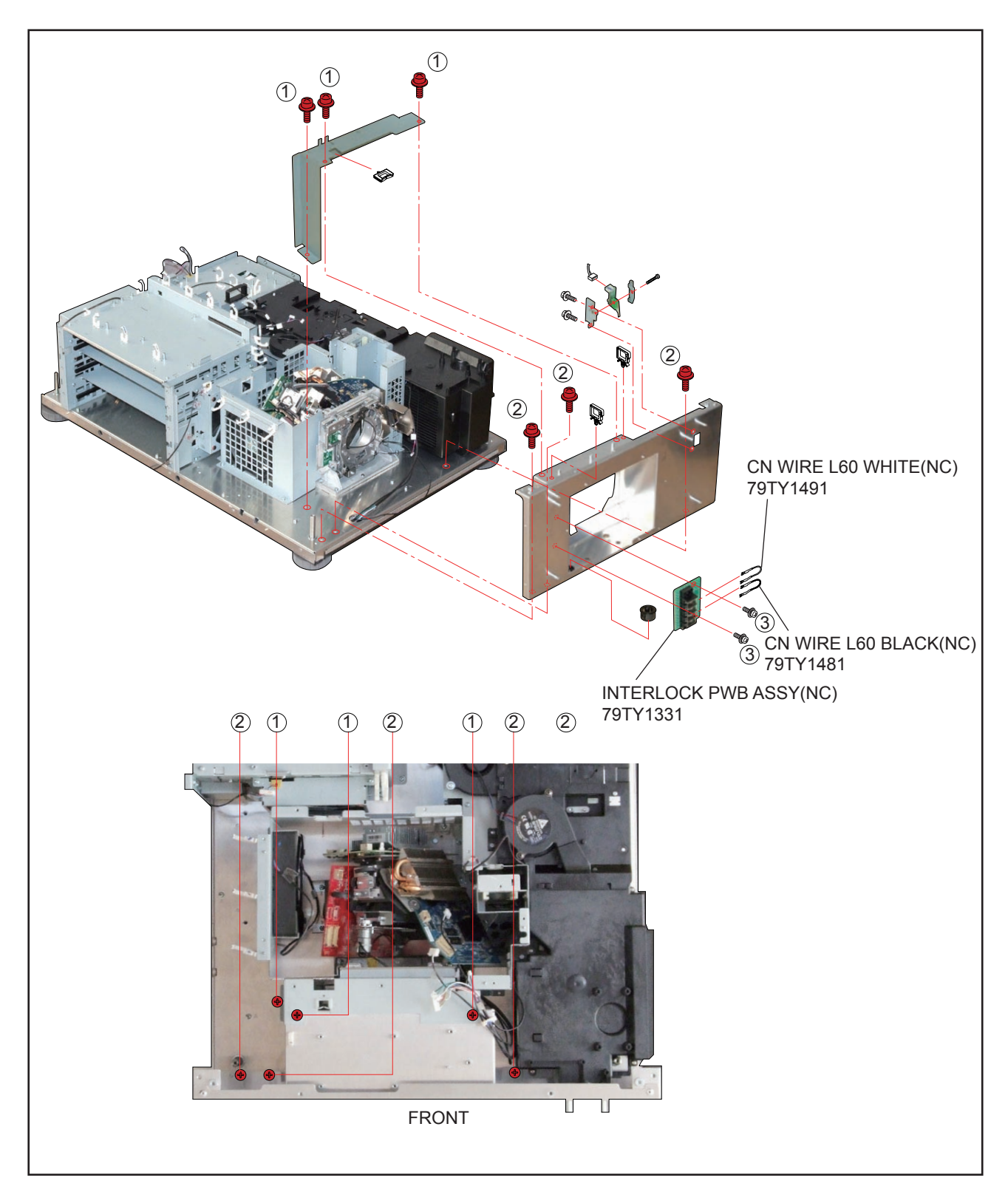

# 23. DC FAN(AFB1212H 1)/SW ASSY/FILTER HOLDER ASSY 1/FILTER HOLDER ASSY 2

- (1) Remove 2 pcs. of screw (1) and 4 pcs. of screw (2) to take out the DC FAN(AFB1212H 1).
- (2) Remove 1 pc. of screw 3 and take out the FILTER HOLDER ASSY 1.
- (3) Remove 2 pcs. of screw (4) and take out the FILTER HOLDER ASSY 2.

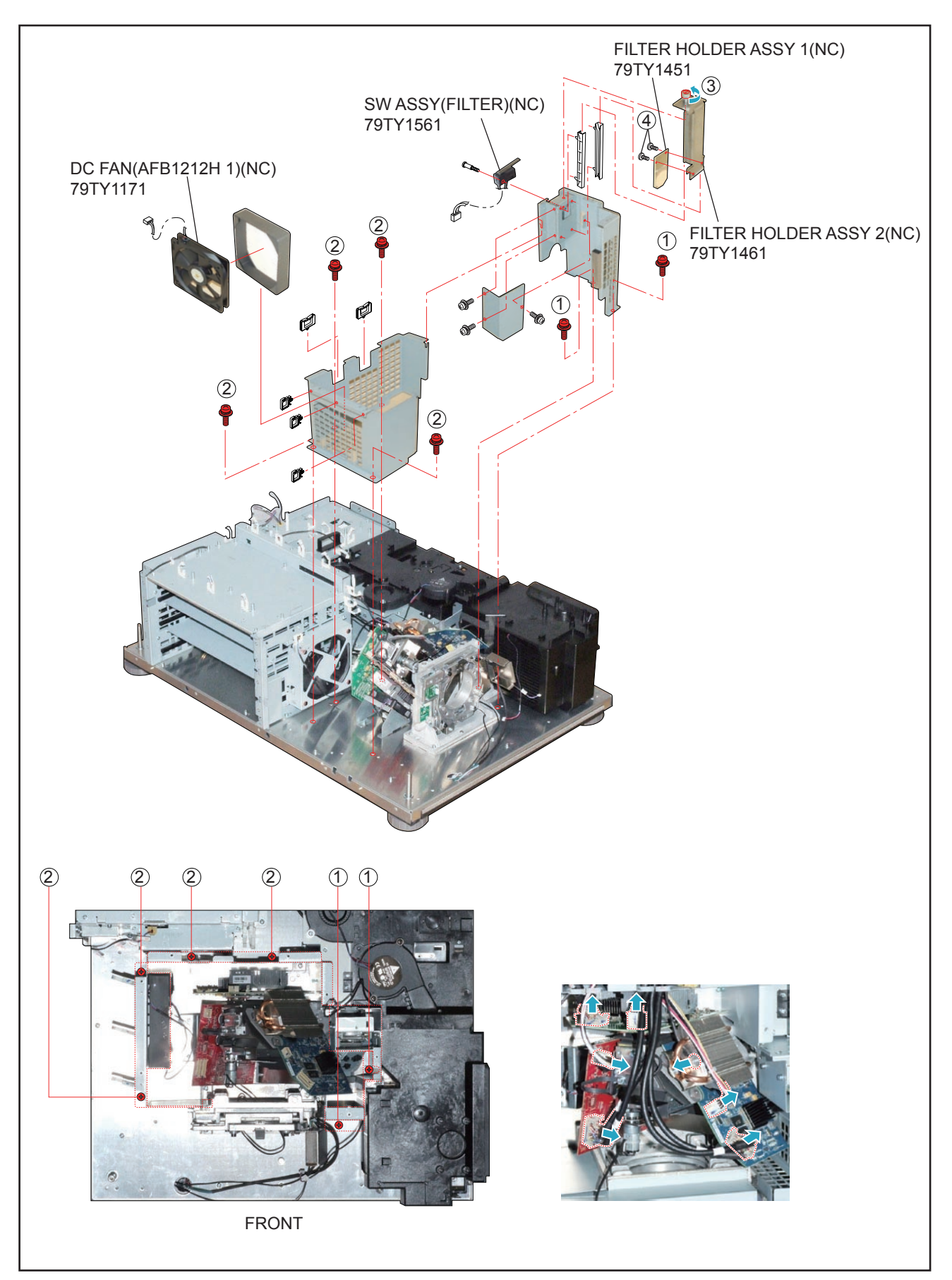

#### 24. DC FAN(BFB0712LD 11)

- (1) Remove 3 pcs. of screw (1) and take out the assemblies.
- (2) Remove 2 pcs. of screw (3) and take out the DC FAN(BFB0712LD 11).

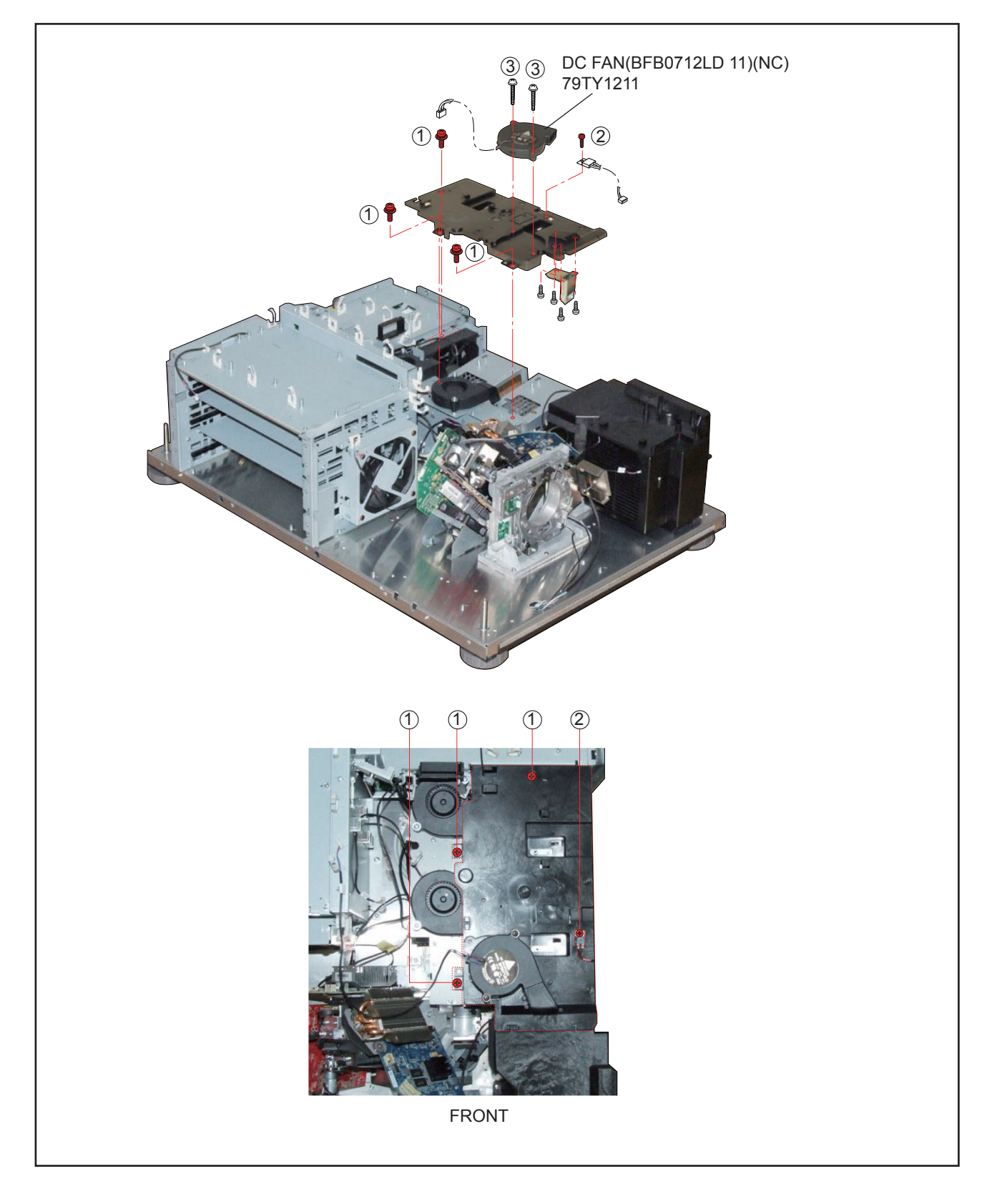

# 25. DC FAN(AFB1212H 11-3P)/DC FAN(AFB1212H SM09)

(1) Remove 5 pcs. of screw 1 and 3 pcs. of screw 2 to take out the DC FAN(AFB1212H 11-3P)/DC FAN(AFB1212H SM09).

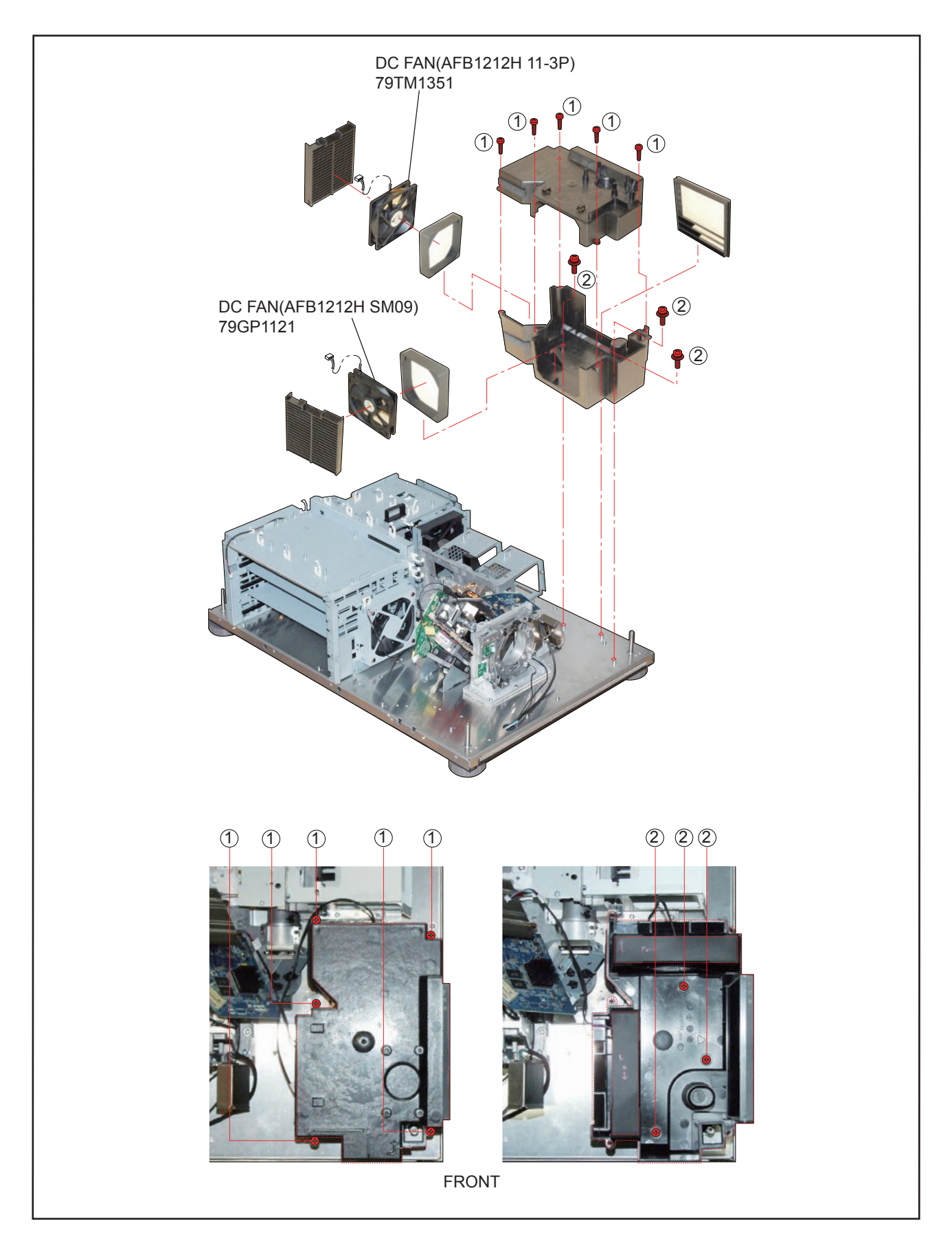

# 26. DC FAN(BFB0712HD SP01)/DC FAN (BFB0712HD SP01)

- (1) Remove 3 pcs. of screw (1) and 2 pcs. of screw (2) to take out the assemblies.
- (2) Remove 4 pcs. of screw (3) and take out the DC FAN(BFB0712HD SP01)/DC FAN (BFB0712HD SP01).
- (3) Remove 4 pcs. of screw ④ and take out the DC FAN(AFB0512VHD 4)(NC)/DC FAN(AFB0512VHD 5)

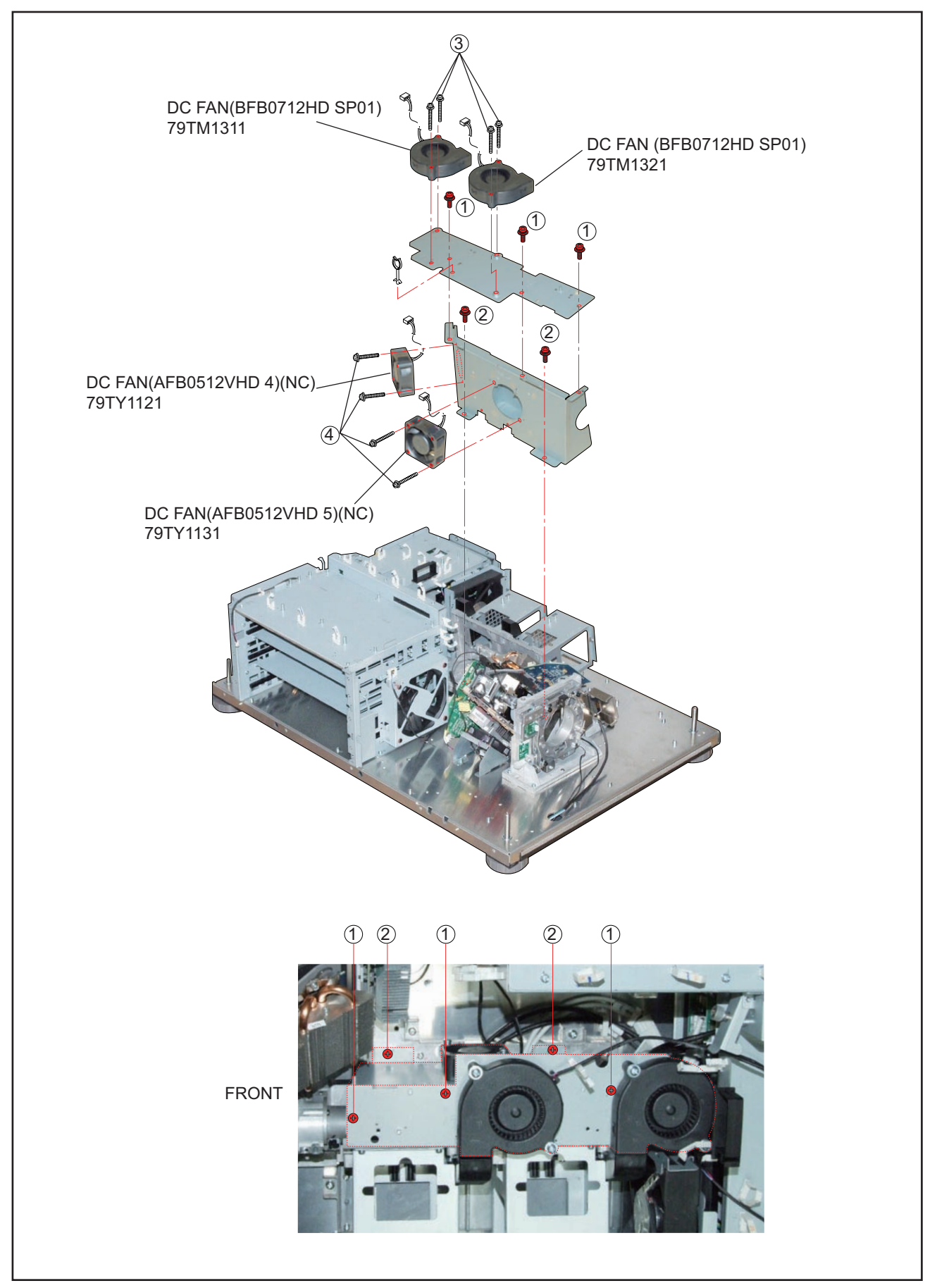

27.

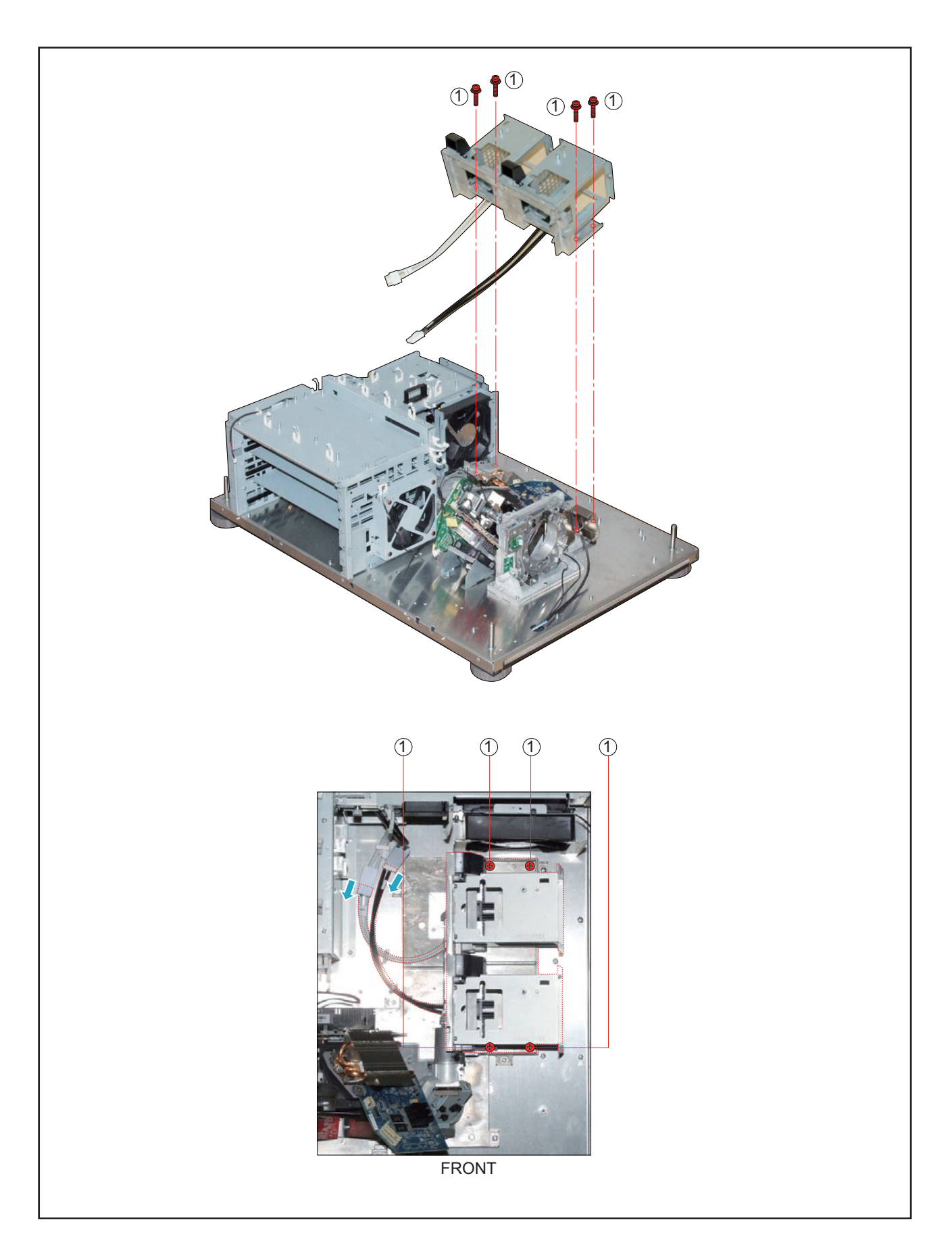

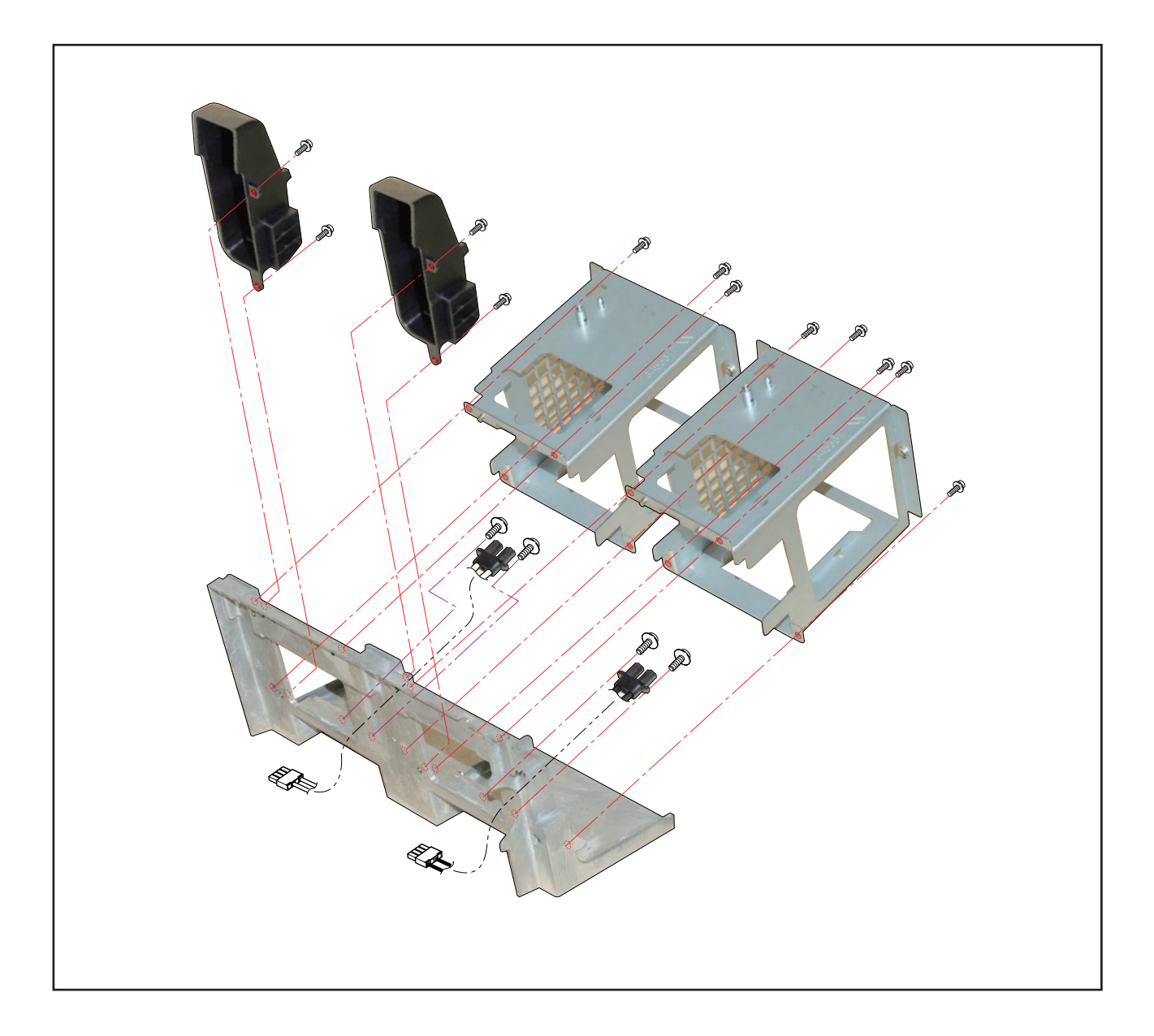

#### 29. FAN-E PWB ASSY/PWM FAN PWB ASSY/DC FAN(AFB1212H 11-3P)

- (1) Remove 2 pcs. of screw (1) and take out the assemblies.
- (2) Remove 2 pcs. of screw 2 and take out the DC FAN(AFB1212H 11-3P).
- (3) Remove 2 pcs. of screw (3) and take out the FAN-E PWB ASSY.
- (4) Remove 2 pcs. of screw (4) and take out the PWM FAN PWB ASSY.

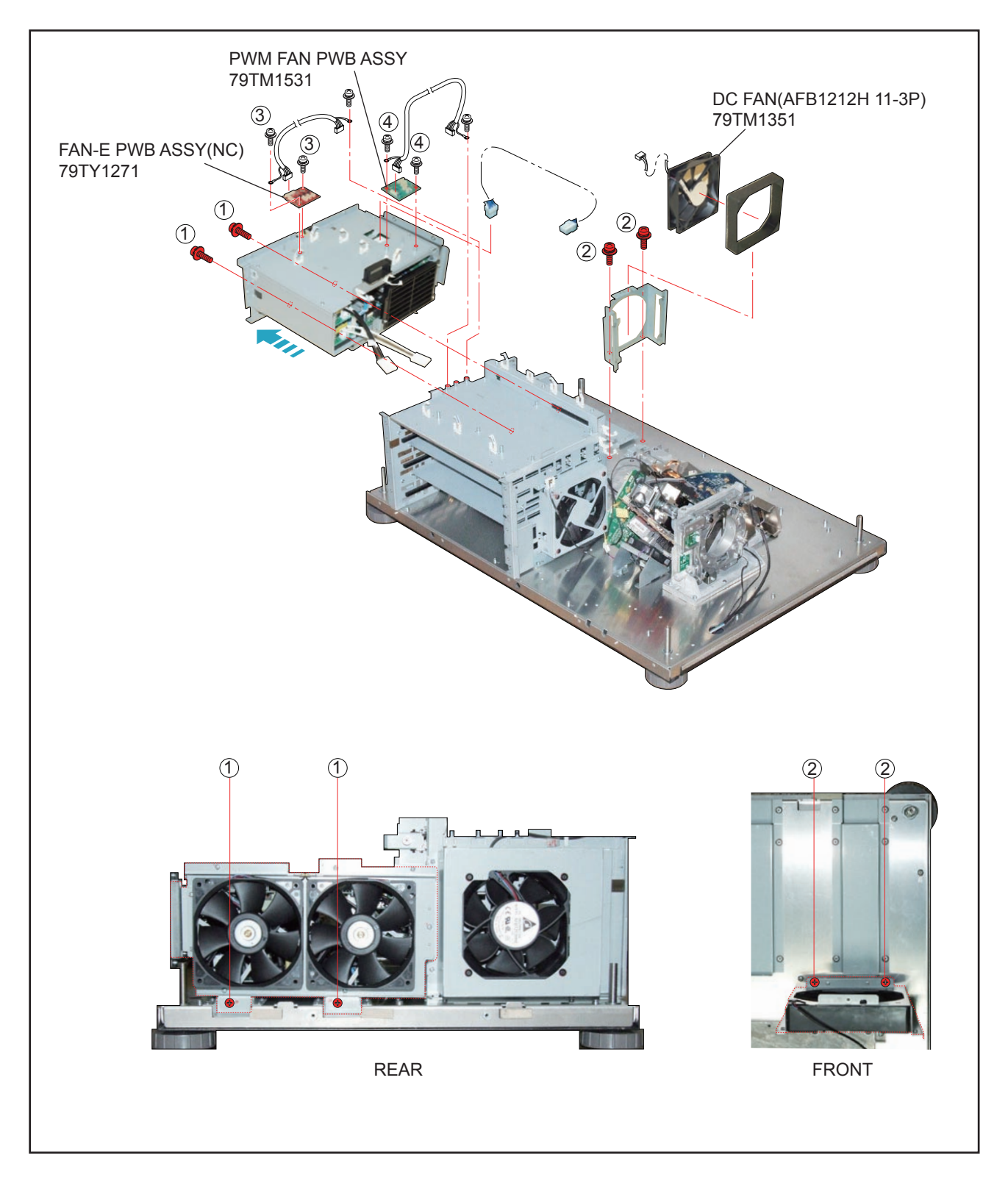

# 30. AC FILTER PWB ASSY/AC INLET PWB ASSY/POWER SUPPLY-BS/DC FAN(AFB1212H SM09)/DC FAN(AFB1212H 13)/POWER SUPPLY-DC

- (1) Remove 7 pcs. of screw 1 and take out the assemblies.
- (2) Remove 5 pcs. of screw 2 and take out the AC FILTER PWB ASSY.
- (3) Remove 4 pcs. of screw (3) and 1 pc. of screw (4) to take out the assemblies.
- (4) Remove 3 pcs. of screw  $(\overline{5})$  and take out the assemblies.
- (5) Remove 3 pcs. of screw 6 and 3 pcs. of screw 7 to take out the POWER SUPPLY-BS.
- (6) Remove 4 pcs. of screw (8) and take out the assemblies.
- (7) Remove 8 pcs. of Rivet and take out the DC FAN(AFB1212H SM09)/DC FAN(AFB1212H 13).
- (8) Remove 4 pcs. of screw (9) and take out the POWER SUPPLY-DC.

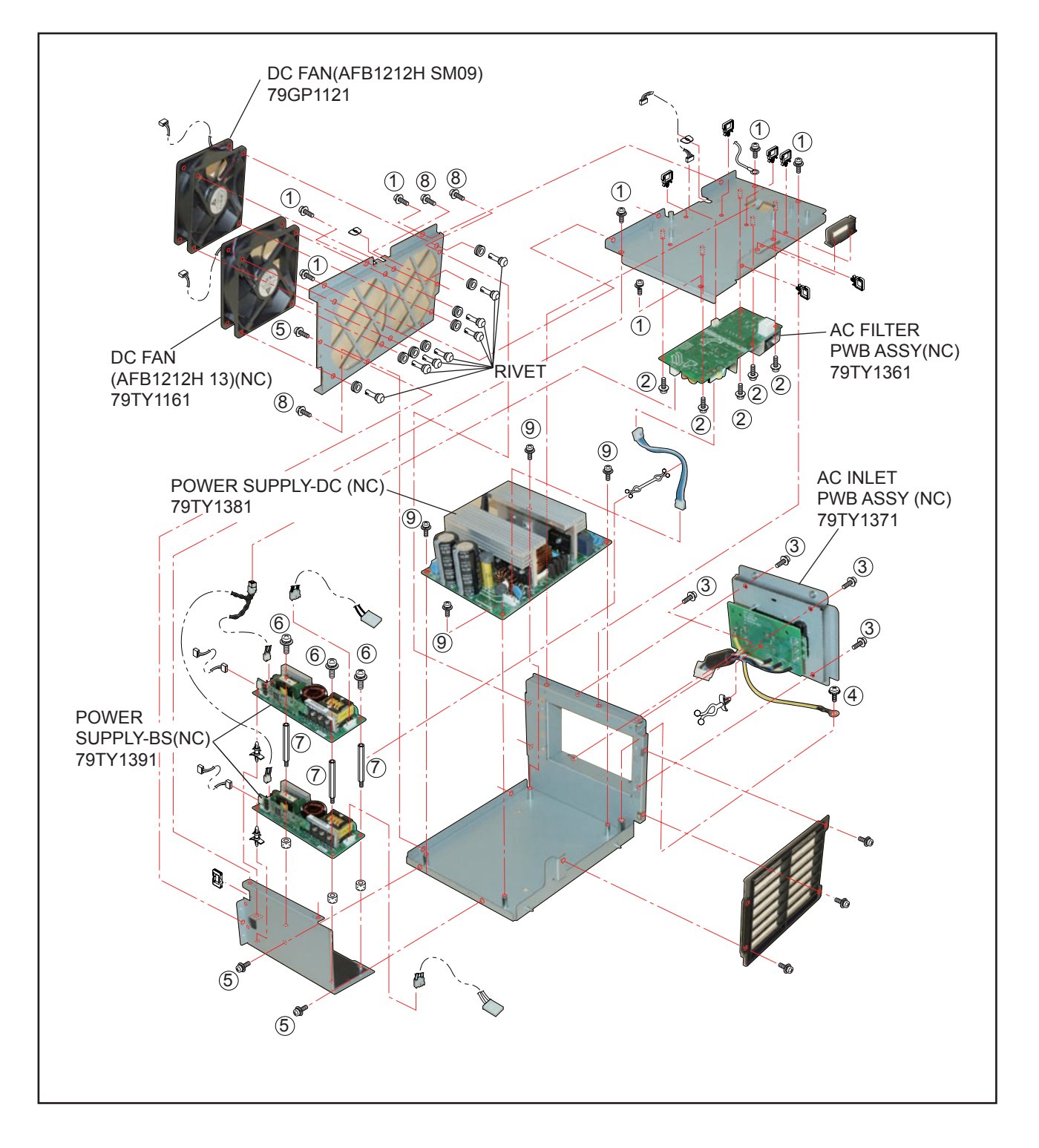

# 31. DC FAN(AFB1212HHE 14)

- (1) Remove 4 pcs. of screw (1) and take out the assemblies.
- (2) Remove 4 pcs. of Rivet and take out the DC FAN(AFB1212HHE 14).

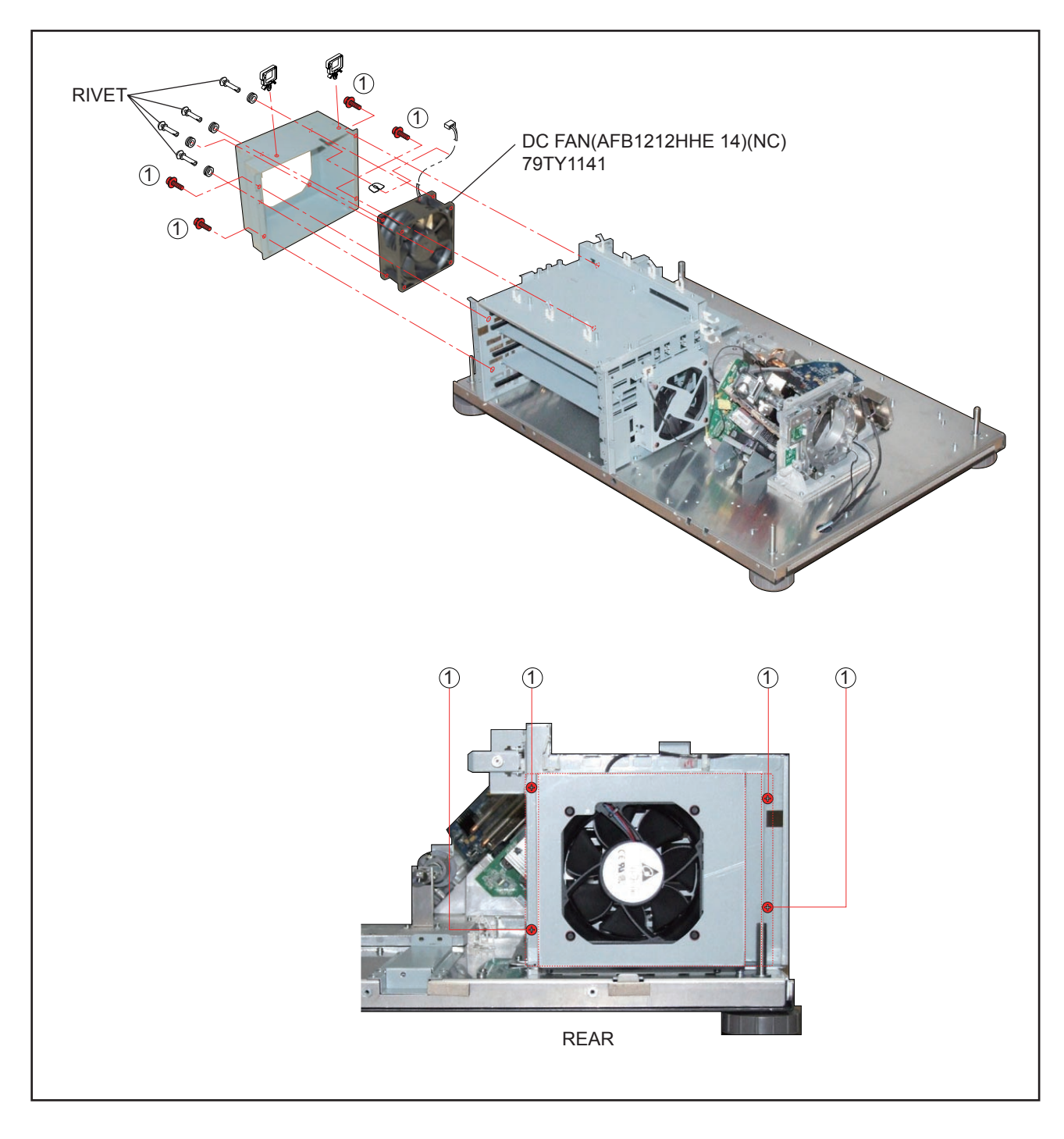

#### 32. MOTHER PWB SASSY

(1) Remove 7 pcs. of screw (1) and take out the MOTHER PWB SASSY.

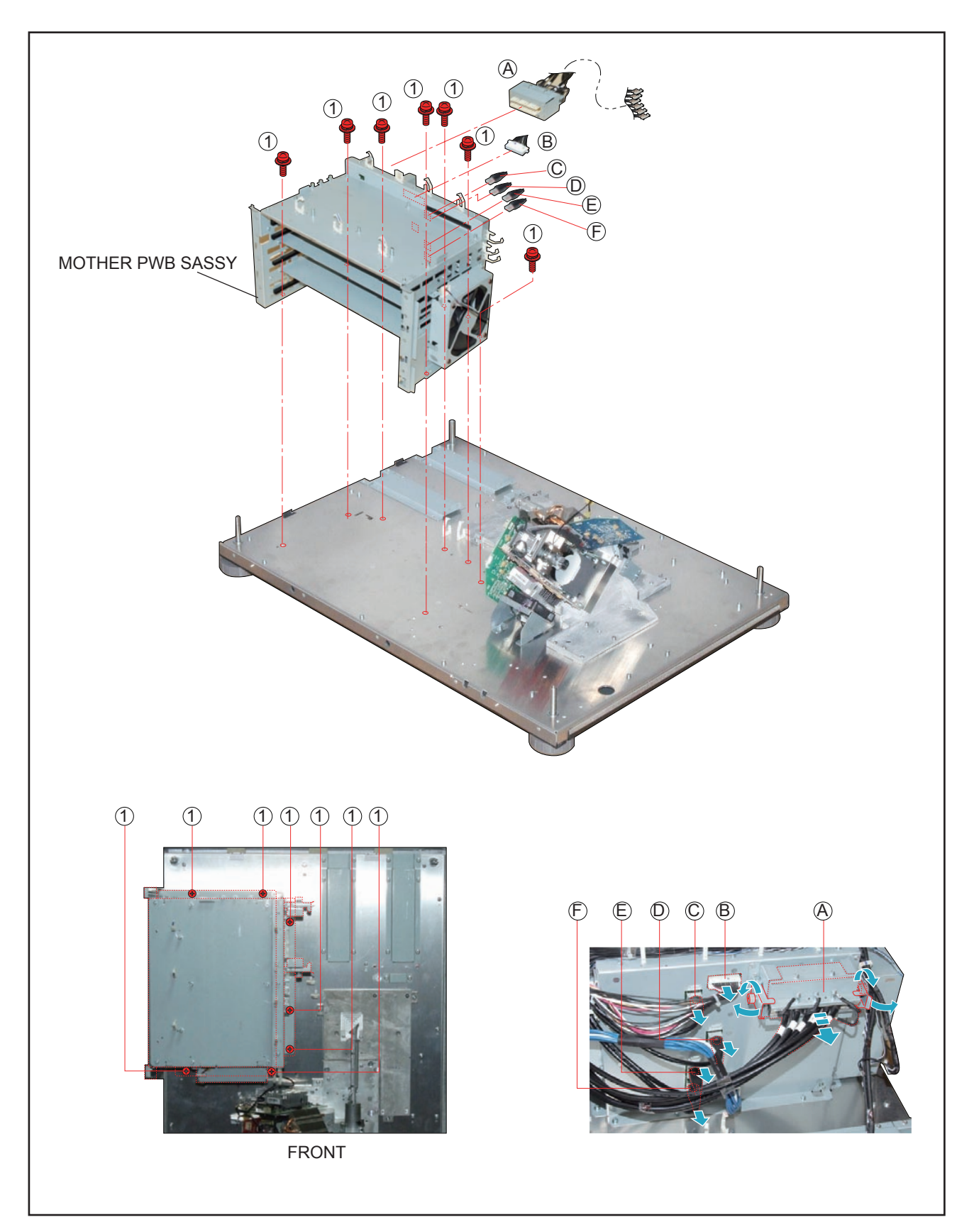

#### 33. FMT ADAPTER PWB ASSY

- (1) Remove 4 pcs. of screw (1) and 6 pcs. of screw (2) to take out the Connectors.
- (2) Remove 4 pcs. of screw (3) and take out the FMT ADAPTER PWB ASSY.

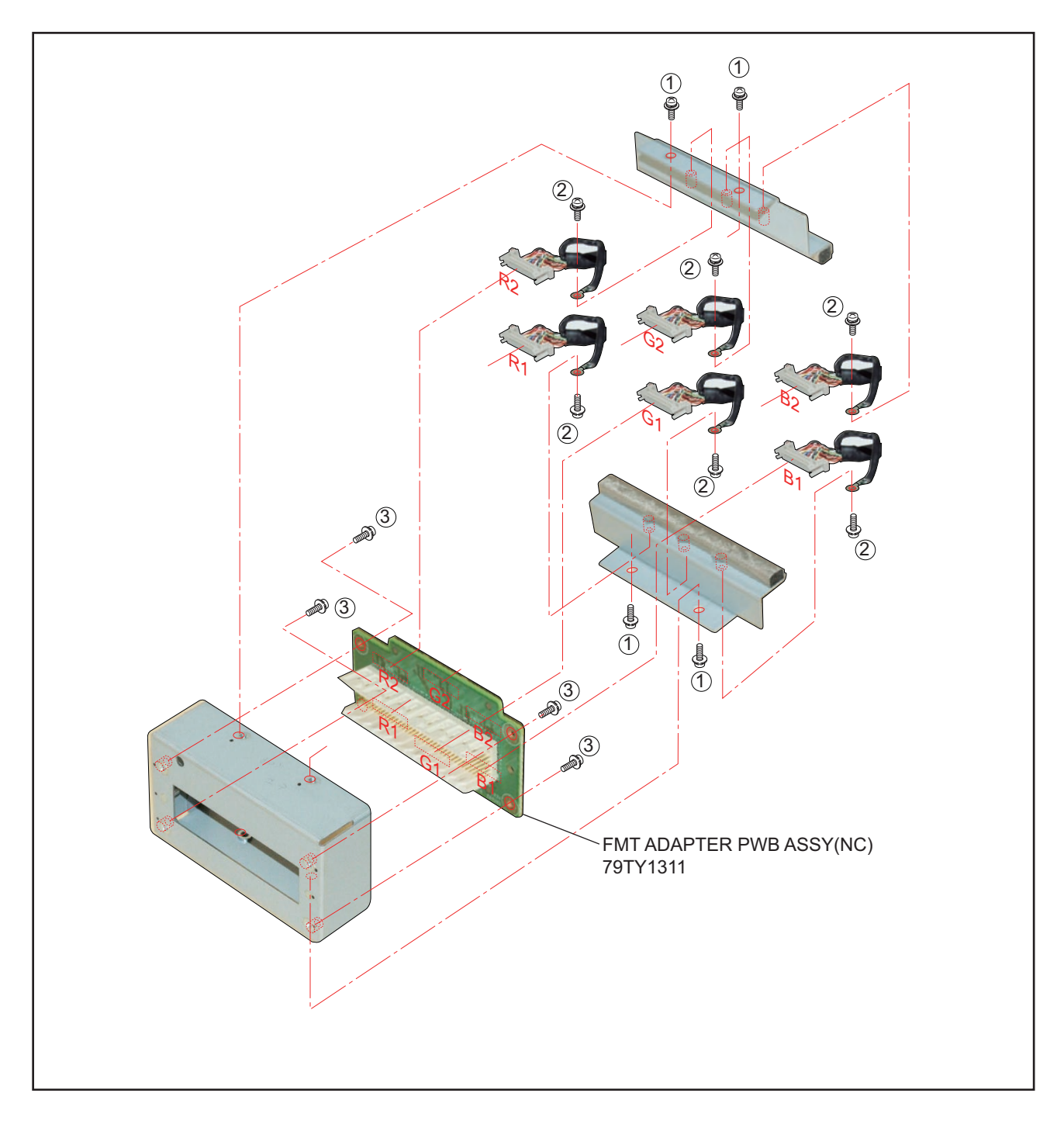

## 34. DC FAN(AFB1212H 16)/MOTHER PWB ASSY

- (1) Remove 4 pcs. of Rivet and take out the DC FAN(AFB1212H 16).
- (2) Remove 12 pcs. of screw (1) and take out the Plates.
- (3) Remove 16 pcs. of screw  $\overline{2}$  and take out the MOTHER PWB ASSY.

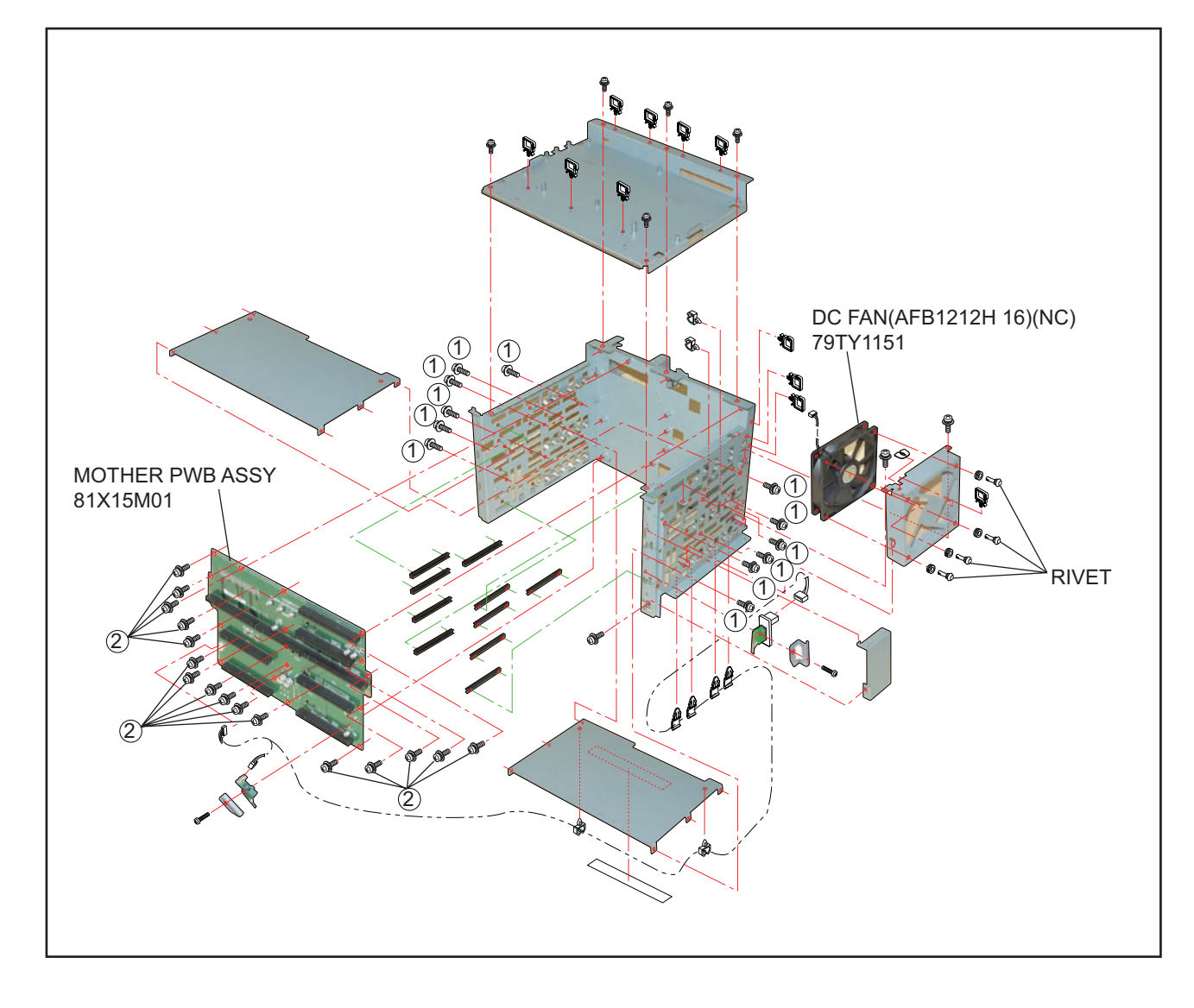

#### **35. LENS HOLDER ASSY**

(1) Remove 12 pcs. of screw 1 and take out the LENS HOLDER ASSY.

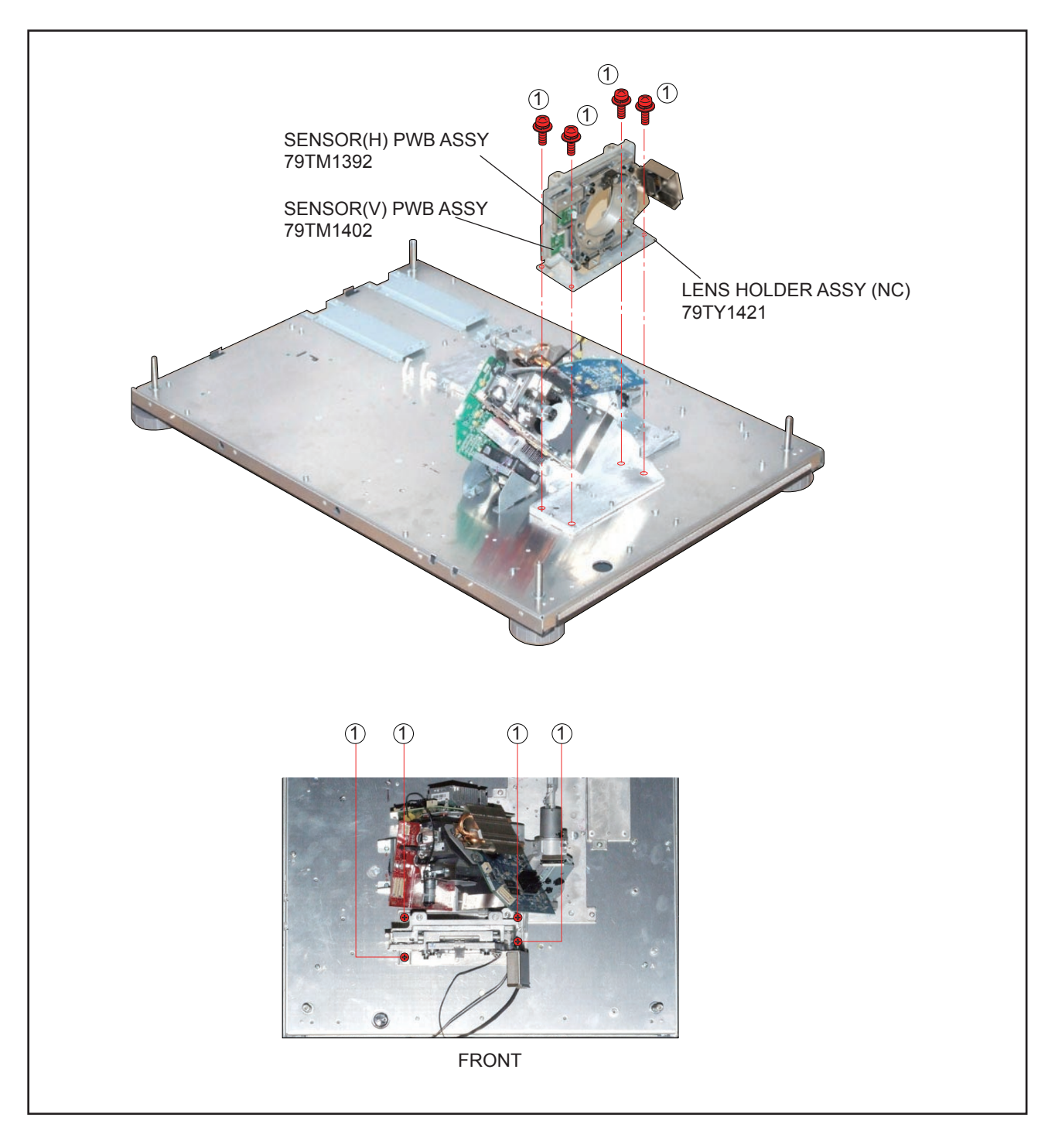

#### **36. LIGHT SHUTTER ASSY**

(1) Remove 2 pcs. of screw 1 and take out the LIGHT SHUTTER ASSY.

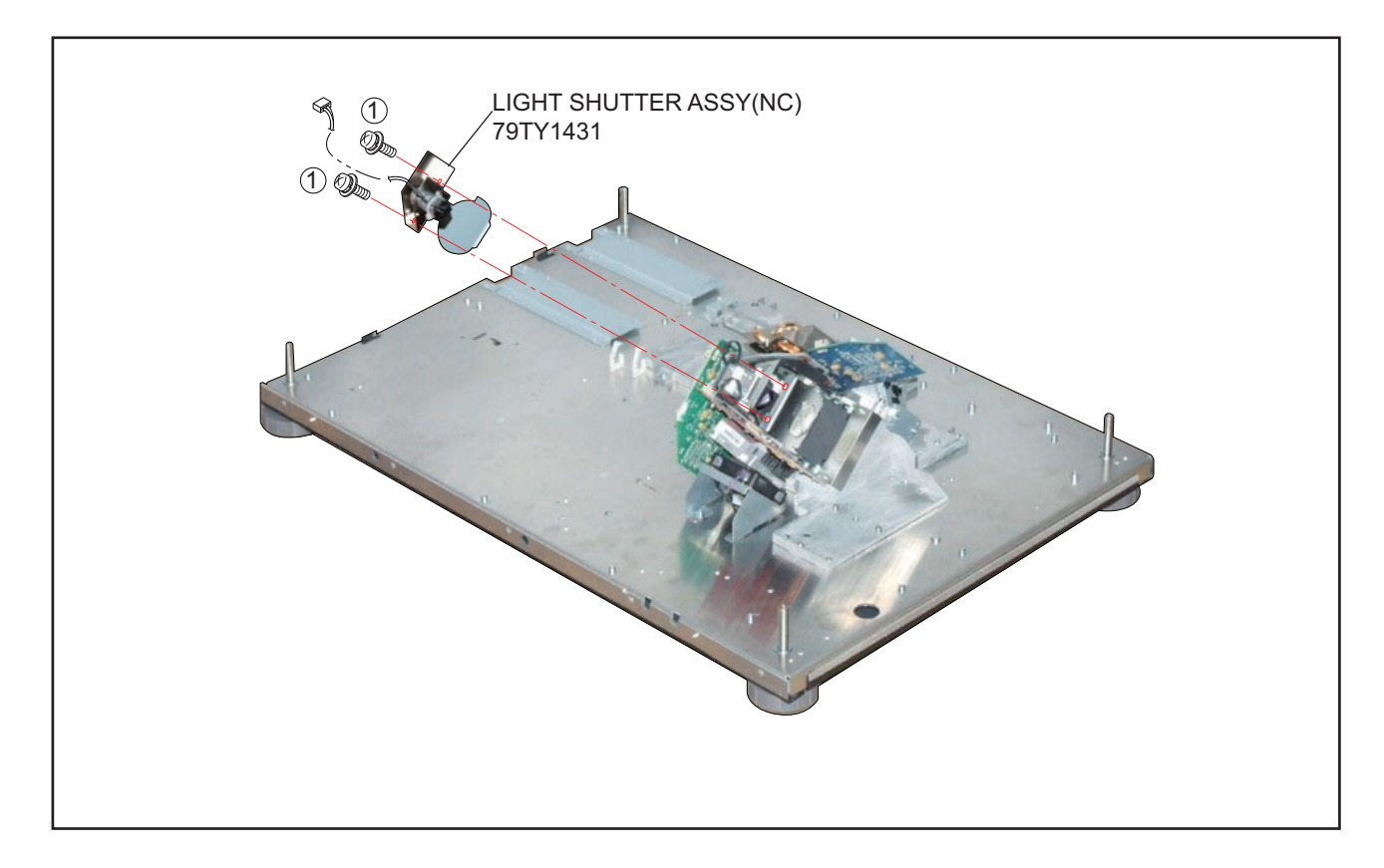

#### **37. INTEGRATOR ASSY**

(1) Remove 2 pcs. of screw (1) and take out the INTEGRATOR ASSY.

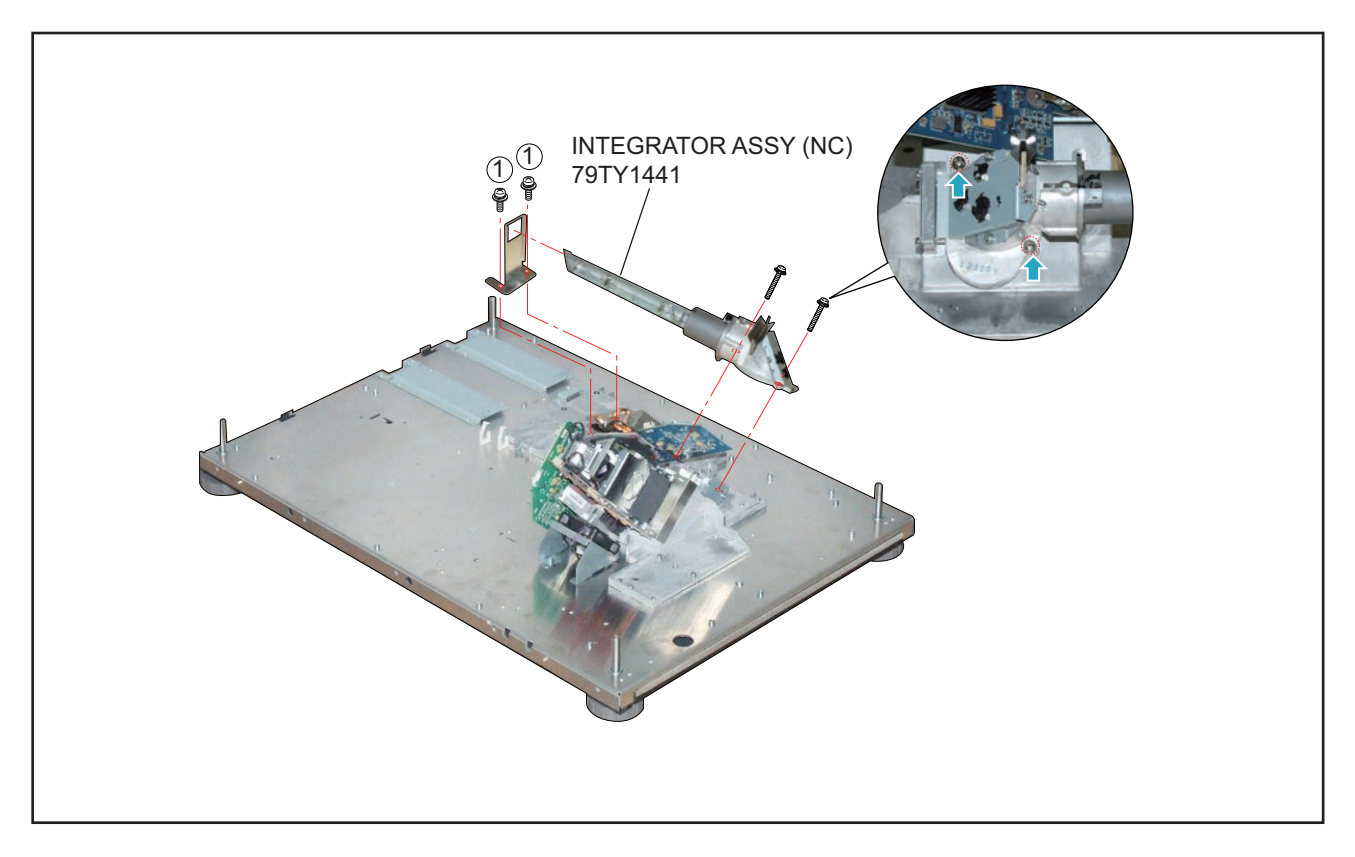

#### **38. DLP ENGINE SASSY**

(1) Remove 4 pcs. of screw (1) and 3 pcs. of screw (2) to take out the DLP ENGINE SASSY.

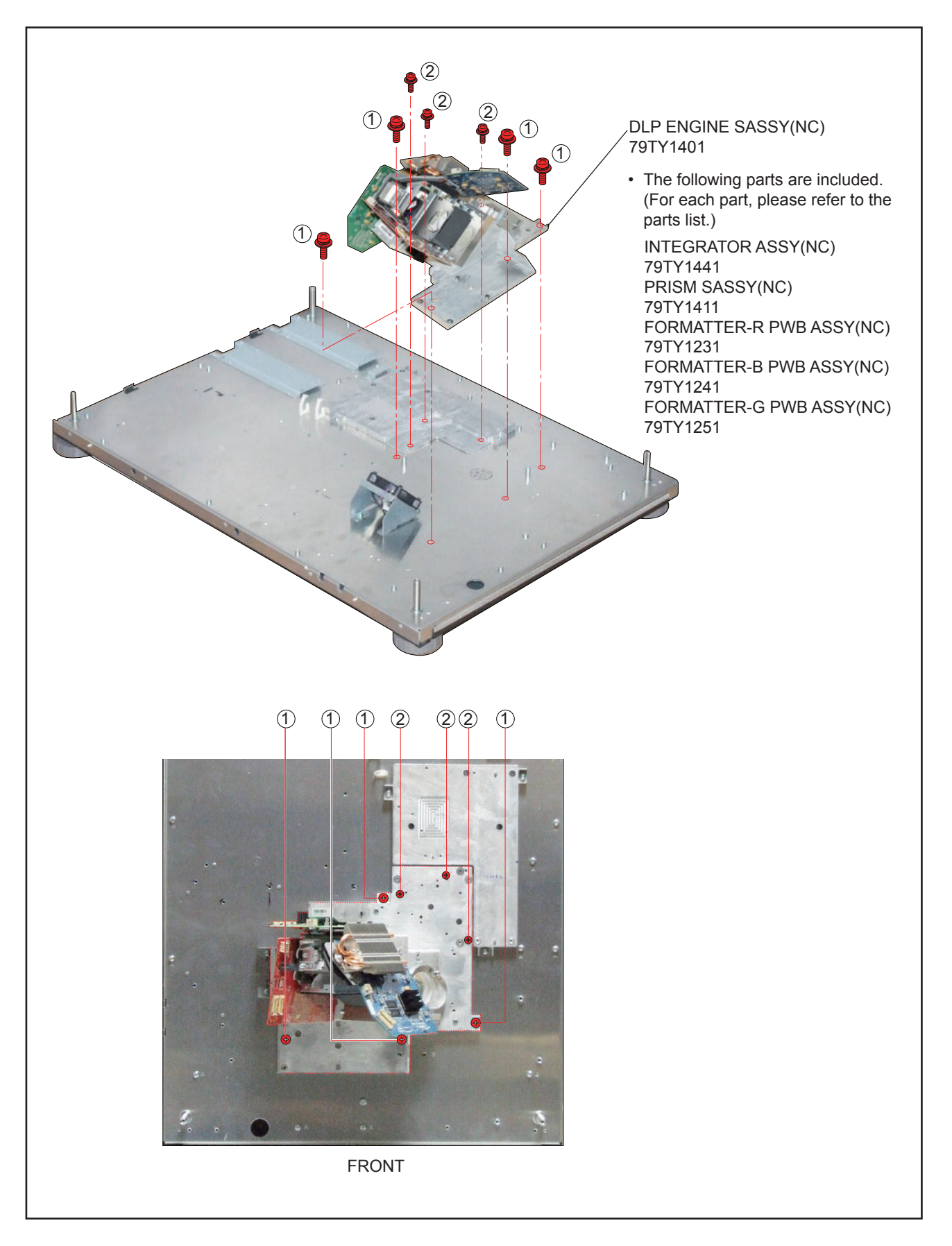

# 39. DC FAN(AFB0612HC 15)

- (1) Remove 2 pcs. of screw (1) and take out the assemblies.
- (2) Remove 4 pcs. of Rivet and take out the DC FAN(AFB0612HC 15).

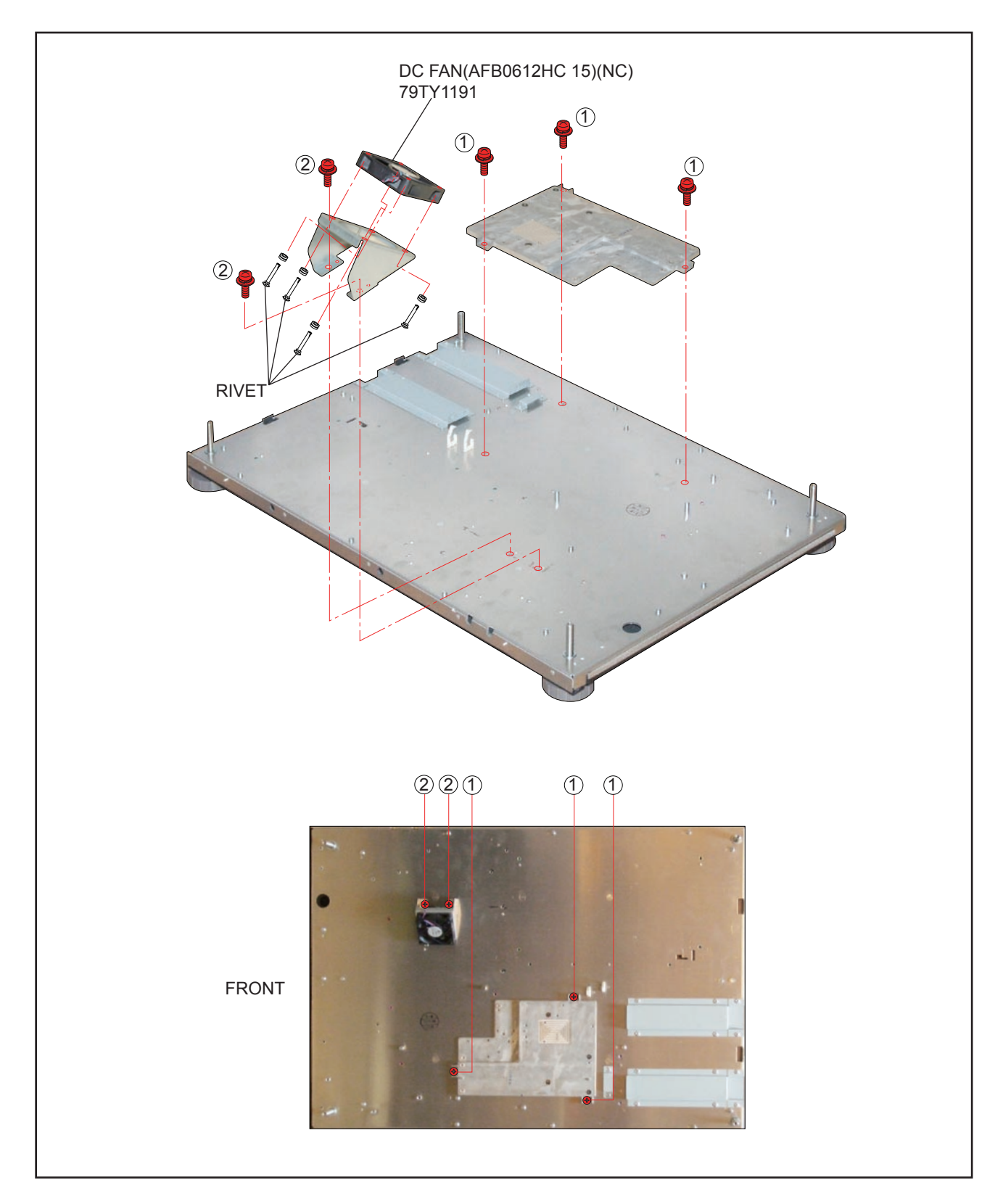

# 40. BASE COVER ASSY/BASE FOOT/FOOT BOTTOM

- (1) Remove 17 pcs. of screw 1 and take out the BASE COVER ASSY.
- (2) Remove 4 pcs. of screw 2 and take out the BASE FOOT/FOOT BOTTOM.

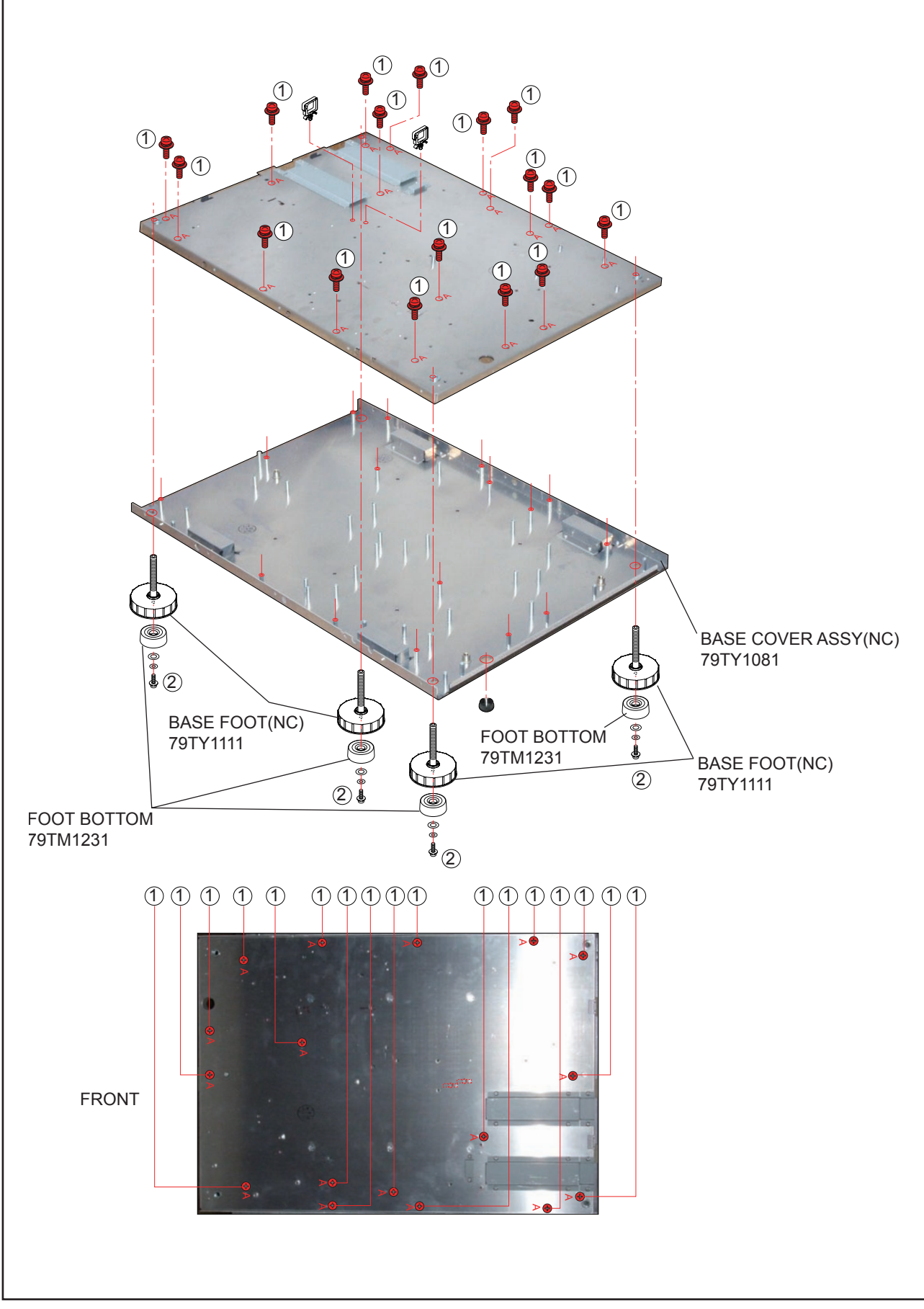

Main body

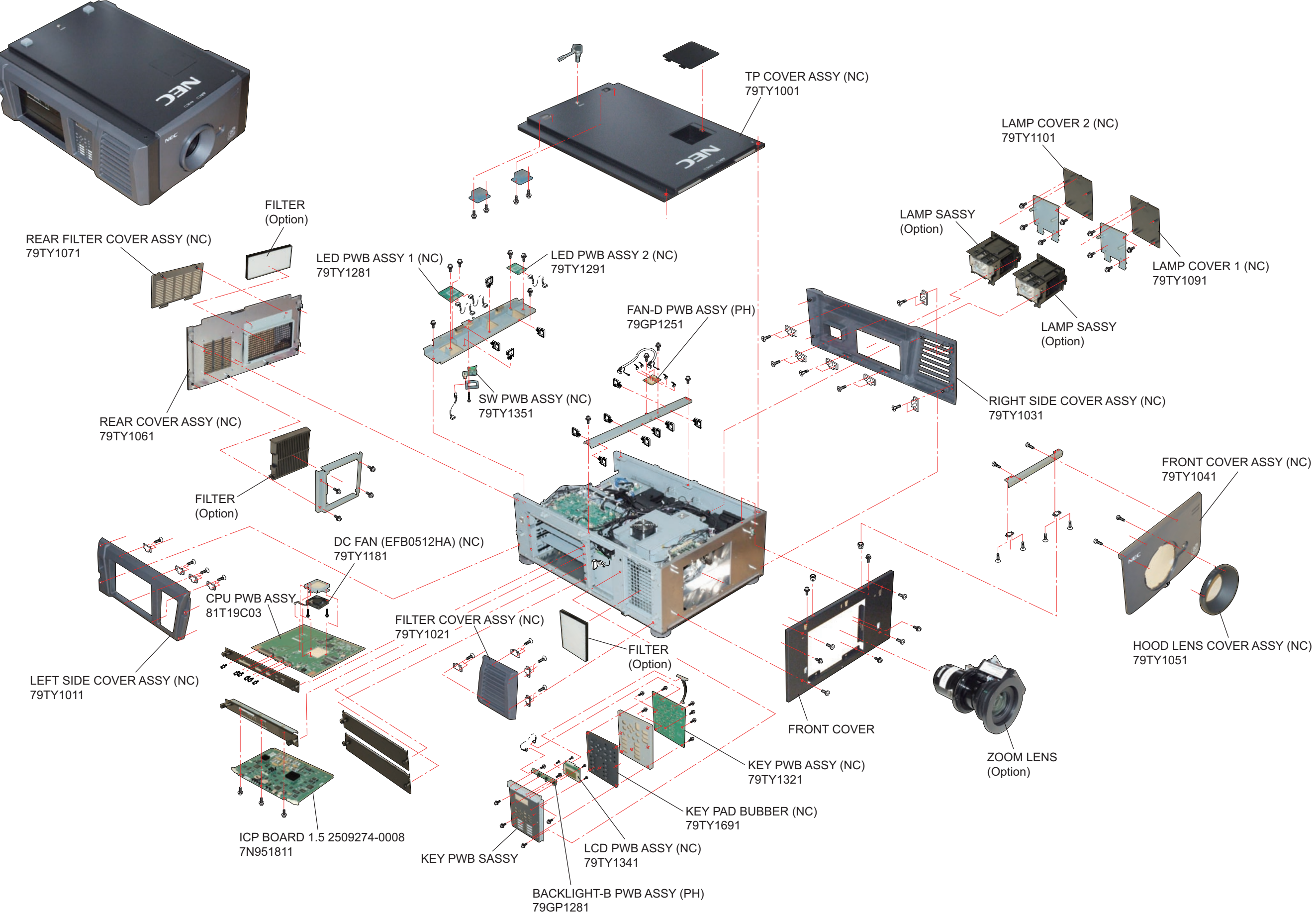

Main body

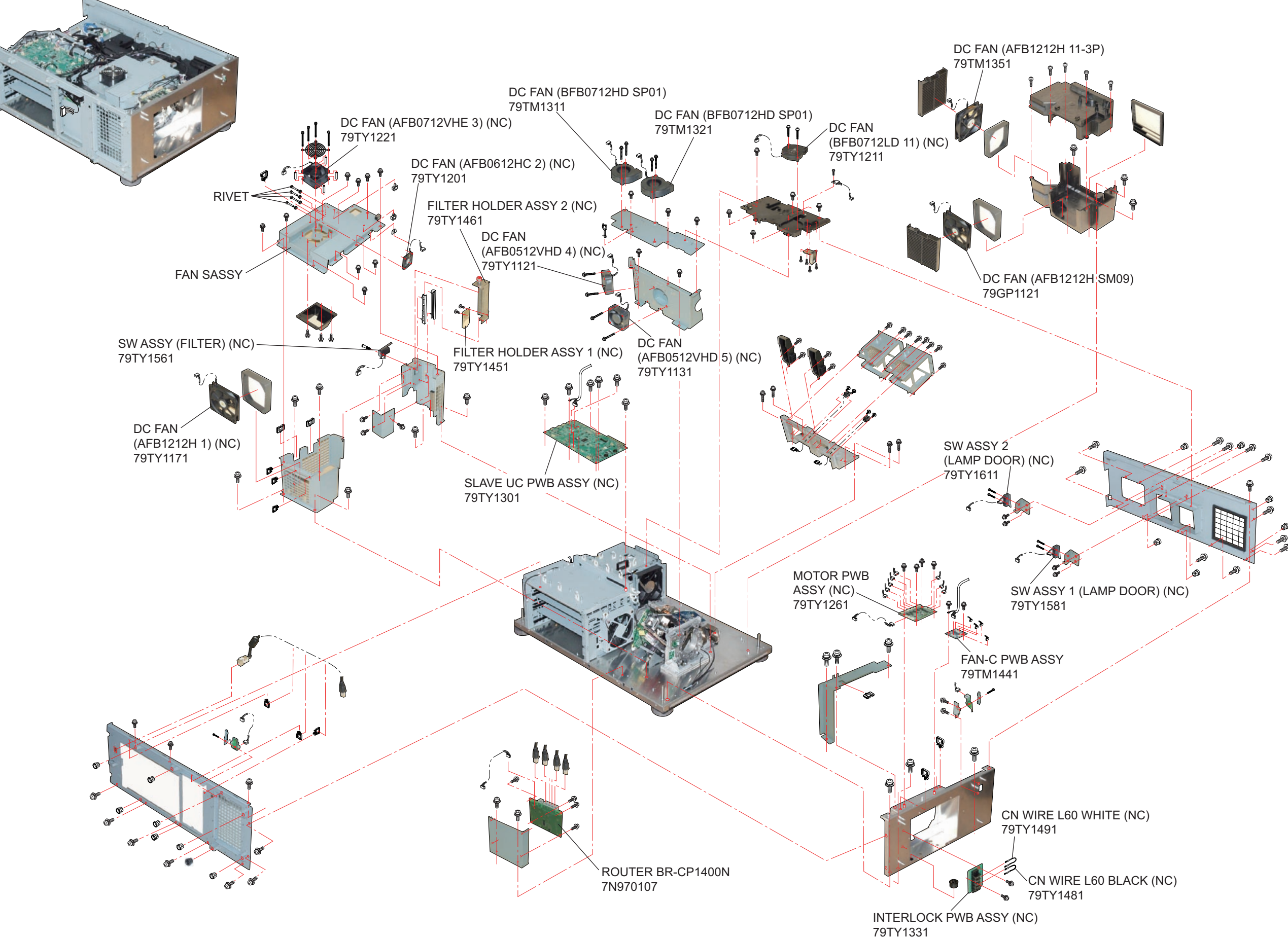

• Engine sassy

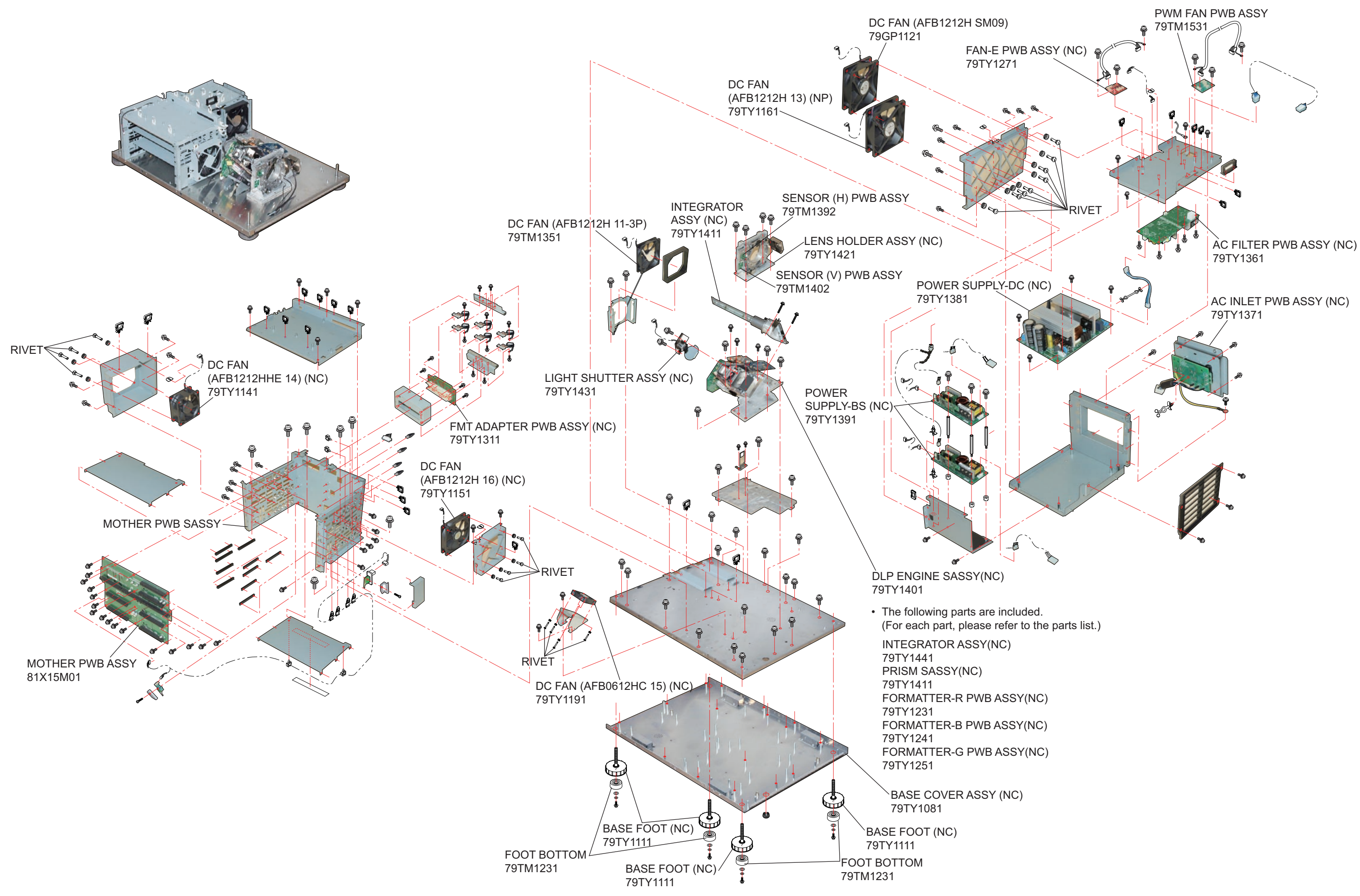

# Adjust matrix

|      |                             | Service part | S           | Adjustments after parts                                             | Pages of the service manual where                                             | Jigs and software required for adjustments.                                                                                                    |
|------|-----------------------------|--------------|-------------|---------------------------------------------------------------------|-------------------------------------------------------------------------------|----------------------------------------------------------------------------------------------------|
| ITEM | DESCRIPTION                 | P/N          | PARTS PHOTO | replacement<br>Adjustments needed: Yes<br>No adjustments needed: No | the items and contents of the required adjustments are described.             |                                                                                                    |
| 1    | SENSOR (H)<br>PWB ASSY      | 79TM1392     |             | Yes                                                                 | Please kindly check Service Manual<br>P10-1<br>Motor Board Setting and Adjust | (1). Motor Board Jig as photo (A)<br>(2). 12V / 1 A_AC Adapter Jig as photo (B)                                                                                                    |
| 2    | SENSOR (V)<br>PWB ASSY      | 79TM1402     |             | Yes                                                                 | Please kindly check Service Manual<br>P10-1<br>Motor Board Setting and Adjust | (1). Motor Board Jig as photo (A)<br>(2). 12V / 1 A_AC Adapter Jig as photo (B)                                                                                                    |
| 3    | FORMATTER-B<br>PWB ASSY(NC) | 79TY1241     |             | No                                                                  | Non                                                                           | <ul> <li>(1). 5mm Cross Torque Screwdriver Jig</li> <li>(2). Loose 2 screws for Heat-Sink<br/>5 kg-f -cm as photo (A)</li> <li>(3). Loose 2 screws for Heat-Sink bracket<br/>5 ~ 6 kg-f-cm as photo (B)</li> <li>(4). Loose Screw 4 screws for DMD bracket<br/>5 ~ 6 kg-f-cm as photo (C)</li> </ul> |
| 4    | FORMATTER-R<br>PWB ASSY(NC) | 79TY1231     |             | No                                                                  | Non                                                                           | All Jigs and Torque are the same with B formatter board. Please kind                                                                                                    |

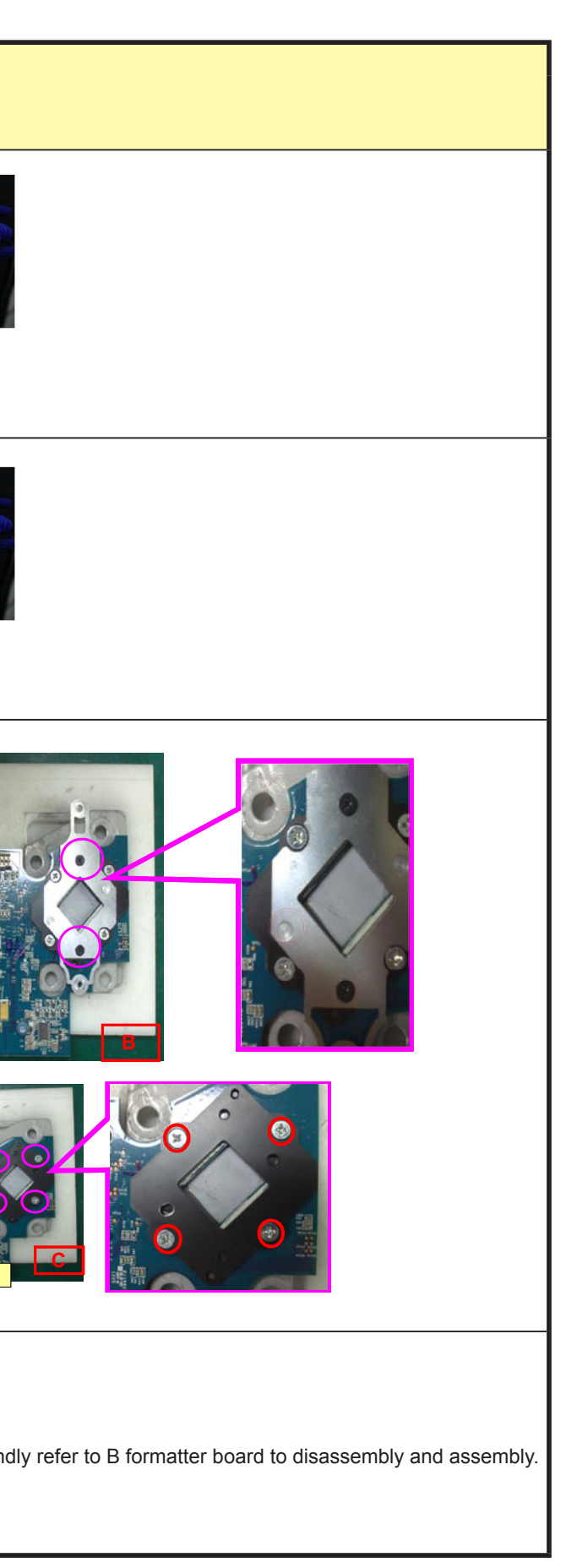

|      |                             | Service parts | S           | Adjustments after parts                                             |                                                                                                    | Jigs and software required for adjustments.                                     |
|------|-----------------------------|---------------|-------------|---------------------------------------------------------------------|----------------------------------------------------------------------------------------------------|---------------------------------------------------------------------------------|
| ITEM | DESCRIPTION                 | P/N           | PARTS PHOTO | replacement<br>Adjustments needed: Yes<br>No adjustments needed: No | Pages of the service manual where<br>the items and contents of the required<br>adjustments are described. |                                                                                 |
| 5    | FORMATTER-G<br>PWB ASSY(NC) | 79TY1251      |             | No                                                                  | Non                                                                                                    | All Jigs and Torque are the same with B formatter board. Please kind            |
| 6    | MOTOR<br>PWB ASSY(NC)       | 79TY1261      |             | Yes                                                                 | Please kindly check Service Manual<br>P10-1<br>Motor Board Setting and Adjust                             | (1). Motor Board Jig as photo (A)<br>(2). 12V / 1 A_AC Adapter Jig as photo (B) |
| 7    | PWM FAN<br>PWB ASSY         | 79TM1531      |             | No                                                                  | Non                                                                                                    | Non                                                                             |
| 8    | FAN-C<br>PWB ASSY           | 79TM1441      |             | No                                                                  | Non                                                                                                    | Non                                                                             |
| 9    | FAN-D<br>PWB ASSY(PH)       | 79GP1251      |             | No                                                                  | Non                                                                                                    | Non                                                                             |
| 10   | FAN-E<br>PWB ASSY(NC)       | 79TY1271      |             | No                                                                  | Non                                                                                                    | Non                                                                             |
| 11   | LED PWB ASSY 1<br>(NC)      | 79TY1281      |             | No                                                                  | Non                                                                                                    | Non                                                                             |
| 12   | LED PWB ASSY2<br>(NC)       | 79TY1291      |             | No                                                                  | Non                                                                                                    | Non                                                                             |

| refer to B formatter board to disassembly and assembly. |
|---------------------------------------------------------|
|                                                         |
|                                                         |
|                                                         |
|                                                         |
|                                                         |
|                                                         |
|                                                         |

|      |                             | Service parts | S           | Adjustments after parts                                             | Pages of the service manual where                                 | Jigs and software required for adjustments. |
|------|-----------------------------|---------------|-------------|---------------------------------------------------------------------|-------------------------------------------------------------------|---------------------------------------------|
| ITEM | DESCRIPTION                 | P/N           | PARTS PHOTO | replacement<br>Adjustments needed: Yes<br>No adjustments needed: No | the items and contents of the required adjustments are described. |                                             |
| 13   | SLAVE UC<br>PWB ASSY(NC)    | 79TY1301      |             | No                                                                  | Non                                                               | Non                                         |
| 14   | FMT ADAPTER<br>PWB ASSY(NC) | 79TY1311      |             | No                                                                  | Non                                                               | Non                                         |
| 15   | KEY PWB ASSY<br>(NC)        | 79TY1321      |             | No                                                                  | Non                                                               | Non                                         |
| 16   | INTERLOCK<br>PWB ASSY(NC)   | 79TY1331      |             | No                                                                  | Non                                                               | Non                                         |
| 17   | LCD PWB ASSY<br>(NC)        | 79TY1341      |             | No                                                                  | Non                                                               | Non                                         |
| 18   | SW PWB ASSY<br>(NC)         | 79TY1351      |             | No                                                                  | Non                                                               | Non                                         |
| 19   | AC FILTER<br>PWB ASSY(NC)   | 79TY1361      | a outo      | No                                                                  | Non                                                               | Non                                         |
| 20   | INLET PWB ASSY<br>(NC)      | 79TY1371      |             | No                                                                  | Non                                                               | Non                                         |
| 21   | POWER SUPPLY-<br>DC(NC)     | 79TY1381      |             | No                                                                  | Non                                                               | Non                                         |

| <br> |      |
|------|------|
| <br> | <br> |
|      |      |
|      |      |
|      |      |
|      |      |
|      |      |
|      |      |
|      |      |
|      |      |
|      |      |
|      |      |
|      |      |
|      |      |
|      |      |
|      |      |
| <br> |      |
|      |      |

|      |                             | Service parts | S           | Adjustments after parts                                             | Pages of the service manual where                                 | Jigs and software required for adjustments.                                                                                                   |
|------|-----------------------------|---------------|-------------|---------------------------------------------------------------------|-------------------------------------------------------------------|----------------------------------------------------------------------------------------------------|
| ITEM | DESCRIPTION                 | P/N           | PARTS PHOTO | replacement<br>Adjustments needed: Yes<br>No adjustments needed: No | the items and contents of the required adjustments are described. |                                                                                                    |
| 22   | BACKLIGHT-B<br>PWB ASSY(PH) | 79GP1281      |             | No                                                                  | Non                                                               | Non                                                                                                    |
| 23   | POWER SUPPLY-<br>BS(NC)     | 79TY1391      | 0           | No                                                                  | Non                                                               | Non                                                                                                    |
| 24   | LENS HOLDER<br>ASSY(NC)     | 79TY1421      |             | Yes                                                                 | Please kindly check Service Manual<br>P10-14<br>Focus Adjust      | (1) 3 mm Inner Hexagon Screwdriver Jig for adjusting Lens Mount as<br>(2) 2 mm Inner Hexagon Screwdriver Jig for locking and fixing Lens M    |
| 25   | LIGHT SHUTTER<br>ASSY(NC)   | 79TY1431      | The state   |                                                                     |                                                                   |                                                                                                    |
| 26   | INTEGRATOR<br>ASSY(NC)      | 79TY1441      |             | Yes                                                                 | Please kindly check Service Manual<br>P10-8<br>Color Band Adjust  | (1). 3.5 mm Cross Screwdriver Jig for adjusting Illumination as photo<br>(2). 5.5 mm Inner Hexagon Sleeve Screwdriver Jig for adjusting Illum |
| 27   | FILTER HOLDER<br>ASSY 1(NC) | 79TY1451      |             | No                                                                  | Non                                                               | Non                                                                                                    |
| 28   | FILTER HOLDER<br>ASSY 2(NC) | 79TY1461      |             | No                                                                  | Non                                                               | Non                                                                                                    |

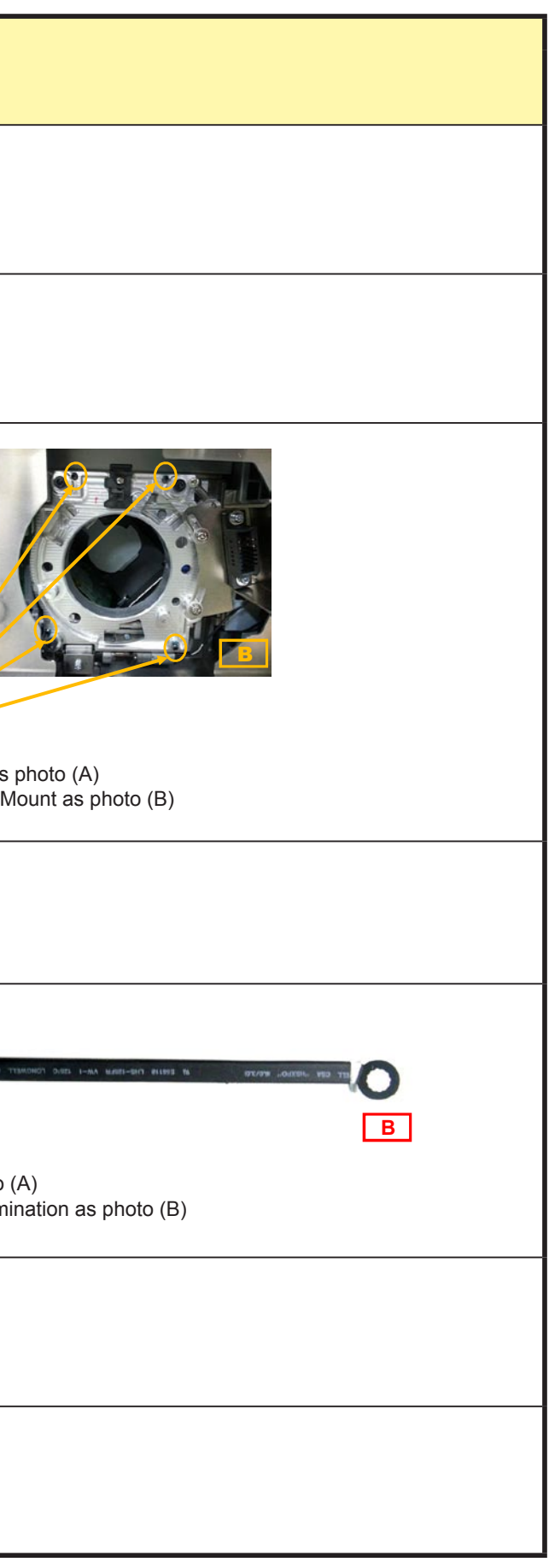

|      |                         | Service parts | 3           | Adjustments after parts                              | Pages of the service manual where                                 | Jigs and software required for adjustments.                                                                                                |
|------|-------------------------|---------------|-------------|------------------------------------------------------|-------------------------------------------------------------------|----------------------------------------------------------------------------------------------------|
| ITEM | DESCRIPTION             | P/N           | PARTS PHOTO | Adjustments needed: Yes<br>No adjustments needed: No | the items and contents of the required adjustments are described. |                                                                                                    |
| 29   | DLP ENGINE<br>SASSY(NC) | 79TY1401      |             | No                                                   | Non                                                               | Non                                                                                                    |
| 30   | PRISM SASSY<br>(NC)     | 79TY1411      |             | Yes                                                  | Please kindly check Service Manual<br>P10-14<br>Focus Adjust      | (1) 3 mm Inner Hexagon Screwdriver Jig for adjusting Lens Mount as<br>(2) 2 mm Inner Hexagon Screwdriver Jig for locking and fixing Lens M |

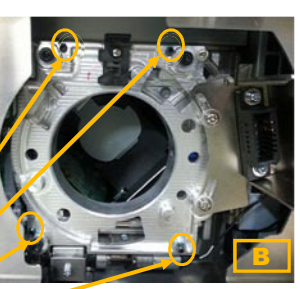

s photo (A) Mount as photo (B)

# 1. PROGRAM SETTING AND SOFTWARE DOWNLOAD

#### 1-1. ICP Board Software Download

ICP BD Firmware Update

- 1) AC-ON projector.(in standby mode)
- 2) Connect DCC to the projector and enter service mode.
- 3) Go to DCC [UPDATE] page, click on <ICP firmware>.

| TITLE               | 0, SETUP    |                     |                     |  |
|---------------------|-------------|---------------------|---------------------|--|
| ictup to PC         |             | Update              | Naintexando         |  |
| z oldą PING Fillo   | 6           | System Upilate      | Information Viewer  |  |
|                     | 1           | System Data         | Information Viewer  |  |
| TH                  | 24          | System firm water   | Sotian Data         |  |
| All Cine            | na Flies    | -ICR Undam          | Setting             |  |
| Set Settings<br>All |             | ILP funesate        | Enigma -            |  |
|                     |             | - SIT Hedate        | Enigena RTC         |  |
| -                   |             | Film & FPGA EDID    | Enigma Input Bypaas |  |
| Campare C           | inema Files | trigna Update       | Dobug Option        |  |
| store from PC       |             | Enigma firmware     | Setting             |  |
| 7 skip NCGD Fil     | ias .       | ICP ( Enigna Update | Marra File Toole    |  |
| Res                 | iere        | Socore Data         | Square fest         |  |
|                     |             | 1                   | Preside Dissible.   |  |
|                     |             | Check Veision       |                     |  |
|                     |             | Check               | Otes                |  |

Caution) For Service Mode (Service Menu), refer to P61 ~ 63 in the Installation Manual.

4) If next dialog shows, click on <Continue>.

| 66.500°C<br>31.204°C<br>32.450°C<br>3.21 volts<br>2.51 volts<br>1.60 volts<br>1.19 volts |                                                                                          |
|------------------------------------------------------------------------------------------|------------------------------------------------------------------------------------------|
|                                                                                          |                                                                                          |
|                                                                                          | 66.500°C<br>31.234°C<br>32.450°C<br>3.24 volts<br>2.51 volts<br>1.80 volts<br>1.19 volts |

5) Find and select "NC\_YS\_RP0.106.09\_Factory¥icp¥Prod4.0.release".

| ファイルを開く       |                              |         | ? ×           |
|---------------|------------------------------|---------|---------------|
| ファイルの場所知      | icp                          | - 🗢 🖻 🖻 | * <b>II</b> * |
| Prod40(Pulser |                              |         |               |
| IN THOMSEL    |                              |         |               |
|               |                              |         |               |
|               |                              |         | _             |
| 」<br>ファイル名心:  | Prod4.0.release              |         | 開(())         |
| ファイルの種類(①)    | JCP Release file (*.release) |         | キャンセル         |

- 6) Projector will power up automatically and start to install ICP firmware.
- 7) The next message shows when download success.

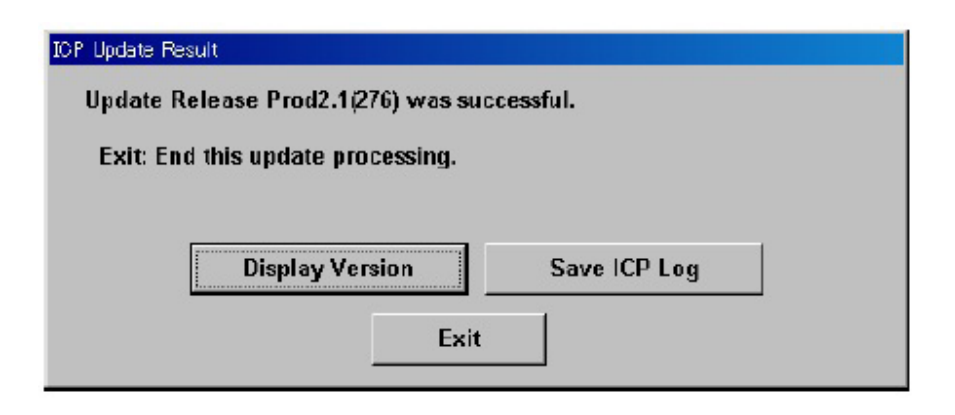

8) Click on <Exit> and back to 3).

Then install "NC\_YS\_RP0.106.09\_Factory¥icp¥Prod4.0(PulsedLamp).release".

| 24.14.26前入     |                           |       | ?     |
|----------------|---------------------------|-------|-------|
| ファイルの場所の:      | icp                       | - + E | ) 💣 🗊 |
| Prod4.0(Pulser | (Lamp)/release)           |       | -     |
|                |                           |       |       |
|                |                           |       |       |
|                |                           |       |       |
|                |                           |       |       |
| ブル名(11):       | Frod40(PulsedLamp)release |       | ■■■   |

9) When completion of download, power off the projector from DCC - START page.

### 1-2. Slave MCU Board Software Download

Slave MCU BD Firmware Update

- 1) AC-ON projector.(in standby mode)
- 2) Connect DCC to the projector and enter service mode.
- 3) Go to DCC [UPDATE] page, click on <Slave firmware>.

| Digital Cinema Communicator for S2 - [LAN: 192.168.10.10] |                                        |                                                         |  |  |  |  |  |
|-----------------------------------------------------------|----------------------------------------|---------------------------------------------------------|--|--|--|--|--|
| <u>File Setup Option</u>                                  | Eile Setup Option                      |                                                         |  |  |  |  |  |
| TITLE INFO. SETUP                                         |                                        | Shield(S)                                               |  |  |  |  |  |
| Backup to PC<br>I⊽ skip PNG Files<br>Titles               | Update<br>System Update<br>System Data | Maintenance<br>Information Viewer<br>Information Viewer |  |  |  |  |  |
|                                                           | System firmware                        | Setup Date                                              |  |  |  |  |  |
| All Cinema Files                                          |                                        | Setting                                                 |  |  |  |  |  |
| Set Settings                                              | ICP Update                             | Enigma                                                  |  |  |  |  |  |
| All                                                       | SIB Update                             | Enigma RTC                                              |  |  |  |  |  |
| Compare                                                   | Firm & FPGA EDID                       | Enigma Input Bypass                                     |  |  |  |  |  |
| Compare Cinema Files                                      | Enigma Update                          | Debug Option                                            |  |  |  |  |  |
| Restore from PC                                           | Enigma firmware                        | Setting                                                 |  |  |  |  |  |
| 🔽 skip MCGD Files                                         | ICP / Enigma Update                    | Macro File Tools                                        |  |  |  |  |  |
| Restore                                                   | Secure Data                            | Signature Test                                          |  |  |  |  |  |
|                                                           | Check Version                          | Enable Disable                                          |  |  |  |  |  |
|                                                           | Check                                  | Others                                                  |  |  |  |  |  |
|                                                           |                                        |                                                         |  |  |  |  |  |

4) Find and select "ncNEC\_3T70NP\_UE-8-0531.bin".

| 開啓                                                                                                    | ? 🔀       |
|----------------------------------------------------------------------------------------------------|-----------|
| 搜尋位置(): 🗢 FENG-USB (I:)                                                                                                    | ▼ ⇔ 🗈 🐣 💌 |
| <ul> <li>0606</li> <li>Control Tool2</li> <li>test</li> <li>YOUNGSTER_NEC_FE_20120531</li> <li>ncNEC3T70NP-UE08-0531.bin</li> <li>NEC_3T70NP-UE04-0504.bin</li> </ul> |           |
| 檔案名稱(11): nc NEC_3T70NP-UE08-0531.bin                                                                                                    | 開啓(0)     |
| 檔案類型(I): Slave firmware binary (*.bin)                                                                                                    | ▼         |

5) Projector start to install Slave MCU firmware.

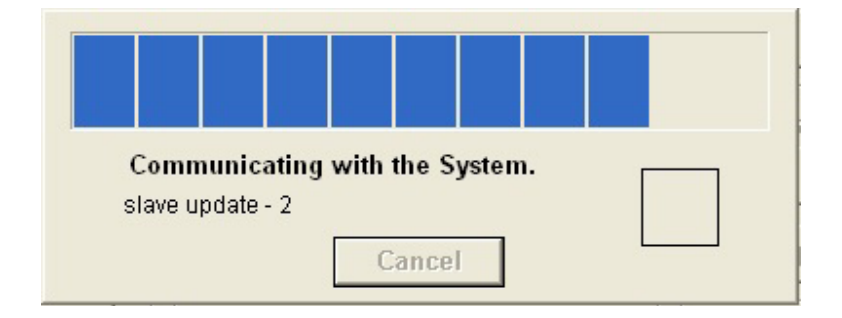

6) The next message shows when download success.

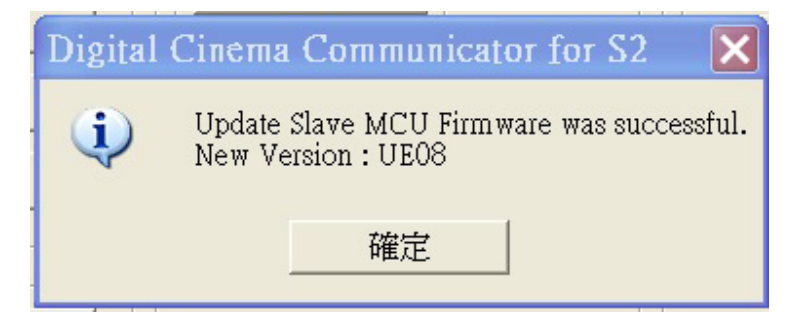

# 1-3. Full Auto Software Download

Full Auto Firmware Update

- 1) AC-ON projector.(in standby mode)
- 2) Connect DCC to the projector and enter service mode.
- 3) Click the "Check" button in "Check Version" in the DCC-UPDATE menu.

| TITLE                | INFO.                             | SETUP            | LAN                     |                     | shield                            |
|----------------------|-----------------------------------|------------------|-------------------------|---------------------|-----------------------------------|
| Backup to F          | YC<br>IG Files                    |                  | Update<br>System Update | Slave               | Maintenance<br>Information Viewer |
| Titlee               |                                   | System Data      | Firmware                | Information Viewer  |                                   |
| All Cinema Files     |                                   | System firmware  |                         | -Debug Option       |                                   |
| Set Settings         |                                   | ICP Update       |                         | Enigma              |                                   |
| All                  |                                   | - SIB Update     |                         | Enigma RTC          |                                   |
| Compare              |                                   | Firm & FPGA EDID |                         | Enigma Input Bypass |                                   |
| Compare Cinema Files |                                   | Enigma Update    |                         | Factory Test        |                                   |
| Restore from PC      |                                   | Enigma firmware  |                         | Maintenance         |                                   |
| I⊽ skip M            | ⊽ skip MCGD Files ICP / Enigma Up |                  | te<br>Data              | Macre File Tools    |                                   |
|                      | Restore                           |                  |                         |                     | Signature Test<br>Fnable Disable  |
|                      |                                   | Check Version    |                         |                     |                                   |
4) Click the "Full Auto Update" button in the "Full-Auto" tab.

| System Firmware<br>Slave MCU<br>CP<br>:18<br>:nigma<br>CP/Enlgma Secure Data<br>Iallast | Different<br>  |
|-----------------------------------------------------------------------------------------|----------------|
| ilave MCU<br>CP<br>:18<br>:nigma<br>CP/Enigma Secure Data<br>tallast                    | ***            |
| CP<br>:18<br>:nigma<br>CP/Enigma Secure Data<br>tallast                                 |                |
| SIB<br>Inigma<br>CP/Enigma Secure Data<br>Sallast                                       |                |
| nigma<br>CP/Enigma Secure Data<br>Ballast                                               |                |
| CP/Enigma Secure Data<br>Ballast                                                        |                |
| Ballast                                                                                 |                |
|                                                                                         | ***            |
| Router Firmware                                                                         |                |
| ens Firmware                                                                            |                |
| occ                                                                                     |                |
| CP Configuration File                                                                   |                |
| Current Version Information                                                             |                |
| Display Version                                                                         | i l            |
| /ersion File Maintenance                                                                |                |
| Youngster_0.006.08_Factory.nct                                                          | version        |
| Select Ne                                                                               | w Version File |
| Julie                                                                                   |                |

5) Find and select the ncrelease file stored in the root folder of Release Package as below.

Release Package:

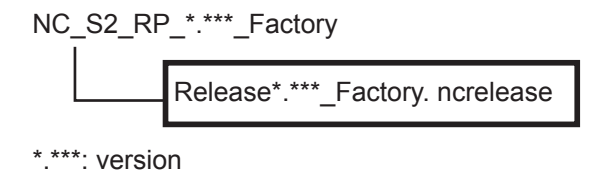

"Confidential, Do Not Duplicate without written authorization from NEC."

6) A progress bar is displayed and the update begins. The update proceeds automatically.

| Setup Option                     | Chock Version                              |                                             |
|----------------------------------|--------------------------------------------|---------------------------------------------|
| START MAIN<br>TITLE INFO.        | All Update ( Full-Auto .)                  |                                             |
| lackup to PC<br>🔽 skip PNG Files | System Firmwaro<br>Router Firmware         | ce<br>on Viewer<br>formation Viewer         |
| All Cinema File                  | Router Data Slave MCU Firmware P           | stion<br>Satting                            |
| All                              | Communicating with the System.      Cancel | Enigma RTC<br>gma Input Bypass              |
| Compare Cinema F                 | 7                                          | est<br>Maintenance                          |
| ☞ skip MCGD Files<br>Restore     | Save ICP Log Retty                         | Aacro Filo Tools<br>Test<br>Exit de Disablo |
|                                  | Exit                                       | Othare                                      |

- 7) When he update has finished, the All Update screen is displayed.
- 8) Check the result of the update.

If "Error" is not displayed, the update has completed successfully.

| All Update ( Full-Auto )                        |             |
|-------------------------------------------------|-------------|
| System Data                                     | Success     |
| System Firmware                                 | Success     |
| Router Firmware                                 |             |
| Router Data                                     | -           |
| Slave MCU Firmware                              |             |
| ICP firmware                                    | Success     |
| ICP Configuration File                          | Success     |
| SIB firmware                                    | -           |
| Enigma firmware                                 | ***         |
| Secure Data                                     | Success     |
| Update was successful.<br>Exit: End this update | processing. |
| Save ICP Log                                    | Retry       |

Failure case 1) "Error" is displayed

If the ICP firmware update fails, the "Retry" button is enabled. Click the "Retry" button to execute the update again. If the update fails again, click the "Save ICP Log" button to save the log from when the update was executed.

After the log has been saved, click the "Exit" button to cancel the update. Next, contact NECDS (and provide them with the log you saved).

| System Data                                                                | Success                                                  |            |
|----------------------------------------------------------------------------|----------------------------------------------------------|------------|
| System Firmware                                                            | Success                                                  |            |
| Router Firmware                                                            | ·                                                        |            |
| Router Data                                                                |                                                          |            |
| Slave MCU Firmware                                                         |                                                          |            |
| ICP firmware                                                               | Error                                                    |            |
| ICP Configuration File                                                     |                                                          |            |
| SIB firmware                                                               |                                                          |            |
| Enigma firmware                                                            |                                                          |            |
| Secure Data                                                                |                                                          |            |
| Error: Update ICP firmw<br>Exit: End this update<br>Retry: Retry this upda | aro has failod.<br>processing.<br>te processing from the | beginning. |
|                                                                            | la su su su su su su su su su su su su su                |            |

Failure case2) Next message is showing.

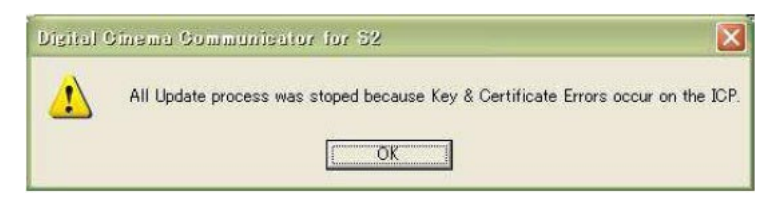

Click "OK" to close message, then click "Exit" button in All Update screen. AC-Off the projector when it goes to STBY and replaces ICP board.

9) Click the "Exit" button in All Update screen to close.

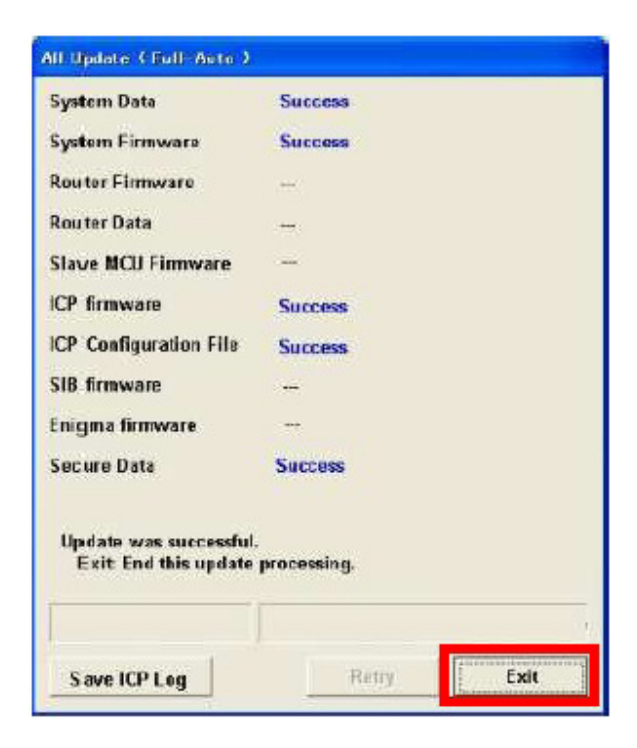

10) Check that all of the Check Version results are "OK", and then click the "Update End" button in the "Full-Auto" tab.

| Check Versian                  |                                      |  |  |  |  |
|--------------------------------|--------------------------------------|--|--|--|--|
| System Data                    | ОК                                   |  |  |  |  |
| System Firmware                | ок                                   |  |  |  |  |
| Slave MCU                      | ок                                   |  |  |  |  |
| ICP                            | ОК                                   |  |  |  |  |
| SIB                            |                                      |  |  |  |  |
| Enigma                         |                                      |  |  |  |  |
| ICP/Enigma Secure Data         | ок                                   |  |  |  |  |
| Ballast                        | ок                                   |  |  |  |  |
| Router Firmware                | ОК                                   |  |  |  |  |
| Lens Firmware                  | ок                                   |  |  |  |  |
| DCC                            | ок                                   |  |  |  |  |
| ICP Configuration File         | ОК                                   |  |  |  |  |
| Current Version Information    |                                      |  |  |  |  |
| Display Version                |                                      |  |  |  |  |
| Version File Maintenance       |                                      |  |  |  |  |
| Youngster_0.006.08_Factory.ncv | Youngster_0.006.08_Factory.ncversion |  |  |  |  |
| Select New Version File        |                                      |  |  |  |  |
| Full-Auto Semiauto Manual      |                                      |  |  |  |  |
| Update End                     |                                      |  |  |  |  |
| Exit                           |                                      |  |  |  |  |

Once the projector enters standby mode, the update is complete.

If "Different" is displayed

Click the "Update End" button in the "Full-Auto" tab. When the projector enters standby mode, return to step 3) and execute the update again.

# 1-4. Motor Board Software Download

### Motor BD Download

- A. SW10 switch to on
- B. Connect to Jig like follow image and power on projector.

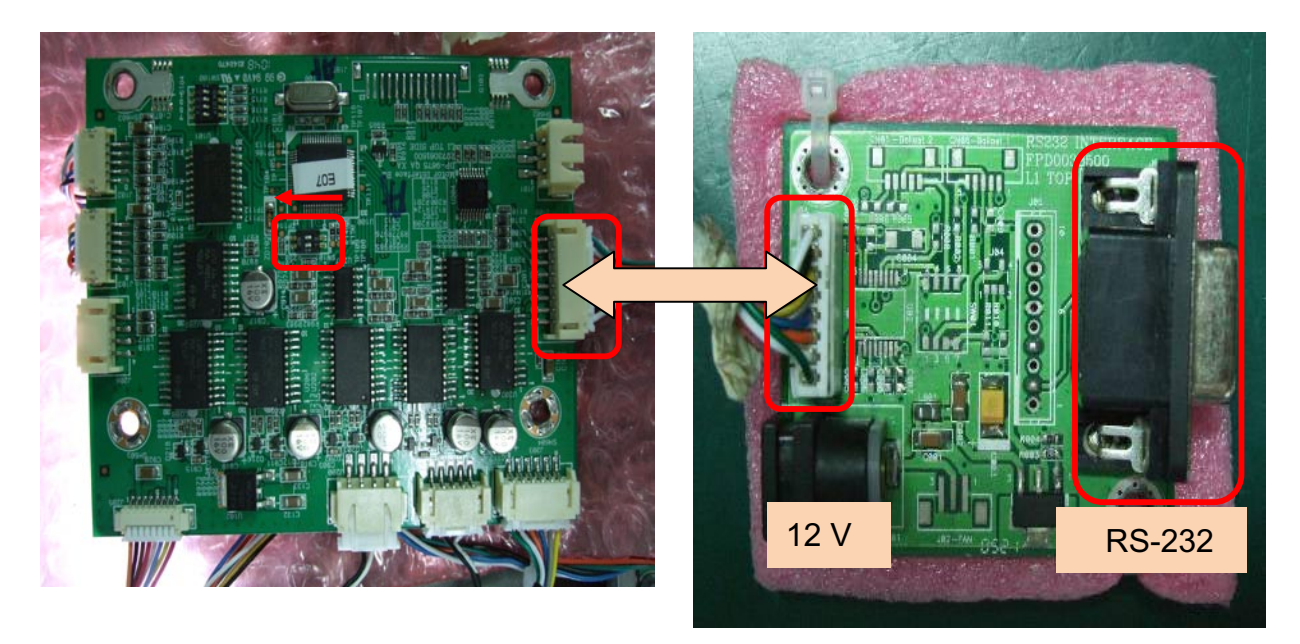

- C. Run " Flash Magic"
- D. Set "Select Device" to LPC2132
- E. Set Com port, Baud Rate, Oscillator.
- F. Click "Browse to choose file.
- G. Click "Start"

| 1 | 🌧 Fla                           | sh Magic - I             | NON PROD          | UCTION U        | SE ONLY         | -                             |                          | X        |
|---|---------------------------------|--------------------------|-------------------|-----------------|-----------------|-------------------------------|--------------------------|----------|
|   | <u>F</u> ile                    | ISP Optio                | ons <u>T</u> ools | <u>H</u> elp    |                 |                               |                          |          |
|   | 🗀 🗔   🍳 🗿 🐗 🖌 📕 🔈   💖   國   🚱 😂 |                          |                   |                 |                 |                               |                          |          |
| l | Step 1                          | 1 - Communic             | ations            |                 | Step 2 - Er     | ase                           |                          |          |
| l | Selec                           | t Device ] I             | LPC2132           |                 | Erase block     | 0 (0x00000                    | 0-0x000FFf               |          |
|   |                                 | COM Port:                | сом з             | •               | Erase block     | 2 (0x00200                    | 0-0x001FFf               |          |
|   |                                 | Baud Rate:               | 19200             |                 | Erase block     | : 3 (0x00300<br>: 4 (0x00400  | 0-0x003FFF<br>0-0x004FFF | -)<br>-) |
|   |                                 | Interface:               | None (ISP)        |                 | Erase block     | : 5 (0x00500)<br>Flack: Cardo | 0-0x005FFf               |          |
|   | Oscil                           | lator (MHz):             | 11.059            |                 | Erase bio       | Flash+Lode<br>icks used by    | Hex File                 |          |
|   |                                 |                          |                   |                 | -               |                               |                          |          |
| 1 | Step 3                          | 3 - Hex File             |                   |                 |                 |                               |                          |          |
|   | Hexf                            | File: E:\公事 <sup>v</sup> | \搞不完的工(           | 乍\常用的資          | ㈱小change/DP-    | 9675 QDPxA                    | AS Bro                   | wse      |
|   |                                 | Modified:                | 星期二,十一            | 月 15, 2011      | ,下午 08:42:20    | <u>more i</u>                 | nfo                      |          |
|   | Step -                          | 4 - Options              |                   |                 | St              | ep 5 - Start!                 |                          |          |
|   | 🗸 Ver                           | ify after progra         | amming            |                 |                 |                               | Start                    |          |
|   | 🔲 Fill 1                        | unused Flash             |                   |                 |                 |                               | otait                    |          |
|   | Exe                             | n block, check<br>ecute  | sums              |                 |                 |                               |                          |          |
| ľ | On-Lir                          | ne training cla:         | sses for microo   | controllers as  | d embedded netv | vorking and                   |                          |          |
|   | Intern                          | etworking                | om /fog /olocog   |                 |                 |                               |                          |          |
|   | <u></u>                         | esacademy.co             | om/Tag/Classe     | 2               |                 | 0                             |                          |          |
| Ľ |                                 |                          |                   |                 | ]               |                               |                          |          |
|   | 4                               | 🎲 Select Hex Fi          | le                |                 |                 |                               | ×                        |          |
|   |                                 | 搜尋位置①:                   | 길 Motor BD        |                 | - (             | ) 🗊 📂 🛄                       | ,                        |          |
|   |                                 | 9                        | 名種<br>DIM VR D04  | -20111115 how   |                 | 修改日期                          | 5 下午 09                  | i i      |
|   |                                 | 最近的位置                    |                   | -20111115.00    |                 | 2011/11/1                     | .5 1.1 00                |          |
|   |                                 |                          |                   |                 |                 |                               |                          |          |
|   |                                 | 桌面                       |                   |                 |                 |                               |                          |          |
|   |                                 |                          |                   |                 |                 |                               |                          |          |
|   |                                 |                          |                   |                 |                 |                               |                          |          |
|   |                                 | 電腦                       |                   |                 |                 |                               |                          |          |
|   |                                 |                          |                   | III             |                 |                               |                          |          |
|   |                                 | 網路                       | 檔案名稱(N):          | M_VR_D04-20     | 0111115.hex     |                               | 開設舊檔(O)                  |          |
|   |                                 |                          | 幅茶類型( <u>I</u> ): | Hex Files (*.he | x)              | ▼                             | 収)月                      |          |

| 🌧 Flash Magic -                                                                                                    | NON PRODUCTION US                                                                   |                                                                        |  |  |  |  |
|----------------------------------------------------------------------------------------------------|-------------------------------------------------------------------------------------|------------------------------------------------------------------------|--|--|--|--|
| <u>File ISP Opt</u>                                                                                                  | <u>File ISP Options Tools H</u> elp                                                 |                                                                        |  |  |  |  |
| 🛅 🖬   🍳 🗿 🐗 🖌 📕 🔈   😻   國   🚱 😂                                                                                      |                                                                                     |                                                                        |  |  |  |  |
| Step 1 - Communi                                                                                                    | cations                                                                             | Step 2 - Erase                                                         |  |  |  |  |
| Select Device                                                                                                    | LPC2132                                                                             | Erase block 0 (0x000000-0x000FFF)                                      |  |  |  |  |
| COM Port:                                                                                                    | СОМ З 🗸                                                                             | Erase block 2 (0x002000-0x002FFF)                                      |  |  |  |  |
| Baud Rate:                                                                                                    | 19200 🗸                                                                             | Erase block 3 (0x003000-0x003FFF)<br>Erase block 4 (0x004000-0x004FFF) |  |  |  |  |
| Interface:                                                                                                    | None (ISP) 🔹 🔻                                                                      | Erase block 5 (0x005000-0x005FFF)                                      |  |  |  |  |
| Oscillator (MHz):                                                                                                    | 11.059                                                                              | Erase blocks used by Hex File                                          |  |  |  |  |
|                                                                                                    |                                                                                     |                                                                        |  |  |  |  |
| Step 3 - Hex File                                                                                                    |                                                                                     |                                                                        |  |  |  |  |
| Hex File: E:\公事                                                                                                    | ▶︎搞不完的工作\常用的資                                                                       | 料\change\DP-9675 QDPxA\S Browse                                        |  |  |  |  |
| Modified                                                                                                    | ::星期二,十一月 15,2011,                                                                  | 下午 08:42:20 <u>more info</u>                                           |  |  |  |  |
| Step 4 - Options                                                                                                    |                                                                                     | Step 5 - Start!                                                        |  |  |  |  |
| Verify after prog                                                                                                    | ramming                                                                             | Start                                                                  |  |  |  |  |
| Gen block chec                                                                                                    | h<br>sksums                                                                         |                                                                        |  |  |  |  |
| Execute                                                                                                    |                                                                                     |                                                                        |  |  |  |  |
| Visit the "Flash Ma                                                                                                  | agic'' home page for info on t                                                      | ne latest revision                                                     |  |  |  |  |
| www.esacademv.e                                                                                                    | com/software/flashmagic                                                             |                                                                        |  |  |  |  |
|                                                                                                    | <u>.</u>                                                                            | 0                                                                      |  |  |  |  |
|                                                                                                    |                                                                                     |                                                                        |  |  |  |  |
|                                                                                                    |                                                                                     |                                                                        |  |  |  |  |
| 🎲 Flash Magic -                                                                                                    | NON PRODUCTION US                                                                   | E ONLY - Using 19200                                                   |  |  |  |  |
| <u>File I</u> SP <u>O</u> pti                                                                                        | ions <u>T</u> ools <u>H</u> elp                                                     |                                                                        |  |  |  |  |
|                                                                                                    |                                                                                     | Shee 2 France                                                          |  |  |  |  |
| Select Device                                                                                                    | L PC2132                                                                            | Frase block 0 (0x000000-0x000EEE)                                      |  |  |  |  |
| COM Port:                                                                                                    |                                                                                     | Erase block 1 (0x001000-0x001FFF)                                      |  |  |  |  |
| Baud Bater                                                                                                    | 19200 -                                                                             | Erase block 2 (0x002000-0x002FFF)<br>Erase block 3 (0x003000-0x003FFF) |  |  |  |  |
| Interface:                                                                                                    | None (ISP)                                                                          | Erase block 4 (UxUU4UUU-UxUU4FFF)<br>Erase block 5 (0x005000-0x005FFF) |  |  |  |  |
| Oscillator (MHz):                                                                                                    | 11.059                                                                              | ✓ Erase all Flash+Code Rd Prot                                         |  |  |  |  |
| o sometor (mine).                                                                                                    |                                                                                     | C LIASE DIOCKS USED BY HEX FILE                                        |  |  |  |  |
| Step 3 - Hev Eile                                                                                                    |                                                                                     |                                                                        |  |  |  |  |
| Hey File: EV/大孝                                                                                                    | <u>〔</u><br>〔1]<br>[1]<br>[1]<br>[1]<br>[1]<br>[1]<br>[1]<br>[1]<br>[1]<br>[1]<br>[ | t資料\change\DP.9675.0DE                                                 |  |  |  |  |
| new File, E、公争 Viii 个 元田) エTF Viii 用1) 其科 Vchange VP-35/5 UVF Browse<br>Modified: 星期二 十一日 15 2011 下午 08:42 more info |                                                                                     |                                                                        |  |  |  |  |
|                                                                                                    |                                                                                     |                                                                        |  |  |  |  |
| Verifu after proc                                                                                                    | ramming                                                                             |                                                                        |  |  |  |  |
| Fill unused Flash                                                                                                    | namining<br>N                                                                       | Cancel                                                                 |  |  |  |  |
| Gen block chec                                                                                                    | ksums                                                                               |                                                                        |  |  |  |  |
|                                                                                                    | L Execute                                                                           |                                                                        |  |  |  |  |
| Visit the "Flash Magic" home page for info on the latest revision                                                    |                                                                                     |                                                                        |  |  |  |  |
| unum essendemu s                                                                                                    | om looftware /flachmagie                                                            |                                                                        |  |  |  |  |
|                                                                                                    |                                                                                     |                                                                        |  |  |  |  |

| 🌧 Flash M                                                                                                    | 🐲 Flash Magic - NON PRODUCTION USE ONLY |                                                                        |  |  |  |  |  |  |
|----------------------------------------------------------------------------------------------------|-----------------------------------------|------------------------------------------------------------------------|--|--|--|--|--|--|
| <u>File ISP Options Tools H</u> elp                                                                                            |                                         |                                                                        |  |  |  |  |  |  |
| 🖻 🗟   🤇                                                                                                    | 🛅 🖬   🔍 🗿 🐗 🖌 🎩 🔈   💖   國   🚱 😂         |                                                                        |  |  |  |  |  |  |
| Step 1 - Communications Step 2 - Erase                                                                                         |                                         |                                                                        |  |  |  |  |  |  |
| Select Dev                                                                                                    | ice LPC2132                             | Erase block 0 (0x000000-0x000FFF)                                      |  |  |  |  |  |  |
| COM                                                                                                    | Port: COM 3                             | Erase block 2 (0x002000-0x002FFF)                                      |  |  |  |  |  |  |
| Baud                                                                                                    | Rate: 19200 •                           | Erase block 3 (0x003000-0x003FFF)<br>Erase block 4 (0x004000-0x004FFF) |  |  |  |  |  |  |
| Inte                                                                                                    | rface: None (ISP)                       | Erase block 5 (0x005000-0x005FFF)                                      |  |  |  |  |  |  |
| Oscillator (                                                                                                    | MHz): 11.059                            | Erase all Flash+Lode Fid Frot                                          |  |  |  |  |  |  |
| Step 3 - Hex File<br>Hex File: E:\公事\搞不完的工作\常用的資料\change\DP-9675 QDF Browse<br>Modified: 星期二, 十一月 15, 2011, 下午 08:42 more info |                                         |                                                                        |  |  |  |  |  |  |
| Step 4 - Op                                                                                                    | Step 4 - Options Step 5 - Start!        |                                                                        |  |  |  |  |  |  |
| Verify after programming Start                                                                                                 |                                         |                                                                        |  |  |  |  |  |  |
| Rotating, fully customizable, remotely updated Internet links. Embed them in your application!                                 |                                         |                                                                        |  |  |  |  |  |  |
| Finished                                                                                                    |                                         | 1                                                                      |  |  |  |  |  |  |

# 1-5. Ballast Software Download

Caution) Normally it is nor required.

- 1. Preparing an application tool software
  - Download "MPLAB IDE v.8.\*\*" from Microchip web site:

http://www.microchip.com/stellent/idcplg?ldcService=SS\_GET\_PAGE&nodeId=1406&dDocName=en0 23073

While install MPLAB DE. When the message "HI-Tech . . ." is displayed, the program in this message is not installed. (Need to install only MPLAB, need not HI-Tech)

- 2. Connecto device
  - (1) ICD3 setting Connect an USB cable and ICD3 and an ICD3 harness (Fig. 0)

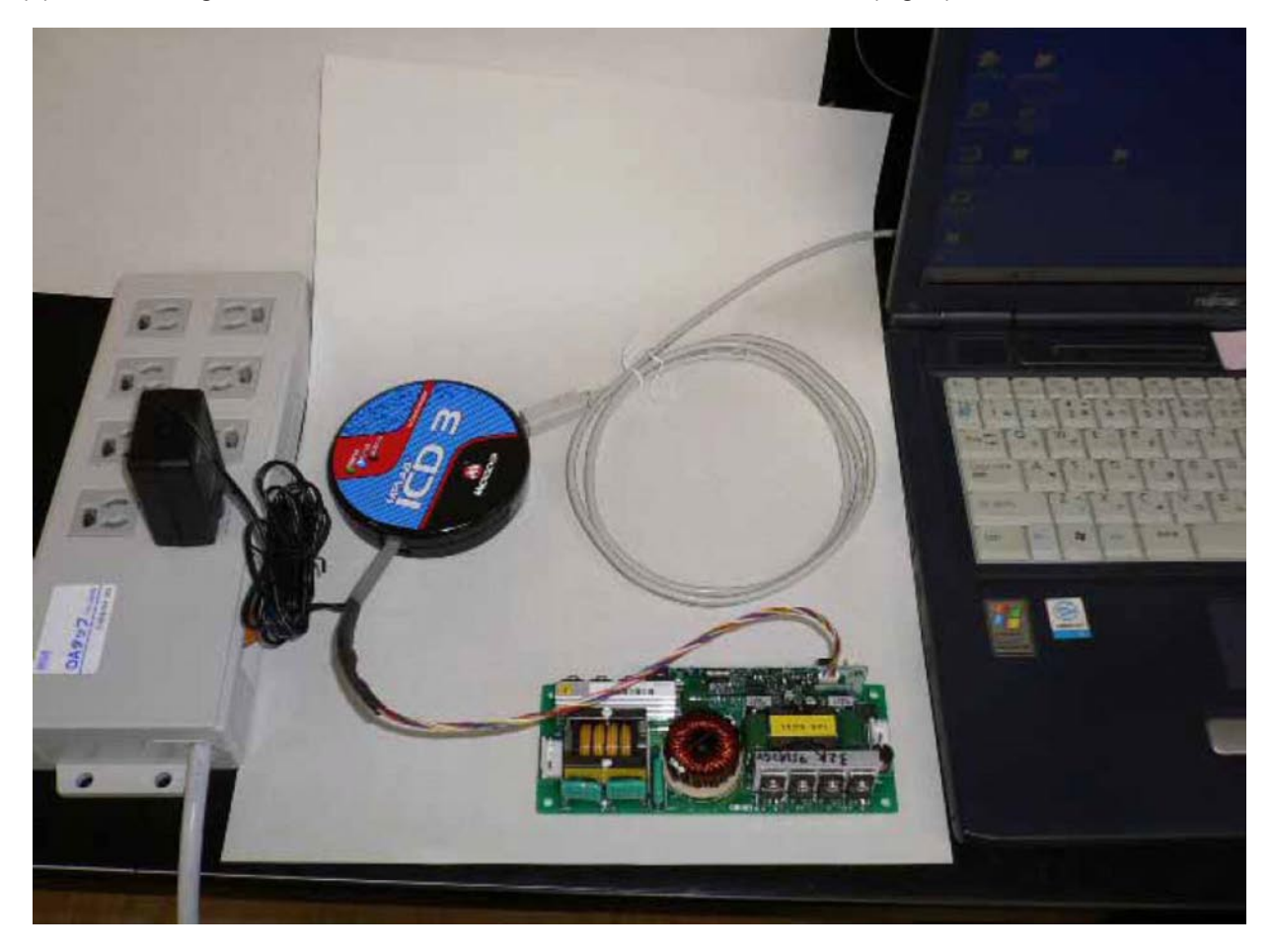

Fig. 0

- (2) Connect ICD3 USB cable to Personal computer. Do not connect to lamp driver
- (3) If downloading "new hardware" is requested, follow this instruction. (Fig. 1 in Japanese)

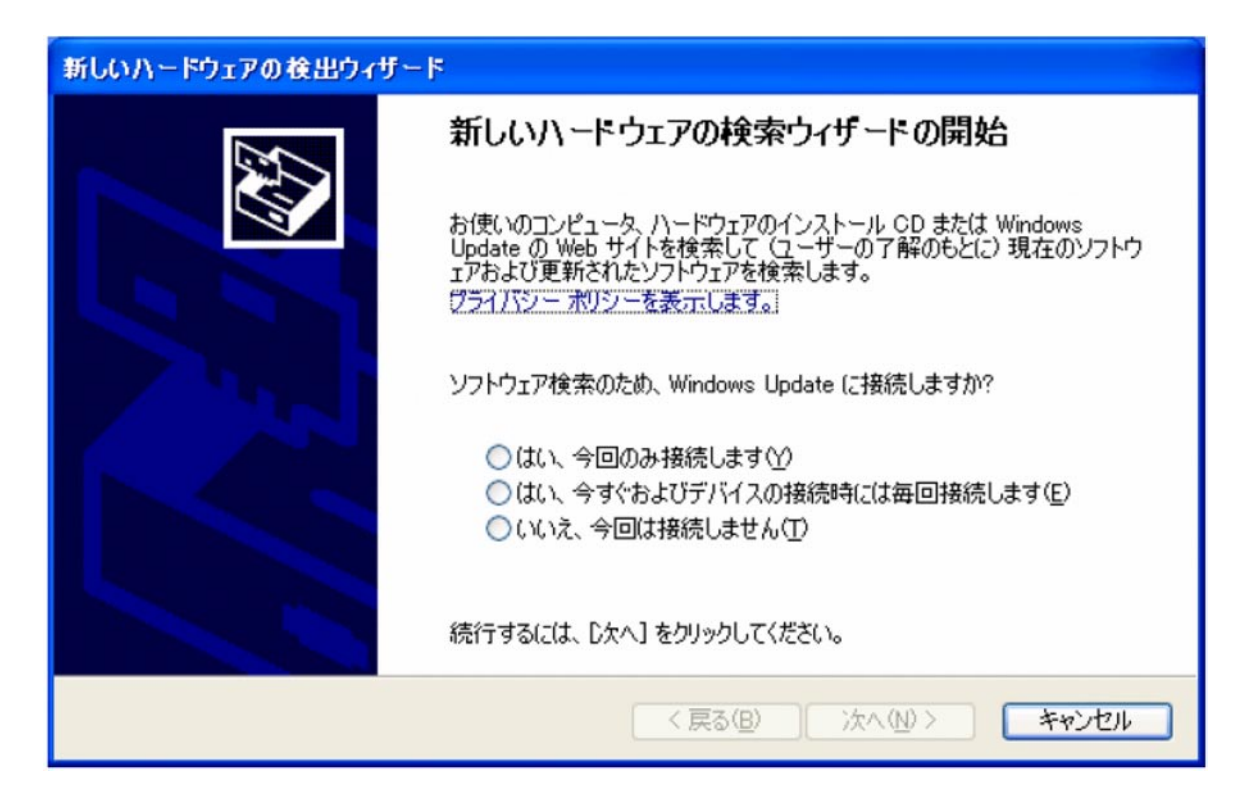

Fig. 1

(4) Connect ICD3 harness and lamp driver (Fig. 2).

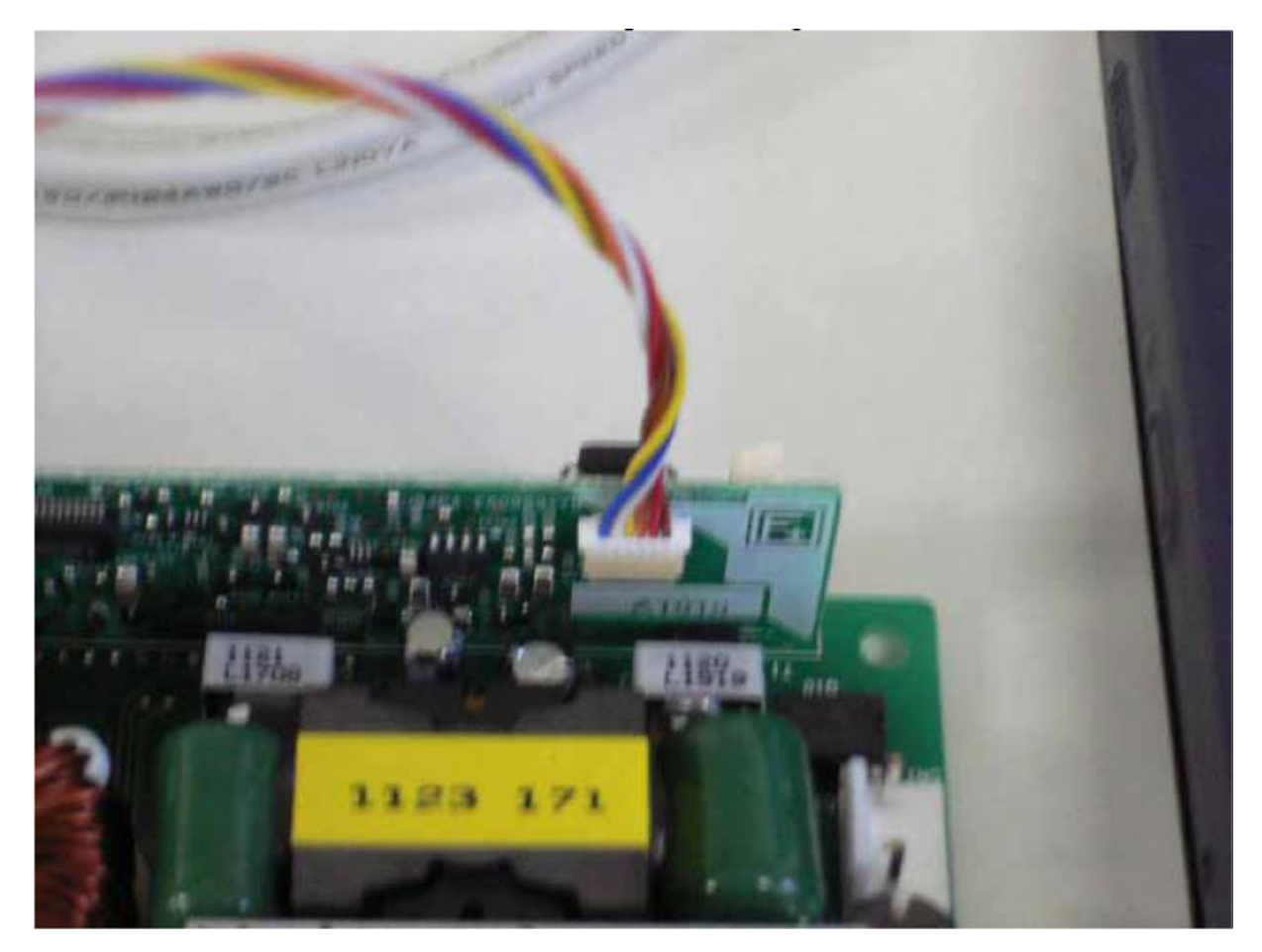

Fig. 2

- 3. How to program to lamp driver.
  - (1) Supply DC 15V to ICD3 from AC adapter.
  - (2) Start up "MPLAB IDE v.8.\*\*.exe" (Fig. 3)

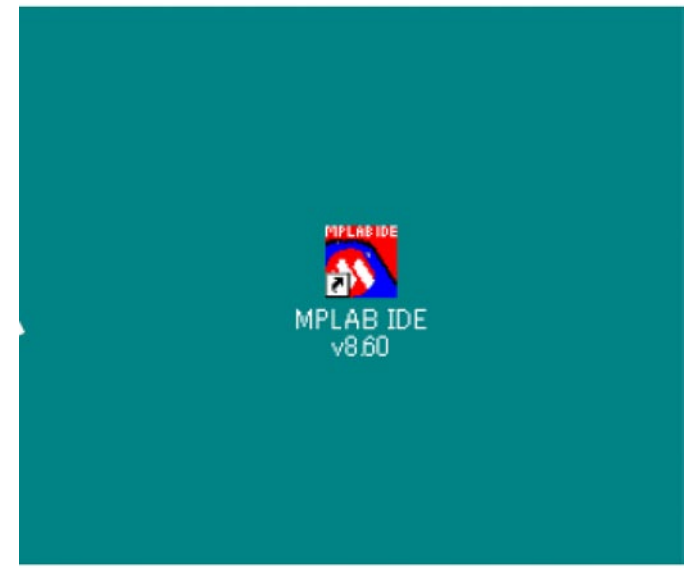

Fig. 3

(3) Select "Configure" - - - "Select Devices". dsPIC33FJ32GS606.

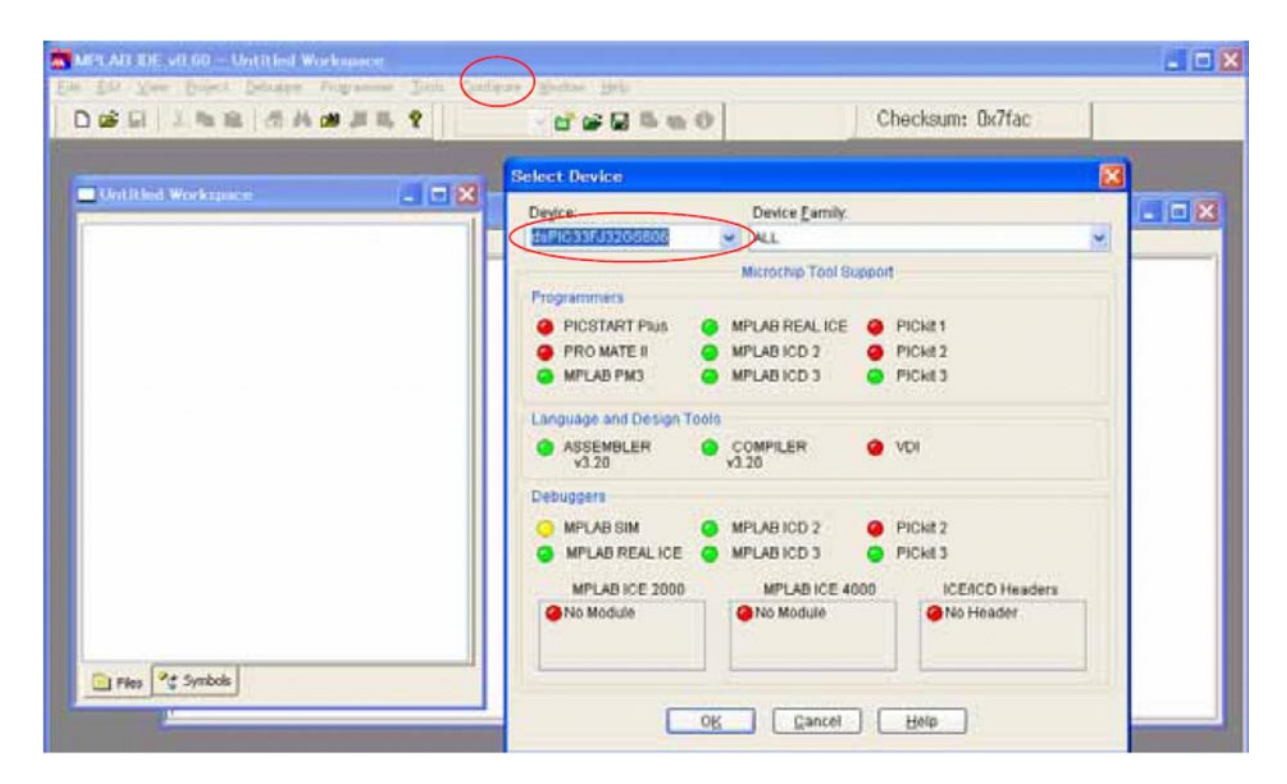

Fig. 4

(4) Select "Programmer" - - - "Select Programmer". 2 MPLAB ICD3.

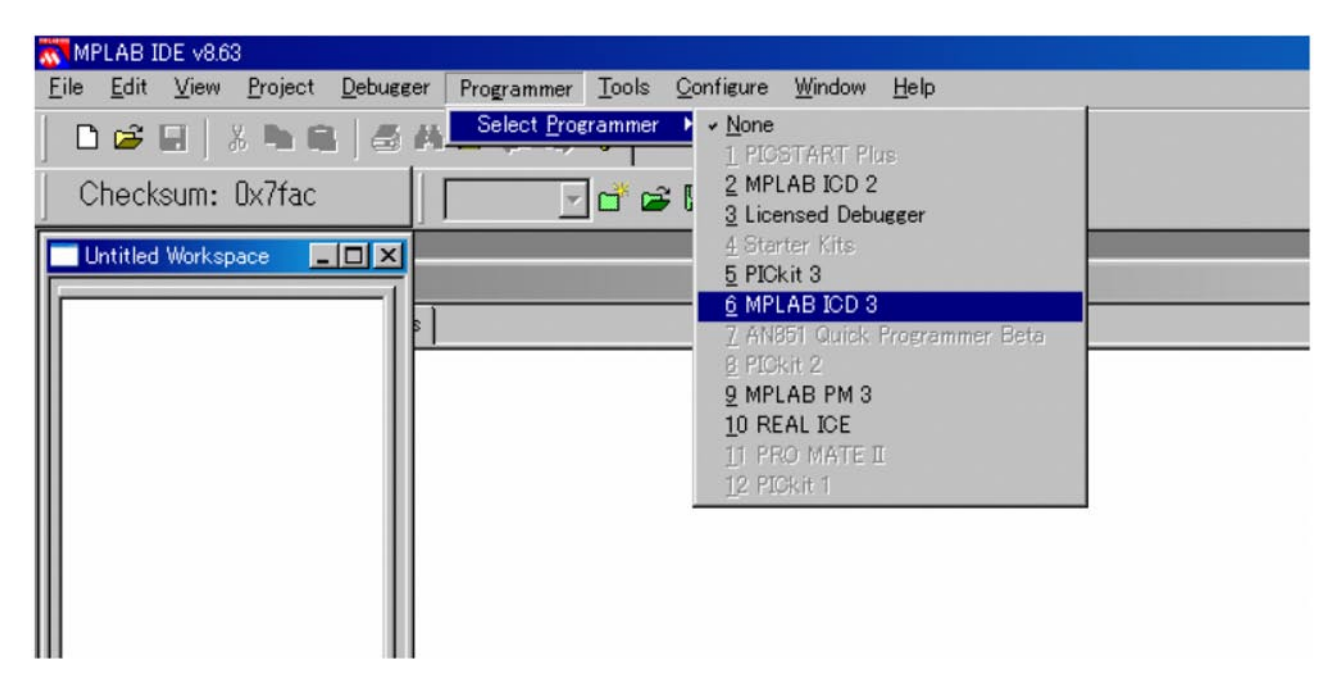

Fig. 5

(5) Select "File" - - - "Import", and select a new driver program. This program is "hex file".

| MPLAB IDE v863<br>Eile Edit View Broject Debusser Pr<br>New Otri+N<br>Add New File to Project.<br>Open. Otri+C<br>Otri+C                              | ogrammer Iools Configure Window He                                                         | *<br>*<br>*                                               |
|----------------------------------------------------------------------------------------------------|--------------------------------------------------------------------------------------------|-----------------------------------------------------------|
| Save As-<br>Save As-<br>Save All Ovi+Sitt+S                                                                                                    | AB ICD 3                                                                                   |                                                           |
| Open Workspace<br>Save Workspace As<br>Office Workspace As<br>Office Workspace<br>Export<br>Export<br>Procent Eiles<br>Recent Eiles<br>Expit<br>Expit | ファイルセポ州中         □ test           167         Pacent           マイ ドキュメント         マイ エンビューク | Select hex file.<br>Ex. abcde.hex<br>(Extension is "hex") |
|                                                                                                    | 7ንተለ-ቆኒያ<br>ንንተለወ <b>ዚ</b> መው                                                              | abcde 開い(2)<br> All Load Files (*hex*cot*cot*cit) エ キャンセル |
|                                                                                                    |                                                                                            |                                                           |

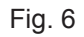

(6) Select "Programmer" - - - "Program", and program a "new driver program" to lamp driver.

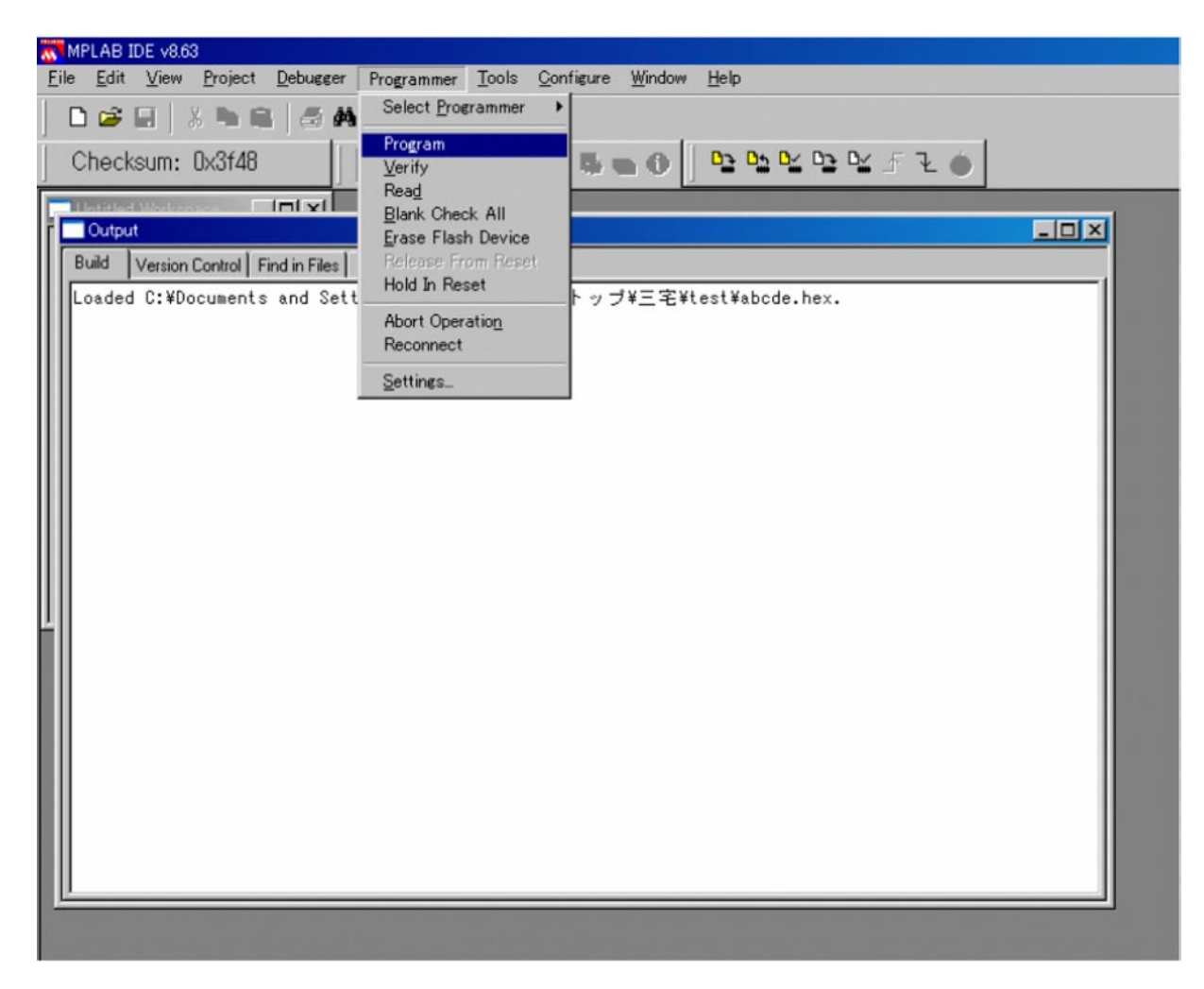

Fig. 7

(7) After 3-(7). If the message "Programming/Verify complete" is displayed, programming a "new driver program" to lamp driver is completed.

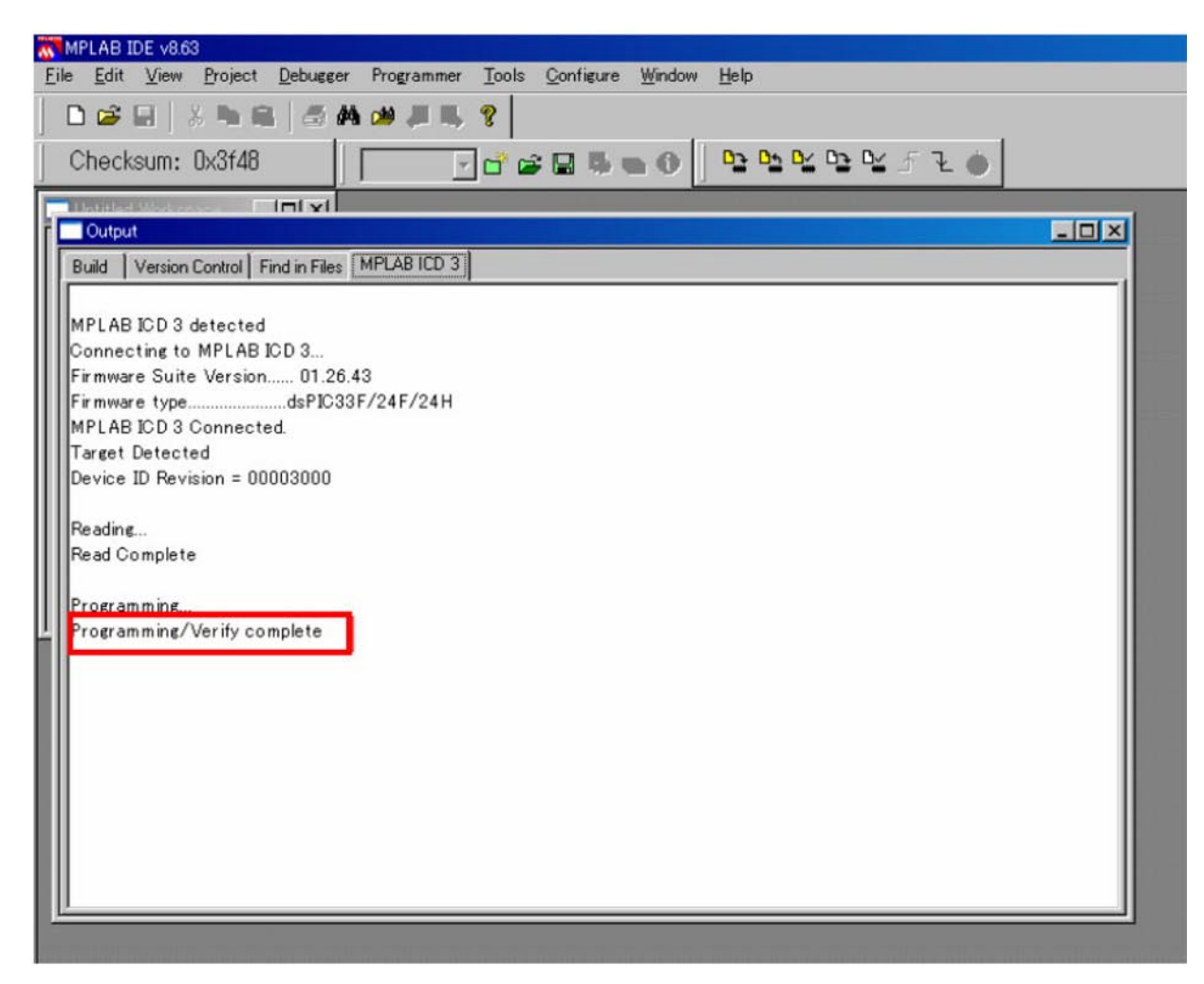

(8) After the programming, disconnected ICD3 harness from lamp driver.

# **1. SETTING & ADJUSTMENT**

# 1-1. Motor Board Setting and Adjust

A. Base Setting

Check SW100 at off mode

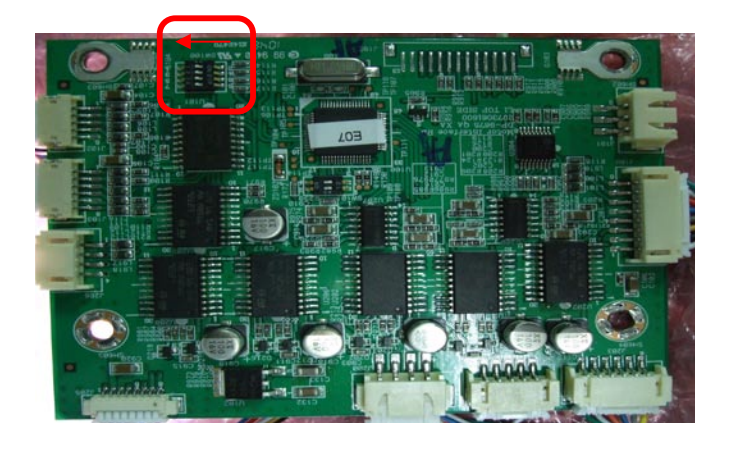

Check Jig assembly

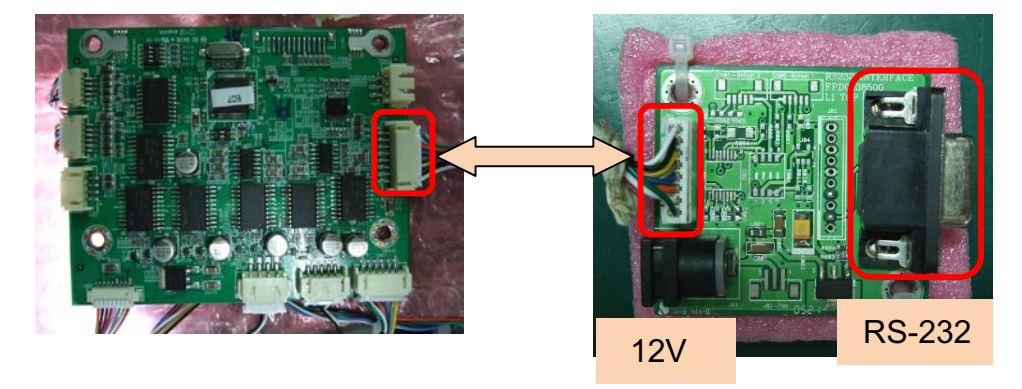

Run TeraTerm. And, setting.

| Te | Tera Term: Serial port setup |                                          |  |  |  |
|----|------------------------------|------------------------------------------|--|--|--|
|    | <u>P</u> ort:                | СОМ6 • ОК                                |  |  |  |
|    | <u>B</u> aud rate:           | 9600 -                                   |  |  |  |
|    | <u>D</u> ata:                | 8 bit 🔹 Cancel                           |  |  |  |
|    | P <u>a</u> rity:             | none 🔻                                   |  |  |  |
|    | <u>S</u> top:                | 1 bit ▼ <u>H</u> elp                     |  |  |  |
|    | Elow control:                | none -                                   |  |  |  |
|    | Transmit delay               | y<br>J <u>c</u> har O msec <u>/l</u> ine |  |  |  |

| Tera Term: Terminal setup                                                                      |                                                      |  |  |
|------------------------------------------------------------------------------------------------|------------------------------------------------------|--|--|
| Terminal size<br>90 X 35<br>Term size = win size<br>Auto window resize<br>Terminal JD: VT100 V | New-line<br>Receive: CR  Transmit CR+LF  Cancel Help |  |  |
| <u>A</u> nswerback:                                                                            | Auto switch (VT<->TEK)                               |  |  |
| <u>K</u> anji (receive) Kanji (tra                                                             | ansmit)                                              |  |  |
| UTF-8 VTF-8                                                                                    | ✓ Kanji-i <u>n</u> : ^[\$B ▼                         |  |  |
| ☐ <u>7</u> bit katakana ☐ 7 <u>b</u> it k                                                      | katakana Kanji- <u>o</u> ut: <b>^[[B →</b>           |  |  |
| lo <u>c</u> ale: chinese Code <u>P</u> age: 937                                                |                                                      |  |  |

Use "dd" to enter Debug Mode

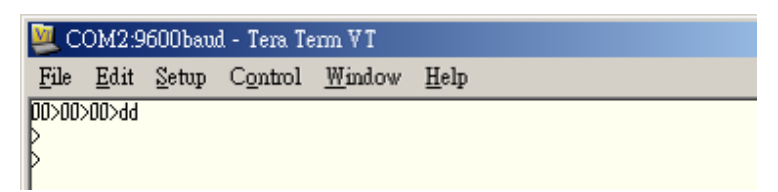

Use Zoom in & Out to find out Optic Center.(z+ is zoom out, z- is zoom in) Optical center position wide position to tele position or tele position to wide position the center point need deviation <5pixel

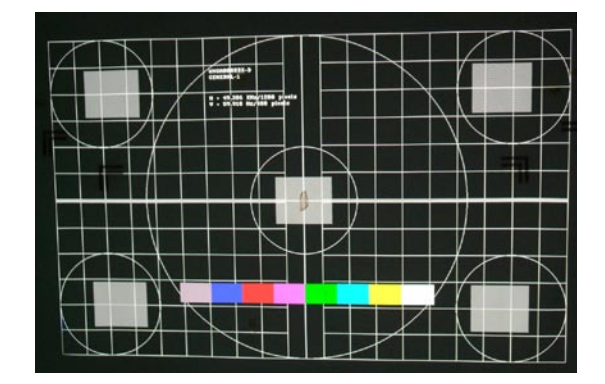

#### B. Lens Setting

When you find Optic Center, use follow command.

- 1. \$iee to reset EEProm.
- 2. \$cc to set Center.
- 3. \$sw4+ to enable set corner limit.
- 4. ew+ to enable to write data to eeprom.
- 5. In order to make sure to save data, so run "cc" again.

| 🖳 COM2:9600baud - Tera Term VT |                            |                    |                |          |
|--------------------------------|----------------------------|--------------------|----------------|----------|
| <u>F</u> ile <u>E</u> di       | t <u>S</u> etup            | Control            | <u>W</u> indow | Help     |
| ≥ p10                          |                            |                    |                |          |
| P p10                          |                            |                    |                |          |
| ≥ pd3                          |                            |                    |                |          |
| > pu0                          |                            |                    |                |          |
| P Siee                         |                            |                    |                |          |
| Seu4+                          |                            |                    |                |          |
| D eµ+                          |                            |                    |                |          |
| EEPROH Hri                     | ite enable                 | d.                 |                |          |
|                                | - (E19                     | 0 22221            |                |          |
| UPPER LEFT                     | = (310                     | 0.8500)            |                |          |
| CENTER                         | = (518                     | 9,3332)            |                |          |
| LOHER RIGH                     | IT = (850                  | 0,1000)            |                |          |
| FOCUS                          | = 1700                     | 0,100000           |                |          |
| USER PRESE                     | TD = (***                  | olok_xolololok_x   |                | .)       |
| USER PRESE                     | T1 = (***                  | ≈,×≈≈×,×           | ****           | .)       |
| USER PRESE                     | T2 = (****                 | ***                | ****           | )        |
| USER PRESE                     | :13 = (****<br>:T4 = (**** |                    | *****          | .)<br>.) |
| USER PRESE                     | T5 = (***                  | olek heleolek h    |                | á –      |
| USER PRESE                     | T6 = (****                 | oroký terrodovký t | ****           | .)       |
| USER PRESE                     | 17 = (****                 | ***                | ****           | .]       |
| USER PRESE                     | :10 = (****<br>T9 = (****  | ***                |                |          |

- 6. Then set lower-right corner. (Use "Ir" to set lower-right corner limit)7. Don't forget to check the limit.
- 8. Use "pc" to return back optic center.

| 💐 COM2:9600baud - Tera Term VT                                       |          |
|----------------------------------------------------------------------|----------|
| <u>File Edit S</u> etup C <u>o</u> ntrol <u>W</u> indow <u>H</u> elp |          |
| N 12                                                                 |          |
| POSITION = (6094,3096)                                               | _        |
| UPPEK LEFT = (1000,8500)                                             |          |
| PENTER = (5180,3332)                                                 |          |
| LOHER RIGHT = (6094.3096)                                            |          |
| 2001 = (7000,10000)                                                  |          |
| FOCUS = (7000,10000)                                                 |          |
| USER PRESETU = (###################################                  |          |
| USEN PKESEII = (**********************************                   |          |
| USER FREBEIZ = (Anter, Anter, Anter, Anter)                          |          |
| UCCK FREDE 13 = ( Antern, Antern, Antern, Antern)                    |          |
| IISER PRESETS = ( *00000K, *00000K, *00000K)                         |          |
| ISER PRESETS = (**********************************                   |          |
| ISER PRESET7 = (***********************************                  |          |
| USER PRESETS = (***********************************                  |          |
| USER PRESET9 = (***********************************                  |          |
| þ pc                                                                 |          |
| PAN H DONE                                                           |          |
| PAN V DONE                                                           |          |
| PUSITION = (6094,3096)                                               |          |
| OPPEK LEFT = (1000,8500)                                             |          |
| Leniek = (5189, 3352)                                                |          |
| ZOON - (2000 10000)                                                  |          |
|                                                                      |          |
| ISER PRESET() = (*000000, *000000, *000000)                          |          |
| USER PRESET1 = (******* ****** *******                               |          |
| USER PRESET2 = (***********************************                  |          |
| USER PRESET3 = (********,***************************                 |          |
| USER PRESET4 = (*******,******,*********************                 |          |
| USER PRESETS = (*******,******,*******,*************                 |          |
| USER PRESET6 = (*********************************                    |          |
| USER PRESET7 = (*xxxxxxxxxxxxxxxxxxxxxxxxxxxxxxxxxxx                 |          |
| USER PRESET8 = (*******,*****,******,******)                         | <b>•</b> |

- 9. Then set up-left corner. (Use "ul" to set up-left corner limit)
- 10. Don't forget to check the limit.
- 11. Use "pc" to return back optic center.

| 🜉 COM2:9600baud - Tera Term VT                                                                                                    |   |
|----------------------------------------------------------------------------------------------------|---|
| <u>File Edit Setup Control Window H</u> elp                                                                                                 |   |
| 2 01<br>POSITION = (4255,5491)<br>0PPER LEFT = (4255,5491)                                                                                  |   |
| CHTER RIGHT = (6094,3096)<br>LOHER RIGHT = (6094,3096)<br>ZOOH - (2000,10000)                                                               |   |
| FOCUS = (7000,10000)<br>USER PRESETD = (******,*******,*******)                                                                             |   |
| USER PRESEIT = ( **********************************                                                                                         |   |
| USER PRESET4 = (***********************************                                                                                         |   |
| USER PRESET7 = (******,******,******,*****)<br>USER PRESET7 = (******,******,******,******)<br>USER PRESET8 = (******,******,******,******) |   |
| USER PRESET9 = (***********************************                                                                                         |   |
| PAN H DONE<br>PAN V DONE                                                                                                    |   |
| PUSIIIUN = (6090,3100)<br>UPPER LEFT = (4255,5491)<br>CENTER = (5189,3332)                                                                  |   |
| LOHER RIGHT = (6094,3096)<br>ZOOM = (7000,30000)<br>ECOLE (7000,40000)                                                                      |   |
| USER PRESETD = (***********************************                                                                                         |   |
| IUSER PRESET2 = (********,********,********)<br>USER PRESET3 = (*******,****************************                                        |   |
| USER PRESETS = (*******,****************************                                                                                        | _ |
| JUSEK YKESEI/ = (*****,*****,*****,*****)                                                                                                   |   |

- 12. Return back optic center position deviation need < 10pixel
- 13. At last use \$sw4- to disable set corner limit.
- 14. E0 to set Focus & Zoom setting.
- 15. ew to save all data to eeprom.

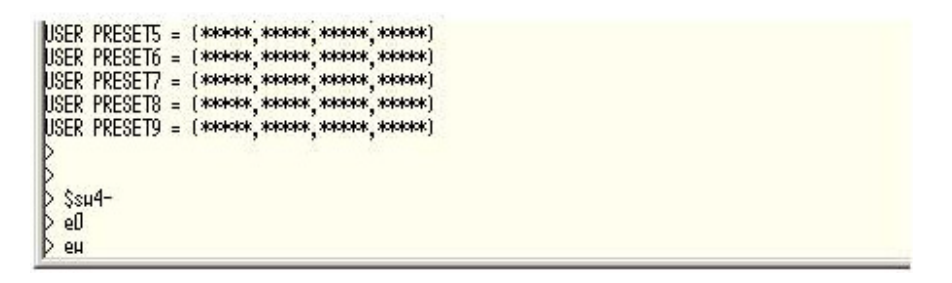

- 16. After Setting, unplug 12V Adapter, and plug in again to check data is OK, or not.
- 17. Setting Limit As Follow:

# **SETTING & ADJUSTMENT**

Definition of optical offset: Vertical = (de-center / (H/2))\*100% Horizontal = (de-center / (W/2))\*100% De-center: distance from image center to DMD center H : DMD height W : DMD width

|           | UP     | Down   | Left  | Right |
|-----------|--------|--------|-------|-------|
| 2048X1080 | 122.6% | 105.4% | 27.2% | 27.2% |

Specification: Lens shift (UP) > = 110%Lens shift (Down) > = 100%Lens shift (Right) > = 22%Lens shift (Left) > = 22%

The total range of the unstable track of lens moving should be less than total 4 pixels range shown as below sketch.

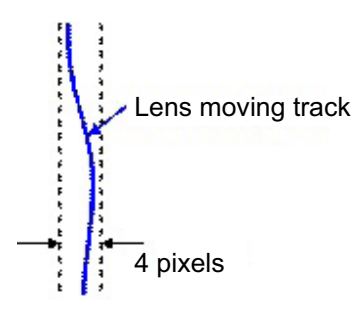

How To calculation / Setting Lens Shift per cent

- IF up limit ranger is "a", then it shift range is a/y > 122.6% at WUXGA
- IF down limit ranger is "b", then it shift range is b/y > 105.4% at WUXGA

IF right limit ranger is "c", then it shift range is c/x > 27.2% at WUXGA

IF left limit ranger is "d", then it shift range is d/x > 27.2% at WUXGA

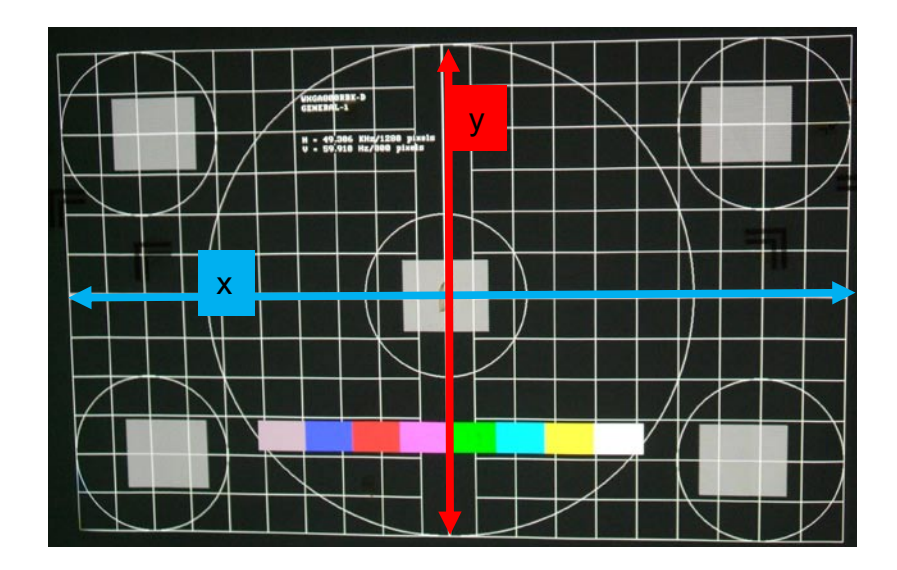

C. Zoom / Focus Calibration

You must setup lens before power in.

If you are first calibration You will see zoom / focus limit is 10000

Then you must check lens type. Use "I?" to check lens type. If it is "1", it means the lens not encoder. So you can't use the lens to calibration.

| File Edit Setup Control Window He                                                                                                    |
|----------------------------------------------------------------------------------------------------|
|                                                                                                    |
| 00>3<br>00>00>dd<br>>                                                                                                    |
| ><br>> S<br>POSITION = (5304.3759)                                                                                                    |
| UPPER LEFT = (1000,8500)<br>CENTER = (4750,4750)<br>LOWER PIGHT = (8500)                                                                          |
| ZOOM = (8034,10000)<br>FOCUS = (4884,10000)                                                                                                    |
| USER PRESET1 = (*****,*****,*****,*****)<br>USER PRESET2 = (*****,*****,*****,*****,*****)                                                        |
| USER PRESET3 = (***** ***** ***** ***** *****<br>USER PRESET4 = (***** ***** ***** ***** *****<br>USER PRESET5 = (***** **** **** ***** *****     |
| USER PRESET6 = (***** ***** ***** ***** *****<br>USER PRESET7 = (***** ***** ***** ***** *****)<br>USER PRESET8 = (***** ***** ***** ***** *****) |
| NTSTP PPRSTO - /***** ***** ***** ***** ***** / > 1?<br>WUXGA Std Lens with Encoder - 3                                                           |

If check ok, use "zfc" to calibration. If it is done, you'll see the some value of zoom / focus. And you can "s" to check the value is not 10000.

|   | >               |    |                                        |
|---|-----------------|----|----------------------------------------|
|   | > s<br>POSITION | =  | (5304.3760)                            |
|   | UPPER LEFT      | =  | (1000,8500)                            |
|   | CENTER          | =  | (4750,4750)                            |
|   | IOWER RIGHT     | _  | (8500,1000)                            |
|   | ZOOM            | =  | (8032,10000)                           |
| L | FOCUS           | =  | (4882,10000)                           |
|   | USER FRESEIU    |    | (*****,****,*****,*****)               |
|   | USER PRESET1    | =  | (*****;****;****;****;****;            |
|   | USER PRESET2    | =  | (******;*****;******;*****;*****       |
|   | USER PRESET3    | =  | (*****;****;****;****;****;            |
|   | USER PRESET4    | =  | (*****                                 |
|   | USER PRESET5    | =  | (******                                |
|   | USER PRESET6    | =  | (*****                                 |
|   | USER PRESET7    | =  | (*****                                 |
|   | USER PRESET8    | =  | (*******(***************************** |
|   | USER PRESET9    | =  | (******                                |
|   | > 1?            |    |                                        |
|   | WITYGA Std I en | 20 | with Encoder – 3                       |
| ľ | > zfc           |    |                                        |
|   | ZOOM = 8036     |    |                                        |
|   | FOCUS = 48980   | ЭK |                                        |
|   | Þ               |    |                                        |
|   | >               |    |                                        |

| s = 17                        | , , , , , , , ,         |
|-------------------------------|-------------------------|
| WUXGA Std Lens with Encod     | er – 3                  |
| ≥ zfc                         |                         |
| ZOOM = 80.36                  |                         |
| FOCIIS = 48980K               |                         |
| >                             |                         |
| > s                           |                         |
| POSITION = (5304,3760         | )                       |
| UPPER LEFT = (1000/8500       | Ú                       |
| CENTER = (4750)(4750)         | Ú.                      |
| LOWER RICHT - (0500(1000      |                         |
| ZOOM = (8036,8029             | Ú)                      |
| FOCUS = (4898,8289            | )                       |
| USER PRESETU = (******,***    | **,****,*****)          |
| USER PRESET1 = (*****,***     | **;****;****)           |
| USER PRESET2 = (*****,***     | **,****,****)           |
| USER PRESET3 = (******,***    | **,*****,*****)         |
| USER PRESET4 = (******,***    | **,*****,*****)         |
| USER PRESET5 = $(*****, ***)$ | **,*****,*****)         |
| USER PRESET6 = (******,***    | **,*****,*****)         |
| USER PRESET7 = (******,***    | **,*****,*****)         |
| USER PRESETS = (******,***    | **,****,****)           |
| OSER PRESEIG = (******,***    | **,*****,*** <u>*</u> ) |
| >                             |                         |
|                               |                         |

Note:

If you ever run "\$iee", but not power off. Please power off. Then power on again.

Because when you reset eeprom, myson will send default value to eeprom. But the value is not correct. So we need restart.

| > \$iee         |                                   |        |
|-----------------|-----------------------------------|--------|
| > S<br>POSITION | . (5204 2750)                     |        |
| UPPER LEFT      | = (1000,8500)                     |        |
| CENTER          | = (4750,4750)                     |        |
| IZOOM           | = (7000,1000ó)                    |        |
| FOCUS           | = (7000 10000 S                   |        |
| USER PRESETO    | = (*****,*****,****,*****;        | *****) |
| USER PRESET1    | = (*******,******,******;******** | ****** |
| USER PRESET2    | = (*****,****,****,               | *****) |
| USER PRESET3    | = (*****;****;****;****;          | *****) |

| ſ | 💹 C                                     | OM3:96                        | 600k              | baud                            | - Te                          | ra T           | erm V          | г                |        |
|---|-----------------------------------------|-------------------------------|-------------------|---------------------------------|-------------------------------|----------------|----------------|------------------|--------|
|   | <u>F</u> ile                            | <u>E</u> dit                  | <u>S</u> et       | up                              | C <u>o</u> n                  | trol           | <u>W</u> in    | dow              | H      |
|   | 00>3<br>00>d8<br>><br>>                 | 0>00>00                       | >00>              | ∘dd                             |                               |                |                |                  |        |
|   | > S<br>POSIT<br>UPPER<br>CENTE<br>LOWEP | ION<br>LEFT<br>R<br>PIGHT     | = (<br>= (<br>= ( | 5304<br>1000<br>4750            | ,376<br>1,850<br>1,475        | 0)<br>0)<br>0) |                |                  |        |
|   | ZOOM<br>FOCUS                           |                               | = (               | 8032<br>4882                    | ,100<br>,100                  | ŌÓ)<br>OO)     |                |                  |        |
|   | USER<br>USER                            | PRESETO<br>PRESET1            | = (<br>= (        | akakaka<br>Acakakak<br>akakakak | ok skok<br>ok skok<br>ok skok | ****           | *****          | *****<br>******  | )<br>( |
|   | USER                                    | PRESET3<br>PRESET4            | = (<br>= (        | *****                           | o*`**<br>o*`**                | ***<br>***     | *****          | ******<br>****** | Ś      |
|   | USER<br>USER                            | PRESET5<br>PRESET6<br>PRESET7 | = (               | akakaka<br>akakaka<br>akakakak  | okjakak<br>okjakak<br>okjakak | ***<br>***     | *****<br>***** | *****<br>*****   | )<br>( |
|   | USER                                    | PRESETS<br>PRESETS            | = (               | akakaka<br>akakaka              | ok î×ok<br>ok î×ok            | ***            | *****          | *****<br>*****   | Ś      |

# 1-2. Color Band Adjust

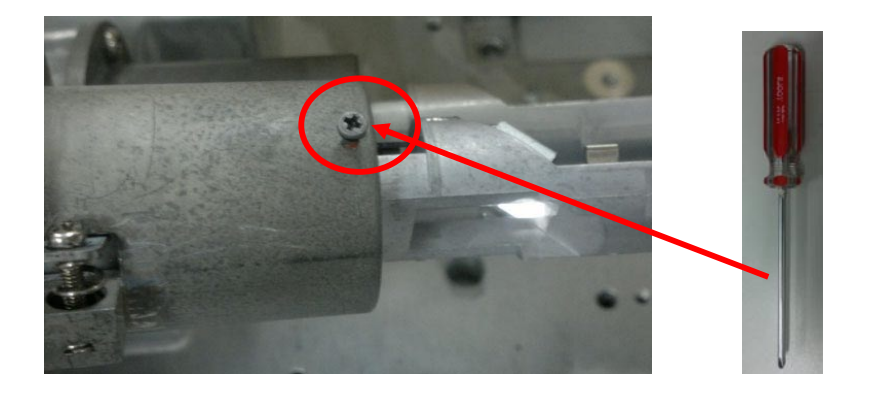

Step1. When starting adjusting color band, loosen this screw on the light-pipe with 3.5mm cross screwdriver Jig at first.

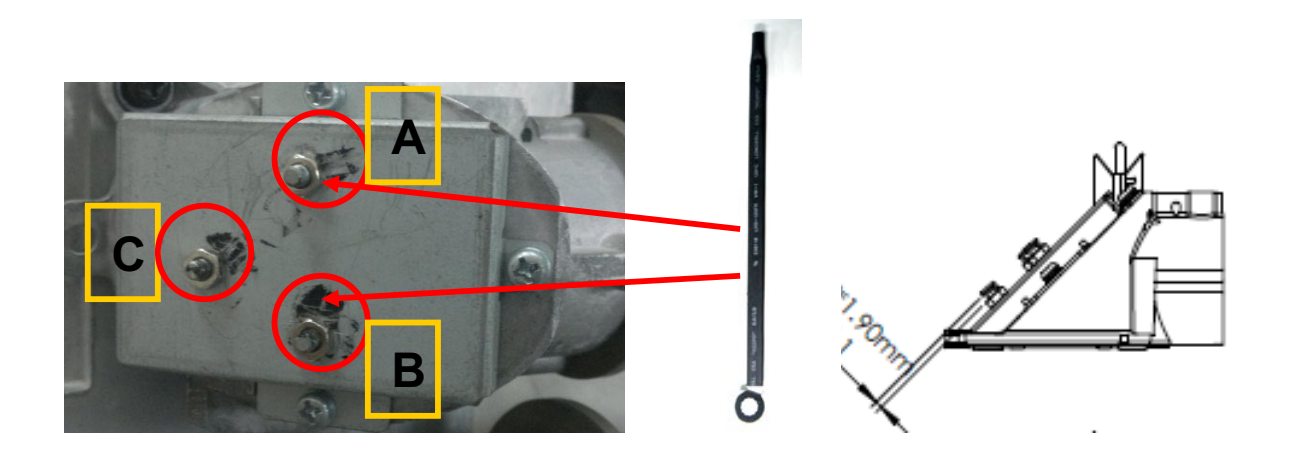

Step2-1. Screw nut C is default value (1.9 mm as above drawing). Please don't adjust and touch it.

Step2-2. Adjust screw nut A to move the image left and right side on the light-pipe with 5.5mm Inner Hexagon Sleeve Screwdriver Jig.

Step2-3. Adjust screw nut B to move the image up and down side on the light-pipe with 5.5mm Inner Hexagon Sleeve Screwdriver Jig.

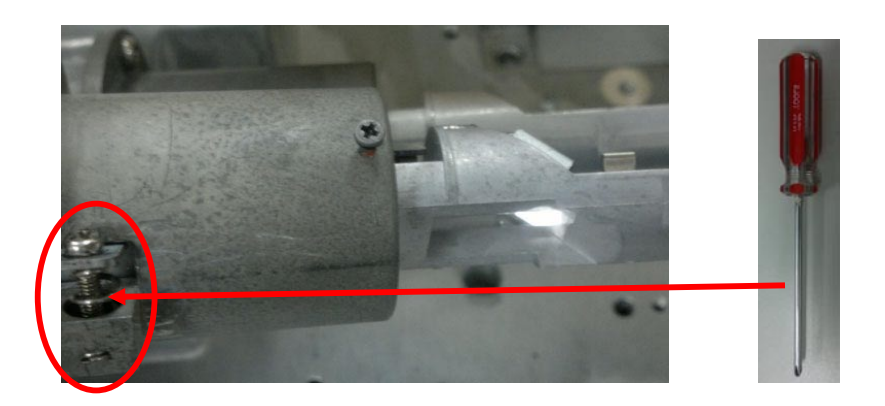

Step2-4. When your image is oblique and tilted, please adjust this screw on the light-pipe to rotate the image with 3.5mm cross screwdriver Jig. If your image is straight, please don't adjust and touch it.

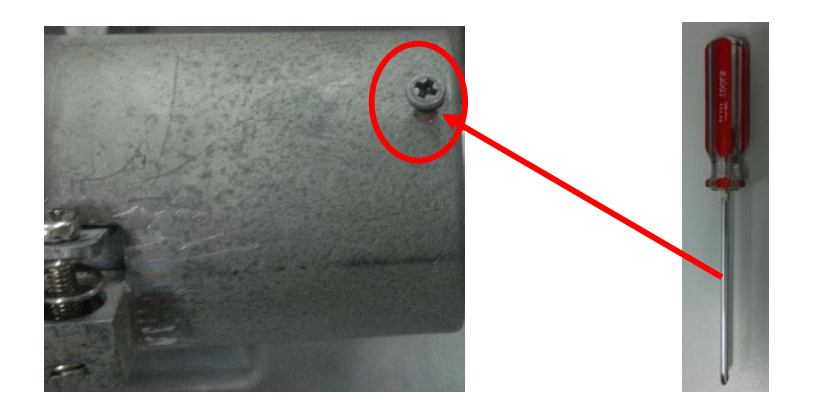

Step3. After checking the full-white image around 4 corners without any color band, and then screw up this screw to fix light-pipe by torque 2~2.25 kgf-cm.

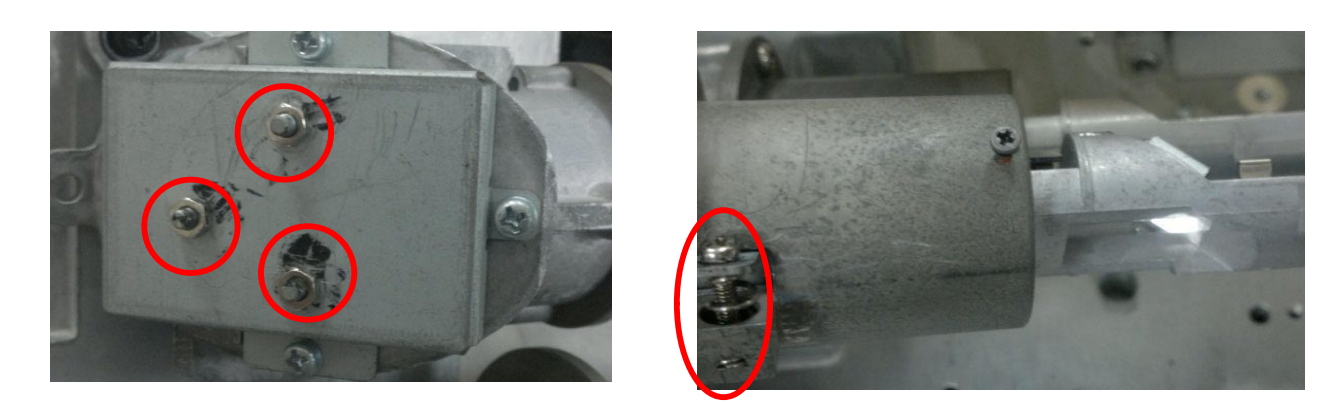

Step4. Finally, put TB1401B glue on these four screws to fix it.

# **1-3. Color Calibration Adjust**

#### 1. Color Adjustment

- \* This adjustment should be carried out after turning on lamp 5 minutes or more.
- 1) "Digital Cinema Communicator" is started.
- 2) Color Setting
  - 1 Press
  - 2 Press SETUP
  - ③ Press Color Setting

| Setup     | Installation | Color Settin | MMS Settin   | g Option Slot | 1   |
|-----------|--------------|--------------|--------------|---------------|-----|
| GD Setup  |              |              | 3            |               | -12 |
| Red       | Green        | Blue V       | Visite Black | Create        |     |
| X 0.68    | 0.265        | 0.14 0       | 31.4 0       | Contrast      |     |
| y 0.32    | 0.69         | 0.07 0       | . 351 0      | 8             |     |
| File Name |              |              | Solec        | t Save        |     |
| CGD Setup |              |              |              |               |     |
| File Name |              |              | Salec        | t Native      |     |
|           |              |              |              | (4)           |     |
|           |              |              |              |               |     |

- 3) Measurement of Native Color
  - (4) Press Native
  - (5) Press Red and measure x and y by color meter.
  - 6 Measure Green Blue White as same way.
  - \* Measurement point is screen center
- 4) The measurement data should be meet the Native color value.

Natice color value

|   | Red     | Green   | Blue    |
|---|---------|---------|---------|
| х | >=0.670 | <=0.265 | <=0.160 |
| у | <=0.330 | >=0.690 | <=0.080 |

5) These data should be recorded.

- 6) MCGD (Measured Color Gamut Data) data
  - ① Press Create
  - 2 Press Red
  - ③ Input measurement data to Red (x, Y) window.

Input Green, Blue and White data same as Red data.

|             |              |       |           |             | (in the second second se |   |  |
|-------------|--------------|-------|-----------|-------------|----------------------------------------------------------------------------------------------------|---|--|
| Setup       | Installation | Coler | Setting N | MMS Setting | Option Slot                                                                                                    | 6 |  |
| GD Setun    |              |       |           |             | (1)                                                                                                    |   |  |
| Red         | Green        | Blue  | White     | Black       | Create                                                                                                    |   |  |
| 83.0        | 0.265        | 0.14  | 0.314     | 0           | Contrast                                                                                                    |   |  |
| 0.32        | 0.69         | 0.07  | 0.351     | 0           | 0                                                                                                    |   |  |
| File Name   |              |       |           | Select      | Save                                                                                                    | 4 |  |
| GD Setup —— | 745          |       |           |             |                                                                                                    |   |  |
| File Name   |              |       |           | Select      | Native                                                                                                    |   |  |
|             |              |       |           |             |                                                                                                    |   |  |
|             |              |       |           |             |                                                                                                    |   |  |

# **SETTING & ADJUSTMENT**

④ After inputting all color data, Press Save to overwrite "M101" file.

| Name                                       | Size                                                                                                    | Modified                     | Attributes |
|--------------------------------------------|----------------------------------------------------------------------------------------------------|------------------------------|------------|
| M101                                       | 22                                                                                                    | 2009/07/28 06:56:43          |            |
|                                            | Digital Cinema                                                                                                    | Communicator 🔀               |            |
|                                            |                                                                                                    | file exists<br>nu sure ?<br> |            |
|                                            |                                                                                                    |                              |            |
| File name                                  | M 101                                                                                                    |                              | Save       |
| Carrier State of Carrier States and States | Excession of the second second s |                              |            |

\* The measurement point screen center.

5 Press Select in the TCGD Setting Area and select "P7v2 telecine".

Brightness select "P7v2 telecine" file

Color coordinates select "color Verfication" file

6 Press Select in the MCGD Setup area and select "M10I".

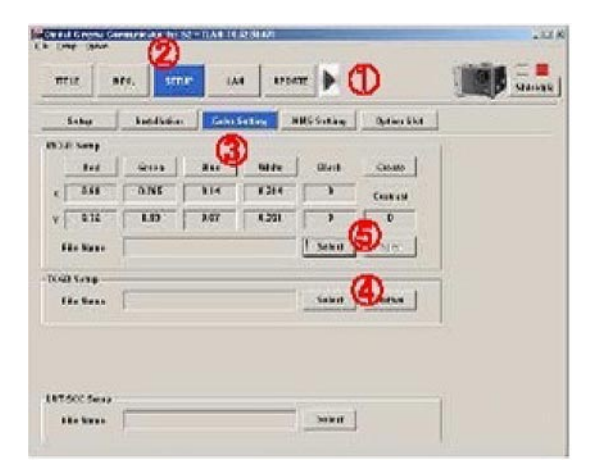

# 1-4. Focus Adjust

#### Procedure for adjusting the focus balance

#### Structure of lens mount

The three adjustment screws allow the lens to be tilted for uneven screen focus, and three corner screws lock down the adjustment.

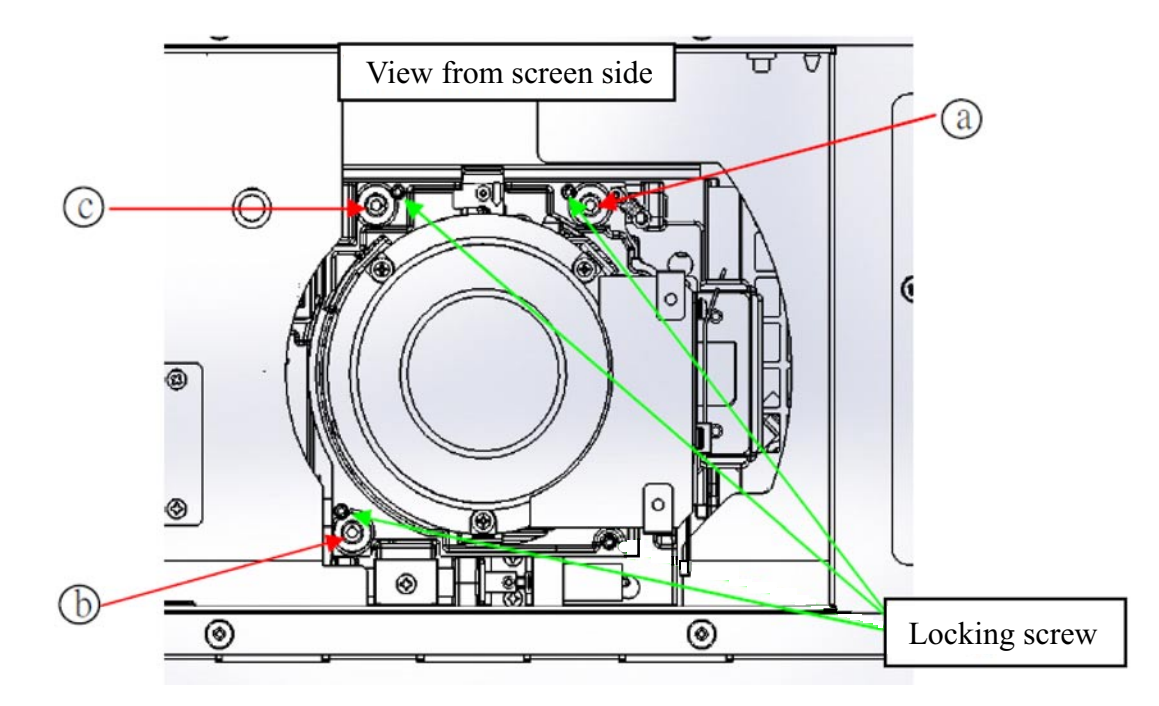

(Adjust the focus adjustment screws (a), (b) and (c) after installing the lens.)

#### Adjustment procedure

- 1. Moving the projector lens position to the optical center position.
- 2. Display the cross-hatch pattern for focus adjustment.
- 3. Adjust the lens focus till one or more sides of cross-hatch come into focus.
- 4. Loosen the locking screws (3pcs), following the indications in the example. The screws (a, b, c) to be adjusted correspond to the out-focus sides of the image.
- 5. Turn the adjustment screws CW or CCW slightly till the out-of-focus sides are in forcus.
- 6. Readjust the lens shift position if needed. Refocus the image as in step 2 & 3 above. Fine adjust the focus evennese as needed. as descriped in step 5.
- 7. When adjustment is complete, tightrn the locking screws (3pcs).
- 8. Adjust the image focus.

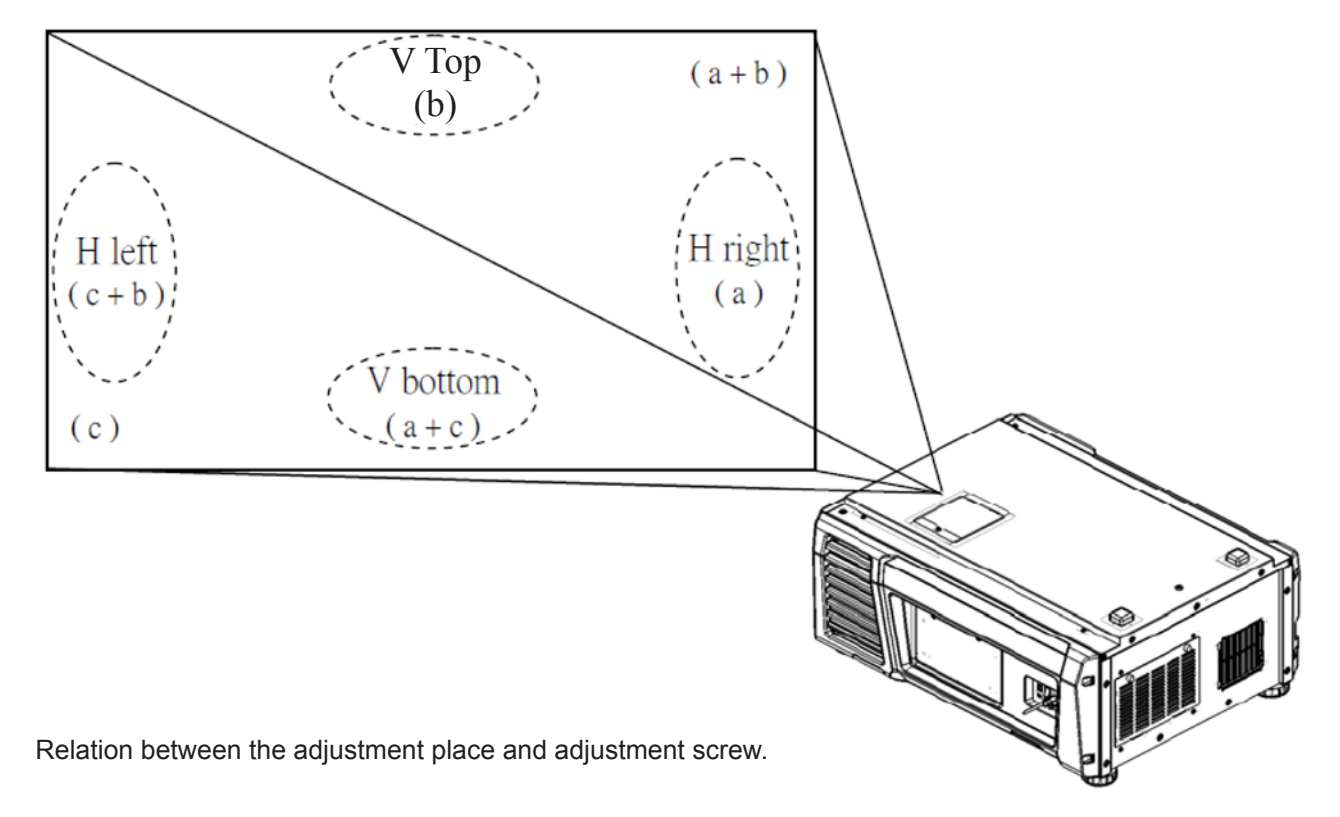

# **CPU PWB Circuit Operation**

The CPU PWB (PWC-4707) is in charge of maintaining the projector functions and the control of major boards.

### 1. CPU

The S3C2440A-400 (IC7000) is an ARM9 core CPU.

It controls the Reset / Power sequence toward each board, data setting for each device, and the respective functions of the projector.

After the power is ON and the reset condition is canceled by BD4730G (IC7002), the CPU reads out BIOS from the flash memory (IC7008) to start itself up.

After that, the CPU reads the F/W info from the flash memory (IC7009) and starts its behavior based on the data in IC7008.

Power

The CPU operates on the two types of power supplies specified below.

I/O : 3.3V

Core : 1.3V Stepped down from 3.3V (P3P3V) through the Series Regulator (PQ015YZ01 @IC7001).

Clock

The SG8002 (X7000) is a 12MHz OSC that is used as a bus clock for the main clock in the CPU and other devices.

• Reset

The BD4730G (IC7002) is used to supervise the main power 3.3V generated in IC7300.

When the 3.3V (P3P3V) line lowers to 3.0V or below, the "low" output is generated and sent to the CPU for resetting.

LED (D7000) is synchronized with this reset status.

- Off : CPU Reset
- On : CPU Active
- Memory
  - Flash memory

MX29LV640EBTI-70G (IC7008): BIOS, data storage

M29W320EB70N6E (IC7009): Firmware storage

- SDRAM

IS42S16160C-7TL(IC7007) is a cash memory.

Synchronized with the bus clock @133MHz.

Control

External I/O : RS232 (M7002), USB (M7000), Remote control (M7003),

GPIO (M7001), 3D control (M7004)

Projector Ctl : Reset, POWER\_GOOD, POWER\_DOWN, Memory, I2C, UART, SPI Lamp, LED(Light), MM, etc.

Functions of each I/F

- I2C: EEPROM IC7006 (BR24L32F)

Serial No., cumulative time of projector, lamp, etc., and other data are saved here. Clock function

The 32.768KHz built-in real-time clock RTC-8564JE (IC7005) is in charge.

- A back-up feature is given by the super-capacitor C7036.
- SPI: Light Sensor (via the A/D converter ADCS7476 of DIV)

# 2. ASSIST3

S1L53354 (IC7100) is an ASIC with the functions specified below.

- CPU I/F
- Ethernet Controller I/F
- Lens Mount / Motor Control
- Lamp Power Control
- Fan, Cooler Pump Control
- Control Key Control
- LCD Control
- · I2C, UART

(Devices after Ethernet are controlled via the PJDIV PWB.) Functions of each I/F

I2C : ① 5V I/F

Temperature Sensor (TSENS PWB) EEPROM (DIV PWB) EEPROM (KEY I/O PWB) Control Panel LED Changeover Motor Control (for Motor PWB / 3200)

② 3.3V I/F

Fan Control, Supervision

Buzzer

Anamo

Lens Mount Voltage Control

Light Sensor Reset

Lamp Door Supervision

Lamp Temp Supervision

GPSU Supervision (Fan, voltage)

Tamper Supervision

Cooler Pump Supervision

# UART

- 1 Lamp Power Supply Control (PEDE-A)
- 2 Motor Control (Lens Mount)

# 3. LAN

The RTL8100CL (IC7101) is an Ethernet controller with the respective functions of Ethernet MAC, PHY, and Transceiver applicable to 10Mbps, 100Mbps operation.

External projector control and setup are carried out via the LAN.

The CPU functions as a host device and ASSIST3 provides a bridge of CPU bus and PCI bus, and transfers data to the RTL8100CL (IC7101).

The differential data modulated by the RTL8100CL pass through the transformer (T7100) and are sent from the RJ-45 connector (M6003) on the Mother PWB to the outside and other boards via the router.

#### Power

The CPU operates on the two types of power supplies specified below.

I/O : 3.3V

Core : 2.5V Stepped down from 3.3V (P3P3V) through the Series Regulator (PQ070XZ01ZP @IC7102). • PROM

BR93L46RF(IC7103) is a 64\*16-bit EEPROM where the MAX address, ID parameter, etc., are saved.

### 4. External Interface Port

• GPIO M7001 (D-Sub 37pin)

Used for power sequence and signal changeover for the projector.

Input : #5 - #8, #24 - #27

The data level is converted at the photo coupler (IC7205 – 7208) and the input data are entered in the CPU via the buffer (IC7214).

#3, 4, 22, 23 are connected to ICP.

Output : #13 - #18, #32 - #35 The photo coupler (IC7201 – 7204) is driven from the CPU via the buffer (IC7214).

#9, 12, 28, 31 are connected to ICP.

- 3D M7005 (D-Sub 15pin)
  - 3D Control

Level conversion is performed by the SW (IC7215, 7216) and the buffer (IC7213, 7217) under the control from the ICP and CPU.

• RS232 M7002 (D-Sub 9pin)

Used for projector control from external equipment.

Controlled by the CPU via the transceiver (AD3202 IC7218).

Otherwise, the 232C line of the 3D Ctl Port is connected to the CPU via another channel of the same device.

• USB M7000

Controlled by the CPU via the transformer T7101.

LM3525 (IC7110) is the Power SW (+5V) of the USB Port and controlled by the CPU.

This device has a protective circuit. It suspends the supply of power when the output current exceeds 1A.

Remote control M7003 (Mini Jack)

This connector receives a +5Vp-p signal input from the remote controller through cables.

Waveforms are trimmed by the FET (Q7103, 7104) and the processed signal is fed to the ASSIST3 after level conversion (3.3Vp-p).

The ASSIST3 decodes this signal and the resultant remote control input is sent to the CPU.

IC7102 (PQ070XZ01) supplies the power for remote control drive.

The output from this device is maintained at approximately +4.0V so that +3.3V can be maintained on the remote control side in the case of 16m cable connections.

#### 5. H/W Install

This board is connected to the PCIe connector on the Mother PWB via the card edge (PO1700).

#### 6. POWER

The input power is fed at +5V DC and +12V DC.

Refer to the diagram below in regard to the power supply system for the respective devices.

① 12V

The power is fed from the GPSU via the Mother PWB.

② 5V

The power is fed from the DIV PWB via the Mother PWB.

The main power 3.3V is gained by step-down from 5V through the Series Regulator (PQ070XH02 @ IC7300).

The LED (D7300) is an indicator of this line being in live state.

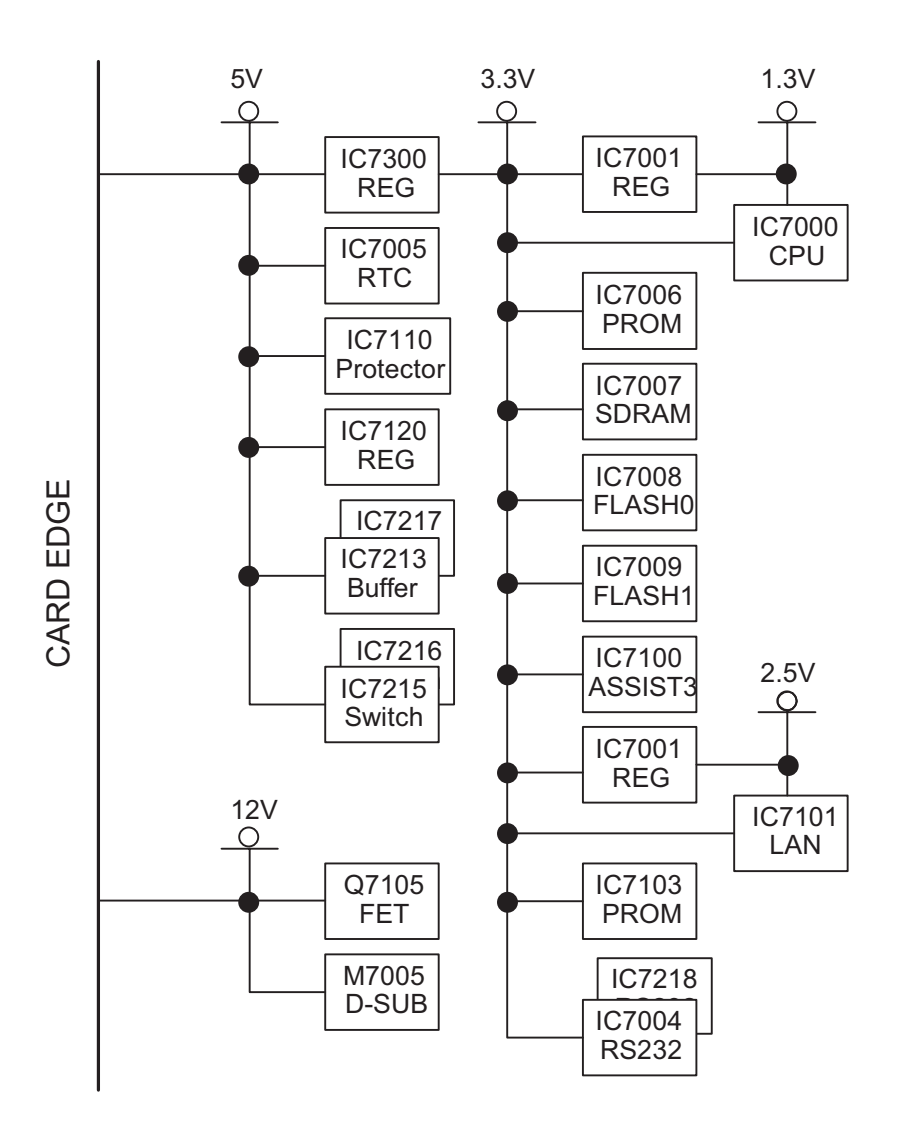

"Confidential, Do Not Duplicate without written authorization from NEC."
#### **MOTHER PWB Circuit Operation**

The Mother PWB (PWC-4708) is a board intended to make major board connections and relaying for the establishment of the projector functions.

#### 1. Board connections and relaying

Each board is installed in the slot specified below.

The slot is a general-purpose PCle connector and its board side is of the card edge type.

Inter-board control is carried out through the LAN and each slot is provided with an independent RJ45 connector.

| Circuit symbol | PWB                     | LAN I/F |
|----------------|-------------------------|---------|
| A1J1/A1J2/A1J3 | ICP                     | M6000   |
| A2J1/A2J2      | LEGACY INTERFACE or IMB | M6001   |
| A3J1/A3J2      | MMOUT or IMB            | M6002   |
| A4J1           | CPU                     | M6003   |
| A5J1           | PJDIV                   | _       |

\* When multiple circuit symbols are provided, the number of items used applies to a single board (for example: 3 slots occupied for a single piece of ICP).
 A2 I2 and A2 I2 are the board attribute plate. All lines OPEN.

A2J2 and A3J2 are the board-attributable slots. All lines OPEN.

#### 2. FSB connections

The FSB is connected among all line ICPs.

1 Video, control

The three connectors of M6001, 6002, 6003 are connected with the six twist-pair cables through the repeater board "INTERVENE PWB."

The INTERVENE PWB is a board intended for the speedy connection and disconnection of cables for maintenance servicing and others.

2 Power supply

The 12V, 3.3V, and 2.5V power of the PO6000 is fed to each FSB through branch cables.

The 3.3V and 2.5V power is used for DC/DC converter output relaying on the ICP.

#### 3. POWER

The input power supply of +12V DC is fed to the PO6010 where it is branched and distributed to the respective slots and boards.

#### 4. Outlined bus lines

① Video system

Input A-ch: A3J1 (Mother Board lower-stage input slot) > Mother A1J1 > ICP Input B-ch: A2J1 (Mother Board upper-stage input slot) > Mother A1J2, A1J1 > ICP Output: A1J3 (ICP) > PO6001-6003 (FSB\*3)

2 Control

A4J1 (CPU) – A5J1 (PJDIV) A4J1 (CPU) – A1J2 (ICP

#### SPARE PARTS LIST NP-NC900C-A

| ITEM | PART NO. | DESCRIPTION                | РНОТО    | REMARK |
|------|----------|----------------------------|----------|--------|
| 1    | 79TY1001 | TOP COVER ASSY(NC)         |          |        |
| 2    | 79TY1011 | LEFT SIDE COVER ASSY(NC)   |          |        |
| 3    | 79TY1021 | FILTER COVER ASSY(NC)      |          |        |
| 4    | 79TY1031 | RIGHT SIDE COVER ASSY(NC)  |          |        |
| 5    | 79TY1041 | FRONT COVER ASSY(NC)       | ARC REAL |        |
| 6    | 79TY1051 | HOOD LENS COVER ASSY(NC)   | 0        |        |
| 7    | 79TY1061 | REAR COVER ASSY(NC)        |          |        |
| 8    | 79TY1071 | REAR FILTER COVER ASSY(NC) |          |        |
| 9    | 79TY1081 | BASE COVER ASSY(NC)        |          |        |
| 10   | 79TY1091 | LAMP COVER 1(NC)           |          |        |

| 11 | 79TY1101 | LAMP COVER 2(NC)          |     |                 |
|----|----------|---------------------------|-----|-----------------|
| 12 | 79TM1231 | FOOT BOTTOM               | 9   |                 |
| 13 | 79TY1111 | BASE FOOT(NC)             |     |                 |
| 14 | 79TY1121 | DC FAN(AFB0512VHD 4)(NC)  |     | FAN 5           |
| 15 | 79TY1131 | DC FAN(AFB0512VHD 5)(NC)  | e e | FAN 4           |
| 16 | 79TM1311 | DC FAN(BFB0712HD SP01)    |     | FAN 9           |
| 17 | 79TM1321 | DC FAN(BFB0712HD SP01)    | 0   | FAN 10          |
| 18 | 79TM1351 | DC FAN(AFB1212H 11-3P)    |     | FAN 7<br>FAN 8  |
| 19 | 79TY1141 | DC FAN(AFB1212HHE 14)(NC) |     | FAN 14          |
| 20 | 79TY1151 | DC FAN(AFB1212H 16)(NC)   |     | FAN 16          |
| 21 | 79GP1121 | DC FAN(AFB1212H SM09)     |     | FAN 6<br>FAN 12 |
| 22 | 79TY1161 | DC FAN(AFB1212H 13)(NC)   |     | FAN 13          |
| 23 | 79TY1171 | DC FAN(AFB1212H 1)(NC)    |     | FAN 1           |

| 24 | 79TY1181 | DC FAN(EFB0512HA )(NC)   |                       | ICP FAN |
|----|----------|--------------------------|-----------------------|---------|
| 25 | 79TY1191 | DC FAN(AFB0612HC 15)(NC) |                       | FAN 15  |
| 26 | 79TY1201 | DC FAN(AFB0612HC 2)(NC)  |                       | FAN 2   |
| 27 | 79TY1211 | DC FAN(BFB0712LD 11)(NC) |                       | FAN 11  |
| 28 | 79TY1221 | DC FAN(AFB0712VHE 3)(NC) | 0                     | FAN 3   |
| 29 | 79TM1392 | SENSOR(H) PWB ASSY       |                       |         |
| 30 | 79TM1402 | SENSOR(V) PWB ASSY       |                       |         |
| 31 | 79TY1231 | FORMATTER-R PWB ASSY(NC) |                       |         |
| 32 | 79TY1241 | FORMATTER-B PWB ASSY(NC) | <ul> <li>▲</li> </ul> |         |
| 33 | 79TY1251 | FORMATTER-G PWB ASSY(NC) |                       |         |
| 34 | 79TY1261 | MOTOR PWB ASSY(NC)       |                       |         |
| 35 | 79TM1531 | PWM FAN PWB ASSY         |                       |         |
| 36 | 79TM1441 | FAN-C PWB ASSY           |                       |         |

| 37 | 79GP1251 | FAN-D PWB ASSY(PH)       |   |        |
|----|----------|--------------------------|---|--------|
| 38 | 79TY1271 | FAN-E PWB ASSY(NC)       |   |        |
| 39 | 79TY1281 | LED PWB ASSY 1(NC)       |   |        |
| 40 | 79TY1291 | LED PWB ASSY 2(NC)       |   |        |
| 41 | 79TY1301 | SLAVE UC PWB ASSY(NC)    |   |        |
| 42 | 79TY1311 | FMT ADAPTER PWB ASSY(NC) |   |        |
| 43 | 79TY1321 | KEY PWB ASSY(NC)         |   |        |
| 44 | 79TY1331 | INTERLOCK PWB ASSY(NC)   |   |        |
| 45 | 79TY1341 | LCD PWB ASSY(NC)         | 0 |        |
| 46 | 79TY1351 | SW PWB ASSY(NC)          |   |        |
| 47 | 79TY1361 | AC FILTER PWB ASSY(NC)   |   | PFC_BD |
| 48 | 79TY1371 | AC INLET PWB ASSY(NC)    |   |        |

| 49 | 79TY1381 | POWER SUPPLY-DC(NC)       |                 | Power Main_BD |
|----|----------|---------------------------|-----------------|---------------|
| 50 | 7N951811 | ICP BOARD1.5 2509274-0008 |                 |               |
| 51 | 7N970107 | ROUTER BR-CP1400N         |                 |               |
| 52 | 81T19C03 | CPU PWB ASSY              |                 |               |
| 53 | 81X15M01 | MOTHER PWB ASSY           |                 |               |
| 54 | 79GP1281 | BACKLIGHT-B PWB ASSY(PH)  | 40 1, 75 (2007) |               |
| 55 | 79TY1391 | POWER SUPPLY-BS(NC)       |                 | Ballast       |
| 56 | 79TY1401 | DLP ENGINE SASSY(NC)      |                 |               |
| 57 | 79TY1411 | PRISM SASSY(NC)           |                 |               |

| 58 | 79TY1421 | LENS HOLDER ASSY(NC)     |       |  |
|----|----------|--------------------------|-------|--|
| 59 | 79TY1431 | LIGHT SHUTTER ASSY(NC)   | THE C |  |
| 60 | 79TY1441 | INTEGRATOR ASSY(NC)      |       |  |
| 61 | 79TY1451 | FILTER HOLDER ASSY 1(NC) |       |  |
| 62 | 79TY1461 | FILTER HOLDER ASSY 2(NC) |       |  |
| 63 | 79TY1471 | CN2P L400(NC)            |       |  |
| 64 | 79TY1481 | CN WIRE L60 BLACK(NC)    | 200   |  |
| 65 | 79TY1491 | CN WIRE L60 WHITE(NC)    |       |  |
| 66 | 79TY1501 | CN4P L110(NC)            |       |  |
| 67 | 79TY1511 | CN8P-24P L420(NC)        |       |  |
| 68 | 79TY1521 | CN5P L200(NC)            |       |  |
| 69 | 79TY1531 | CN4P L850(NC)            |       |  |

| 70 | 79TY1541 | CN2P L270(NC)             |      |  |
|----|----------|---------------------------|------|--|
| 71 | 79TY1551 | CN4P L600(NC)             |      |  |
| 72 | 79TY1561 | SW ASSY(FILTER)(NC)       |      |  |
| 73 | 79TY1571 | THERMAL STATE ASSY(NC)    |      |  |
| 74 | 79TY1581 | SW ASSY 1 (LAMP DOOR)(NC) |      |  |
| 75 | 79TY1591 | THERMAL STATE(AIR IN)(NC) |      |  |
| 76 | 79TY1601 | THERMAL STATE(DMD)(NC)    |      |  |
| 77 | 79TY1611 | SW ASSY 2 (LAMP DOOR)(NC) |      |  |
| 78 | 79TY1621 | SPACER(REAR TOP)(NC)      | 2000 |  |
| 79 | 79TY1631 | SPACER(FRONT TOP)(NC)     |      |  |
| 80 | 79TY1641 | SPACER(BOTTOM)(NC)        |      |  |

| 81 | 79TY1651 | SHEET(2400*1000)(NC)   |  |
|----|----------|------------------------|--|
| 82 | 79TY1661 | PE BAG(1300*750)(NC)   |  |
| 83 | 79TY1681 | CARTON BOX(INSIDE)(NC) |  |
| 84 | 79TY1691 | KEY PAD BUBBER(NC)     |  |

#### SPARE PARTS LIST NP-NC900C-A+

| ITEM | PART NO. | DESCRIPTION                | РНОТО  | REMARK |
|------|----------|----------------------------|--------|--------|
| 1    | 79TY1001 | TOP COVER ASSY(NC)         |        |        |
| 2    | 79TY1011 | LEFT SIDE COVER ASSY(NC)   |        |        |
| 3    | 79TY1021 | FILTER COVER ASSY(NC)      |        |        |
| 4    | 79TY1031 | RIGHT SIDE COVER ASSY(NC)  |        |        |
| 5    | 79TY1041 | FRONT COVER ASSY(NC)       |        |        |
| 6    | 79TY1051 | HOOD LENS COVER ASSY(NC)   | 0      |        |
| 7    | 79TY1061 | REAR COVER ASSY(NC)        |        |        |
| 8    | 79TY1071 | REAR FILTER COVER ASSY(NC) |        |        |
| 9    | 79TY1081 | BASE COVER ASSY(NC)        |        |        |
| 10   | 79TY1091 | LAMP COVER 1(NC)           | , tani |        |

| 11 | 79TY1101 | LAMP COVER 2(NC)          |                                          |                 |
|----|----------|---------------------------|------------------------------------------|-----------------|
| 12 | 79TM1231 | FOOT BOTTOM               | 9                                        |                 |
| 13 | 79TY1111 | BASE FOOT(NC)             |                                          |                 |
| 14 | 79TY1121 | DC FAN(AFB0512VHD 4)(NC)  |                                          | FAN 5           |
| 15 | 79TY1131 | DC FAN(AFB0512VHD 5)(NC)  | a de la dela dela dela dela dela dela de | FAN 4           |
| 16 | 79TM1311 | DC FAN(BFB0712HD SP01)    |                                          | FAN 9           |
| 17 | 79TM1321 | DC FAN(BFB0712HD SP01)    | 0                                        | FAN 10          |
| 18 | 79TM1351 | DC FAN(AFB1212H 11-3P)    |                                          | FAN 7<br>FAN 8  |
| 19 | 79TY1141 | DC FAN(AFB1212HHE 14)(NC) |                                          | FAN 14          |
| 20 | 79TY1151 | DC FAN(AFB1212H 16)(NC)   |                                          | FAN 16          |
| 21 | 79GP1121 | DC FAN(AFB1212H SM09)     |                                          | FAN 6<br>FAN 12 |
| 22 | 79TY1161 | DC FAN(AFB1212H 13)(NC)   |                                          | FAN 13          |
| 23 | 79TY1171 | DC FAN(AFB1212H 1)(NC)    |                                          | FAN 1           |

| 24 | 79TY1181 | DC FAN(EFB0512HA )(NC)   |   | ICP FAN |
|----|----------|--------------------------|---|---------|
| 25 | 79TY1191 | DC FAN(AFB0612HC 15)(NC) |   | FAN 15  |
| 26 | 79TY1201 | DC FAN(AFB0612HC 2)(NC)  |   | FAN 2   |
| 27 | 79TY1211 | DC FAN(BFB0712LD 11)(NC) |   | FAN 11  |
| 28 | 79TY1221 | DC FAN(AFB0712VHE 3)(NC) | 0 | FAN 3   |
| 29 | 79TM1392 | SENSOR(H) PWB ASSY       |   |         |
| 30 | 79TM1402 | SENSOR(V) PWB ASSY       |   |         |
| 31 | 79TY1231 | FORMATTER-R PWB ASSY(NC) |   |         |
| 32 | 79TY1241 | FORMATTER-B PWB ASSY(NC) |   |         |
| 33 | 79TY1251 | FORMATTER-G PWB ASSY(NC) |   |         |
| 34 | 79TY1261 | MOTOR PWB ASSY(NC)       |   |         |
| 35 | 79TM1531 | PWM FAN PWB ASSY         |   |         |
| 36 | 79TM1441 | FAN-C PWB ASSY           |   |         |

| 37 | 79GP1251 | FAN-D PWB ASSY(PH)       |   |        |
|----|----------|--------------------------|---|--------|
| 38 | 79TY1271 | FAN-E PWB ASSY(NC)       |   |        |
| 39 | 79TY1281 | LED PWB ASSY 1(NC)       |   |        |
| 40 | 79TY1291 | LED PWB ASSY 2(NC)       |   |        |
| 41 | 79TY1301 | SLAVE UC PWB ASSY(NC)    |   |        |
| 42 | 79TY1311 | FMT ADAPTER PWB ASSY(NC) |   |        |
| 43 | 79TY1321 | KEY PWB ASSY(NC)         |   |        |
| 44 | 79TY1331 | INTERLOCK PWB ASSY(NC)   |   |        |
| 45 | 79TY1341 | LCD PWB ASSY(NC)         | • |        |
| 46 | 79TY1351 | SW PWB ASSY(NC)          |   |        |
| 47 | 79TY1361 | AC FILTER PWB ASSY(NC)   |   | PFC_BD |
| 48 | 79TY1371 | AC INLET PWB ASSY(NC)    |   |        |

| 49 | 79TY1381 | POWER SUPPLY-DC(NC)       |                 | Power Main_BD |
|----|----------|---------------------------|-----------------|---------------|
| 50 | 7N951811 | ICP BOARD1.5 2509274-0008 |                 |               |
| 51 | 7N970107 | ROUTER BR-CP1400N         |                 |               |
| 52 | 81T19C03 | CPU PWB ASSY              |                 |               |
| 53 | 81X15M01 | MOTHER PWB ASSY           |                 |               |
| 54 | 79GP1281 | BACKLIGHT-B PWB ASSY(PH)  | 40 1, 75 (2007) |               |
| 55 | 79TY1391 | POWER SUPPLY-BS(NC)       |                 | Ballast       |
| 56 | 79TY1401 | DLP ENGINE SASSY(NC)      |                 |               |
| 57 | 79TY1411 | PRISM SASSY(NC)           |                 |               |

| 58 | 79TY1421 | LENS HOLDER ASSY(NC)     |       |  |
|----|----------|--------------------------|-------|--|
| 59 | 79TY1431 | LIGHT SHUTTER ASSY(NC)   | THE S |  |
| 60 | 79TY1441 | INTEGRATOR ASSY(NC)      |       |  |
| 61 | 79TY1451 | FILTER HOLDER ASSY 1(NC) |       |  |
| 62 | 79TY1461 | FILTER HOLDER ASSY 2(NC) |       |  |
| 63 | 79TY1471 | CN2P L400(NC)            |       |  |
| 64 | 79TY1481 | CN WIRE L60 BLACK(NC)    | 2000  |  |
| 65 | 79TY1491 | CN WIRE L60 WHITE(NC)    |       |  |
| 66 | 79TY1501 | CN4P L110(NC)            |       |  |
| 67 | 79TY1511 | CN8P-24P L420(NC)        |       |  |
| 68 | 79TY1521 | CN5P L200(NC)            |       |  |
| 69 | 79TY1531 | CN4P L850(NC)            |       |  |

| 70 | 79TY1541 | CN2P L270(NC)             |            |  |
|----|----------|---------------------------|------------|--|
| 71 | 79TY1551 | CN4P L600(NC)             |            |  |
| 72 | 79TY1561 | SW ASSY(FILTER)(NC)       |            |  |
| 73 | 79TY1571 | THERMAL STATE ASSY(NC)    |            |  |
| 74 | 79TY1581 | SW ASSY 1 (LAMP DOOR)(NC) |            |  |
| 75 | 79TY1591 | THERMAL STATE(AIR IN)(NC) | $\bigcirc$ |  |
| 76 | 79TY1601 | THERMAL STATE(DMD)(NC)    |            |  |
| 77 | 79TY1611 | SW ASSY 2 (LAMP DOOR)(NC) |            |  |
| 78 | 79TY1621 | SPACER(REAR TOP)(NC)      | 100        |  |
| 79 | 79TY1631 | SPACER(FRONT TOP)(NC)     |            |  |
| 80 | 79TY1641 | SPACER(BOTTOM)(NC)        |            |  |

| 81 | 79TY1651 | SHEET(2400*1000)(NC)    |  |
|----|----------|-------------------------|--|
| 82 | 79TY1661 | PE BAG(1300*750)(NC)    |  |
| 83 | 79TY1681 | CARTON BOX(INSIDE)(NC)  |  |
| 84 | 79TY1671 | CARTON BOX(OUTSIDE)(NC) |  |
| 85 | 79TM1111 | POWER CORD STOPPER      |  |
| 86 | 79TM1051 | POWER CORD(C)           |  |
| 87 | 79TY1691 | KEY PAD BUBBER(NC)      |  |

# 1. Block Diagram

NC900C-A Block Diagram

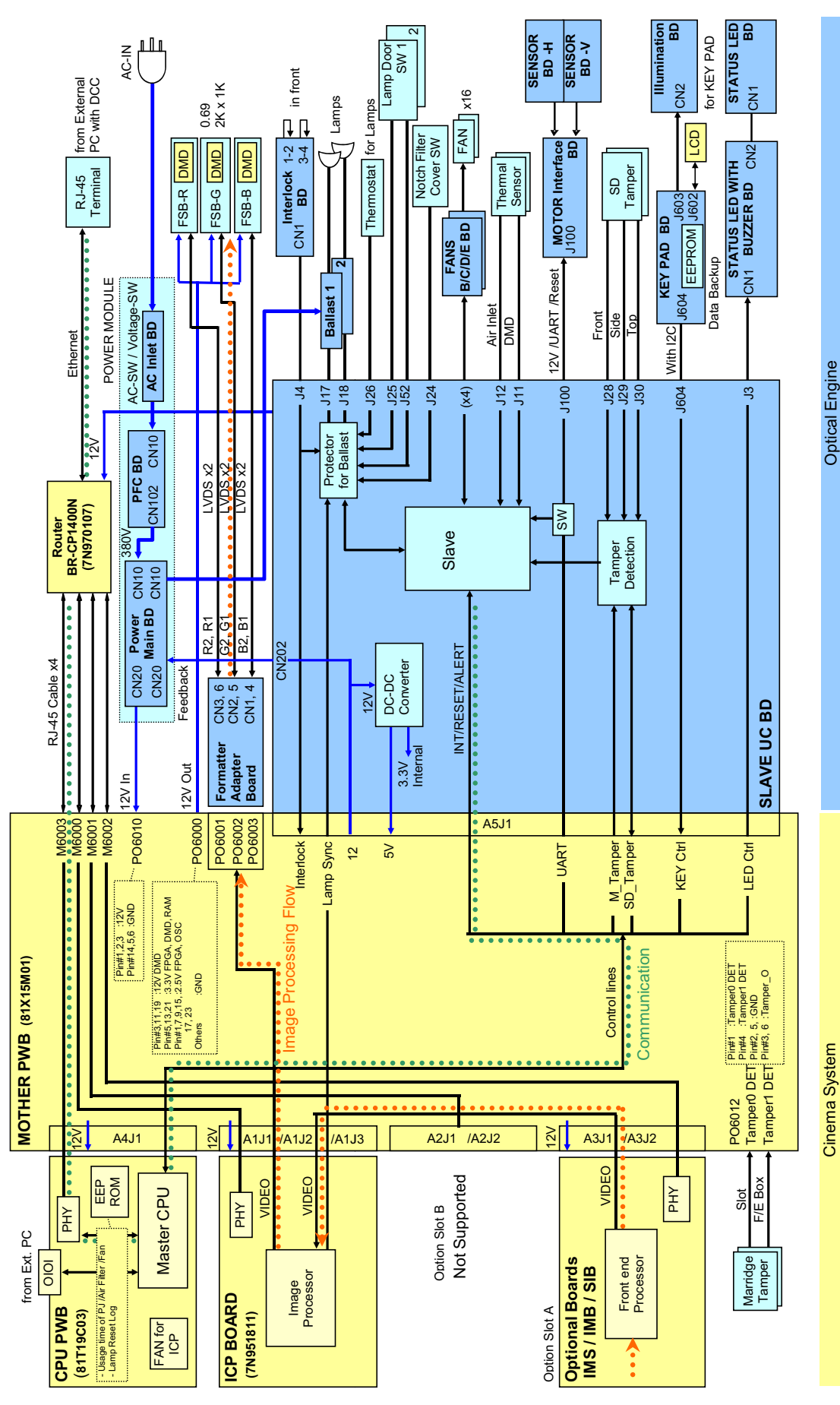

# NEC